### **POLITECNICO DI TORINO**

**Master of Science in Mechatronics Engineering** 

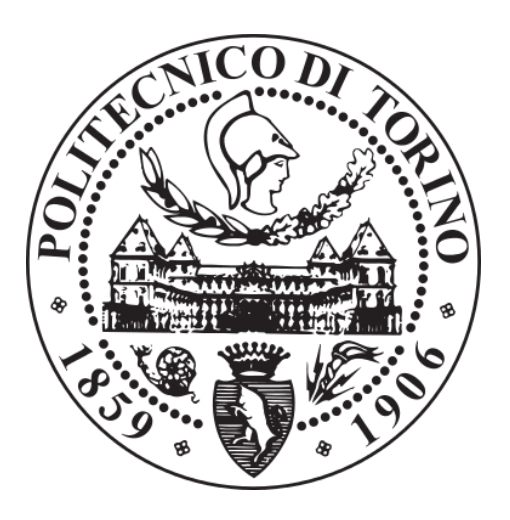

## Automation and PLC-HMI Programming & Configuration

**Supervisor:** 

**Candidate:** 

Professor Luigi Mazza

**Mohammad Shekasteh** 

The Academic year 2019 – 2020

#### In the name of God, the Most Compassionate, the Most Merciful

**Thanks GOD** 

# Automation, PLC Programming & HMI-SCADA Configuration for Lifetime Measurement of Pneumatic Cylinder on a Real Test Bench

#### Contents

| Abstra  | ct7                                                               |
|---------|-------------------------------------------------------------------|
| Introdu | action8                                                           |
| a)      | The main goal of this thesis                                      |
| b)      | The problem of lifetime test for pneumatic cylinders              |
| c)      | How people have studied the previous problems of this test bench9 |
| d)      | How this thesis would solve the previous programming problems9    |
| Chapte  | r 1: Programming Software11                                       |
| 1-1-    | A brief overview of automation with TIA portal software 11        |
| 1-2-    | Updating HSP of TIA Portal software                               |
| 1-3-    | A brief overview of PLCSim advanced SW 13                         |
| 1-4-    | Festo FluidSim software and Communication protocol14              |
| 1-5-    | Applied components in FluidSim and FluidSim Circuit 14            |
| 1-5     | 5-1- First part of the FluidSim design is Control part 15         |
| 1-5     | 5-2- Second part of the FluidSim design is Circuit part 17        |
| 1-5     | 5-3- Included components on this FluidSim simulation              |
| 1-6-    | The main goal of the thesis and Description of the PLC Program 22 |
| 1-6     | 5-1- What is the WEAR Mode Test & the problems                    |
| 1-6     | 5-2- What is the LEAK Mode Test & the problems                    |
| 1-6     | 5-3- What is the BOTH Modes Test & the problems                   |
| 1-6     | 5-4- TIA Portal and Creating New Project and Blocks               |

| 1-6-5- Device configuration, Interconnections and IP addresses |  |  |  |  |  |
|----------------------------------------------------------------|--|--|--|--|--|
| 1-6-6- Memory configuration of PLC device                      |  |  |  |  |  |
| 1-6-7- Functionality of blocks in the PLC program              |  |  |  |  |  |
| 1-6-7-1- General idea about the program                        |  |  |  |  |  |
| 1-6-7-2- How to begin programming & create OB, FB, FC or DB 38 |  |  |  |  |  |
| 1-6-7-3- Function Blocks and Data Blocks of the Project        |  |  |  |  |  |
| A. 1-7- Functionality of whole program Blocks and Networks     |  |  |  |  |  |
| 1-7-1- PLC Tag table                                           |  |  |  |  |  |
| 1-7-2- Main [OB1] 45                                           |  |  |  |  |  |
| 1-7-2-1- Content of "Main OB1" totally 34 networks 46          |  |  |  |  |  |
| Network 1 to 10;                                               |  |  |  |  |  |
| Network 11; Set Priority conditions in "Both Modes" test 48    |  |  |  |  |  |
| Network 12; Finished Priority signal to start "LEAK Mode" 49   |  |  |  |  |  |
| Network 13: Activating output HPV 49                           |  |  |  |  |  |
| Network 14: Activating output LPV 50                           |  |  |  |  |  |
| Network 15: Activating output ABV 51                           |  |  |  |  |  |
| Network 16: Activating output PBV51                            |  |  |  |  |  |
| Network 17: Activating inputs "Wear select Mode" 51            |  |  |  |  |  |
| Network 18: Activating inputs "Leak select Mode" 51            |  |  |  |  |  |
| Network 19: Activating inputs "Both select Mode" 52            |  |  |  |  |  |
| Network 20: Activating inputs "Door Limit switch" 52           |  |  |  |  |  |
| Network 21: Activating inputs "Emergency Button" 53            |  |  |  |  |  |

| Network 22: Activating inputs "Reset Counter Master_HMI" 53     |
|-----------------------------------------------------------------|
| Network 23: Activating inputs "Reset Counter Each Cycle_HMI" 54 |
| Network 24: Activating inputs "Reset Cycle Total_HMI" 54        |
| Network 25: Activating inputs "Start Button" 55                 |
| Network 26: Activating inputs "Reset Cycle Total_Cabinet" 56    |
| Network 27: Program block of "Selector Test Mode_HMI" 57        |
| Network 28: Program block of "Indicator Light Mode_HMI" 59      |
| Network 29: Activating output "Wear Test LED" 60                |
| Network 30: Activating output "Leak Test LED" 61                |
| Network 31: Activating output "Both Test LED" 61                |
| Network 32: Activating output "Finished Test LED" 61            |
| Network 33: Activating output "Error Test LED"                  |
| Network 34: Activating one memory for "Reset Button" 62         |
| 1-7-3- Test Bench Program Block_Function Block [FB1] 62         |
| 1-7-3-1- Network 1 to 14 is about "LEAK Test Mode" 63           |
| 1-7-3-2- Network 16 to 27 is about "WEAR Test Mode" 72          |
| 1-7-3-3- Network 29 to 35 is about "Both Test Mode"             |
| 1-7-3-4- Network 37 to 41 is about "LED Output Indicators" 87   |
| 1-7-3-5- Network 43 to 45 is about 3 different part             |
| 1-7-4- Selector Test Mode Function Block - For HMI [FB2]        |
| 1-7-5- The Light around Test Mode Buttons on HMI [FC1]          |
| 8. 1-8- HMI Conflagration and Design                            |
| 1-8-1- Root Screen Display of HMI                               |
|                                                                 |

B.

| 1-8-      | -2- Button & Indicators Screen                    | . 108 |
|-----------|---------------------------------------------------|-------|
| 1-8-      | -3- POLITO Logo Screen                            | . 109 |
| 1-8-      | -4- POLITO Template Screen                        | . 110 |
| C.        | 1-9- Analogue Data Saving in HMI Storage          | . 111 |
| 1-        | Chapter 2: Electrical and hardware implementation | 113   |
| 2-1-      | Physical Utilized components in this test bench   | . 113 |
| 2-2-      | The implementation & Assembling of the project    | . 126 |
| Conclus   | sion and Suggestion                               | 128   |
| Future of | developments and suggestions                      | 128   |
| Referen   | ices                                              | 129   |
| Append    | lix and the Main complete PLC Program and Codes   | 130   |

#### Abstract

Many thank our unique GOD of the world for giving me this opportunity to do perfect research and performance on one of the best topics in Automation and Programming. This test bench mainly focuses on the Siemens PLC Programming & HMI-SCADA touch panel Configuration to control some pneumatic cylinders and actuators in order to measure their lifetime durability.

All industries are keen on knowing how long they can utilize from a component especially regarding component which has movement actions. This thesis is working on creating a creative PLC program and designing the Human Machine Interface (HMI) to display the movement of cylinders and the status of each sensor at each moment. Some components are needed for commencing the examination of the Test Bench that consists of 10 pneumatic cylinders with some common control components such as 4 main common valves & HMI display also one control valve specifically is needed for each pneumatic cylinder. The PLC program is included of one main common FB block which is used for all cylinders but with the different, IN/OUT addresses and are controlled with different variables in the input part and send the signal to the different actuators and indicators on HMI and cabinet. With this test bench, two different tests can be performed separately and manually or successively and automatically one after the other. One is called the WEAR test (doing cycling test) and the other one is called LEAK (leakage test). Usually, testing starts with the WEAR and performs 30,000 cycles and then immediately performs one LEAK on the Posterior chamber and one on the Anterior chamber and continues the process. During the Leak test, every 5 seconds the pressure is measured and sampled with an analogue manometer and is recorded in a TXT file on the HMI storage for any needed analysis. The significant point of this test bench is that if during each of the tests, a problem appears for any of cylinders or actuators, it automatically is stopped, and other cylinders keep continuing until they reach the total setpoint on the HMI. Two main setpoints can be set on the display, one for each period cycle and the other one is for the total cycle which should be set by the operator. Final saved data can be transferred to a PC by the attached USB drive from the back of HMI.

#### Introduction

- a) The main goal of this thesis
- b) The problem of lifetime test for pneumatic cylinders
- c) How people have studied the existing previous problems of this test Bench at Polito University, DIMEAS Lab department.
- d) How this thesis is going to solve the previous programming problem

#### a) The main goal of this thesis

The main goal is the measurement of the pneumatic cylinders' working hours that can help the industry to be used and improve. So, when we could find a solution with automation and programming whit a logic controller like PLC devices to run Pneumatic cylinders for a certain number of cycles and put them under a certain pressure to measure the lifetime of any cylinder.

For executing, for this kind of test, we need to have an automated program to run the test for a long time. This type of automatic operation can be performed by a different variety of software and devices which depends on the specialist of people and/or the different environments and availability of controllers such as Arduino, Microcontrollers, PLC devices, and other different logic controllers' program.

In this case here, I will explain, design and investigate the measurement with a PLC device from SIEMENS company.

The designing, programming, and implementation of the whole test bench have been performed completely practical by Eng. MOHAMMAD SHEKASTEH.

#### b) The problem of lifetime test for pneumatic cylinders

In the case of testing pneumatic cylinders, they should be tested into two different cases, the first is the LEAK Test and the second one is the WEAR test. Both tests

are used to examine and measure the durability and the tolerance of the anterior and posterior chambers of the pneumatic cylinders, exactly the ring part which piston moves through them in and out.

To perform this test without automated electric and pneumatic circuits would be very difficult and wasting time and energy, hence we need to design an operating circuit that can be executed for these tests in an automated way.

#### c) How people have studied the previous problems of this test bench

Some students have already worked on this project with a different old version of PLC, S7-200 with S7 MicroWin software, which there were many limitations for designing the program at POLITO University, DIMEAS Lab. However, they have done it in a good way with the available instruments. One of the problems was the limitation of the software and lake of the different useful functions and different toolboxes. Besides, the next problem was the volume of the hardware and wiring up on the test bench. Next to all, I can mention that controlling and operating the old test bench with this was difficult. Also, saving data in memory has many limitations of the storage volume to keep the data for a long time. But these kinds of difficulties pretty have been solved by the updated PLC Automation software and HMI abilities.

#### d) How this thesis would solve the previous programming problems

The main problem of that programming can be about limitation in the usage of the function in the software plus saving data in external memory in a computer by a cable connection. By using the updated software, which is called TIA Portal, this problem has been solved. There are many useful functions in this software that reduce the volume of the program and give us more flexibility and more functionality in designing a circuit. Some other comfortabilities come to us by

connecting the HMI touch panel to our SIMATIC S7-1500 PLC. It can be more controllable by using a touch panel interface with different pages and/or a variety of layers.

On this test bench, many more cylinders are controlled by a very shorter and categorized program. Besides, as I mentioned by using an HMI, we can control and display all cylinders and actuators, so we can remove the physical switch pad from the test bench.

#### **Chapter 1: Programming Software**

- 1-1- A brief overview of automation with TIA portal software
- 1-2- Updating HSP of TIA Portal software
- 1-3- A brief overview of PLCSim advanced SW
- 1-4- Overview of Festo FluidSim software and Communication protocol
- 1-5- Applied components in FluidSim and Circuit
- **1-6-** The main program in TIA Portal
- 1-7- The project needs to be structured and implemented
- 1-8- Programming / Diagrams / HMI Conflagration / Ladder diagrams / Saving data

#### **Programming Software**

#### 1-1- A brief overview of automation with TIA portal software

There are many different types of controllers, with different brands, to use for automating processes. For this test bench, it has been preferred to use the SIEMENS controller, PLC S7-1500.

The SIEMENS automatic system devices are used in many projects from the subsystems of an automation solution under a uniform system construction to form a homogeneous all from the slave level up to the master level.

The **TIA** which stands for the **"Totally Integrated Automation"** concept allows using uniformly all automation components and instrumentations which is using a single system platform and tools with simultaneous operator interfaces. These requirements are fulfilled by the SIMATIC automation system, which provides uniformity for programming, configuration, communication and data management.

In this thesis, it is used the newly developed SIMATIC S7-1512 PLC device plus Basic Panel **HMI** which stands for **"Human Machine Interface"**.

STEP 7 Professional 1500 controllers are compact in designing and it could be expanded by extra modules. The CPUs feature has integrated by bus interfaces for communicating with other automation systems via Industrial Ethernet cable and, depending on the type of module, via PROFIBUS interface as well. This is a very common tool for the configuration of the hardware and generation of the user program.

#### There are five different programming languages for producing the user PLC program:

#### a. (LAD):

A graphic representing the Ladder logic diagram (LAD) which is very similar to an electric circuit diagram.

#### **b.** (FBD):

Function Block Diagram (FBD) is also a graphic representation, but it is based on electronic circuit and logic gates.

#### c. (SCL):

Structured Control Language (SCL) is high-level programming.

#### d. (STL):

Structured Text Language (STL) is another one that is using the formulation of the control system as a list of different commands.

#### e. (GRAPH)

A sequencer language is a GRAPH as a sequential processing program.

It supports testing of the user program, using watch tables for monitoring by using control and forcing the value of tags, by executing the program with the user Tag values during run operation, and by offline simulation of the PLC.

#### 1-2- Updating HSP of TIA Portal software

**HSP** is the abbreviation for the Hardware Support Package. Updating the hardware catalogue of the TIA Portal by installing the Hardware Support Packages (HSPs). It consists of the software components for integrating a device with a variety of associated firmware versions into the hardware catalogue of the TIA Portal. Depending on the version of the TIA Portal the devices are already integrated or are missing. The HSPs are specific to the versions of the TIA Portal. The version of the TIA Portal must correspond at least to the version of the HSP. HSPs have the file name extension ".isp [version number]".

#### 1-3- A brief overview of PLCSim advanced SW

A virtual controller which is called Simatic S7-PLCSim advanced is to simulate any PLC program which is created by Siemens software products. It is used for a comprehensive simulation of any designed PLC programming. PLCSim advanced mainly is used for virtual communication and simulation to connect a virtual controller to one virtual model for a machine or device to high-level language programming applications. One of the most significant benefits of this virtual machine can be testing of the PLC program in TIA Portal software and convenient testing for user program with the simulation tables and PLCSim without having a real PLC. It is noted that any different version of the TIA portal might require a different version of PLCSim Advanced, but usually, the last versions of the TIA portal can be supported by PLCSim Advanced version 2.0. The link for more details about Function Manual of PLCSim Advanced, SIMATIC S7-1500 is mentioned here;

https://cache.industry.siemens.com/dl/files/153/109739153/att\_895955/v1/s7plcsim advanced function manual en-US en-US.pdf

#### 1-4- Festo FluidSim software and Communication protocol

For simulating pneumatic, hydraulic and electrical circuits, FluidSim is a leading software to execute them in a very nice way. For the study of electropneumatic, designing electronic and digital circuits and simulation, creating and structural design can be used and would be the most common and comprehensive software. For simulating, it is necessary to select the "*OPC mode*" from the tab "*options*" on the top of the FluidSim software, under the menu of "*Easy port/OPC/DDE connection*". Then in the FluidSim software, after pushing the play button to start simulating the window "*Festo Didactic EzOPC*" would be opened that it must be set. Click one of the tabs on the top of this window Which is called "*S7-PLCSIM*". It should be put the checkmark in the small checkbox of "*PLCSIM Advanced*". However, this window can show some other states of the connection in the other tabs. Although in the TIA portal, some setting should be done too like in the FluidSim.

#### 1-5- Applied components in FluidSim and FluidSim Circuit

In this circuit, some electric and pneumatic components have been used that most of them have a monostable status and few of them have biostable status. It means all cylinders, valves and blocking valves are monostable.

The whole circuit is consisting of two main designs in the same project. The first design part is about input and output control and indicators that are connected to

the input-output blocks between the PLC program and FluidSim. Regarding the second part of the design that is the figure of all Cylinders, valves and all interconnections between them.

#### 1-5-1- First part of the FluidSim design is Control part

The control part of the FluidSim circuit which is connected to virtual PLC signals are consists of all input and output and they are shown by LED indicators for outputs and some pushbuttons as inputs signal. The input and output blocks connect the virtual internal valves to the I/O of the main PLC program by using PLCSim advanced software.

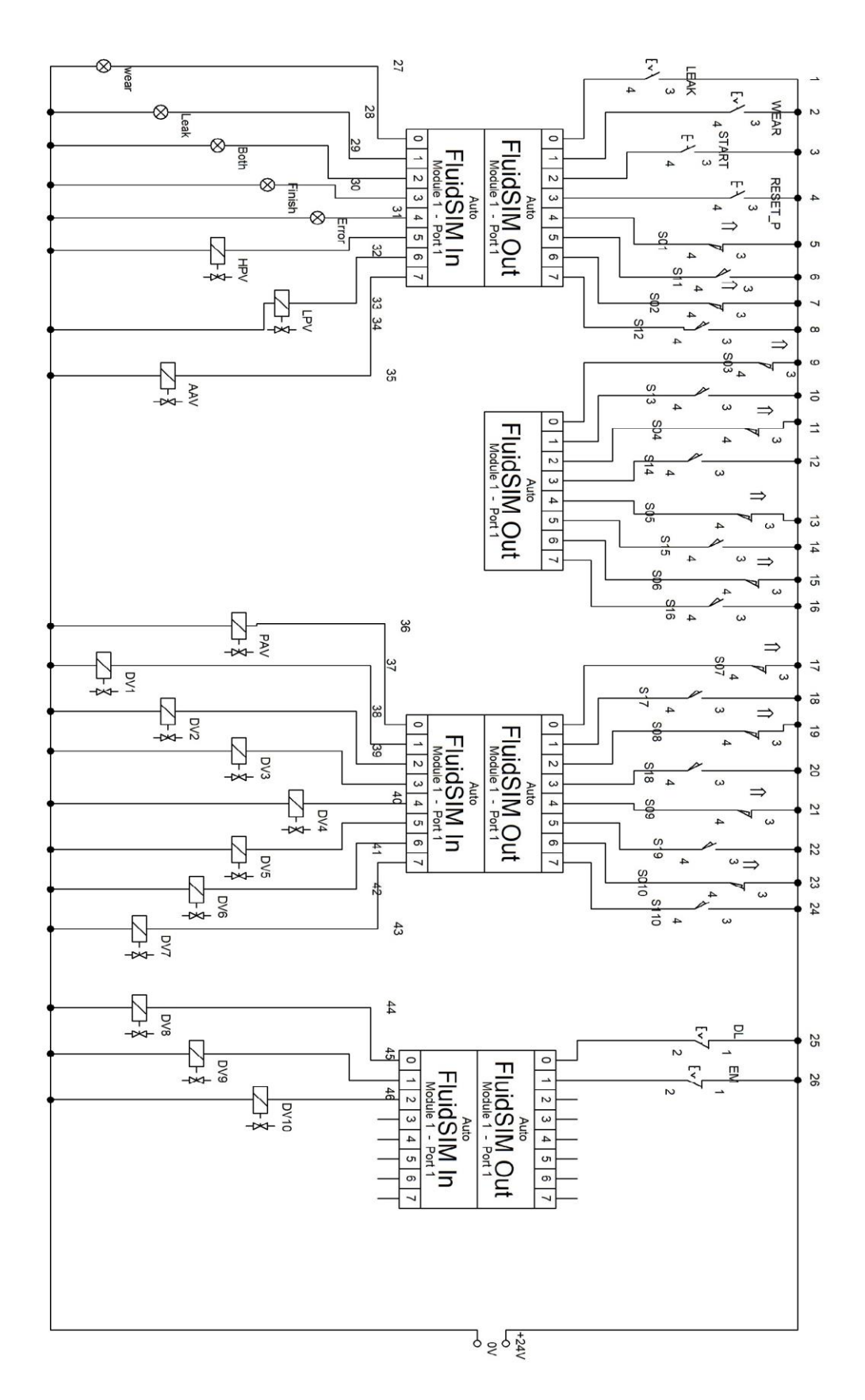

Figure

#### 1-5-2- Second part of the FluidSim design is Circuit part

The photo below it is showing all components and the type of connections between them which dash lines are showing pneumatic control signals and the lines are showing air commands.

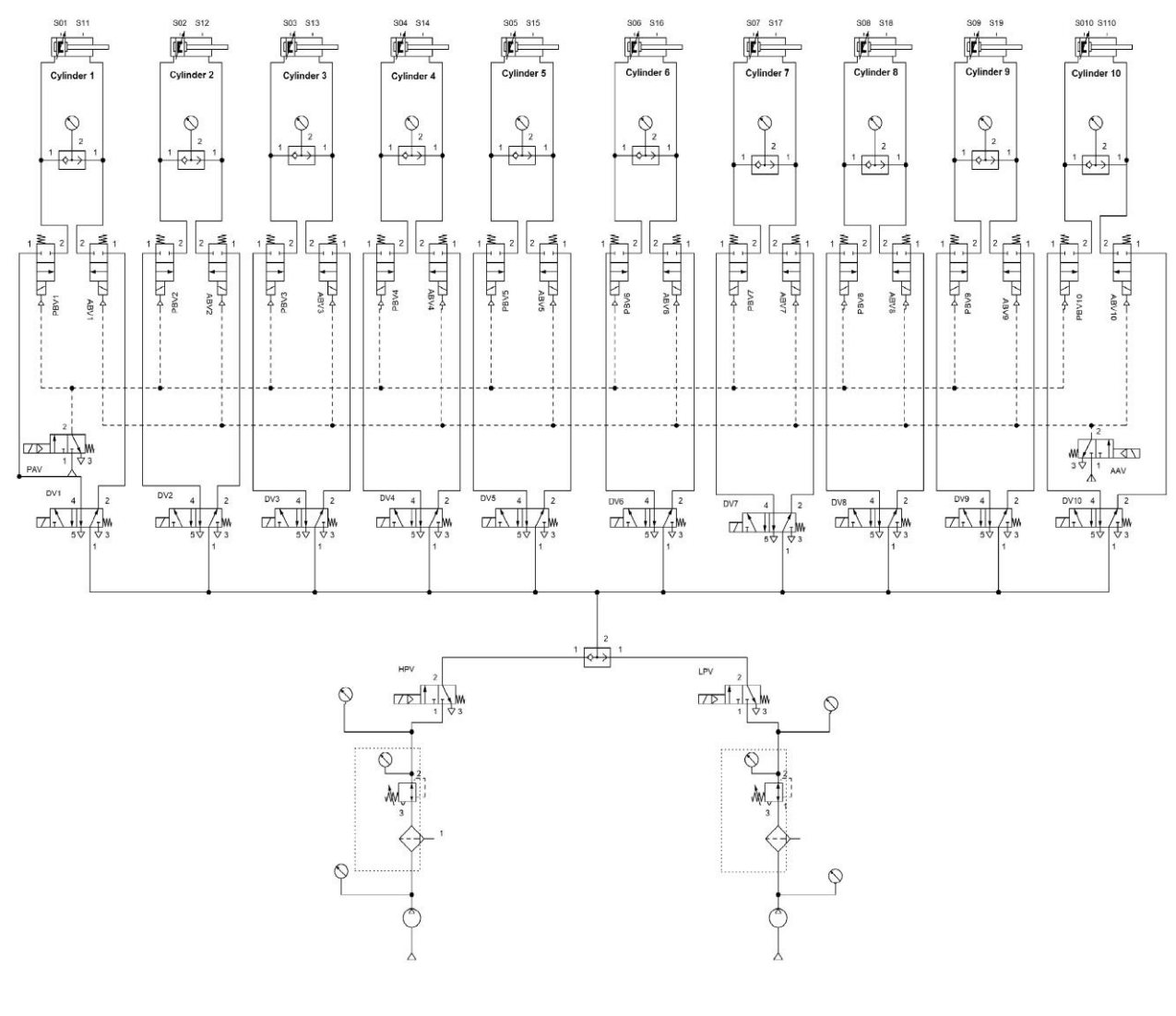

Figure

#### 1-5-3- Included components on this FluidSim simulation

#### a) Ten double-acting cylinders;

These cylinders must be sent the pneumatic pressure command to one of the back or front chamber for moving the Cylinder OUT or IN.

In the figure below a double-acting cylinder is shown.

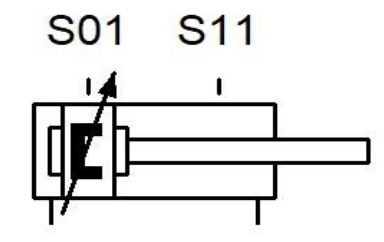

#### Figure

#### b) Ten Electro-pneumatic distribution valves 5/2

These distribution values are the main values to control the cylinders to move out or move in by receiving an electrical signal. So, for controlling each cylinder there must be its own value with a separated electric control signal which arrives directly from PLC.

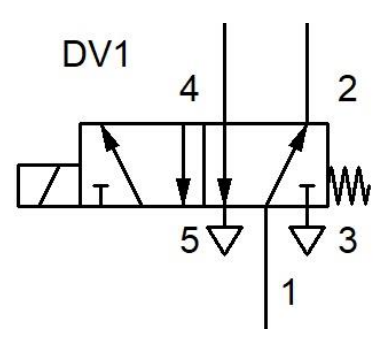

Figure

#### c) Eleven Pneumatic OR gates

About ten of these pneumatic OR gates have been used for Connecting the manometer to the anterior chamber and posterior chamber of each cylinder to allow manometer to have access to both chambers.

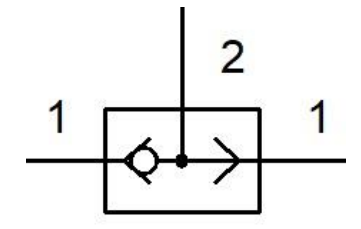

#### Figure

#### d) Two main electro-pneumatic Feeding valves 3/2

There are two main valves that control entrance air to the circuit. One of them is used for high-pressure air during the LEAK test and the other one is used for lowpressure air during the WEAR test. It is important that they should not be energized at the same time.

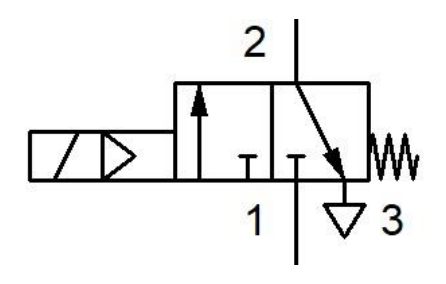

#### Figure

#### e) Two main electro-pneumatic control valves

For controlling all blocking valves which are located at the path of the posterior chamber and anterior chamber, these two main pneumatic valves control.

One of the pneumatic control valves sends a pneumatic command to ten anterior chambers to block the front path and the second one sends a command to ten posterior chambers to block the posterior path of all cylinders in the same time.

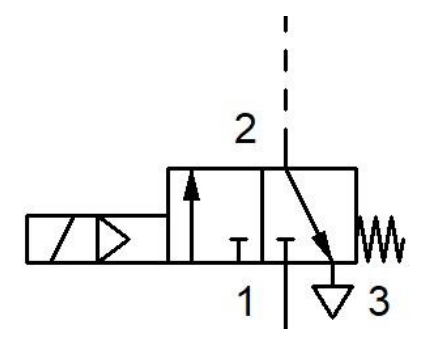

#### Figure

#### f) Twenty pneumatic blocking valves

There is one pneumatic blocking valve on the path of each chamber for all cylinders and all chambers to block or allow passing the air. These are located Exactly before the input of each chamber.

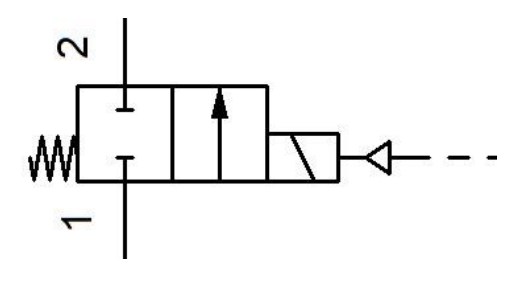

#### Figure

#### g) Twenty Reed sensors

These sensors are sensitive to the magnetic fields and there is a magnetic field on the moving bottom of each stroke inside the cylinders which is sensed by this sensor easy. it sends the signal to the PLC by only 2 wires.

A REED sensor is an electrical contact used in a magnetically operated switch or relay.

The figure of these sensors is shown as S0 and S1 over the double-acting cylinder figure in the first item of this section.

#### h) Ten analog pressure sensors

Pressure Manometers are used for measuring the pressure of each chamber. One pressure Manometer is used for both chambers in common which is connected to both chambers by an OR logic gate.

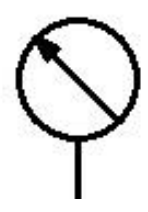

#### Figure

#### i) Two pressure regulators

There are two separate pressure regulators in the main feeding inputs for high pressure and low pressure which are connected to the two main input valves.

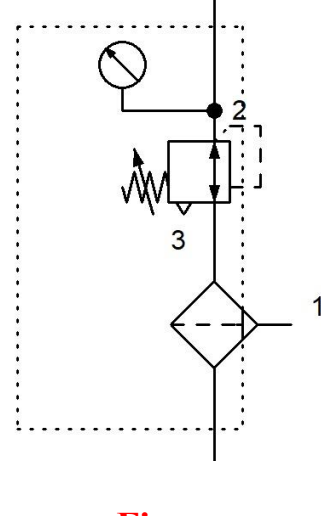

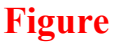

#### 1-6- The main goal of the thesis and Description of the PLC Program

When we use a cylinder in our system, we need to know how long it can work and how long is its durability. So, while we have this kind of information about the cylinders it would be useful to estimate the expenses of the system. In this case, it can be tested from point of view of the duration time which is called the WEAR test and for another case, from point of view of the pressure and load that is called the LEAK test. In another word, for the testing lifetime of a cylinder, there are two different kinds of tests that allow measuring the working time hours of each cylinder under a load and during cycling for each cylinder that respectively the first one is called WEAR test and the second one is called LEAK test.

#### 1-6-1- What is the WEAR Mode Test & the problems

In the case of testing cylinders WEAR means cycling the cylinders forward and backward. For doing this test, it needs to measure the maximum number of done cycling for each cylinder, one cycle means to extract and retract the cylinder out and in. For doing this test we have to reach a maximum number of cycles which is called "*Cycle Setpoint Each*" for each cylinder. Usually, the maximum cycling number for this test can be set 30,000 cycles. It means when the Counter reaches this setpoint, the test bench will be stopped.

There might appear different kinds of problems for doing and measuring this test. Piston rod might be in these three positions. the first one is the piston rod cannot reach the end of course by 4 s, because of the length of the stroke which is 250 mm, during forward-moving or backward moving. The second position is that the cylinder remains inside due to a lack of sensor or sensor problems. The last position is the cylinder extracted due to a lack of sensor or any sensor problems. All these position statuses would be considered in the PLC program.

#### 1-6-2- What is the LEAK Mode Test & the problems

For measuring and testing the resistance and tolerance of a cylinder it needs to be done at the LEAK test and any leakage can be measured easily. It consists of two tests first one is a test over the front chamber and the next one is a test over the back chamber. In other words, for doing one LEAK test, each chamber must be pressurized once separately, for 30 minutes.

> The first part of the test is in the Anterior chamber

In this test when the piston is located inside it should be filled up the front chamber by air pressure, although there are some important steps that all paths over front and back chamber must be open to allow passing the airflow by energizing the High-Pressure Valve and Blocking Valves but not Distribution Valve at this moment. After pressurizing the chamber for 10 s, both front and back paths must be blocked for 60 s, it means both blocking valves must be de-energized for closing the cylinders' chambers, and then, after 5 s supply pressure must be cut and disconnected by input High-Pressure Valve (HPV). And after 5 seconds the Posterior Blocking Valve over the front path must be energized again to open the path through the exhaust, and Distribution valve It should be open in order to pass any possible leakage in the front chamber. It means that the Distribution Valve (DV) must not be energized because it already keeps opening the back path. The duration of the last step of the test must be a minimum of 30 minutes.

> The second part of the test is in the Posterior chamber

The state of the testing posterior chamber is, while the cylinder has been moved out and is located at the extracted position. Testing this chamber is a little like the previous chamber with some steps. In the begging, all the paths to the front and back chamber must be open. So, in this case, there is only one difference which is the state of the Distribution Valve that also should be energized along with High-Pressure Valve and Blocking valves to keep the piston extracted for 10 s to be pressurized. Then by deenergizing only Blocking Valves the front and back paths to the cylinder will be blocked and remain in this state for 60 s. After this time, the Feeding supply must be disconnected by up High-Pressure Valve. Now for starting the test, only Anterior Block Valve should be energized and Distribution Valve de-energized after 5 s to allow the airflow passes through the exhaust if there is any possible leakage in the posterior chamber. The duration of the last step of the test must be a minimum of 30 minutes and then the test bench will be stopped.

#### 1-6-3- What is the BOTH Modes Test & the problems

In this mode, both tests are continuously working to reach a maximum number of cycles which is called "*Total Setpoint*". It mentioned in previous sections, there are two main tests LEAK and WEAR tests. It means there are two different modes plus another mixed common mode. This Mode consists of a WEAR and a LEAK mode that is called "BOTH Modes". By running Both Modes, the test bench will start to run first WEAR test and after reaching the Cycle Setpoint, it automatically will swap to LEAK test and does the LEAK test in front chamber and then back chamber and again it would return to perform the WEAR test and it would be happening successively and continuously performing until reaching the "total setpoint" cycle. It is very important to give the priority performance to the cylinder that is working in WEAR Mode. It means when all cylinders finish the WEAR test then they can perform the LEAK test at the same time.

There are some issues during the "BOTH Modes" test. First, all cylinders must finish in the WEAR test and then all cylinders at the same time together can swap to the LEAK test. This should be performed because in two different modes there are two main feeding valves with different pressures. One of them with 6 bars for implementing the WEAR test and the next one is with 10 bar for implementing the LEAK test. In addition, giving priority for performing each test successively without any interruption. In this case, we need to send two pulses to those different modes to run them automatically. Another one is a little important and a little more complicated, pushing the emergency in the different steps of the LEAK test. when we push the emergency push button in each step, different valves should be set or reset that is confusing.

#### 1-6-4- TIA Portal and Creating New Project and Blocks

One of the best software for automation programming is the TIA portal which has been produced by SIEMENS company. TIA stands for Totally Integrated Automation. There are a variety of versions on this program but in this case, I have used the latest version which is 15.1 and it was the only one that I could use because the firmware version of the real provided PLC on this test bench was supported by the last version of TIA portal SW. The version of the firmware was 2.6. Although It was required to install hardware support package HSP for another component in this test bench which is remote IO control.

After installing and launching this software, choosing the second submenu in the START tab of the SW is called "Create new Project" by clicking on that you can open a new project. for creating the project, it is necessary to give it a name and the storage path to save the project that is usually pre-saved in the C drive, documentation directory. The first thing after creating the project is to configure and choose a PLC device /or device that has been provided. Then the second level is to write the PLC program. If there are some technology objects, in other words, motion control or something like this, it is necessary to be defined here at the 3rd level. And another important part of the project is designing and the configuration of an HMI, it should be done on the 4th level. In the last 5<sup>th</sup> level this SW, if there is any old project and you want to work on it you can click over this and open the existing project from your computer.

By clicking on device and network, you have three options the first one easy show all devices the second one is adding a new device and 3rd one easy configure networks. A help icon also is available to learn something new.

When we know the characteristic of the applied device we need to choose "Add new device" between all devices we can choose the one we need. While you open this menu, it is possible to choose three different kinds of devices. The first one is a PLC controller, the next one is the HMI display and the last one is PC systems. For each section there are many sub-devices that allow you to choose a specific device yet is needed in your project with different versions and order numbers. But you must be careful to choose the right one with the right firmware version. In this part, you will choose all needed devices that will be appeared in one of the submenus of the project which is called Device configuration on the left side of the software program under the menu of main PLC name.

While you have an idea of your program categorization on your mind it would be a good idea to start writing your program in some function blocks and you can call them in main OB1. It is possible to create a new block from one of the main folder menus which called "program blocks" after writing your program in the created block also it can be easily called into main OB1 by dragging and dropping or if it is necessary, you can also write your program directly in the main OB1. It is easy and possible to call any defined and needed variable from local or global variables from any database or PLC tag table or even HMI tag table.

While it is necessary to do changes to the existing project and having also the previous project as a base project, you can do the "Save As" on the project and save it with another name as it is shown in the figure below.

| Ma Siemens - C:\Users\sheka\Documents                                                                                                    | Automatic  | on\Auton   | nation for All Cyl_22\Automation for All Cyl_22 |
|----------------------------------------------------------------------------------------------------|------------|------------|-------------------------------------------------|
| Project Edit View Insert Online (                                                                                                    | Options To | ols Win    | wow Help                                        |
| Mew         Open         Open <th< th=""><th>trl+0</th><th><u>+ +</u></th><th>🗄 🔃 🕼 🖳 📮 💋 Go online 🧭 Go offlin</th></th<> | trl+0      | <u>+ +</u> | 🗄 🔃 🕼 🖳 📮 💋 Go online 🧭 Go offlin               |
| <u>Migrate project</u><br><u>C</u> lose C                                                                                                    | trl+W      | 1          | For changing the                                |
| Save (                                                                                                    | Ctrl+S     |            | name of the current                             |
| Save <u>a</u> s Ctrl+S                                                                                                    | nift+S     |            | project it should be                            |
| D <u>e</u> lete project 0                                                                                                    | Ctrl+E     | ^          | done "Save es" with                             |
| Arc <u>h</u> ive                                                                                                    |            |            | done Save as with                               |
| <u>R</u> etrieve                                                                                                    |            |            | the intended name.                              |
| Multiuser                                                                                                    | •          |            | Also, it is better, by                          |
| T Card Reader/US <u>B</u> memory                                                                                                    | •          |            | doing this, to have a                           |
| The mory card file                                                                                                    | •          |            | conv of your project                            |
| Start basic integrity check                                                                                                    |            | =          | copy of your project                            |
| Erint                                                                                                    | Ctrl+P     |            | after completing each                           |
| Print preview                                                                                                    |            |            | section, in order to not                        |
| C:\Users\sheka\D\Automation for All Cyl                                                                                                    | _22 [FC1   | ]          | lose your program                               |
| C:\Users\she\Automation for All Cyl_19T                                                                                                    | 021        |            | suddenly if something                           |
| C:\Users\sheka\D\Automation for All Cyl                                                                                                    | _20        |            | hannon during                                   |
| C:\Users\sheka\D\Automation for All Cyl                                                                                                    | 19         |            | nappen during                                   |
| C:UsersIsheka DAutomation for All Cyl                                                                                                    | 6 1        |            | programming                                     |
| C:\Users\sheka\Automation for All Cyl_1                                                                                                    | 7_3        |            |                                                 |
| C:\Users\sheka\Automation for All Cyl_1                                                                                                    | 7_2        |            |                                                 |
| E <u>x</u> it A                                                                                                    | lt+F4      |            |                                                 |
| Cylinder 7 [DB7]                                                                                                    |            |            |                                                 |
| 🥃 Cylinder 8 [DB8]                                                                                                    |            |            |                                                 |
| Cylinder 9 [DB9]                                                                                                    |            |            |                                                 |
| Cylinder 10 [DB10]                                                                                                    |            |            |                                                 |
| HMI [DB21]                                                                                                    | 00 (0014)  |            |                                                 |
| Selector lest Mode_HMI_                                                                                                    | 08 [0811]  |            |                                                 |
| <ul> <li>System blocks</li> </ul>                                                                                                    |            |            |                                                 |

Figure

#### 1-6-5- Device configuration, Interconnections and IP addresses

In the previous part, it is mentioned that for choosing a willing PLC device, you need to be in the Environment of "device and networks" which its main icon is located on the top left window.

While you are in this space, you can see and use three tabs on the top right. The first one is "Topology View" Which allows you to choose your devices and components from the hardware catalogue on the top right. By dragging and dropping them in the environment you can see them, and you can connect them together, also they will appear in the "Network view" and "Device view".

One important point is after choosing your devices and bring them in the "Topology view" space, they must be connected exactly as same as the hardware component configuration. The port number for connecting devices together is the most important part which needs to be connected correctly with much attention. But if the needed components are called in the "Network View", you can connect them as you wish, and the port number is NOT very important to contact the same as in the hardware device on the test bench. And in "Topology View" they should not be connecting for making a network, in reverse in Network View they must be connected. In the small projects also, it is possible to NOT bring the switch Sclance in the "Network review" space, however, there is a switch Sclance on the real test bench, it can be ignored.

It is very important to be noted that by connecting an Ethernet cable to the Switch Scale, and some small SW setting, I have controlled and programmed the test bench from a remote area.

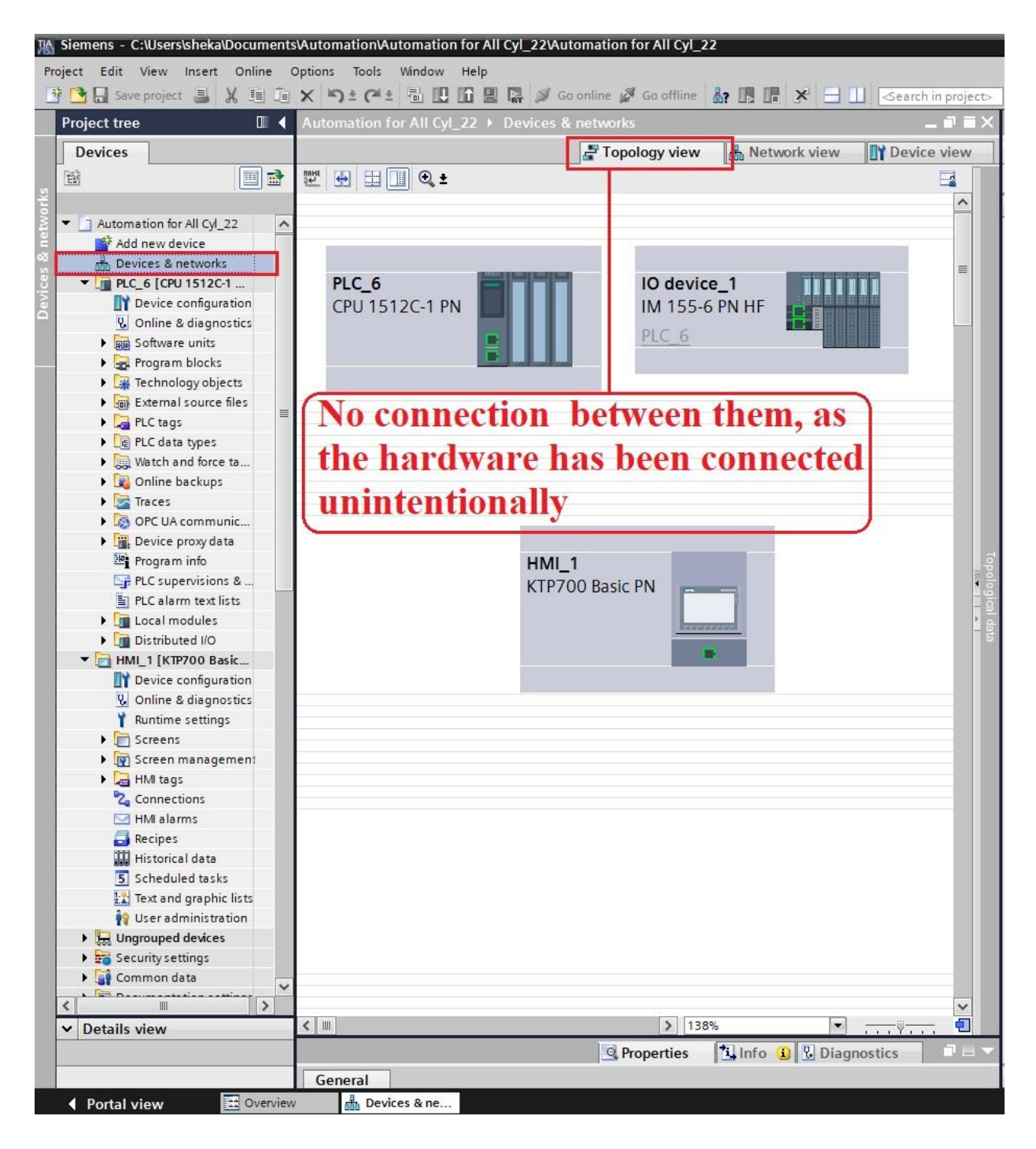

Figure

While it is necessary to configure, modify or define some of the characteristics of each device, by clicking and choosing one of the devices then going to the "Device view", You can see the single chosen device and all its properties, and some other information is available on the window at the button. There is another way to go through "Device view" directly, by doing double click on each device it goes directly to properties of each device and you can do the configuration as a previous way.

In this thesis, there are three devices that must be called in the "Network view" environment of the TIA portal SW. Although there is one Sclance switch that it would not be called here. As I have already explained that it is optional to have it in the software configuration while the interconnections have been done in the "Network view" instead of "Topology view". In the "Topology view," devices must NOT be connected to each other by green lines. Because the hardware configuration and connections not as same as software configuration.

In the Device View while the main PLC device has been chosen it is possible to see all its properties in the general tab and there are also other tabs on the top of the window below. In addition, for the configuration of each module, first, it should be selected the intended module and then all its characteristics will appear in the same window below it.

On any network, devices must be known by each other, due to this issue all devices must have their own IP addresses which can be fined by the programmer or it has a predefined IP address while it is calling.

In the case that the programmer should define it in the environment of "Device view" by Selecting the PLC device all its properties will appear in the window below it, by going to the properties tab and then general tab, there are many menus and sub-menus. The second menu and the general tab is related to PROFINET

interface [X1]. Under this submenu, you can find IP protocol. in this part, IP addresses are shown, and it should be defined as you wish or as it is necessary to set and arrange with other devices on the whole network.

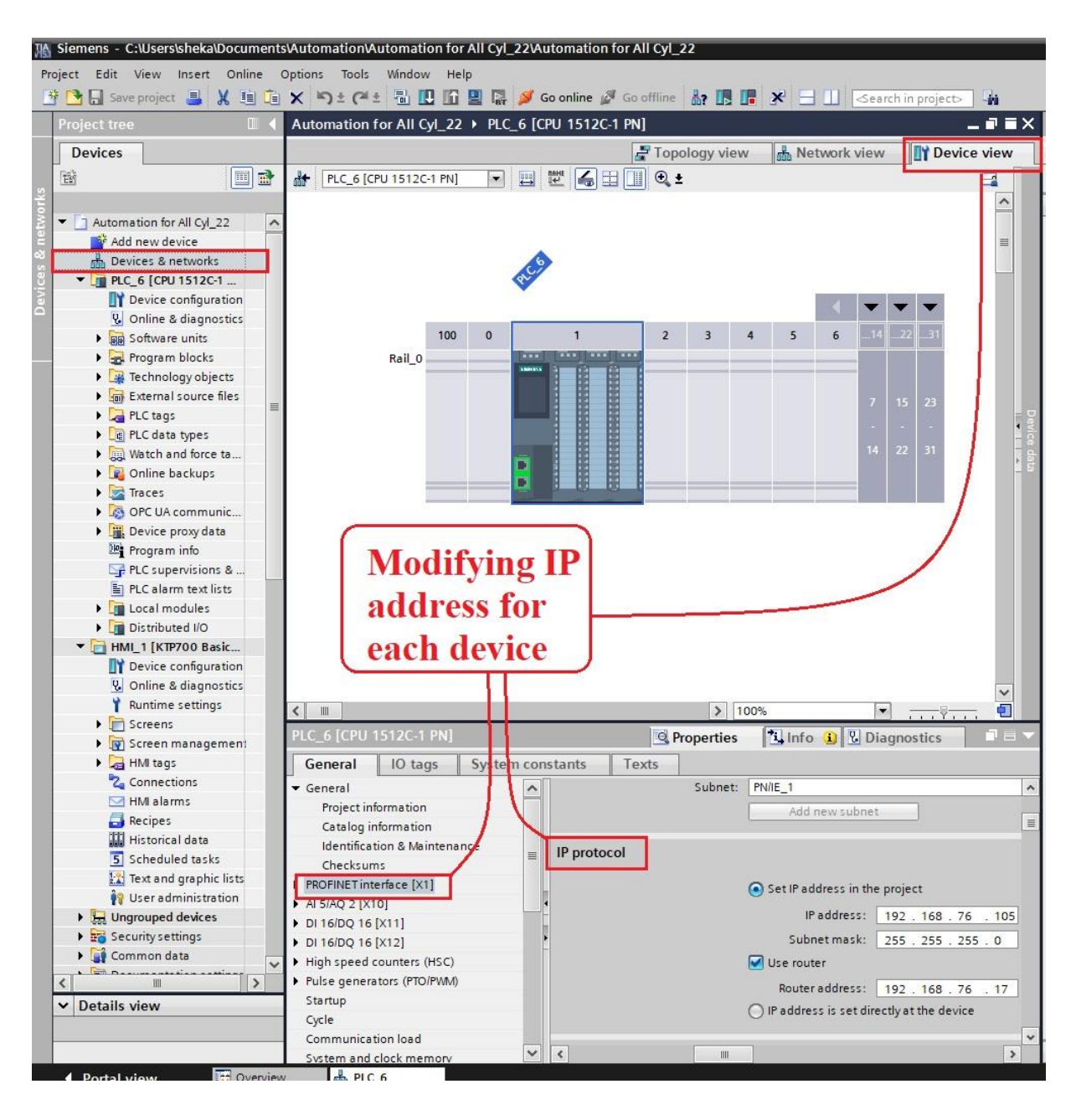

Figure

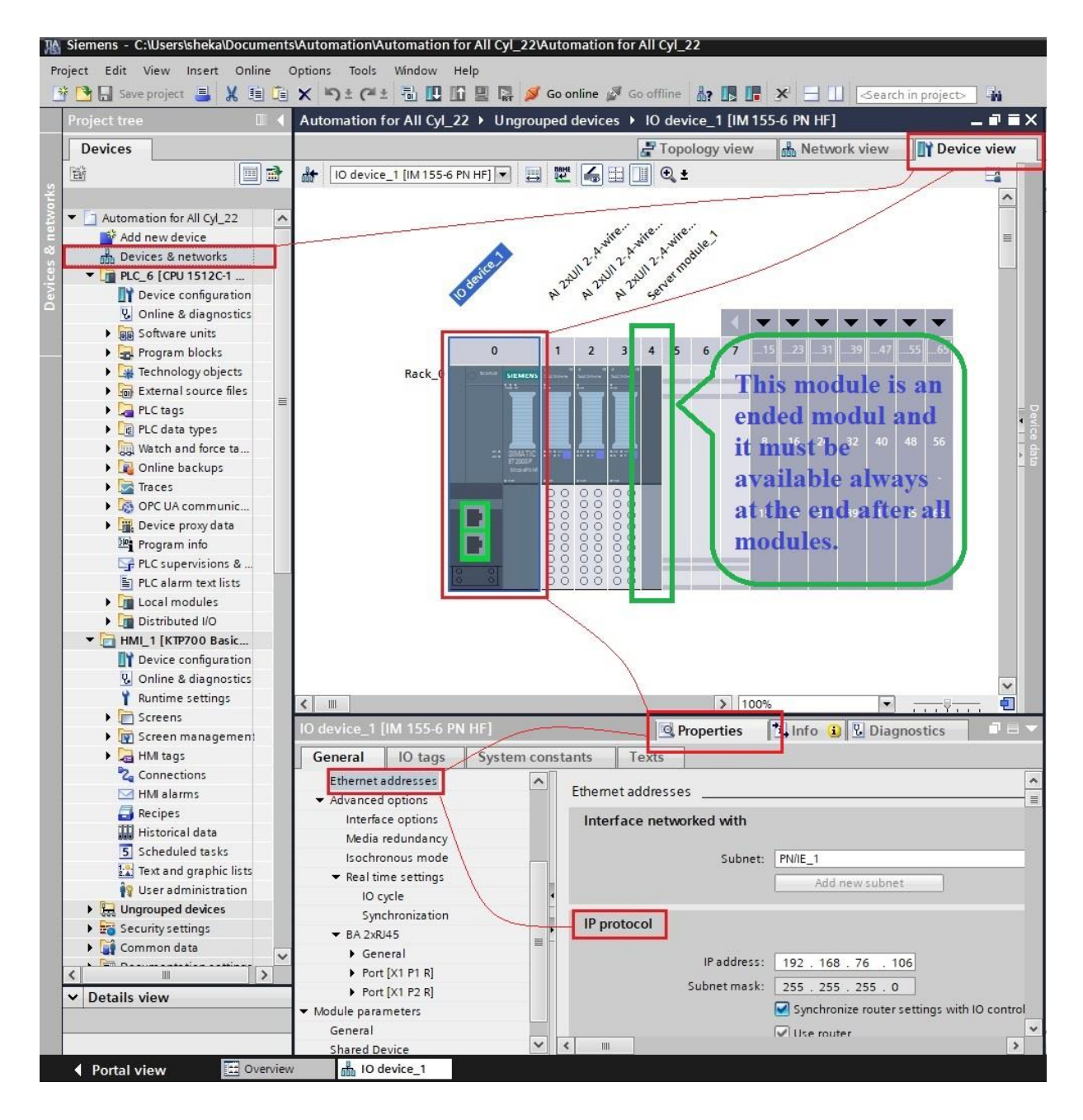

#### Figure

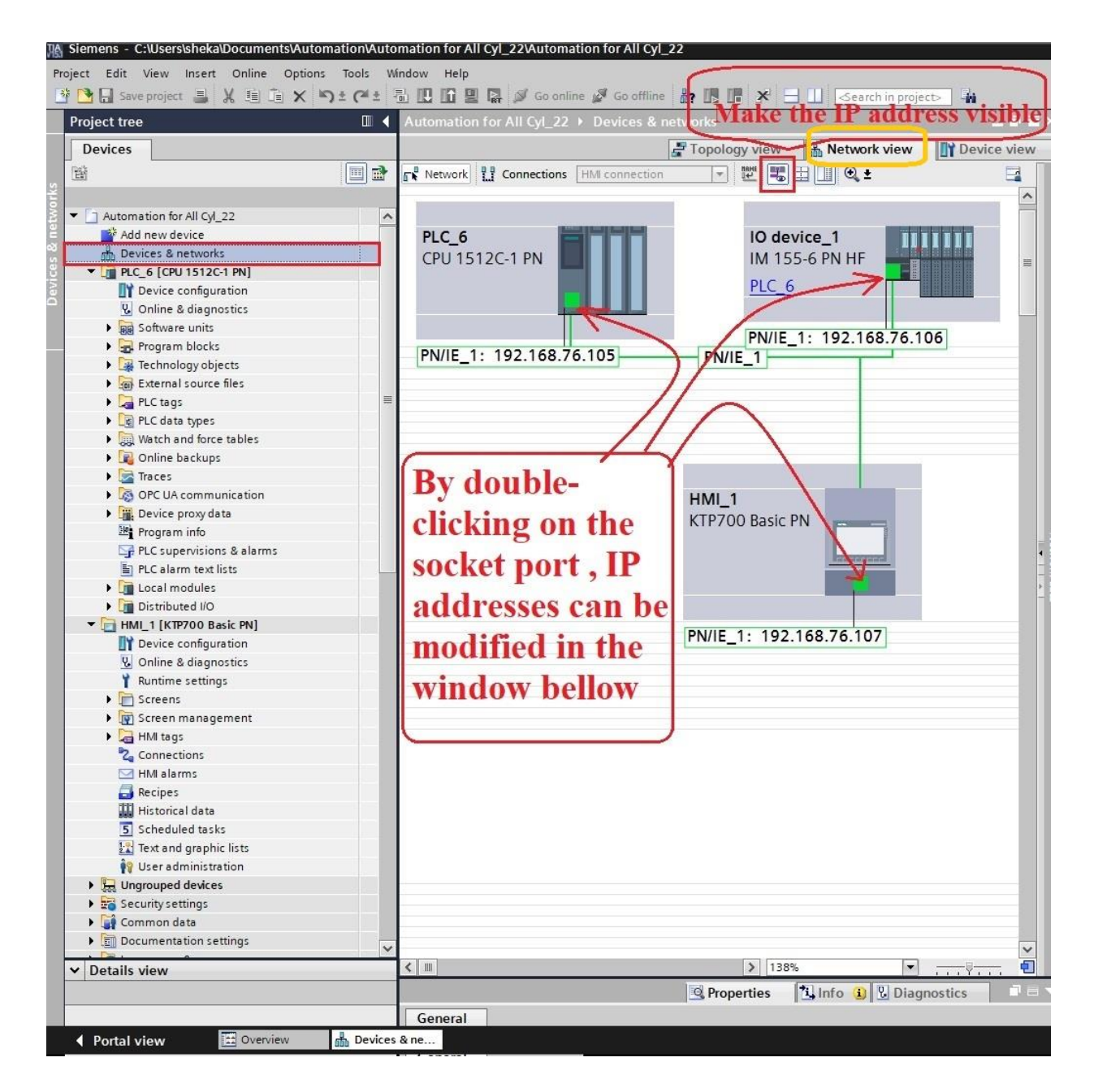

Figure

#### 1-6-6- Memory configuration of PLC device

In all programmable devices, one of the significant parts of programming is memory definition and assigning. For memory definition and configuration of PLC S7-1500 while we are in the environment of the tab "Device view" under the "Device and networks" it allows defining then memory. After selecting the intended exact I/O module the sub-window below it from Properties tab --- $\rightarrow$ General tab --- $\rightarrow$  The last subtab is called I/O addresses when it is clicked this Shown window indicates memory for input addresses and memory for output addresses. It is important to know both input and output memory can start from the same number bit because it has two different areas inside the PLC memory. for me digital input-output we must define one bit because they are Boolean, and every 8 bits make one byte. But for the analogue modules are totally different. In this case, for each analogue input two Byte, a Word data type has been assigned. For instance, if we assigned a Word data type number 130 for one analogue important it will occupy 2 bytes 130 and 132 but byte number 132 is not shown and the next one must be started from byte 133.

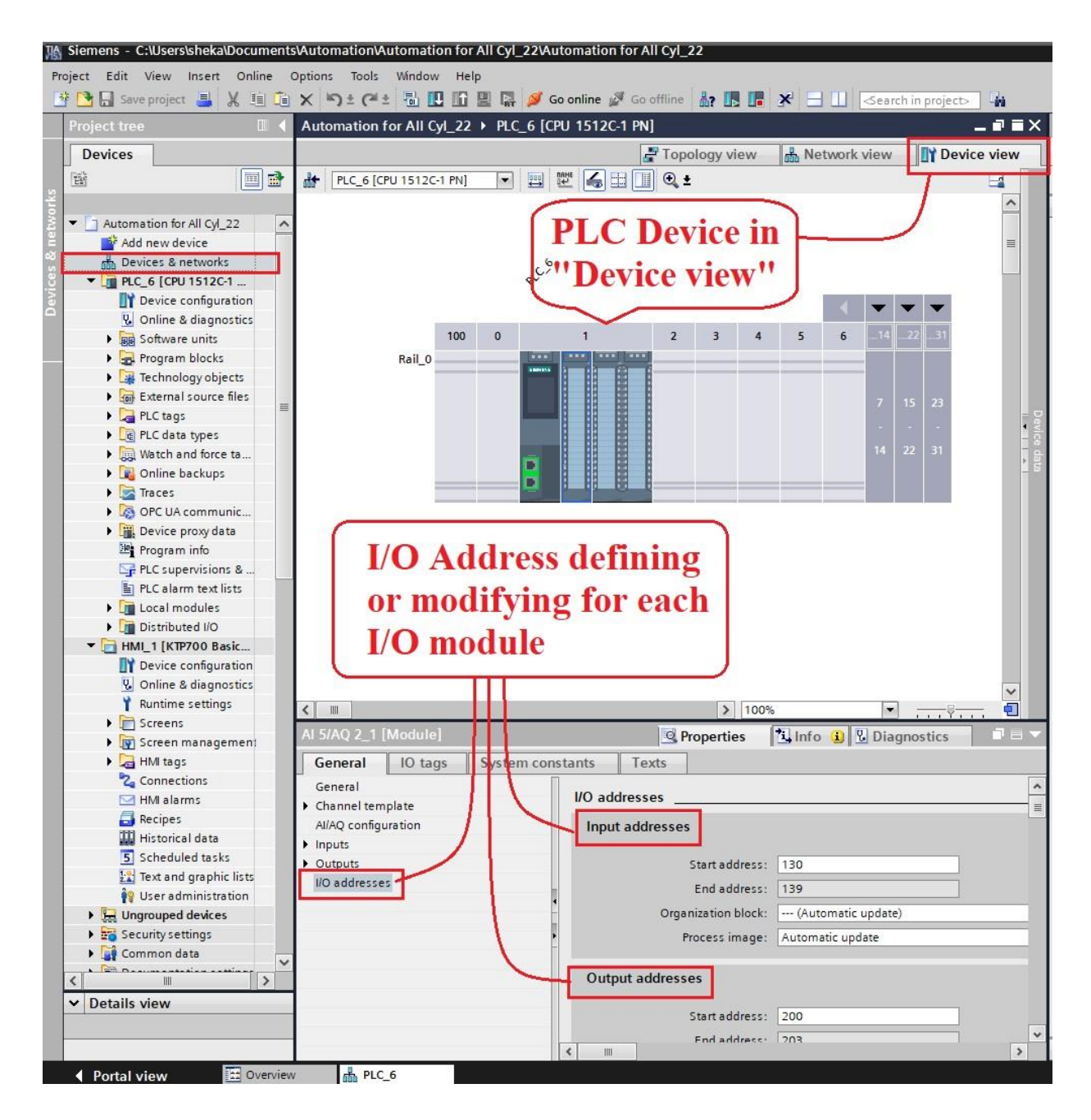

Figure
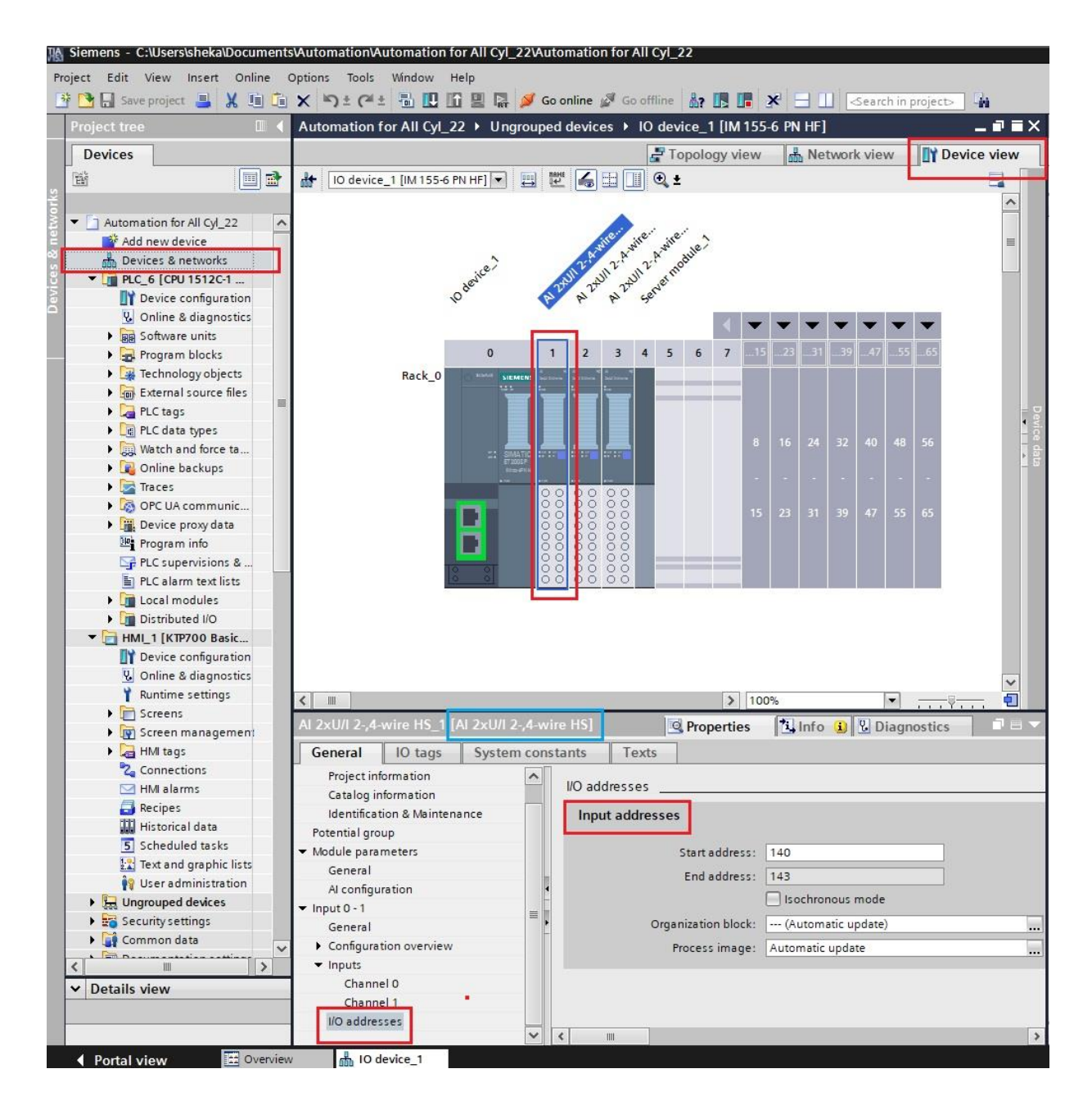

Figure

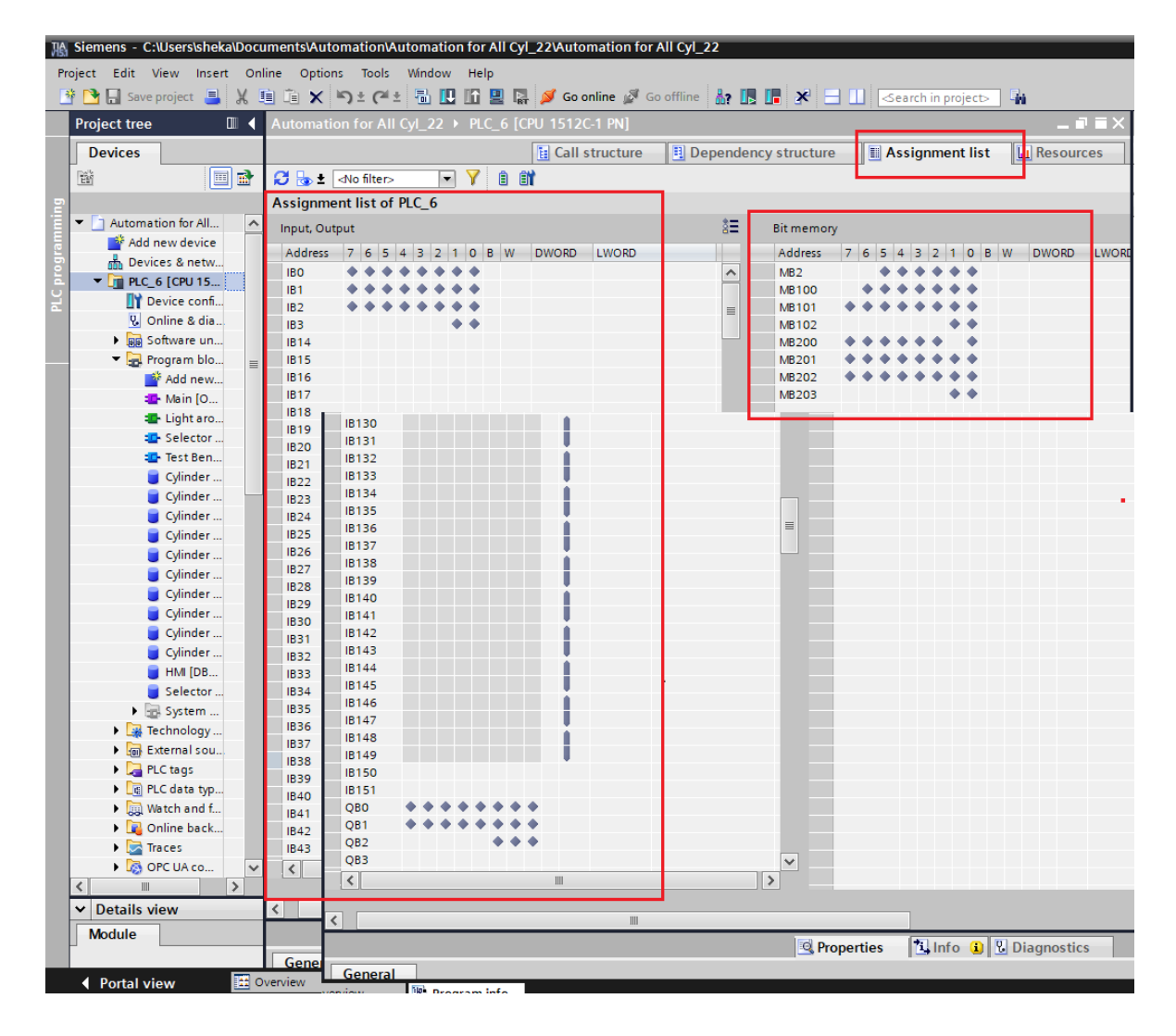

Figure

### 1-6-7- Functionality of blocks in the PLC program

In this section, it would be explained some basic starting ideas for programming.

The first one is a general idea about the program. Second one general idea to begin the programming. And the next one is function Blocks and Data Blocks.

### 1-6-7-1- General idea about the program

In the PLC program, there can be one main OB1 or more that all programs should be written inside them and other subroutines should be called inside them. In order to have an organized and categorized programmer, it is necessary to write the program in different networks and each network can consist of some Function Blocks, Functions, subroutines and programming lines. In addition, there would be created some data blocks which contain all the data for each block if it is necessary. It is possible to have one data block for many function blocks or having a separate data block for each function block. Creating a data block can be done automatically at the same time or manually later. Also, there are some different kind of data blocks with different instances as we need, we can choose one of them and create our willing data block. And in this case, when they want to create a data block that is related to inside the function blocks, we should create a multiinstance data block and if we want to use the data block in Main OB1, we should use a single instance data block.

### 1-6-7-2- How to begin programming & create OB, FB, FC or DB

For commencing to write the program 1st it is necessary to organize the programmer in different sections and the different networks then start creating function blocks and after creating a function blocks when we start writing the program in Main OB1 we can call them wherever we want and at that moment if it was an accessory to create data block, you can make it in the same time.

The main goal of creating the FB blocks or FC blocks is to categorize the program. While the program is in a different section it would be too easy to recognize any possible error or problem in the project. Besides, writing a program in different networks has the same purpose because when there is an issue in the project you can find the precise location in which Block and in which network of that block there is the error or mistake.

Here you can see how an FB or FC can be created in the project. After creating a new project, from the window on the left side of the TIA portal, by going into the folder of "program blocks" you should click on the sub-menu is called "Add new block". Then a new small window would pop up which has 4 different types of Blocks. You can choose either OB, FC, FB or DB.

For instance, you choose the FB and click OK. Then an FB would be created, and it automatically would be open and is ready to start writing your program in different networks. To define any inputs, outputs, temps or any other local variable in different categorizations. Then you must go through the window which is located on the top of that block. All variables which are defined in the input section will have appeared on the input appearance part of the block and all variables which are defined in the output section will have appeared on the output appearance part of the block. Memory variables or any willing variables can be defined there and can be called inside the program however the local addresses can be directly called and used into the main OB. So, until now the FB is created in the project and it is appeared in the left window among sub-menus, under the menu of the folder "program blocks". Now you can call it in the main OB or even in any other FB as sub-routine, by dragging and dropping it. It is noted that for any FB, automatically a DB block will be created with the same name. The main benefit of having FB is easy to use it many times in the program. Only after calling it, any time you should define variables on the inputs and outputs of any block by

addressing with a real variable address which should be the final control goal. It can be a real I/O address of a PLC device or as an HMI tag or etc.

### 1-6-7-3- Function Blocks and Data Blocks of the Project

This thesis contains one main OB1 block, one Function, two main Function Blocks, and 12 Date Blocks in the area of Program Blocks, one Function which is related to light mode under 3-position selector switch and its data block is located inside each Function Block it means it does not need separated data block. Two main Function Blocks Which one of them is related to the virtual 3-position selector switch on HMI and the next Function Block, which is very important and the main one, for each cylinder that should be copied and pasted, for all cylinders in different blocks in main OB1. Also, there are 12 Data Blocks in which 10 of them related to 10 cylinders one of them has been associated with HMI configuration and the next one is assigned to the action of virtual 3-position selector switch on HMI. Since now it has been explained only about the main things which must be done to organize categorize the Program Blocks area, however for creating a data blocker it is possible to create them when you're calling them in different networks at the same time. All these steps will be explained in a very detailed separately to show it is more understandable if someone wants to improve the test bench in upcoming days.

| Topect tree Devices 관  · · · · · · · · · · · · · · · · · · |         | Automa | ation for All Cyl_22 > PL  | LC_6 [CP0 1512C-1 | PNJ Program | IT DIOCKS 🕨 | Cylinder 1 1D                                                                                                    |                                                                                                    |                                                                                                    |                |              |      |
|------------------------------------------------------------|---------|--------|----------------------------|-------------------|-------------|-------------|----------------------------------------------------------------------------------------------------|----------------------------------------------------------------------------------------------------|----------------------------------------------------------------------------------------------------|----------------|--------------|------|
| Devices                                                    |         |        |                            |                   |             |             |                                                                                                    |                                                                                                    |                                                                                                    |                |              |      |
| Automation for All Cyl_22                                  |         |        | 1                          |                   |             |             |                                                                                                    |                                                                                                    |                                                                                                    |                |              |      |
| Automation for All Cyl_22                                  |         |        | 🔍 🛃 🔚 🐃 Keep ad            | tual values 🔒 Sn  | apshot 🔤 🗐  | Copysnap    | shots to start valı                                                                                                    | ues 🏼                                                                                                    | 🖌 🖳 🛛 Load                                                                                                    | l start values | as actual ve | lues |
| <ul> <li>Automation for All Cyl_22</li> </ul>              |         | Cylin  | nder 1 (snapshot created   | : 11/26/2019 3:12 | :52 PM)     |             |                                                                                                    |                                                                                                    |                                                                                                    |                |              |      |
|                                                            | ^       | 1      | Name                       | Data type         | Start value | Retain      | Accessible f                                                                                                    | Writa                                                                                                    | Visible in                                                                                                    | Setpoint       | Supervis     | Con  |
| Add new device                                             |         | 1 🕣    | <ul> <li>Input</li> </ul>  |                   | ]           |             |                                                                                                    |                                                                                                    |                                                                                                    |                |              |      |
| ᡖ Devices & networks                                       |         | 2 🕣 1  | Leak Test                  | Bool              | false       |             |                                                                                                    |                                                                                                    |                                                                                                    |                |              |      |
| PLC_6 [CPU 1512C-1 PN]                                     |         | 3 🕣 1  | Wear Test                  | Bool              | false       |             | <b>V</b>                                                                                                    | <ul> <li>Image: A start of the start of the start of</li></ul> | <ul> <li>Image: A start of the start of the start of</li></ul> |                |              |      |
| Device configuration                                       |         | 4 🕣 4  | Both Test                  | Bool              | false       |             | <b>V</b>                                                                                                    | <ul> <li>Image: A start of the start of the start of</li></ul> | Image: A start and a start a start          |                |              |      |
| 🗓 Online & diagnostics                                     |         | 5 🕣 4  | START                      | Bool              | false       |             | Image: A start and a start a start          | <ul> <li>Image: A start of the start of the start of</li></ul> | Image: A start of the start of the start          |                |              |      |
| Software units                                             | -       | 6 🕣 1  | Reset Cycle Total_Cabir    | n Bool            | false       |             | <b></b>                                                                                                    |                                                                                                    | <b>V</b>                                                                                                    |                |              |      |
| 🔻 🛃 Program blocks                                         | -       | 7 🕣 י  | Reset Cycle Total_HMI      | Bool              | false       |             | ¥                                                                                                    |                                                                                                    | Image: A start of the start of the start          |                |              |      |
| Add new block                                              |         | 8 🕣 4  | Door Limit Switch          | Bool              | false       |             | <b>V</b>                                                                                                    | <ul> <li>Image: A start of the start of the start of</li></ul> | Image: A start of the start of the start          |                |              |      |
| 🌁 Main [OB1]                                               |         | 9 🕣 י  | EMERGENCY                  | Bool              | false       |             | <b>V</b>                                                                                                    | <ul> <li>Image: A start of the start of the start of</li></ul> | <b>V</b>                                                                                                    |                |              |      |
| Light around Test Modes Button:                            | [FC1]   | 10 🕣 י | Reset Counter Master       | Bool              | false       |             | Image: A start and a start a start          |                                                                                                    | Image: A start and a start a start          |                |              |      |
| Test Mode_HMI [FB2]                                        |         | 11 🕣 י | Reset Count CYCLE_H        | Bool              | false       |             | <b>V</b>                                                                                                    | 1                                                                                                    | <ul> <li>Image: A start of the start of the start of</li></ul> |                |              |      |
| 🔹 Test Bench Program [FB1]                                 |         | 12 🕣 י | Ended Wear Cycles_IN       | Bool              | false       |             | <b>V</b>                                                                                                    | Image: A start and a start a start          | <b>V</b>                                                                                                    |                |              |      |
| 🥃 Cylinder 1 [DB1]                                         |         | 13 🕣 🛙 | S0_PISTON IN               | Bool              | false       |             | <ul> <li>Image: A start of the start of the start of</li></ul> | 2                                                                                                    | <b>V</b>                                                                                                    |                |              |      |
| 🧧 Cylinder 2 [DB2]                                         |         | 14 🕣 י | S1_PISTON OUT              | Bool              | false       |             | <b>V</b>                                                                                                    | <ul> <li>Image: A start of the start of the start of</li></ul> | <ul> <li>Image: A start of the start of the start of</li></ul> |                |              |      |
| 🧧 Cylinder 3 [DB3]                                         |         | 15 🕣 🛙 | Reset Cycle Each Cylin     | Bool              | false       |             | <b>V</b>                                                                                                    |                                                                                                    | <b>V</b>                                                                                                    |                |              |      |
| Cylinder 4 [DB4]                                           | ock for | 16 🕣 🛙 | Reset Count Each Cyli      | . Bool            | false       |             | <b>V</b>                                                                                                    |                                                                                                    | <ul> <li>Image: A start of the start of the start of</li></ul> |                |              |      |
| Cylinder 5 [DB5]                                           | linden  | 17 🕣 🛙 | Setpoint Each Cycle        | Dint              | 0           |             | <b>V</b>                                                                                                    | <ul> <li>Image: A start of the start of the start of</li></ul> | <b>V</b>                                                                                                    |                |              |      |
| Cylinder 6 [DB6]                                           | linder  | 18 🕣 י | Setpoint Total Cycle       | DInt              | 0           |             | <b>V</b>                                                                                                    |                                                                                                    | <b>V</b>                                                                                                    |                |              |      |
| 🧧 Cylinder 7 [DB7] 🛛 🖧 for a                               | 1,      | 19 📶 י | Pressure Manometer         | Int               | 0           |             | <b>V</b>                                                                                                    | 1                                                                                                    | <ul> <li>Image: A start of the start of the start of</li></ul> |                |              |      |
| 🗧 Cylinder 8 [DB8] 🛛 interna                               |         | 20 🕣 ' | <ul> <li>Output</li> </ul> |                   |             |             |                                                                                                    |                                                                                                    |                                                                                                    |                |              |      |
| 🗧 Cylinder 9 [DB9] 🛛 🛛 🗧 🗧 🔤                               | are     | 21 🕣 🛛 | Wear Test LED              | Bool              | false       |             | <ul> <li>Image: A start of the start of the start of</li></ul> | <ul> <li>Image: A start of the start of the start of</li></ul> | <ul> <li>Image: A start of the start of the start of</li></ul> |                |              |      |
| Cylinder 10 [DB10] the sam                                 | e / 1   | 22 🕣 🛛 | Leak Test LED              | Bool              | false       |             | <b>V</b>                                                                                                    |                                                                                                    | <ul> <li>Image: A start of the start of the start of</li></ul> |                |              |      |
| 🧧 HMI [DB21]                                               |         | 23 🕣 🛙 | Both Test LED              | Bool              | false       |             | <b>V</b>                                                                                                    |                                                                                                    | <b>V</b>                                                                                                    |                |              |      |
| Selector Test Mode_HMI_DB [DB                              | 1]      | 24 📶 🛛 | Finished Test LED          | Bool              | false       |             | <b>V</b>                                                                                                    |                                                                                                    | <b>V</b>                                                                                                    |                |              |      |
| 🕨 🚟 System blocks                                          |         | 25 🕣 י | Error LED                  | Bool              | false       |             | <b>V</b>                                                                                                    | <ul> <li>Image: A start of the start of the start of</li></ul> | <b>V</b>                                                                                                    |                |              |      |
| 🕨 🚂 Technology objects                                     |         | 26 🕣 4 | HPV                        | Bool              | false       |             | <b>V</b>                                                                                                    |                                                                                                    | <b>V</b>                                                                                                    |                |              |      |
| External source files                                      |         | 27 📶 4 | LPV                        | Bool              | false       |             | <b>V</b>                                                                                                    | <ul> <li>Image: A start of the start of the start of</li></ul> | <b>V</b>                                                                                                    |                |              |      |
| 🝷 浸 PLC tags                                               |         | 28 🕣 🛙 | ABV                        | Bool              | false       |             | <b>V</b>                                                                                                    |                                                                                                    | <b>V</b>                                                                                                    |                |              |      |
| 🍇 Show all tags                                            |         | 29 🕣 4 | PBV                        | Bool              | false       |             | <ul> <li>Image: A start of the start of the start of</li></ul> | <ul> <li>Image: A start of the start of the start of</li></ul> | ¥                                                                                                    |                |              |      |
| 📑 Add new tag table                                        |         | 30 🕣 י | Ended Wear Cycles_Ou       | t Bool            | false       |             | <b>V</b>                                                                                                    |                                                                                                    | <b>V</b>                                                                                                    |                |              |      |
| 💐 Default tag table [221]                                  |         | 31 🕣 י | DV                         | Bool              | false       |             | <b>V</b>                                                                                                    |                                                                                                    | <b>V</b>                                                                                                    |                |              |      |
| PLC data types                                             |         | 32 🕣 4 | Time OUT_sec               | Dint              | 0           |             | <b>V</b>                                                                                                    |                                                                                                    | <b>V</b>                                                                                                    |                |              |      |
| Watch and force tables                                     |         | 33 🕣 4 | Time IN_sec                | Dint              | 0           |             | <b>V</b>                                                                                                    | <ul> <li>Image: A start of the start of the start of</li></ul> | <b>V</b>                                                                                                    |                |              |      |
| 🕨 🛐 Online backups                                         |         | 34 🕣 🛙 | Time OUT_min               | Dint              | 0           |             |                                                                                                    |                                                                                                    | <ul> <li>Image: A start of the start of the start of</li></ul> |                |              |      |
| 🕨 🔄 Traces                                                 |         | 35 📶 I | Time IN_min                | Dint              | 0           |             |                                                                                                    | <ul> <li>Image: A start of the start of the start of</li></ul> | <b>V</b>                                                                                                    |                |              |      |
| OPC UA communication                                       |         | 36 📶 4 | HMI_Cylinder Movem         | Int               | 0           |             | <b>V</b>                                                                                                    | <ul> <li>Image: A start of the start of the start of</li></ul> | Image: A start of the start of the start          |                |              |      |
| Device proxy data                                          |         | 37 📶 4 | Number of Each Cycl        | DInt              | 0           |             |                                                                                                    | <b>V</b>                                                                                                    | Image: A start of the start of the start          |                |              |      |
| 📴 Program info                                             |         | 38 🕣 י | Number of Total Cycle      | . Dint            | 0           |             |                                                                                                    | <b>V</b>                                                                                                    |                                                                                                    |                |              |      |
| PLC supervisions & alarms                                  | ~       | 39 📶 י | Pressure Value_Input       | Real              | 0.0         |             |                                                                                                    | <b>V</b>                                                                                                    |                                                                                                    |                |              |      |
| Potails view                                               | -       | 40 🕣 י | Pressure Value_Anteri      | Real              | 0.0         |             | <b>V</b>                                                                                                    | <ul> <li>Image: A start of the start of the start of</li></ul> | Image: A start of the start of the start          |                |              |      |

## Figure

| ect tree 🔲 🖣                          |           |                               |            |             | blocks ▶ HMI      | DB21]          |              |            |              |          |
|---------------------------------------|-----------|-------------------------------|------------|-------------|-------------------|----------------|--------------|------------|--------------|----------|
| evices                                |           |                               |            |             |                   |                |              |            |              |          |
|                                       |           | Reen actual values            | G. Snansho | • ta, ta, / | Convenanshots to  | s start values | R Doad       | ctart valu | er ar actual | valuer   |
|                                       | 116.41 /  |                               | 13.52 DAO  | · T * ·     | copy shapshots to | , store volues | Cour Cour    | Store void | c3 03 00:001 | volues   |
| - Discourse blocks                    | HIVII (ST | apshot created: 11/26/2019 5: | 12:55 PIVU | 0//         |                   |                |              | 144.1      | N. 11.1      |          |
| Add new black                         | Nam       | e                             | Data type  | Offset      | Start value       | Retain         | Accessible t | writa      | visible in   | Setpoint |
| The Main [OR1]                        |           | Parat Cala Ciliadas 1         | Baal       |             | folge.            |                |              |            |              | -        |
| Inplt around Test Moder Buttons (EC1) | 2         | Reset Cycle_Cylinder 1        | Bool       | 0.0         | false             |                |              |            |              |          |
| Selector Test Mode HM [EP2]           |           | Reset Cycle_Cylinder 2        | Bool       | 0.1         | false             |                |              |            |              |          |
| Test Bench Program [FB1]              |           | Reset Cycle_Cylinder 5        | Bool       | 0.2         | false             |                |              |            |              |          |
| Colinder 1 [DR1]                      |           | Reset Cycle_Cylinder 4        | Bool       | 0.5         | false             |                |              |            |              |          |
| Cylinder 7 [DB3]                      |           | Reset Cycle_Cylinder 5        | Bool       | 0.4         | false             |                |              |            |              |          |
| Glinder 2 [DB2]                       |           | Reset Cycle_Cylinder 6        | Bool       | 0.5         | false             | 8              |              |            |              | 8        |
| Cylinder 4 (DB4)                      |           | Reset Cycle_Cylinder 7        | Bool       | 0.6         | false             |                |              |            |              |          |
| Glinder 5 [DB51] HMI Data             |           | Reset Cycle_Cylinder 8        | Bool       | 0.7         | false             |                |              |            |              |          |
| Cylinder 5 [085] Block                | 11 0 0    | Reset Cycle_Cylinder 9        | Bool       | 1.0         | false             |                |              |            |              |          |
| Odinder 7 [DB7]                       | 12 63 8   | Reset Cycle_Cylinder 10       | Bool       | 1.1         | false             |                |              |            |              | 8        |
| Cylinder 8 [DB8]                      | 12        | Reset Count_Cylinder 1        | Bool       | 1.2         | faire             |                |              |            |              |          |
| Cylinder 9 [DB9]                      | 2         | Reset Count_Cylinder 2        | Bool       | 1.5         | false             | H              |              |            |              | 8        |
| Odinder 10 [DB10]                     | 15 00 0   | Reset Count_Cylinder 5        | Real       | 1.4         | false             | 8              |              |            |              | 8        |
|                                       | 16 67 8   | Reset Count_Cylinder 4        | Bool       | 1.5         | false             | 8              |              |            |              | 8        |
| Selector Test Mode HML DB (DB11)      | 17 47 8   | Reset Count_Cylinder 5        | Rool       | 1.0         | false             |                |              |            |              |          |
| Sistem blocks                         | 10 00 0   | Reset Count_Cylinder 0        | Bool       | 2.0         | false             |                |              |            |              | 8        |
| Tachpologychiastr                     | 10 00 -   | Reset Count_Cylinder 7        | Bool       | 2.0         | false             | 8              |              |            |              | 8        |
| External source fles                  | 20        | Reset Count_Cylinder 8        | Bool       | 2.1         | false             |                |              |            |              |          |
|                                       | 21 473 8  | Paset Count_Cylinder 10       | Real       | 2.2         | false             | 8              |              |            |              |          |
| Showalltags Data Ri                   | ack       | Setnoint Counter, Odinder     | Dint       | 4.0         | 0                 | H              |              |            |              |          |
| Add new tan table                     |           | Setpoint Total, Olinder       | Dint       | 4.0         | 0                 | 8              |              |            |              |          |
| Default tag table 1211 of Solo        |           | Counter Value, Odinder 1      | Dint       | 12.0        | 0                 |                |              |            |              |          |
| RIC data treat                        | UT        | Counter Value_Cylinder 1      | Dint       | 12.0        | 0                 |                |              |            |              | 8        |
| Match and force tables                |           | Counter Value_Cylinder 2      | Dint       | 18.0        | 0                 |                |              |            |              |          |
| est VI                                | )de       | Counter Value_Cylinder 5      | Dint       | 20.0        | 0                 |                |              |            |              |          |
| Traces                                |           | Counter Value_Cylinder 4      | Dint       | 24.0        | 0                 |                |              |            |              |          |
| OPC IIA communication                 | 20        | Counter Value_Cylinder 5      | Dint       | 20.0        | 0                 |                |              |            |              |          |
| Device providata                      | 20 00 0   | Counter Value_Cylinder 8      | Dint       | 32.0        | 0                 |                |              |            |              | H        |
| Reprogram info                        | 21 .      | Counter Value_Cylinder 7      | Dint       | 10.0        | 0                 | 8              |              |            |              |          |
| PLC supervisions & alarms             | 22 47 8   | Counter Value_Cylinder 8      | Dint       | 40.0        | 0                 | 8              |              |            |              | H        |
| PLC alarm text lists                  | 33 400 0  | Counter Value_Cylinder 10     | Dint       | 44.0        | 0                 |                |              |            |              |          |
| Local modules                         | 34 400 0  | Bressure Manameter, Odinder 1 | Peal       | 52.0        | 0.0               | H              |              |            |              |          |
| Distributed I/O                       | 25 473 8  | Pressure Manameter Odinder 7  | Real       | 52.0        | 0.0               | 8              |              |            |              | 8        |
| HML 1 [KTP700 Basic PN]               | 36 40 1   | Pressure Manometer_Odinder 3  | Peal       | 60.0        | 0.0               |                |              |            |              |          |
| Device configuration                  | 37        | Pressure Manometer_Cylinder 4 | Real       | 64.0        | 0.0               | ä              |              |            |              |          |
| 9. Online & diagnostics               | 20 477 8  | Pressure Manameter_Cylinder F | Real       | 69.0        | 0.0               |                |              |            |              | 8        |
| Runtime settings                      | 30 .00 .  | Pressure Manometer_Odinder 6  | Peal       | 72.0        | 0.0               | H              |              |            |              |          |
| - Da                                  | - 100     | riessure monometer_cymiter o  | ·          | 72.0        | 0.0               |                |              | 2          |              |          |
| etails view                           | <         |                               |            |             |                   |                |              |            |              |          |

Figure

### A. 1-7- Functionality of whole program Blocks and Networks

In this program, there are many networks in each block and there are also many blocks in Main OB1, next to several Ladder network programs.

### 1-7-1-PLC Tag table

In any controller program, many variables must be defined that some variables are global, and some other variables are local. Local variables must be defined inside each block which will be located inside the data block of the same function block This is the reason they are called local variables.

But PLC Tag table allows predefining all intended global variables of the program which can be called in all blocks and inside Main OB1. In other words, when all global variables are defined in PLC tag table, it makes easy the programming because when programmer wants to assign any analogue or digital and input or output variable, it is not necessary to memorize the exact memory address for all variables, so it is possible to call any variable by the name. One of the most significant benefits of creating the tag table in advance is that while it will be needed to change the memory address of any variable, it is possible to do any changes whenever it is a necessity and easily. Also, it might happen in reverse, it means, if the dedicated names need to be changed in any reason, easily they can be changed in the PLC tag and there would not happen any problem and/or any changes inside the program, and it itself will be automatically replaced with the previous name and with the same memory address.

| Proj | ect Edit View Insert Onlin | e O   | ptions   | Tools Window Help     | )           | utomatio  | intor Air Cy |          |            |         |                                                                 |            |            |
|------|----------------------------|-------|----------|-----------------------|-------------|-----------|--------------|----------|------------|---------|-----------------------------------------------------------------|------------|------------|
| Ť    | 🔁 🔒 Save project 昌 🐰 🧾     | â     | X 5:     | : (* ± 🖥 🛄 🗓          | 🖳 📮 🎽       | Go online | 🖉 Go offlin  | e 👫 🛛    |            |         | <search< td=""><td>in project</td><td>- <b>W</b></td></search<> | in project | - <b>W</b> |
|      | Project tree 🛛 🔳 🖣         | Aut   | omation  | for All Cyl_22 ► P    | LC_6 [CPU   | 1512C-1 F | PN] ► PLC    | tags     |            |         |                                                                 | )          | _ # = ×    |
|      | Devices                    |       |          |                       |             |           | -            | Tags     | 🗉 User cor | ostants | x≣ Sy                                                           | stem cor   | istants    |
|      | ¥ 🛛 🖬                      | ý     | 1        | 🕑 🙄 🛍 🔗               | PLC         | Tac       | Tah          | le       |            |         |                                                                 |            |            |
| 5    |                            |       | PLC tags |                       | ILC         | 1.46      | 5 1 40       | IC       |            |         |                                                                 |            |            |
| Ē    | Automation for All Cyl_22  |       | Nan      | ne                    |             | Data typ  | e 🥕          | ddress 🔺 | Retain     | Acces   | Writa                                                           | Visibl     | Super      |
| He I | Add new device             | 1     | -        | Select leak Test      | le          | - Bool    | 1 1          | 0.01     |            |         |                                                                 |            | ^          |
| 160  | h Devices & networks       | 2     |          | Select Wear Test      | le          | Bool      | %            | JO.1     |            |         |                                                                 |            |            |
| a    | ▼ 📑 PLC_6 [CPU 1512C-1     | 3     | -        | Start Button          | le          | Bool      | %            | 0.2      |            |         |                                                                 |            |            |
| ĭ    | 时 Device configurati       | 4     | -        | Reset Cycle Button    | le          | Bool      | %            | 10.3     |            |         |                                                                 |            |            |
|      | 😧 Online & diagnost        | 5     | -        | SO-Cylinder 01        | le          | Bool      | %            | 0.4      |            |         |                                                                 |            | =          |
|      | Software units             | 6     | -        | S1-Cylinder 01        | le          | Bool      | %            | 0.5      |            |         |                                                                 |            |            |
| 2    | 🕨 🛃 Program blocks         | 7     | -        | SO-Cylinder 02        | le le       | Bool      | %            | 0.6      |            |         |                                                                 |            |            |
|      | Technology objects         | 8     |          | S1-Cylinder 02 By     | click       | ing (     | on ea        | oh t     | ab, va     | rint    |                                                                 | WIII       |            |
|      | External source files      | 9     | -        | SO-Cylinder 03        | le          | Bool      | *            | 11.0     | 1          |         |                                                                 |            |            |
|      | PLC tags                   | 10    | -        | S1-Cylinder 03 De     | orae        | Leel [    | y the        | bb C(    | Jumn       |         |                                                                 |            |            |
|      | lags 🖓 Show all tags       | 11    |          | SO-Cylinder 04        | le          | Bool      | %            | 11.2     |            |         |                                                                 |            |            |
|      | Add new tag t              | 12    | -        | S1-Cylinder 04        | le          | BOOI      | 76           | 311.5    |            |         |                                                                 |            |            |
|      | 💥 Default tag tab          | 13    |          | SO-Cylinder 05        | le          | Bool      | %            | 11.4     |            |         |                                                                 |            | _          |
|      | Le PLC data types          | 14    | -        | S1-Cylinder 05        | le          | Bool      | %            | d1.5     | 9          |         |                                                                 |            |            |
|      | Watch and force t          | 15    |          | SO-Cylinder 06        | le          | Bool      | %            | sl1.6    |            |         |                                                                 |            | _          |
|      | Online backups             | 16    | -        | S1-Cylinder 06        | le          | Bool      | %            | 11.7     |            |         |                                                                 |            | -          |
|      | Iraces                     | 17    | -        | SO-Cylinder 07        | le          | Bool      | %            | 12.0     |            |         |                                                                 |            |            |
|      | OPC UA communi             | 18    |          | S1-Cylinder 07        | le          | Bool      | %            | 12.1     |            |         |                                                                 |            |            |
|      | Device proxy data          | 19    | <b>*</b> | SO-Cylinder 08        | le          | Bool      | %            | 12.2     |            |         |                                                                 |            | -          |
|      |                            | 20    |          | S I-Cylinder 08       | le          | Bool      | 76           | 12.3     |            |         |                                                                 |            |            |
|      | PLC supervisions           | 21    |          | SU-Cylinder U9        | le          | Bool      | 76           | 12.4     | -          |         |                                                                 |            |            |
|      | Local moduler              | 22    |          | ST-Cylinder 09        | le          | Bool      | 76           | 12.5     |            |         |                                                                 |            |            |
|      | Distributed I/O            | 20    |          | SU-Cylinder 10        | le          | Bool      | 76           | 12.0     |            |         |                                                                 |            | _          |
|      |                            | 24    |          | Door Limit Switch     | le<br>le    | Bool      | 70           | 12.7     |            |         |                                                                 |            | -          |
|      |                            | 20    |          | Emergency             | le          | Bool      | 70           | .12.1    |            |         |                                                                 |            | -          |
|      | Security settings          | 20    |          | Pressure Manometer 0  | 10<br>1   a | Int       | 04           | 10/130   |            |         |                                                                 |            |            |
| 1    | Common data                | 27    |          | Pressure Manometer 0  |             | Int       | 04           | JW132    |            |         |                                                                 |            |            |
|      | Documentation setti        | 29    |          | Pressure Manometer 03 | a le        | Int       | 0 <u>1</u>   | JW134    | - H        |         |                                                                 |            | -          |
|      | Languages & resource:      | 30    | -        | Pressure Manometer 04 | 1 le        | Int       | 9/           | JW136    |            |         |                                                                 |            |            |
|      | Online access              | 31    | -        | Pressure Manometer Of | i le        | Int       | 9,           | JW138    |            |         |                                                                 |            |            |
|      | Card Reader/USB memory     | 32    | -        | Pressure Manometer Of | 5 le        | Int       | 96           | JW140    | Ä          |         |                                                                 |            |            |
|      |                            | 33    | -        | Pressure Manometer 07 | 7 le        | Int       | %            | JW142    |            |         |                                                                 |            |            |
|      |                            | 34    | -        | Pressure Manometer 08 | 3 le        | Int       | %            | JW144    |            |         |                                                                 |            |            |
|      |                            | 35    | -        | Pressure Manometer 09 | ) le        | Int       | %            | W146     | Ä          |         |                                                                 |            |            |
|      |                            | 36    | -        | Pressure Manometer 10 | ) le        | Int       | %            | JW148    |            |         |                                                                 |            |            |
|      |                            | 37    | -        | Wear Test LED         | le          | Bool      | %            | Q0.0     |            |         |                                                                 |            |            |
|      |                            | 38    | -        | Leak Test LED         | le          | Bool      | %            | Q0.1     |            |         |                                                                 |            |            |
|      |                            | 39    | -        | Both Test LED         | le          | Bool      | %            | Q0.2     |            |         |                                                                 |            |            |
|      |                            | 40    | <b>A</b> | Finished Test I FD    | ما          | Bool      | Q.           | .00 3    |            |         |                                                                 |            | ~          |
| -    | Details view               |       | 1        |                       | _           | _         |              |          | -          |         |                                                                 |            | >          |
|      |                            | Sele  | ect leak | Test [PLC tag]        |             |           | <u>Q</u> P   | ropertie | s i Info   | i) 🗓    | Diagno                                                          | stics      |            |
|      |                            | G     | eneral   | Texts Super           | visions     |           | -Xin         |          | <i>A</i> . |         |                                                                 |            |            |
|      | Portal view     Dve        | rview | 100      | PLC tags              |             |           |              |          |            |         |                                                                 |            |            |

# Figure

### 1-7-2-Main [OB1]

This part of the software is the main environment to write down, design and/or call any function block to be executed. For this program, in Main OB space any command will be executed from the left to the right in each line and from up to down in each column. The visible icon colour of this submenu is purple. That is located under the "Program Block" folder in the top of the left window under the "PLC Project" main folder.

Regarding this thesis, there are many blocks in main OB1which some of them are related to each cylinder exactly and some of them are common between all cylinders, the total number of cylinders is 10 or having one common function for all cylinders.

In the Main OB1 environment of this program, there are 34 networks totally, which the first 10 blocks exactly and directly related to each cylinder, and who 24 other networks are common for all cylinders. In this part I will try to illustrate and give the explanation other all networks' contents, one by one, to clarify the exact direction of the program.

### 1-7-2-1- Content of "Main OB1" totally 34 networks

### Network 1 to 10;

As has been mentioned before, in each of these networks there is one block and, all 10 blocks, in all 10 networks are the same as each other. It means all local variables and local programming of all 10 blocks are the same. The only difference is to connect the input and output of each block to the exact real physical and global address which must have to be predefined in the global "PLC Tags" Table variables. In the figure below it is shown the common Block with associated addresses for cylinder number one, as an instance.

All common inputs and outputs of each block must be connected separately in separate networks in Main OB1. For example, in the figure below, all uncommon inputs and outputs of the block have been given the address to cylinder 1, it is obvious. Some of the uncommon I/Os have called from the HMI tag table, some of the other I/O is called from the intended Data Block which is local variables. But usually, they are called from PLC Tag Table that has defined in advance.

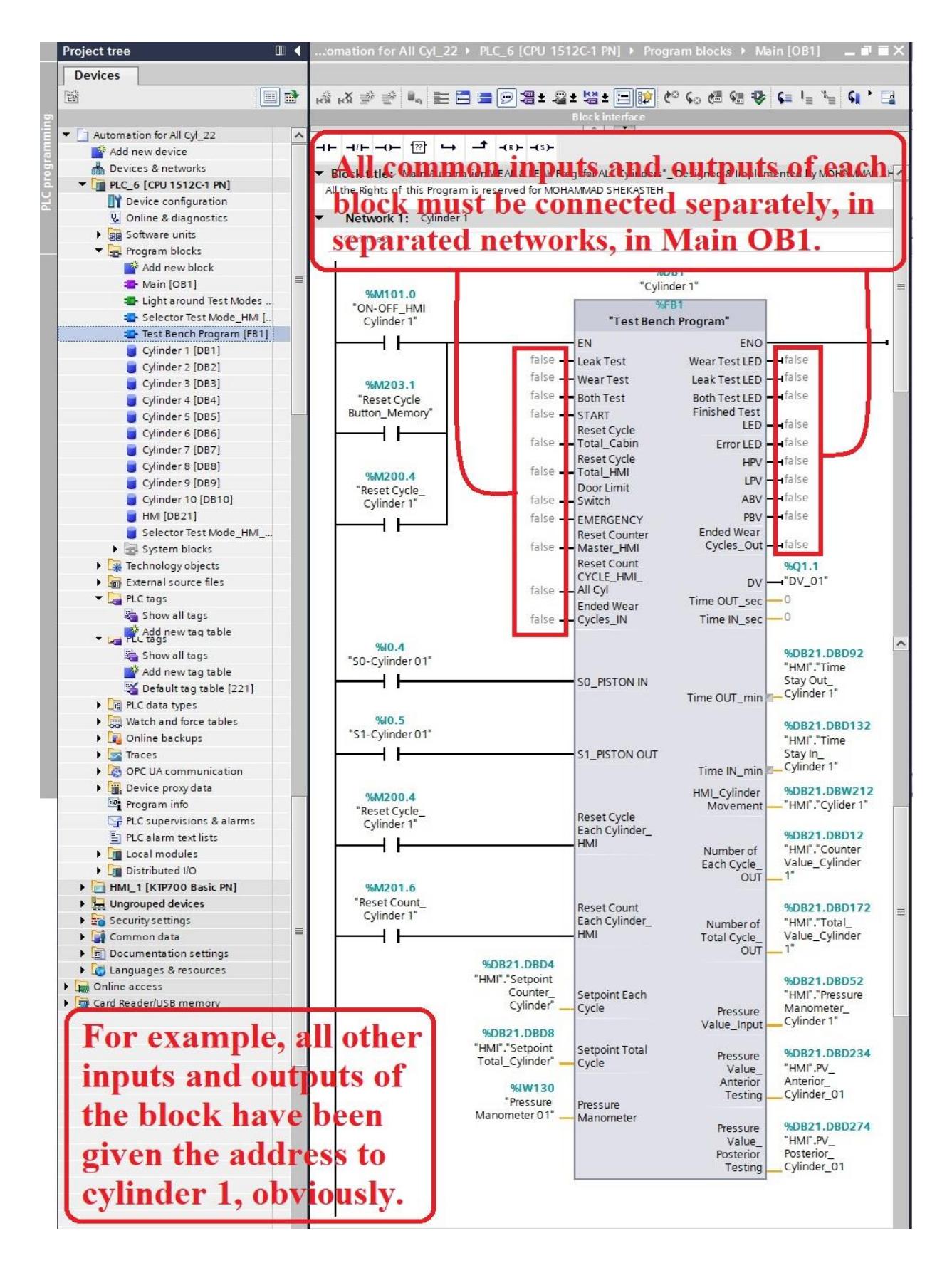

Figure

### Network 11; Set Priority conditions in "Both Modes" test

**Only** for the "**Both Modes**" test, there must be the availability of the priority for all cylinders while they are going to swap the test from WEAR test LEAK test. In other words, in this mode only when all cylinders have finished the WEAR test then they can be allowed to change from one test mode to another test mode.

In this case, I have designed, inside all blocks, in the way that there has been set the memory for the WEAR test and send the signal in the output section of each block called "Ended Wear Cycle\_Out", if WEAR test finishes, in each program block. So, I have put all those memories, which are local variables in different data blocks of cylinders, in series that when all the cylinders would finish the first test mode, they will close a path to set another global memory. This memory will send the signals to one of the inputs of all blocks that called "Ended Wear Cycle\_IN", which is related to start the next mode test, it will be explained in the next network (12).

In addition, there is another significant point that Has been considered in this network. there are 10 toggle switches (On/Off), on HMI, which disable and the deactivate only each block, if there is any problem for each of cylinders or if it is necessary to test some of them. Hence, I have put the memory contact of each toggle switch in parallel with the memory contact of the same cylinder contact of "Ended Wear Cycle\_Out". It allows while the cylinder turns off, this contact acts and closes the path as an "Ended Wear Cycle Out" contact memory.

| lomment                                     |                                                |                                                |                                                |                                                |                                                 |                                                |                                                |                                                 |                                                 |                                    |
|---------------------------------------------|------------------------------------------------|------------------------------------------------|------------------------------------------------|------------------------------------------------|-------------------------------------------------|------------------------------------------------|------------------------------------------------|-------------------------------------------------|-------------------------------------------------|------------------------------------|
| "Cylinder 1".<br>"Ended Wear<br>Cycles_Out" | " Cylinder 2" .<br>" Ended Wear<br>Cycles_Out" | " Cylinder 3" .<br>" Ended Wear<br>Cycles_Out" | " Cylinder 4" .<br>" Ended Wear<br>Cycles_Out" | " Cylinder 5" .<br>" Ended Wear<br>Cycles_Out" | " Cylinder 6 " .<br>" Ended Wear<br>Cycles_Out" | " Cylinder 7" .<br>" Ended Wear<br>Cycles_Out" | " Cylinder 8" .<br>" Ended Wear<br>Cycles_Out" | " Cylinder 9 " .<br>" Ended Wear<br>Cycles_Out" | "Cylinder 10".<br>"Ended Wear<br>Cycles_Out"    | %M200.0<br>"Priority_Wear<br>Leak" |
| <b>→</b>                                    |                                                | <b>⊢</b>                                       | <u> </u>                                       | <u> </u>                                       | ┌──┤┝───                                        | <u> </u>                                       | <u> </u>                                       | <u> </u>                                        | <u>г – 1 – – – – – – – – – – – – – – – – – </u> | ()                                 |
| %M101.0<br>"ON-OFF_HMI<br>Cylinder 1"       | %M101.1<br>"ON-OFF_HMI<br>Cylinder 2"          | %M101.2<br>"ON-OFF_HMI<br>Cylinder 3"          | %M101.3<br>"ON-OFF_HMI<br>Cylinder 4"          | %M101.4<br>"ON-OFF_HMI<br>Cylinder 5"          | %M101.5<br>"ON-OFF_HMI<br>Cylinder 6"           | %M101.6<br>"ON-OFF_HMI<br>Cylinder 7"          | %M101.7<br>"ON-OFF_HMI<br>Cylinder 8"          | %M102.0<br>"ON-OFF_HMI<br>Cylinder 9"           | %M102.1<br>"ON-OFF_HMI<br>Cylinder 10"          |                                    |
| /                                           | <u> </u>                                       |                                                |                                                |                                                |                                                 | <u> </u>                                       |                                                |                                                 |                                                 |                                    |

### Network 12; Finished Priority signal to start "LEAK Mode"

As was mentioned in the previous part, this is a network that after receiving the priority signals of all cylinders in the WEAR test, a global memory had been activated in previous networks. And here, an open contact of that memory is applied to send the signals to one of the inputs, which is called "Ended Wear Cycle\_IN", of all blocks exactly and precisely in the same moment, for commencing the second test mode "Leak". In order to do this, it needs to make a network connecting one single input condition from the defined global memory in the previous network to connect to 10 parallel outputs which are called from each cylinder block. Only by this method signals can be transferred to the inputs of all blocks correctly and at the same time precisely.

By executing the programme of this network all cylinders start doing the 2nd test at the same time. It means, two supplying valves, that one of them is a Highpressure valve and another one is a Low-pressure valve, they will not be activated at the same time, as they are common valves for all cylinders.

### Network 13: Activating output HPV

There is a difference between inputs that need to be paralleled and the output which needs to be parallel, for making a network to send or receive the signal at the same moment.

This network is related to activate the single High-Pressure Valve. In order to do this, it is necessary to create 10 parallel inputs normally open contacts, which come from each one of the outputs of all cylinders' blocks and then connect it to one single output that is one global memory and has been already defined in PLC Tag Table.

# Network 13: High Pressure Valve (HPV)\_Output of all cylinders Comment \$Q0.5 "Gylinder 1".HPV "HPV" "Gylinder 2".HPV () "Gylinder 3".HPV . "Gylinder 4".HPV .

# Network 14: Activating output LPV

"Cylinder 5" .HPV

"Cylinder 6" .HPV

"Cylinder 7" .HPV

Cylinder 8" .HPV

"Cylinder 9".HPV

Cylinder 10" .HPV

This network is related to energize the single Low-Pressure Valve. In order to perform this, it is necessary to call 10 parallel input normally open contacts, which come from each one of the outputs of all cylinder blocks and then connect it to one single output that is one global memory and has been already defined in PLC Tag Table.

### Network 15: Activating output ABV

This network is related to energize the single Anterior Block Valve. In order to perform this, it is necessary to call 10 parallel input normally open contacts, which come from each one of the outputs of all cylinders' blocks and then connect it to one single output that is one global memory and has been already defined in PLC Tag Table.

### Network 16: Activating output PBV

This network is related to energize the single Posterior Block Valve. In order to perform this, it is necessary to call 10 parallel input normally open contacts, which come from each one of the outputs of all cylinders' blocks and then connect it to one real single physical address output that is one global memory and has been already defined in PLC Tag Table.

### Network 17: Activating inputs "Wear select Mode"

The functionality of this network is to send a real single input signal to the inputs "WEAR test Mode" test of all blocks. Hence, after putting some memory conditions at the beginning of the network on the path, we should put the real physical input address which is a global memory and has been defined in the PLC Tag Table. Then those should be connected to 10 parallel outputs which are called from each cylinder block.

Only by this method signals can be transferred to the inputs of all blocks correctly and at the same time precisely. Otherwise, if we associated any memory address exactly just to the input of the blocks, some of the blocks might be executed and some others are not able to be executed.

### Network 18: Activating inputs "Leak select Mode"

This network is related to transfer a real single input signal to the inputs "LEAK select Mode" of all blocks. Hence, after putting some memory conditions at the

beginning of the network on the path, we should put the real physical input address which is a global memory and has been defined in the PLC Tag Table. Then those should be connected to 10 parallel outputs which are called from the input port of each cylinder block.

Only by this method signals can be transferred to the inputs of all blocks correctly and at the same time precisely. Otherwise, if we associated any memory address exactly just to the input of the blocks, some of the blocks might be executed and some others are not able to be executed.

### Network 19: Activating inputs "Both select Mode"

The functionality of this network is to send a real single input signal to the inputs "BOTH test Mode" of all blocks. Hence, after putting some memory conditions at the beginning of the network path, we should put the absence conditions of real physical inputs address which is the absence of two other test modes. Then those should be connected to 10 parallel outputs which are called from the input port of each cylinder block.

Only by this method signals can be transferred to the inputs of all blocks correctly and at the same time precisely. Otherwise, if we associated any memory address exactly just next to the input of the blocks, some of the blocks would be able to transfer the data to the actuator for energizing them and some others are not able to be executed at the willing time.

### Network 20: Activating inputs "Door Limit switch"

This network is related to transfer a real single input signal to the inputs "*Door Limit switch*" of all blocks. This is important due to, it is related to human safety for all cylinders. By opening the guard window in front of all cylinders, it will stop the whole cylinders at the same moment. Hence, after putting the memory condition at the beginning of the network on the path, this memory is receiving a

command from the door limit switch, we should put the real physical input address which is a global memory and has been defined in PLC Tag Table. Then those should be connected to 10 parallel outputs which are called from the input port of each cylinder block.

Only by this method signals can be transferred to the inputs of all blocks correctly and at the same time precisely. Otherwise, if we associated any memory address exactly just to the input of the blocks, some of the blocks might be executed and some others are not able to be executed.

### Network 21: Activating inputs "Emergency Button"

This network is related to transfer a real single input signal to the inputs "*Emergency Button*" of all blocks. This is important due to, it is related to human safety and security for all cylinders during the test. By pushing the Emergency button on the cabinet switchgear, it will stop the whole cylinders at the same moment. Hence, after putting the memory condition at the beginning of the network on the path, this memory is receiving a command from the Emergency button, we should put the real physical input address which is a global memory and has been defined in PLC Tag Table. Then those should be connected to 10 parallel outputs which are called from the input section of each cylinder block.

Only by this method signals can be transferred to the inputs of all blocks correctly and at the same time precisely. Otherwise, if we associated any memory address exactly just to the input of the blocks, some of the blocks might be executed and some others are not able to be executed.

### Network 22: Activating inputs "Reset Counter Master\_HMI"

This network is related to convey a single input signal from HMI panel to the inputs "**Reset Counter Master\_HMI**" of all blocks. By pushing the Reset Counter Master HMI on the HMI panel, it will reset and send a zero to the whole

cycle and total counters at the same moment. Hence, after putting the memory condition at the beginning of the network on the path, we should put the real input address memory which is a global memory and has been defined in the PLC Tag Table. Then those should be connected to 10 parallel outputs which are called from the input section of each cylinder block.

Only by this method signals can be transferred to the inputs of all blocks correctly and at the same time precisely. Otherwise, if we associated any memory address exactly just to the input of the blocks, some of the blocks might be executed and some others are not able to be executed.

### Network 23: Activating inputs "Reset Counter Each Cycle\_HMI"

This network is related to convey a single input signal from HMI panel to the inputs "**Reset Counter Each Cycle\_HMI**" of all blocks. By pushing the Reset Counter Each Cycle\_HMI on the HMI panel, it will reset and send a zero to the whole **only** cycle counters, but not to the total counters, at the same moment. Hence, after putting the memory condition at the beginning of the network on the path, we should put the real input address memory which is a global memory and has been defined in the PLC Tag Table. Then those should be connected to 10 parallel outputs which are called from the input section of each cylinder block.

Only by this method signals can be transferred to the inputs of all blocks correctly and at the same time precisely. Otherwise, if we associated any memory address exactly just to the input of the blocks, some of the blocks might be executed and some others are not able to be executed.

### Network 24: Activating inputs "Reset Cycle Total\_HMI"

This network has a key role of functionality to send a single input signal from HMI panel to the inputs "**Reset Cycle Total\_HMI**" of all blocks. By pushing the Reset Cycle Total HMI on the HMI panel, it will reset the whole cycles of the

whole program in any mode at the same moment of pushing. Hence, after putting the reset memory condition at the beginning of the network on the path, that we should put the real physical input address which is a global input memory and has been defined in PLC Tag Table. Then that should be connected to 10 parallel outputs which are called from the input section of each cylinder block.

Only by this method signals can be transferred to the inputs of all blocks correctly and at the same time precisely. Otherwise, if we associated any memory address exactly just to the input of the blocks, some of the blocks might be executed and some others are not able to be executed.

### Network 25: Activating inputs "Start Button"

This network also is playing a significant role in functionality to send a single input signal from HMI panel and physical cabinet panel to the inputs "**Start Button**" of all blocks. By pushing the "Start Button" on the HMI panel or physical cabinet panel, it will run the selected cycles of the whole program in any mode at the same moment of pushing. Even if there is a stopped cylinder that has stopped by any sensor problem, among all other working cylinders, after troubleshooting sensors, by pushing the start button while other cylinders are working, the stopped cylinder would be run next to others. Hence, after putting the start memory conditions in parallel at the beginning of the network on the path, which is the real physical input address and is a global input memory that has been defined in PLC Tag Table. Then that should be connected to 10 parallel outputs which are called from the input port of each cylinder block.

Only by this method signals can be transferred to the inputs of all blocks correctly and at the same time precisely. Otherwise, if we associated any memory address exactly just to the input of the blocks, some of the blocks might be executed and some others are not able to be executed.

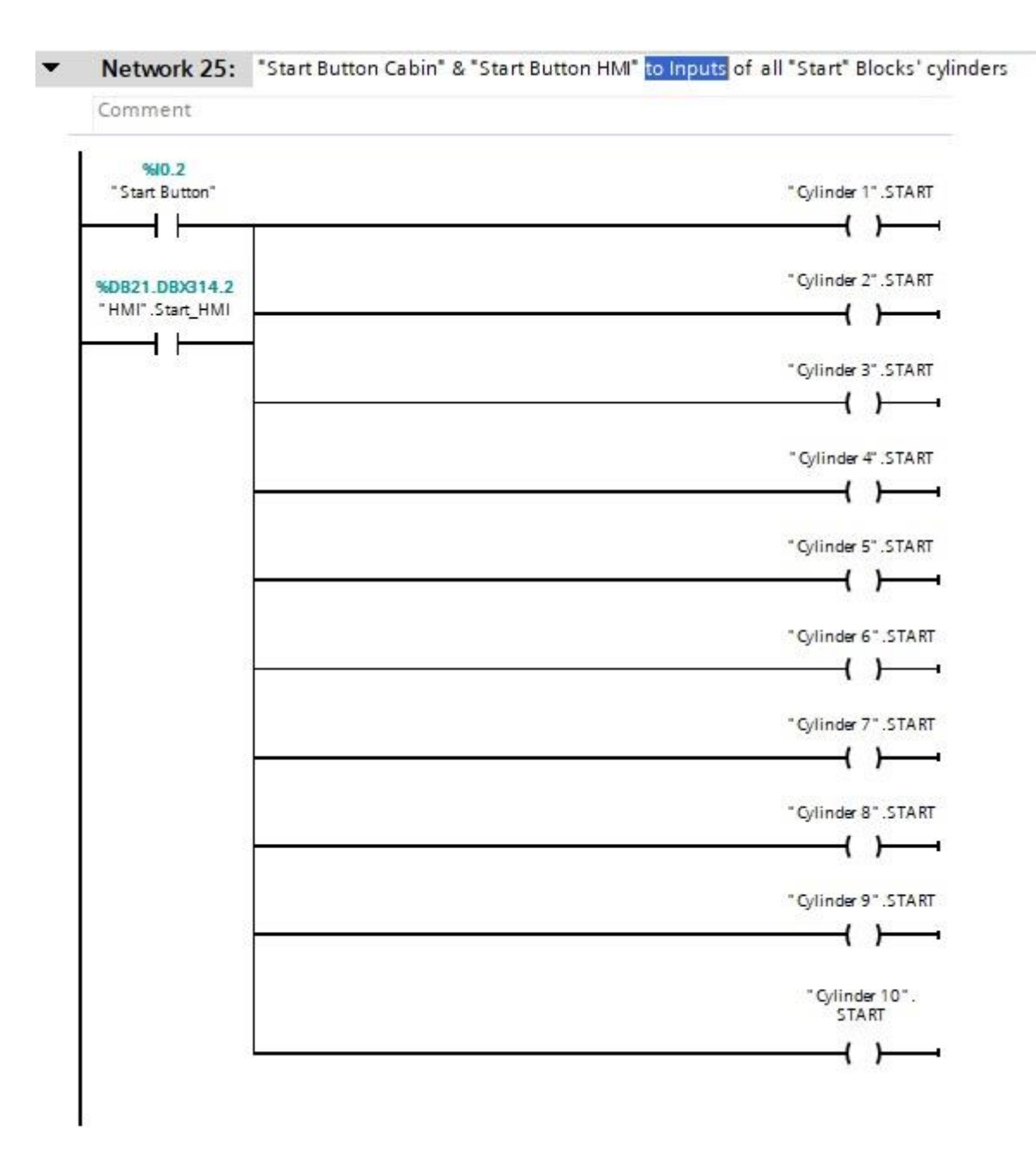

### Network 26: Activating inputs "Reset Cycle Total\_Cabinet"

This network has a key role of functionality to send a single input signal from HMI panel to the inputs "Reset Cycle Total\_Cabinet" of all blocks. By pushing the Reset Cycle Total\_Cabinet on the electric physical switchgear, it will reset the whole cycles of the whole program in any mode at the same moment of pushing. Hence, after putting the reset memory condition at the beginning of the network on the path which is the real physical input address and is a global input memory

that has been defined in the PLC Tag Table. Then that should be connected to 10 parallel outputs which are called from the input section of each cylinder block.

Only by this method signals can be transferred to the inputs of all blocks correctly and at the same time precisely. Otherwise, if we associated any memory address exactly just to the input of the blocks, some of the blocks might be executed and some others are not able to be executed.

### Network 27: Program block of "Selector Test Mode\_HMI"

The significant role of this block is to control and swapping the test mode from HMI and control remotely from personal PC from anywhere around the world, however, all the states of the test bench can be seen too, while there is access to the internet connection. It is noted that This block can be executed **only** when Auto\_Manual toggle switch on the HMI, is on the **Auto** mode. Otherwise, if it is on the manual mode, for changing the test mode it is necessary to swap the mod only from physical cabinet panel, however, it is necessary to reset the previous test mode in advance.

This block consists of five inputs and four outputs. The design of this program is in the way that three modes as three inputs can be activated by some conditions on their paths. The first input enables the block for executing the internal functions. The last input is the reset mode only for this block that will be received the command from three parallel contacts, by changing 1<sup>st</sup> one Auto\_Manual memory or 2<sup>nd</sup> one Reset Cycle\_Cabin memory or 3<sup>rd</sup> on Reset Cycle\_HMI memory, the test mode and this block will be reset. As any reason for changing the test mode in any case first, it must be reset.

There are four outputs for this block. The first output is only a memory to show the block is active. And the three other outputs which exactly related to three modes. The open contact of each virtual output mode must be paralleled with the exactly three physical input contacts in the program block.

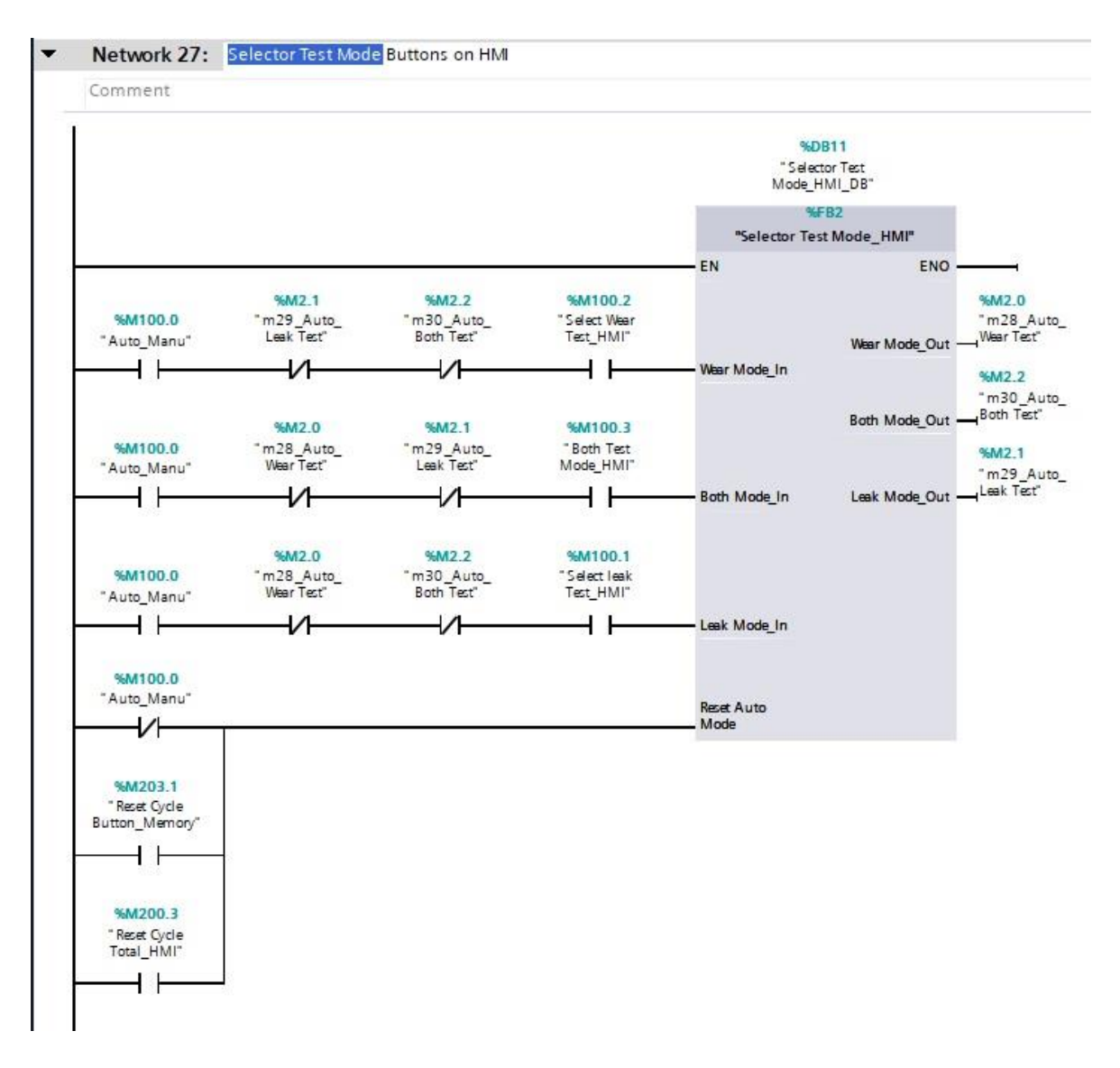

### Network 28: Program block of "Indicator Light Mode\_HMI"

It is essential to indicate; in which mode the test bench is working at the same moment. In order to illustrate this issue, a function block has been designed in this network that clarifies the mode of the test bench.

This block is somehow like a previous block and network with a little change.

There are five inputs and four outputs. The first important and then enable the functionality of the block. And three of the other inputs are singing the data from the previous network to activate a memory for each mode light, however, this block only can be executed in Auto mode. The last input is the reset mode only for this block which will be received the command from three parallel contacts, and by changing 1<sup>st</sup> one Reset Cycle\_Cabin memory or 2<sup>nd</sup> one Auto\_Manual memory or 3<sup>rd</sup> on Reset Cycle\_HMI memory, the test mode and this block will be reset.

There are four outputs for this block. The first one is a memory to show the block is active. And the three other outputs which exactly related to three Light Modes on HMI to illustrate the test mode. The contact of each virtual output mode must be attached to each Indicator Light ribbon around test mode buttons on the HMI screen.

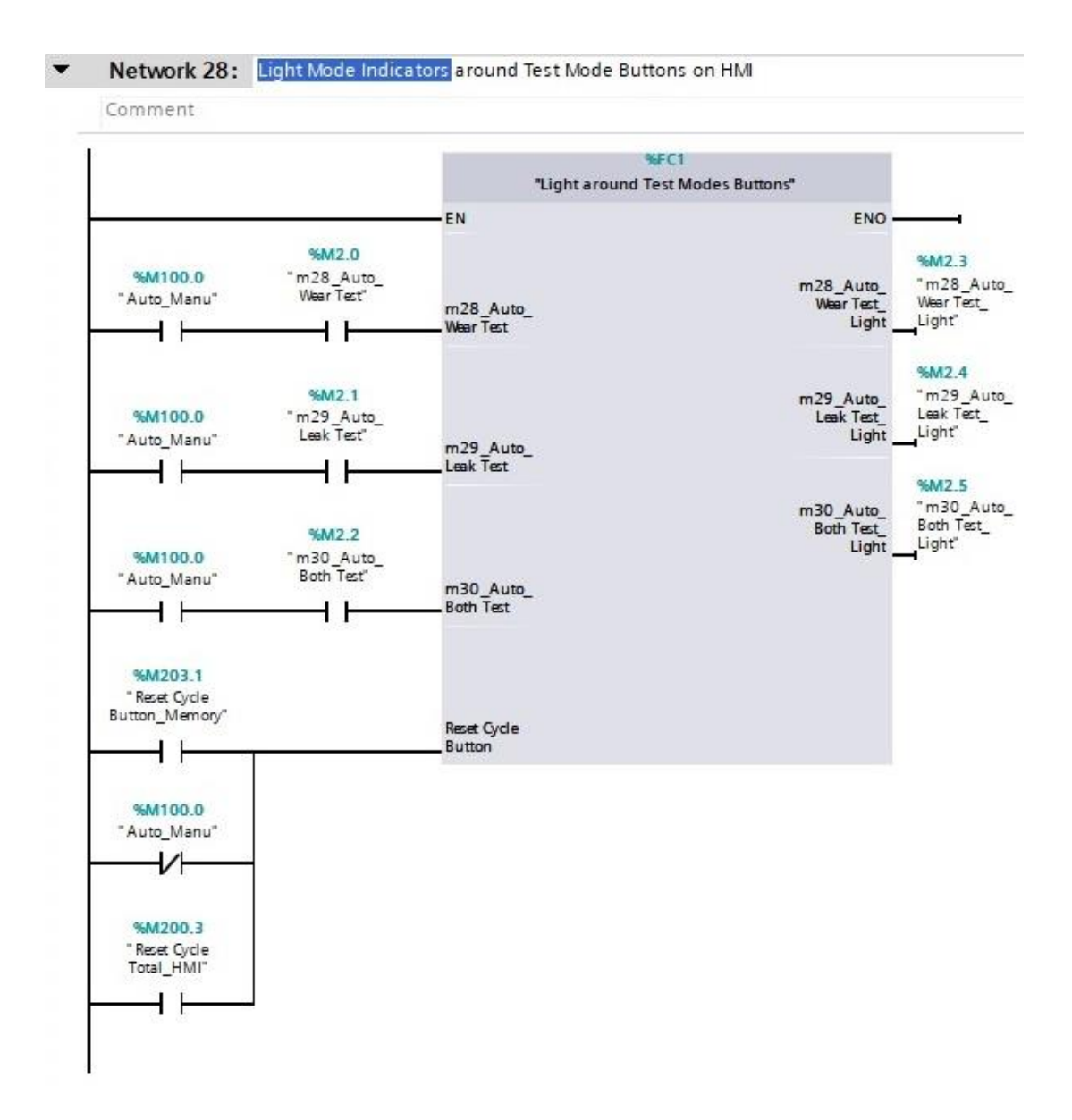

### Network 29: Activating output "Wear Test LED"

This network is related to energize the Wear Test LED in the physical output of PLC and an LED indicator on the HMI screen. In order to perform this, it is necessary to call 10 parallel input normally open contacts, which come from each one of the outputs of all cylinders' blocks and then connect it to one real single physical output and another one on signal light on HMI screen, that first one is one global memory and has been already defined in PLC Tag Table and the second one with having one more condition is attached to HMI Light LED.

### Network 30: Activating output "Leak Test LED"

This network is related to energize the Leak Test LED in the physical output of PLC and an LED indicator on the HMI screen. In order to perform this, it is necessary to call 10 parallel input normally open contacts, which come from each one of the outputs of all cylinders' blocks and then connect it to one real single physical output and another one on signal light on HMI screen, that first one is one global memory and has been already defined in PLC Tag Table and the second one with having one more condition is attached to HMI Light LED.

### Network 31: Activating output "Both Test LED"

This network is related to energize Both Test LED in the physical output of PLC and an LED indicator on the HMI screen. In order to perform this, it is necessary to call 10 parallel input normally open contacts, which come from each one of the outputs of all cylinders' blocks and then connect it to one real single physical output and another one on signal light on HMI screen, that first one is one global memory and has been already defined in PLC Tag Table and the second one with having one more condition is attached to HMI Light LED.

### Network 32: Activating output "Finished Test LED"

This network is totally different because it is only an idea to set the final Finished test LED on the cabinet panel. While all cylinders start working at the same time but as the velocity of each cylinder is different, they would finish the test at a different time. in order to energize the Finished LED Test after finishing all cylinders, all Finished Test LED outputs of all cylinders' blocks should be put in series together. So, in this way when all blocks have been executed the real physical Finished Test LED will be energized and remain energized until the Reset button is pushed, or another test mode is run.

### Network 33: Activating output "Error Test LED"

This network is related to energize the Error Test LED in the physical output of PLC. In order to perform this, it is necessary to call 10 parallel input normally open contacts, which come from each one of the outputs of all cylinders' blocks and then connect it to one real single physical output that is a global memory and has been already defined in PLC Tag Table.

### Network 34: Activating one memory for "Reset Button"

The goal of this network is to convert the normally closed contact of the reset cycle button into a normally open contact to prevent doing mistakes. And in the whole program, this memory is used instead of the Reset pushbutton memory address.

### 1-7-3-Test Bench Program Block\_Function Block [FB1]

In each programme, there are some function blocks and some subroutines. In this program, the "Test Bench Program Block" is the main block for each cylinder that will be used for all 10 cylinders. In the upcoming paragraphs, all the explanations of all networks in this block would be available.

This function block consists of five main sections and it totally 45 networks. In the 1st 14 networks "LEAK Test Mode" programming will be explained, in the next 10 networks "WEAR Test Mode" will be illustrated and the 3<sup>rd</sup> part "Both Test Mode" will be described in the next 8 networks. All output LED indicators will appear in the next 6 networks and finally the last section regarding Scaling analogue input for each cylinder or block plus designing a program for movement of the cylinder on the HMI screen also the last network is relating to the minimum pressure limitation.

### 1-7-3-1- Network 1 to 14 is about "LEAK Test Mode"

**N-1-** The goal of the first network is to set the memory for starting the Leak mode. In the beginning, 3 parallel open contacts seen, first one is input that comes from the selector mode from the physical selector mode on electrical cabinet panel, second one is coming from virtual selector mode on HMI screen panel, and the 3<sup>rd</sup> one is coming from both modes test which tends to run this mode automatically and successively with another test together. there are 2 close contacts that are series Before the output which is related to prevent on programs mode not interrupting each other and not be started again. Also, it is clear the start contact is located after parallel contacts in the beginning.

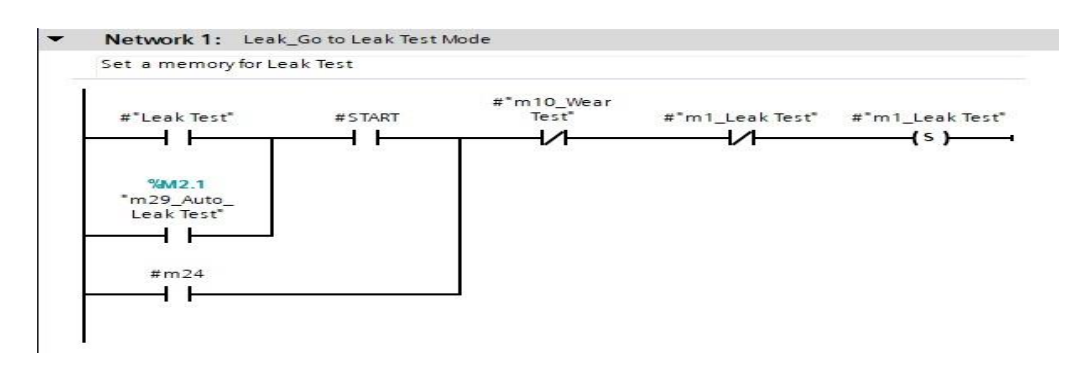

**N-2-** In this network, all valves which are related to moving OUT the piston must be ON, but some conditions on their path are necessary for which one of them is related to the previous network and one other is related to memory in this network that prevents receiving a signal again.

The first close contact condition is to disconnect the whole circuit with no networks of this test mode. So, at the beginning of all networks in this mode, it has been located to control the networks and the mode.

| omment |                 |     |       |
|--------|-----------------|-----|-------|
| #m16   | #"m1_Leak Test" | #m2 | #m2   |
| —v—    | $\rightarrow$   |     | (s)   |
|        |                 |     | #HPV  |
|        |                 |     | (s )i |
|        |                 |     | #DV   |
|        |                 |     | (s )  |
|        |                 |     | #PBV  |
|        |                 |     | (s )  |
|        |                 |     | #ABV  |
|        |                 | L   | (s )  |

**N-3-** After pushing the cylinder out, it must be under high pressure for some seconds, so this time is doing the right action and by finishing the time, 2 blocking valves are reset and run the next step.

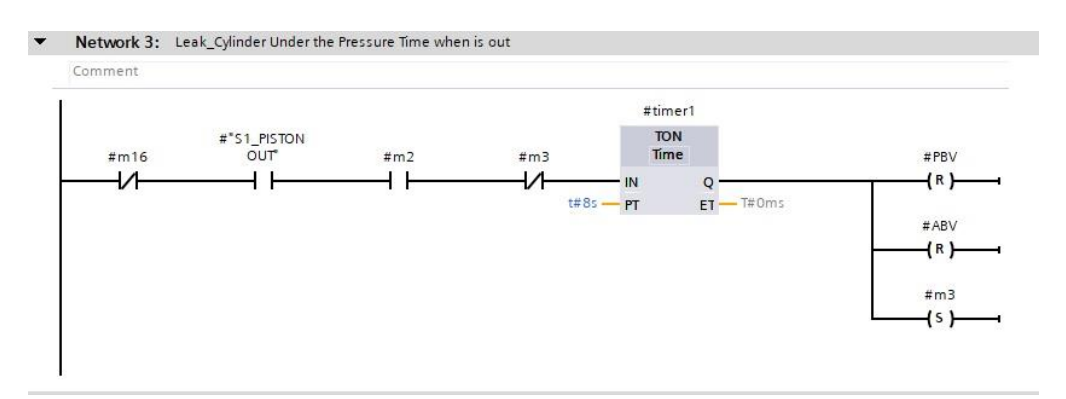

**N-4-** The timer in this network disconnects the main air supply by resetting a highpressure valve and it opens the path to the front chamber by activating anterior block valve. Also, there is a memory to not allow starting it again and then activating the next network.

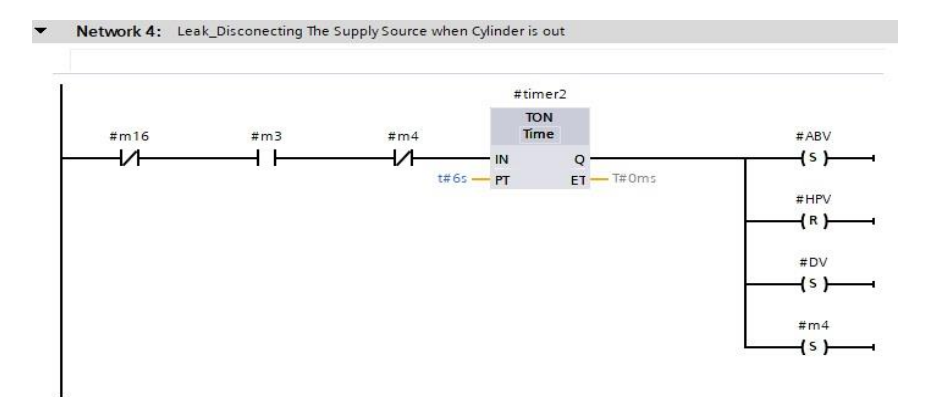

**N-5-** While the main supply is disconnected and the front path was open to passing the Possible leakage from the chamber to exhaust, then the main Test mode of the front chamber is started for 30 minutes. After this time the piston moves IN and goes to the next step.

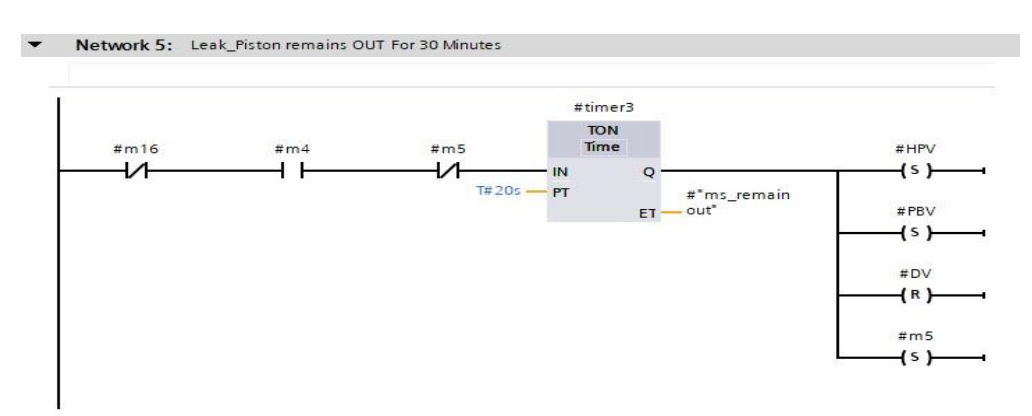

**N-6-** In this line piston has been moved IN and stay under pressure for sometimes, then when timer finished it disconnects the main supply and is going to another step.

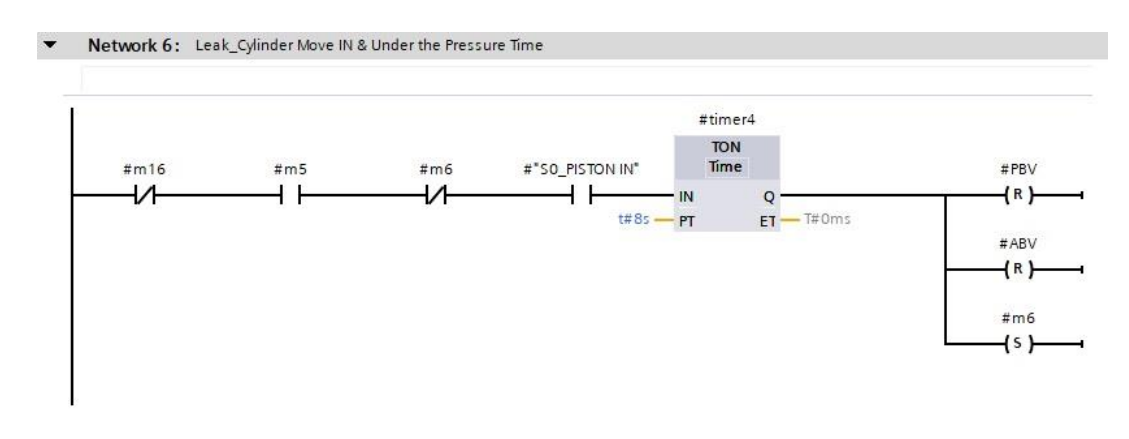

**N-7-** The content of this block is to keep the cylinder under pressure for a while then swap to the next network.

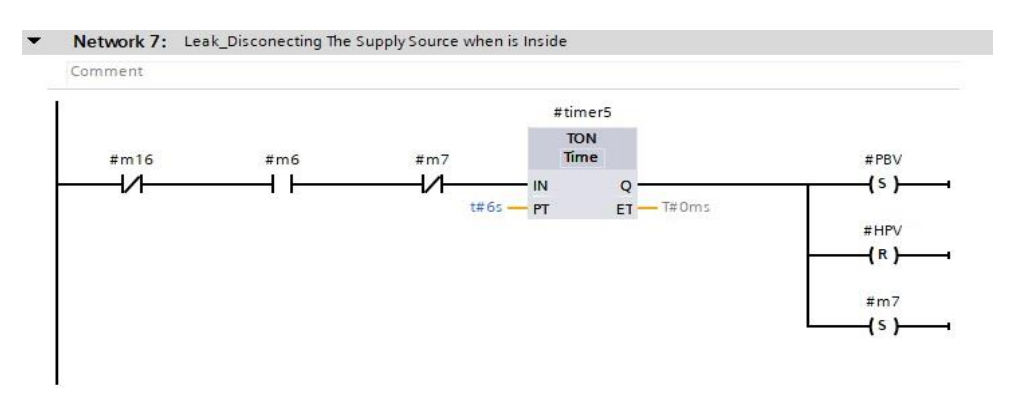

**N-8-** In this network, there is the main timer to start counting for the main Test of the back chamber for 30 minutes. When then 2nd test of the chamber has finished it sets a memory to send a signal for the next network.

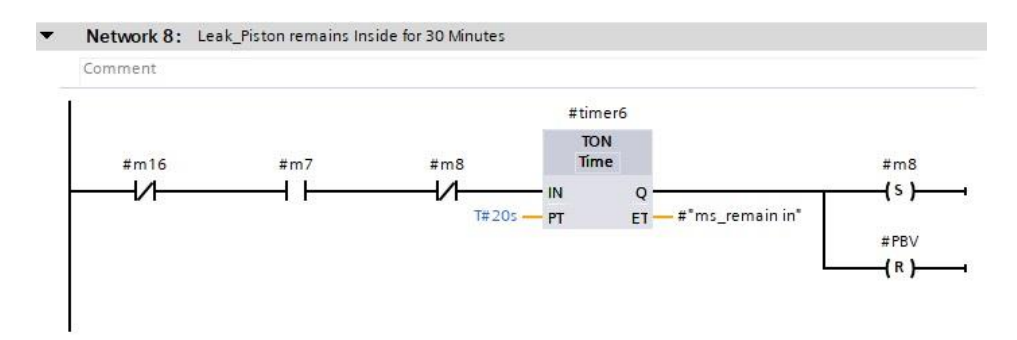

**N-9-** In this network by receiving a signal from the last step, the whole network of this mode will be reset, and it goes back to the first network.

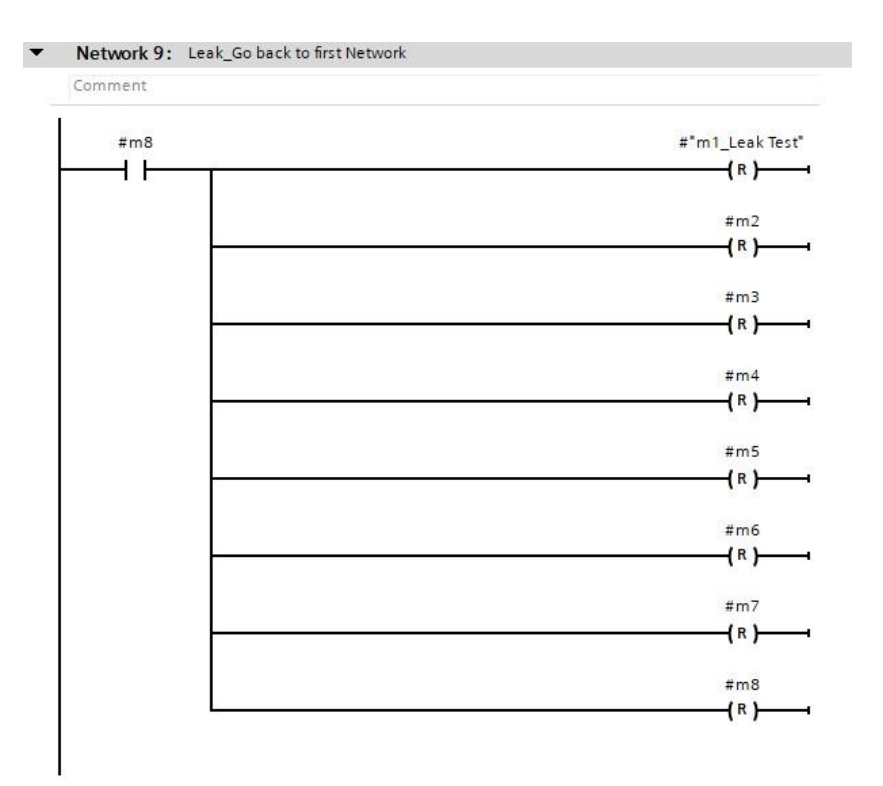

**N-10-** The main goal of this block is to convert the output time of timers from millisecond into seconds and minutes to use and display on the HMI panel, only for the remaining time IN.

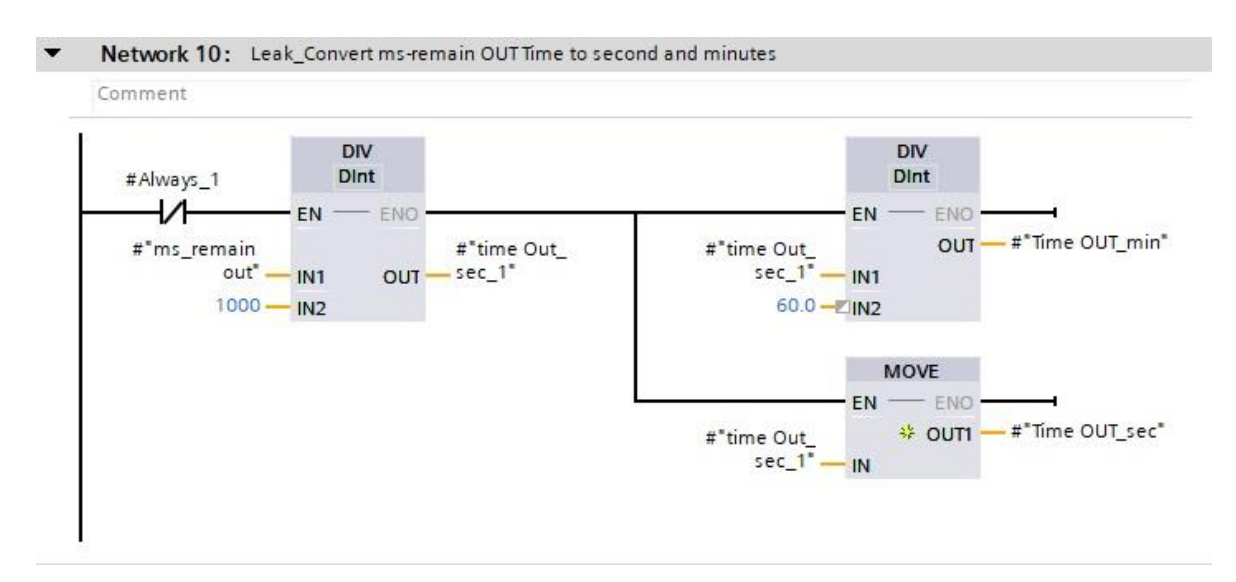

**N-11-** The main goal of this block is to convert the output time of timers from millisecond into seconds and minutes to use and display on the HMI panel, only for the remaining time OUT.

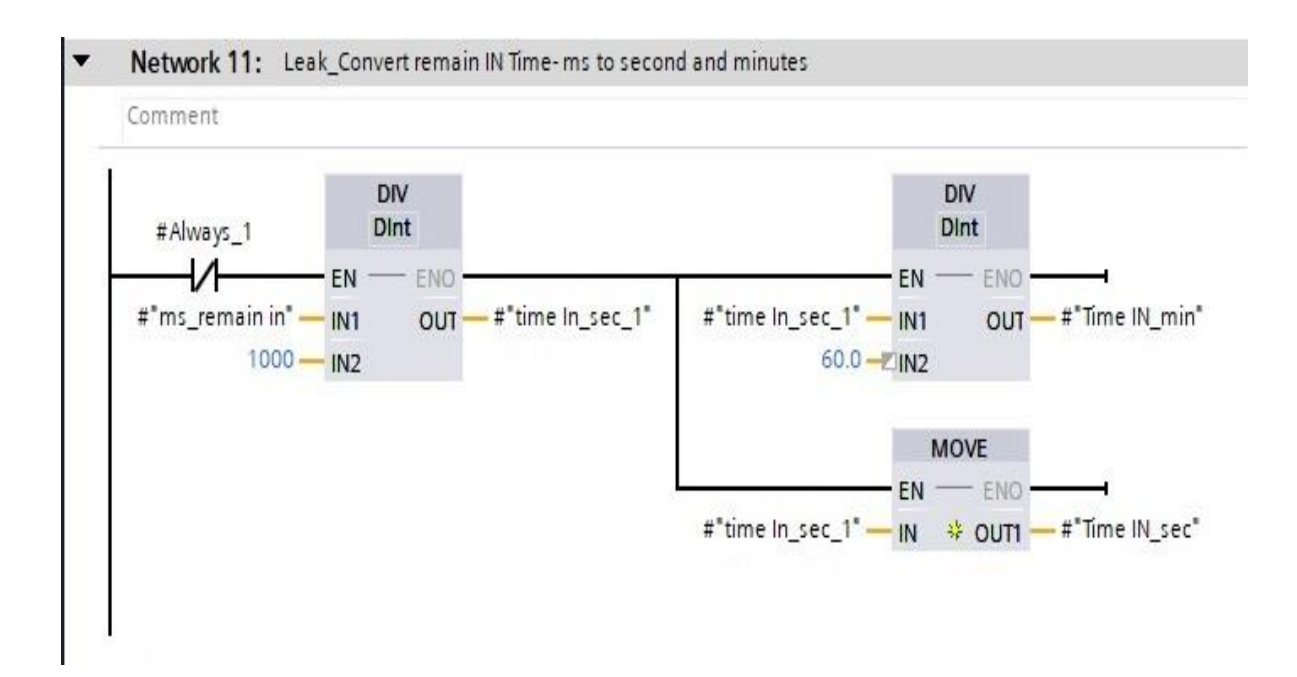

**N-12-** This network is playing a key role in the safety and the emergency of the Test Bench in urgent moments and is related only to the emergency sections. This network is consisting of two main parts, the first part is acting when the piston is moving out and the 2<sup>nd</sup> part is acting while the piston is moving backward. As has been explained in the previous networks, in each part there are different steps that must be considered to stop the piston exactly at the same moment of the movement to prevent the possible damages of humanity.

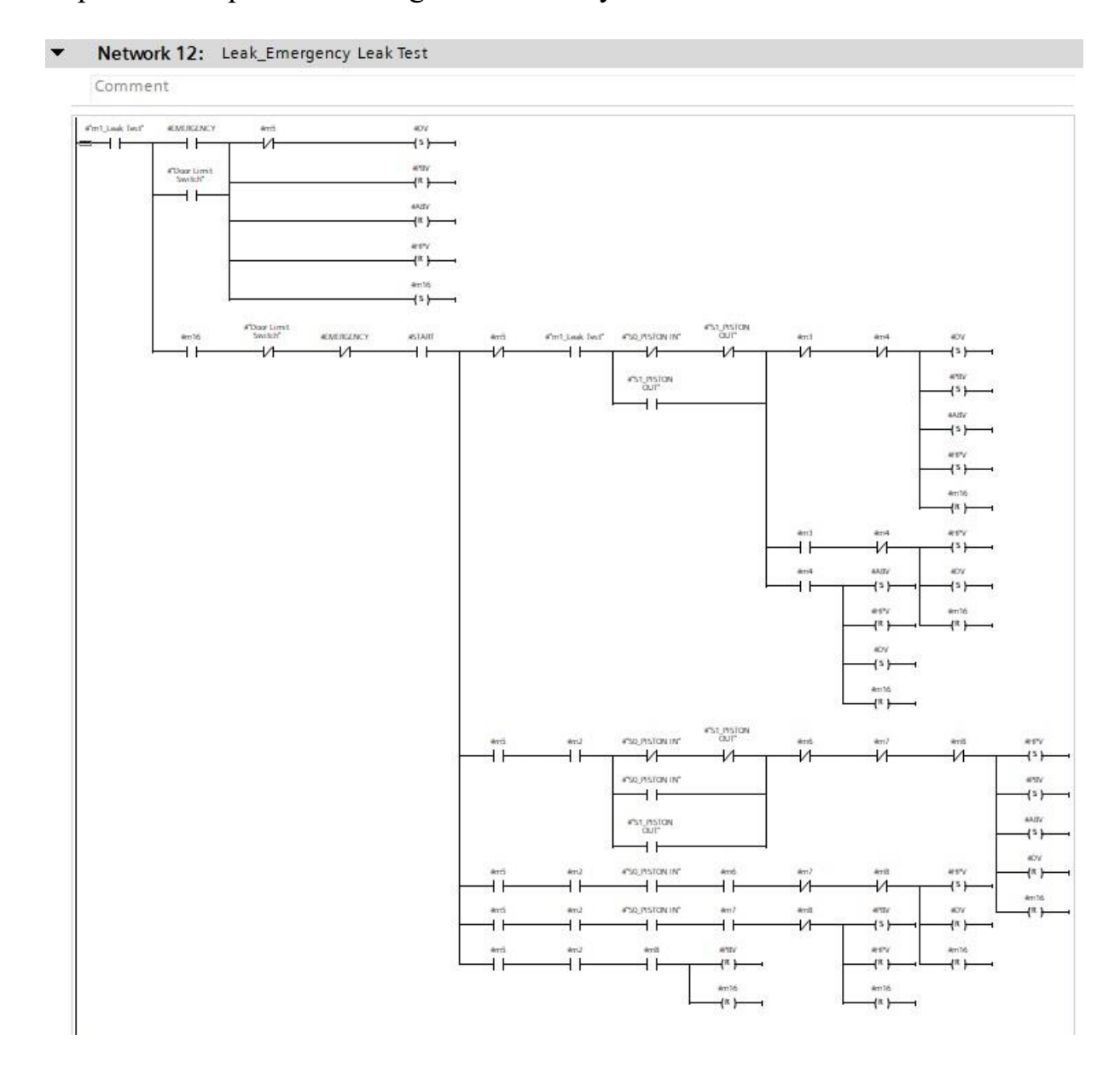

**N-13-** The functionality of this network is also very important when it is needed to reset the whole cycling in the test bench or for each cylinder cycle. This is also consisting of two main parts, and each one would be happed in two different situations and conditions. The first part is acting when the piston is moving out and the  $2^{nd}$  part is acting while the piston is moving backward.

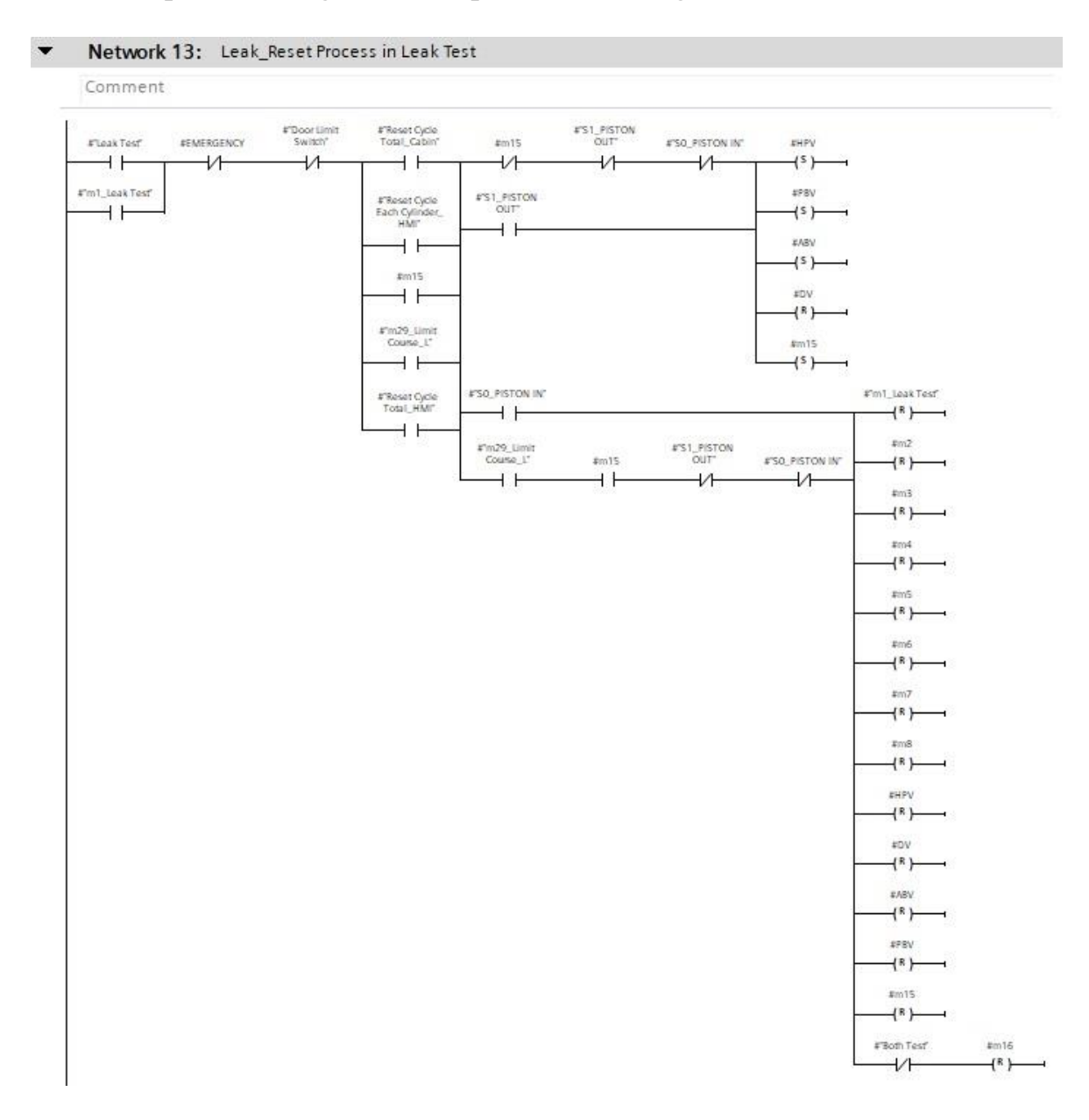

**N-14-** Course limitation troubles in LEAK modes, there is some probability to stop or break down the cylinders and this might happen due to sensor problems or cylinder breaking down. And it can lead to stopping all cylinders while it is working among other cylinders. So, by designing this network only the broken cylinder will be reset and go back to the initial situation and will be out of the test, in order to not disturb other processes of the test for other cylinders.

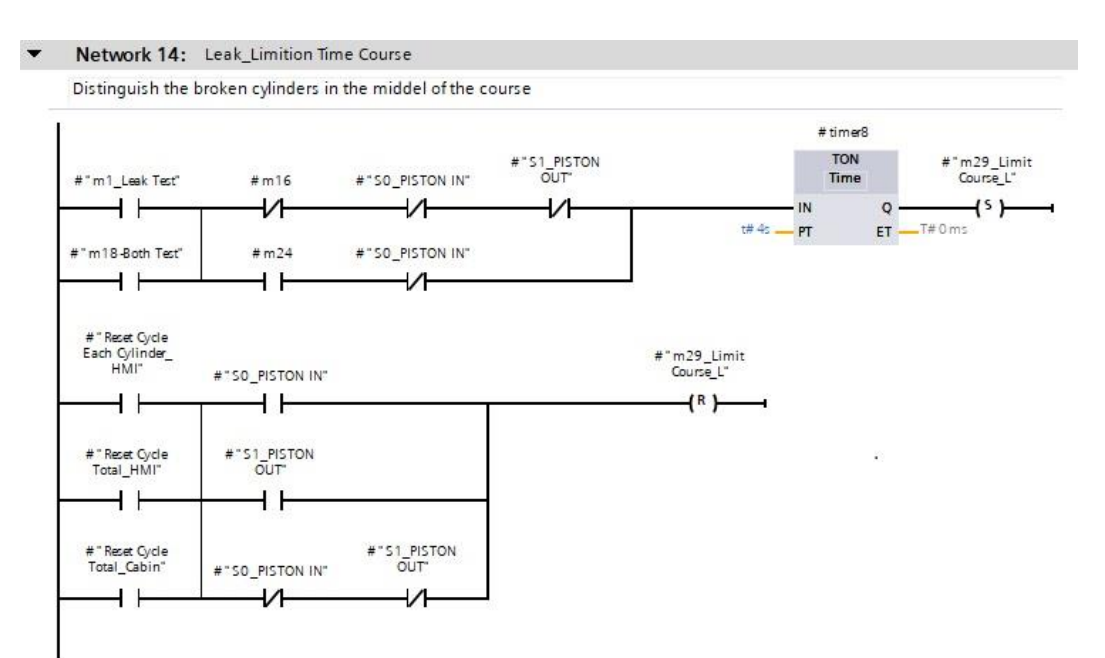
#### 1-7-3-2- Network 16 to 27 is about "WEAR Test Mode"

**N-16-** In the "WEAR Test Mode", this network is playing a central role to set the memory for commencing the WEAR test networks. There are two main separated branches, the first ladder branch is starting with two parallel contacts, which the first contact condition is coming from the physical selector mode switch on the switchgear panel that is located before start contact condition and the second one is coming from select mode switch on the HMI screen panel to set the mode.

The second line of the program here would be run while both modes have been required running successively and continuously and give the possibility to run the test bench automatically.

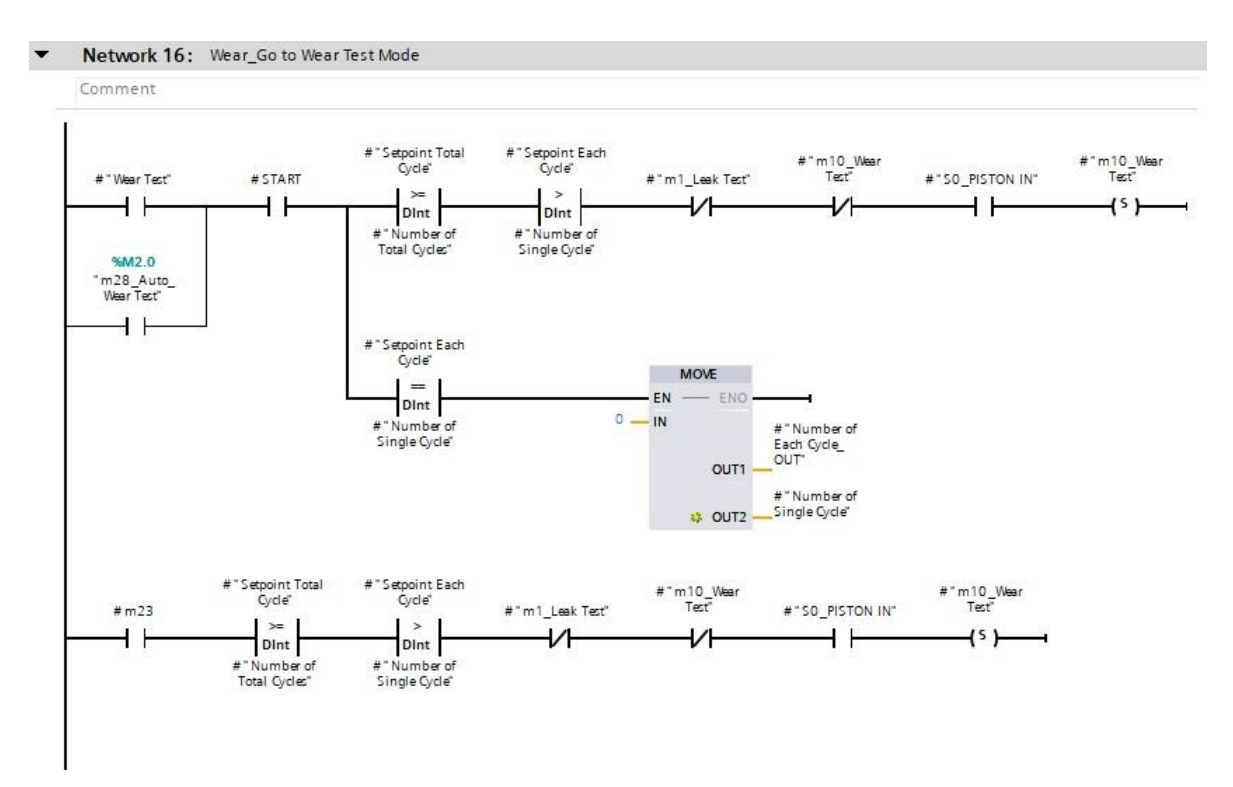

**N-17-** In this network, all valves which are related to moving OUT the piston, must be ON, but some conditions on their path are necessary which one of them is related to the previous network and the one other is related to memory in this network that prevents receiving a signal again.

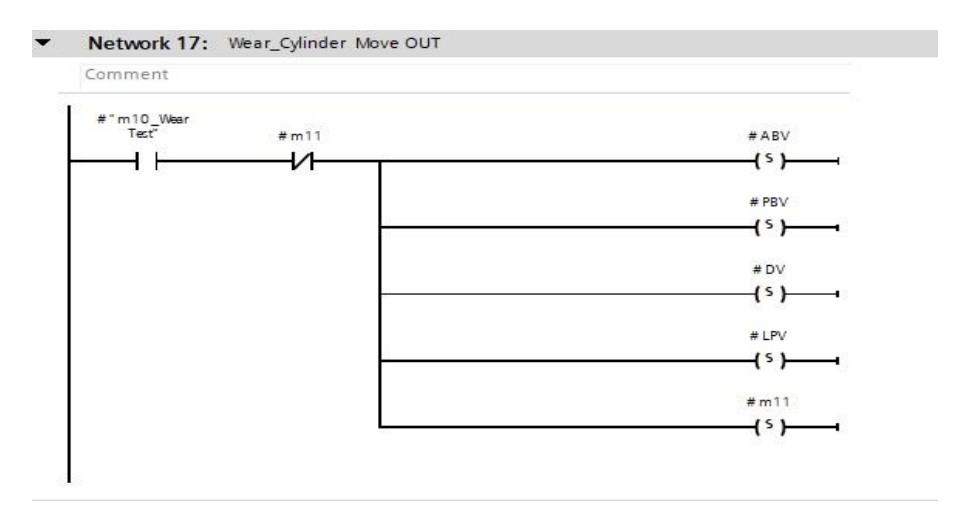

**N-18-** For movies the cylinder backward, this line of the program is designed, like all other networks an extra memory is set to prevent receiving a signal again and it allows the next network to be run.

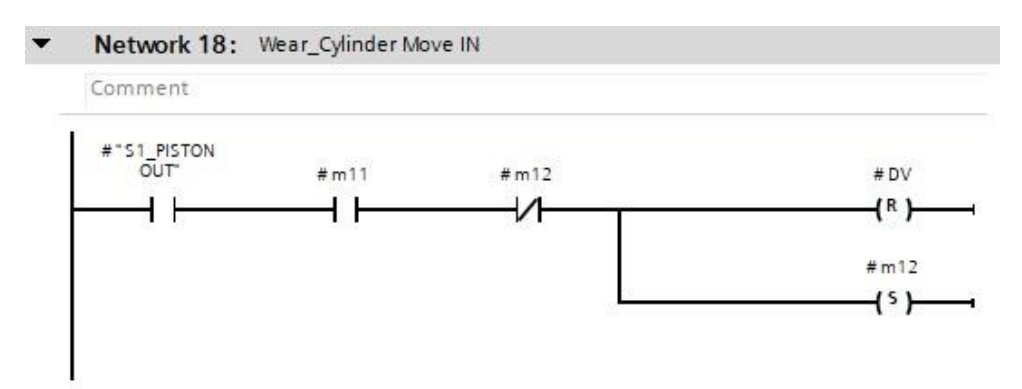

**N-19-** for repeating the cycles continuously and successively, this network programmed by resetting two memories which are related to moving cylinder OUT and IN, Plus receiving a signal from one of the sensors.

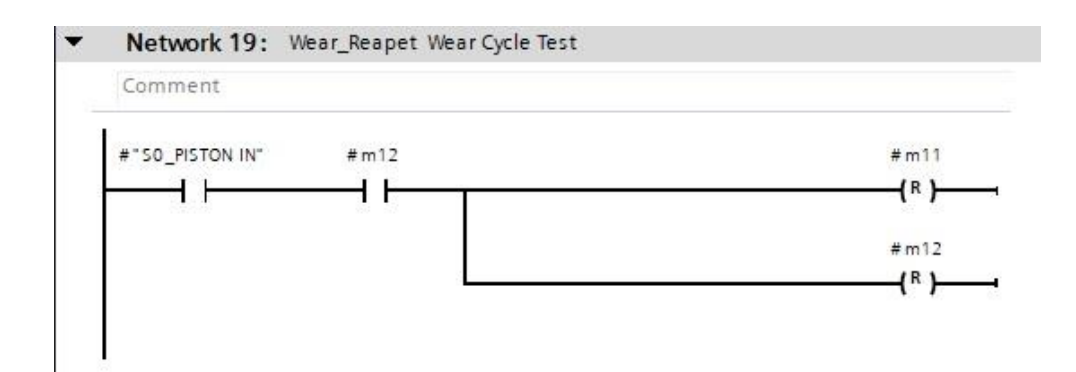

**N-20-** This network is about the measurement of the cylinder cycling and counting cycle. This program is counting all cycles for "each wear cycle" and "total wear cycle". It is noted that as in this project cycles need to be counted more than a normal counter, so I have designed this program by some Adders and Move blocks for both "each cycle" and for "total cycle".

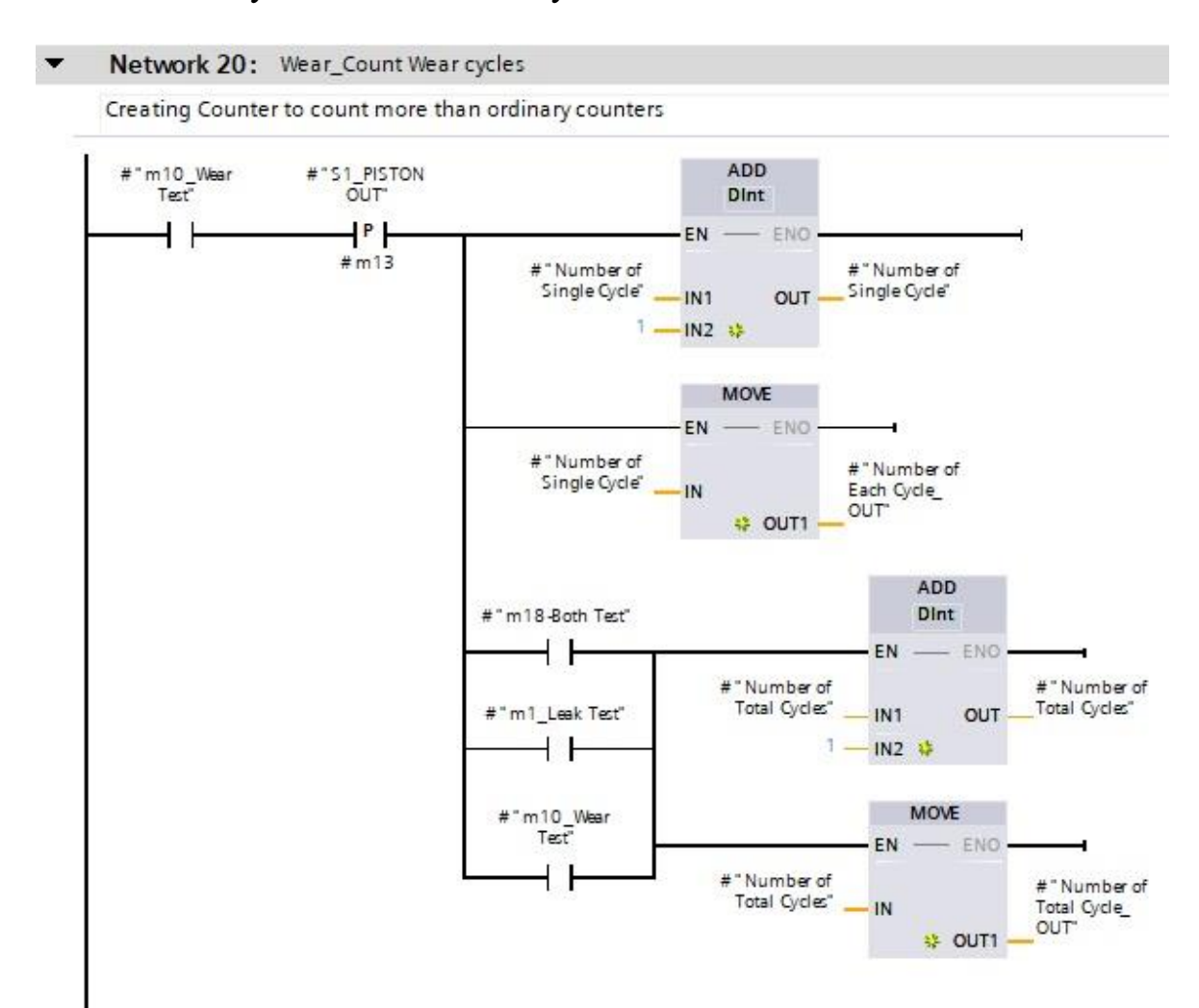

**N-21-** For resetting the total number of all counters together and each cycle of each cylinder, this network is used. This is working as moving a zero to all counters or counter of each cylinder.

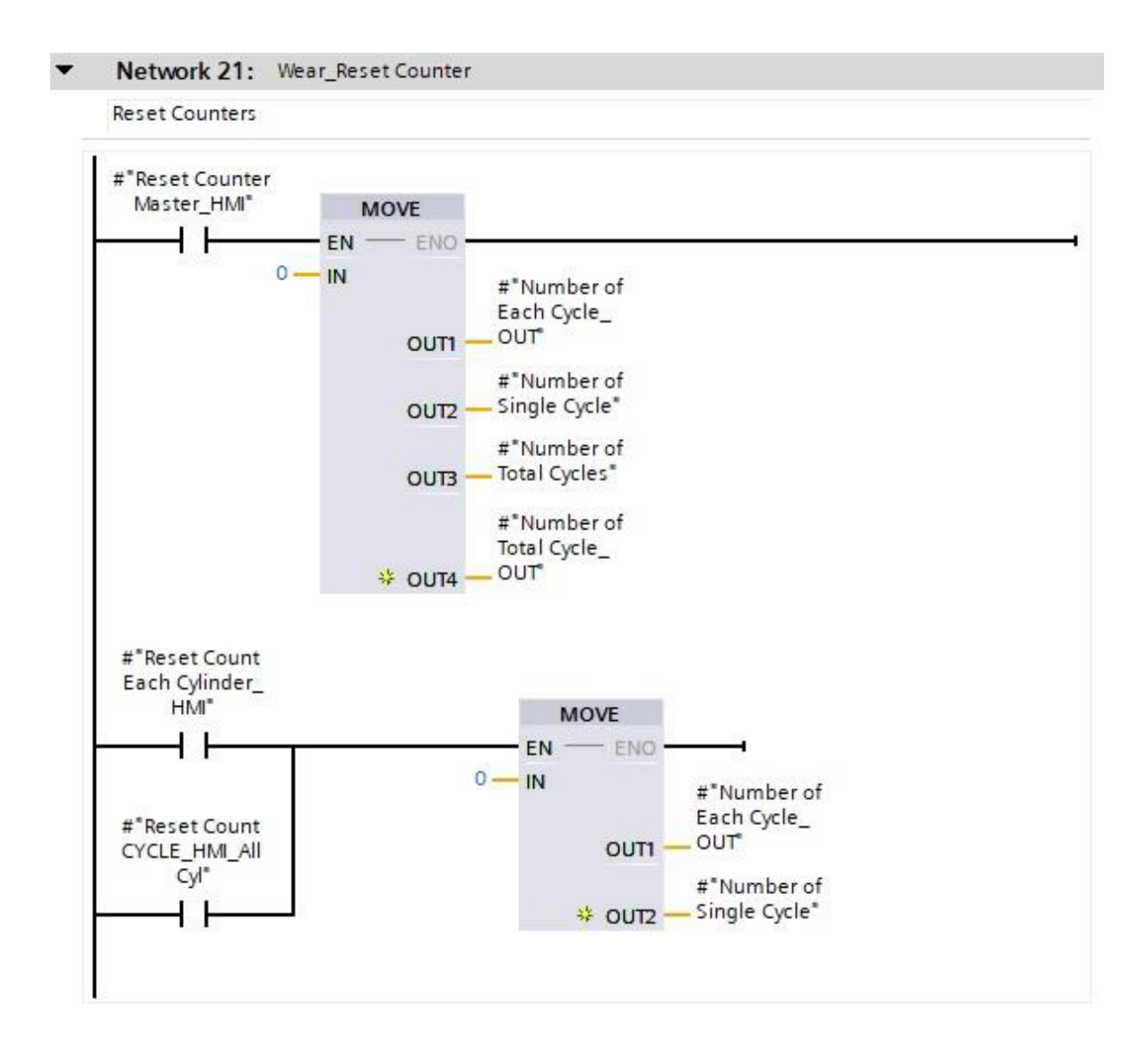

**N-22-** End cycle network, while the numerical conditions in both modes WAER and Both are available and the piston is in the initial situation, all valves will be reset.

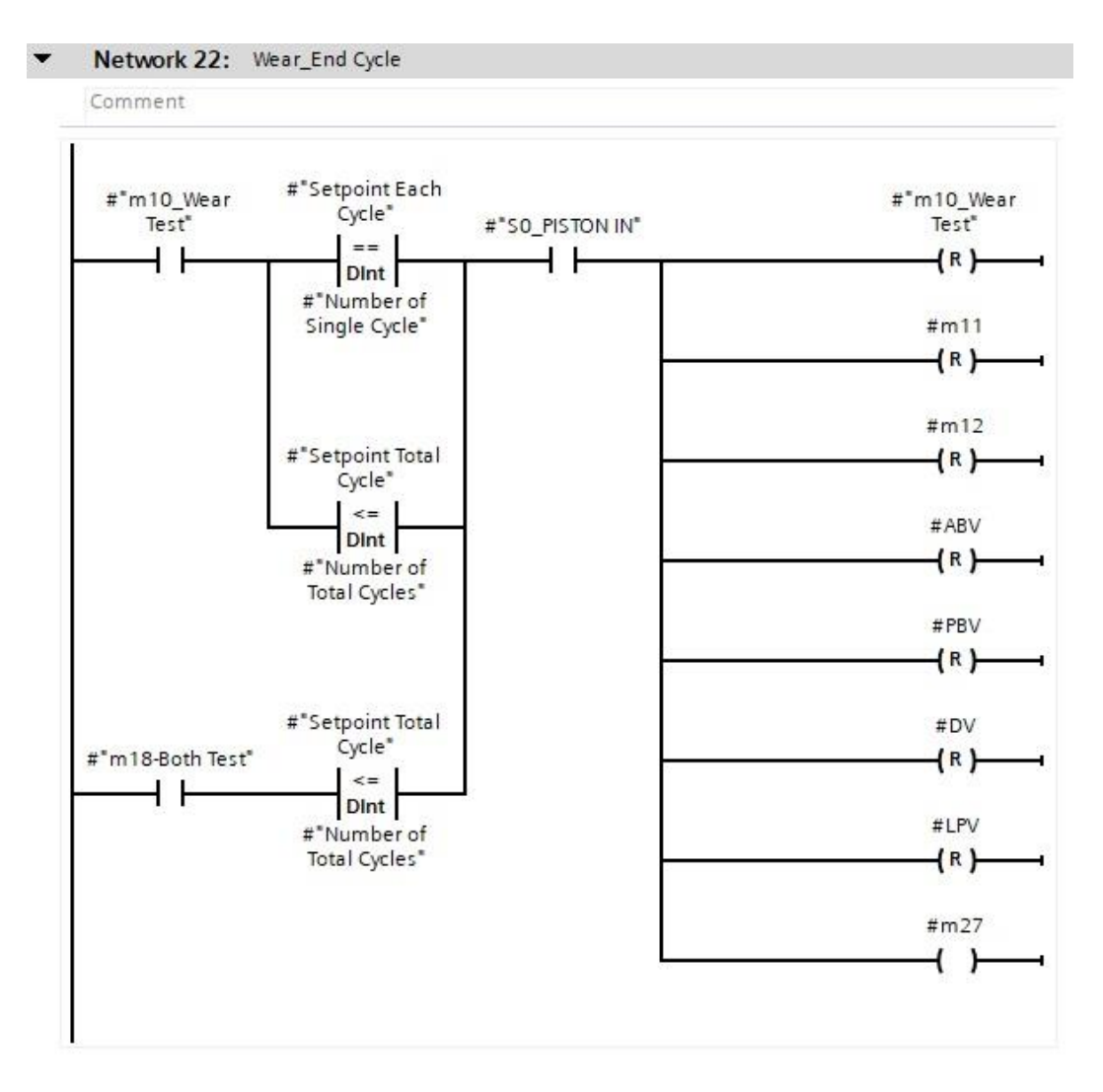

**N-23-** For sending a signal out of the block to use in Main OB1, this network is planned. And this signal will be used for giving the priority to all cylinders to move from one test to another test in "Both Modes Test".

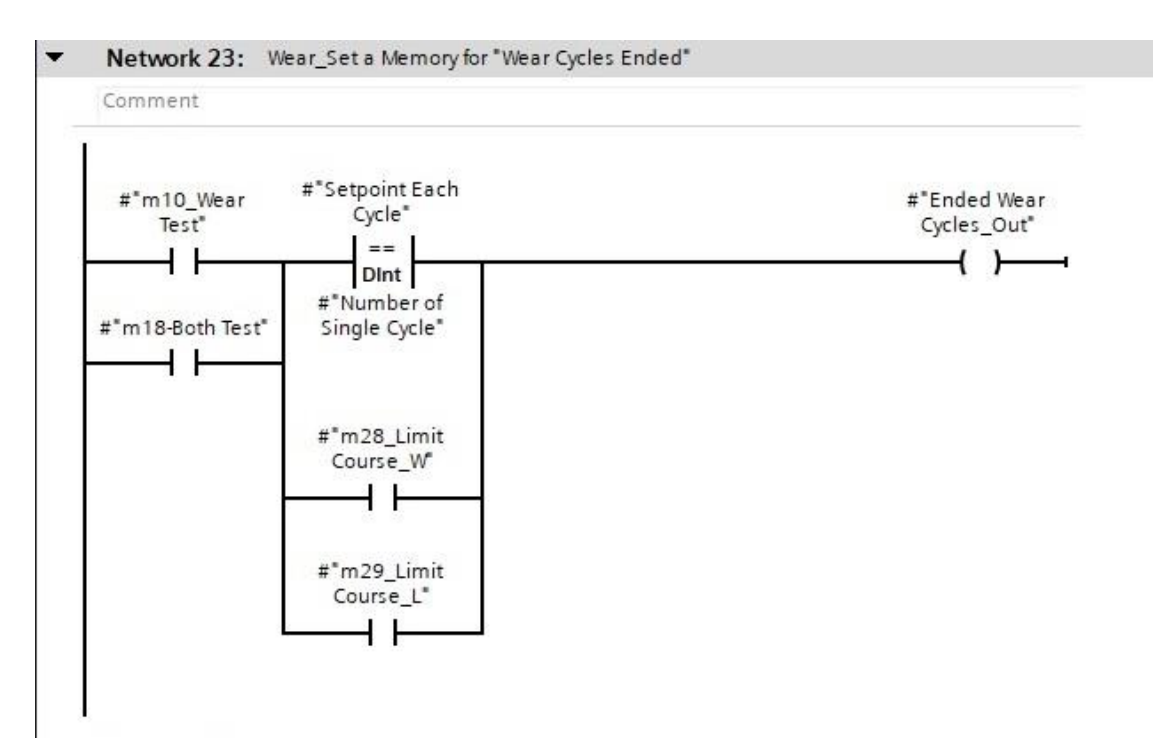

**N-24-** This network is playing a central role for the safety and the emergency of the Test Bench in urgent moments and is related only to the emergency sections. This network is consisting of two main parts, the first part is acting when the piston is moving out and the  $2^{nd}$  part is acting while the piston is moving backward.

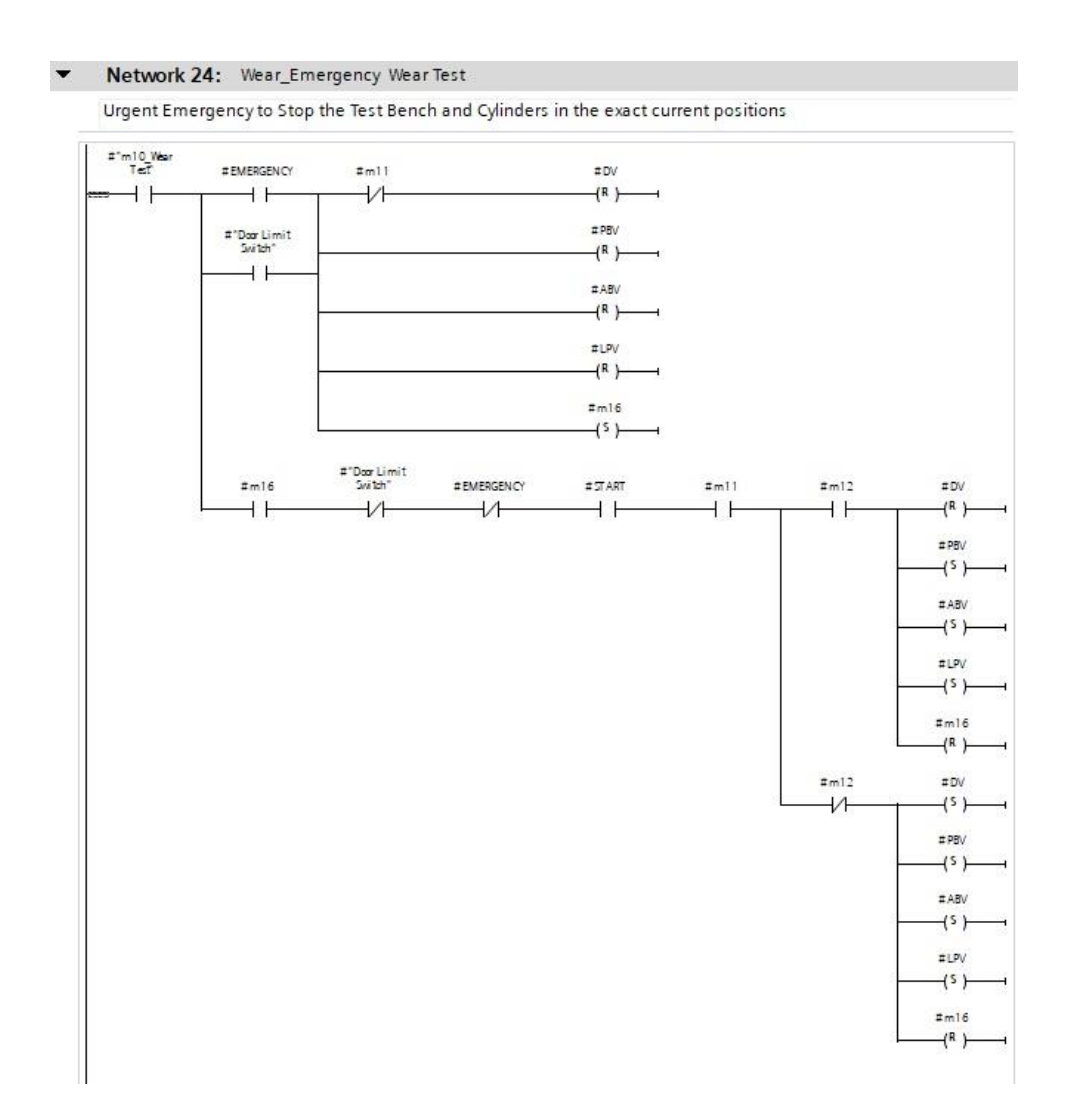

**N-25-** The functionality of this network is also very important when it is needed to reset the whole cycling in the test bench or for each cylinder cycle. This is also consisting of two main parts, and each one would be happed in two different situations and conditions. The first part is acting when the piston is moving out and the  $2^{nd}$  part is acting while the piston is moving backward.

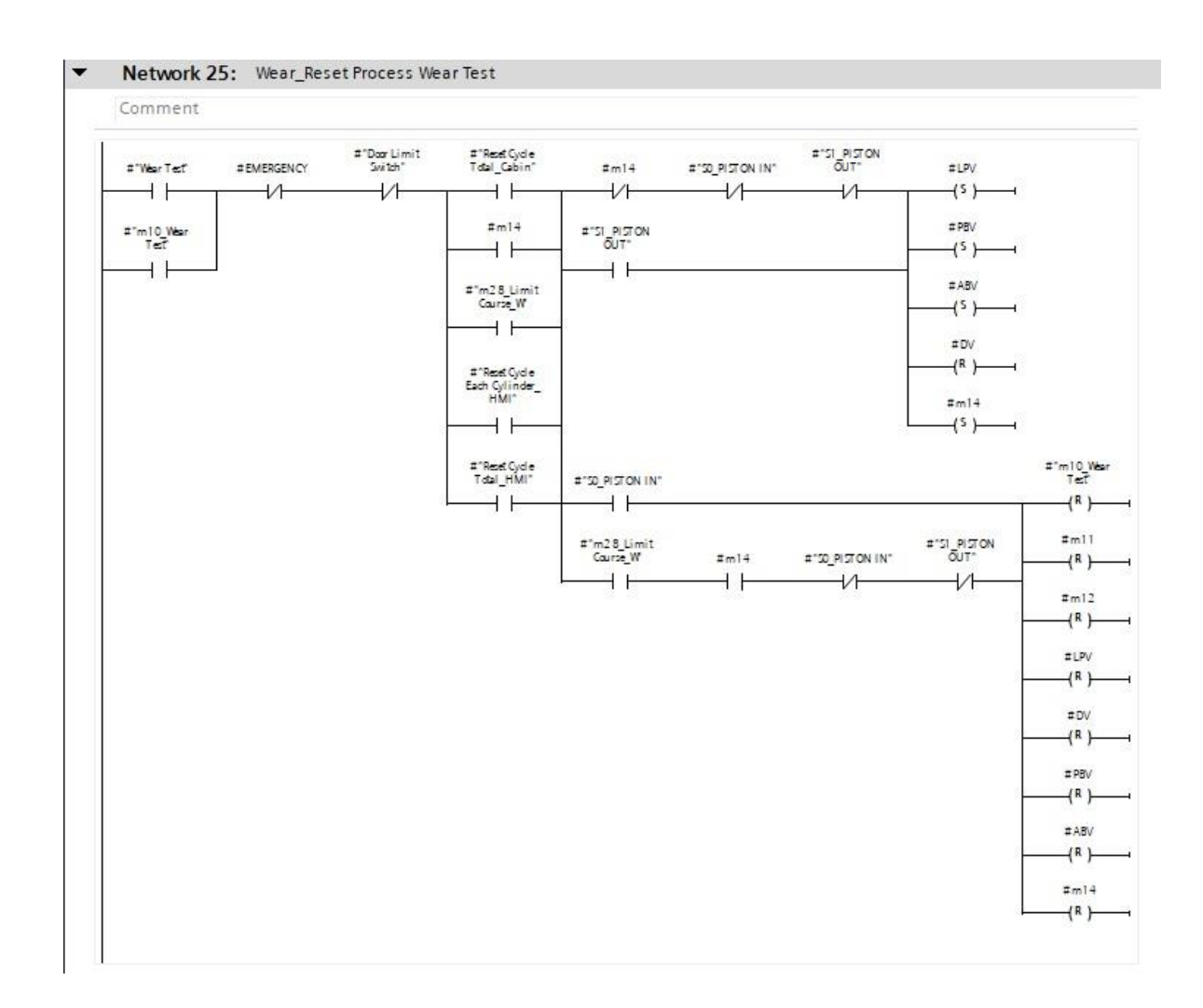

**N-26-** The functionality of this network is about the Resetting the cycles from HMI display when it is needed to reset the whole cycling in the test bench. This is also consisting of two main parts, and each one would be happed in two different situations and conditions. The first part is acting when the piston is moving out and the  $2^{nd}$  part is acting while the piston is moving backward.

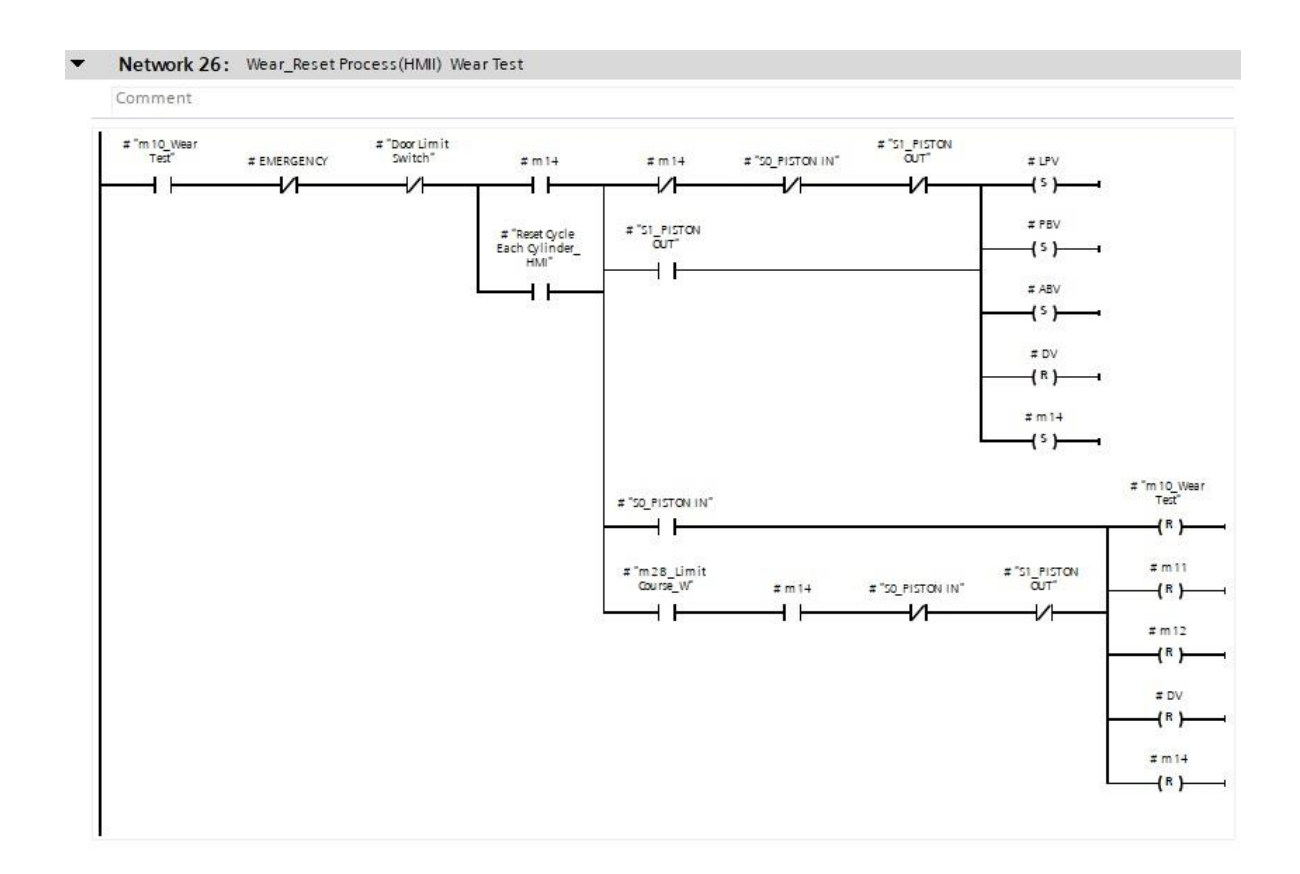

**N-27-** Course limitation troubles in WEAR mode, there is some probability to stop or break down the cylinders and this might happen due to sensor problems or cylinders breaking down. And it can lead to stopping all cylinders while it is working among other cylinders. So, by designing this network only the broken cylinder will be reset and go back to the initial situation and will be out of the test, in order to not disturb other processes of the test for other cylinders.

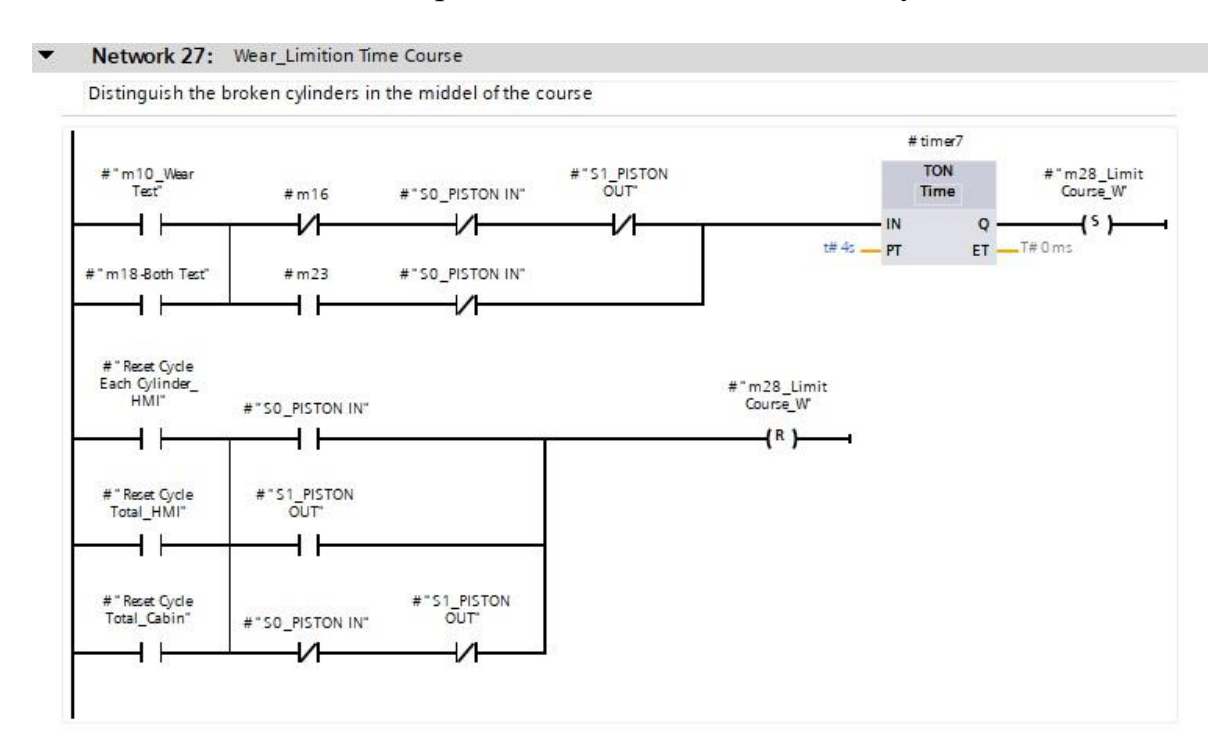

### 1-7-3-3- Network 29 to 35 is about "Both Test Mode"

**N-29-** In the "Both Test Mode", network 29 has a significant managerial role to set the memory for beginning the Both Modes Test. There are two main separated test modes, the one is WEAR and the second one is a LEAK test. In this mode, they must be run successively and continue until reaching the number of total cycles setpoint.

There are two parallel contacts at the beginning of the network. The first contact condition is coming from the physical selector mode switch when neither of the two modes is available, from the switchgear panel and the second one is coming from select mode switch on the HMI screen panel to set the mode.

There are two Move blocks, which sand zero to Counters while the "number of each cycle out" is equal to the "setpoint each cycle" to allow the test bench to run again without pushing the reset button.

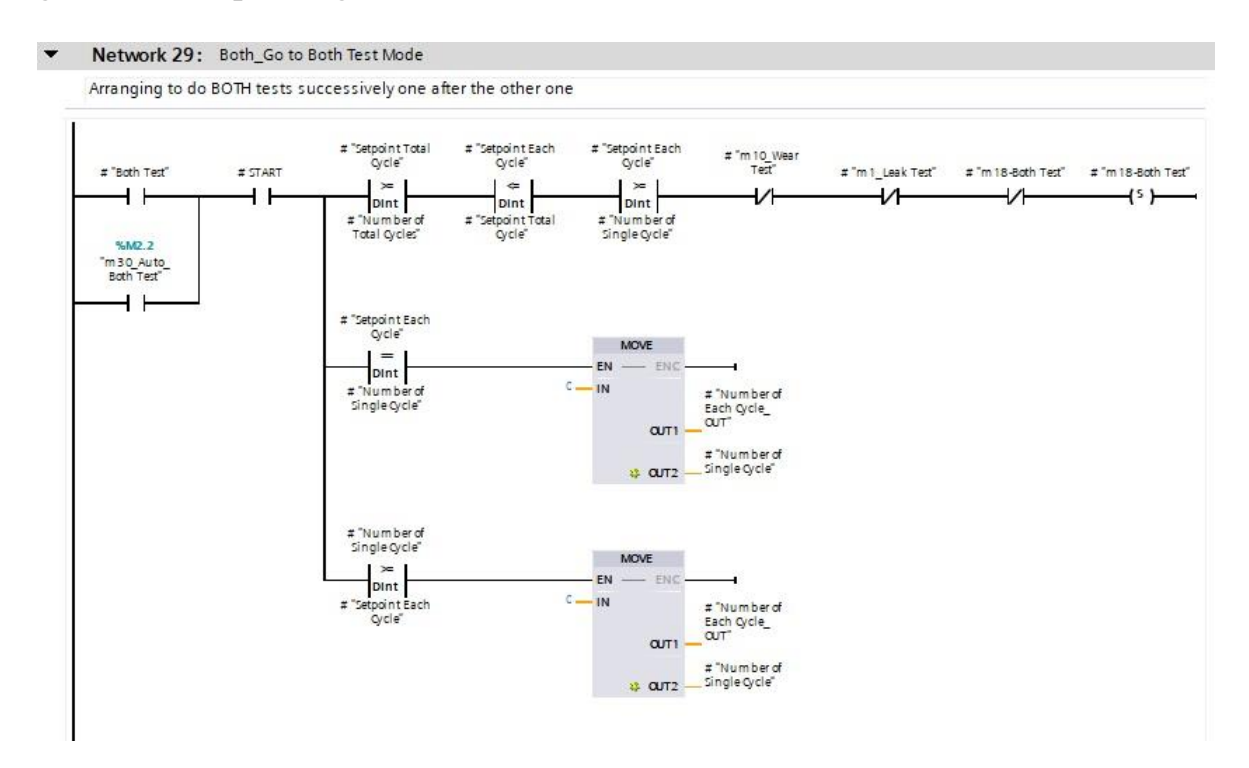

**N-30-** Start WEAR test automatically in this mode, now is the time to send only a signal to run the WEAR test with this network.

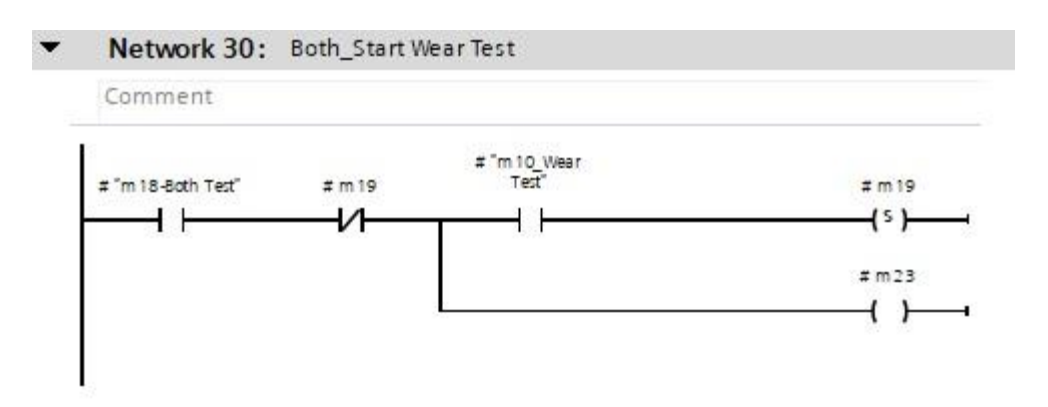

**N-31-** This network has a duty to run then leak test automatically, there is a very important condition in the programming line which is called "ended we're cycles\_IN". This memory would be activated while all cylinders in the WEAR mode finish then this memory allows activating the LEAK mode for all cylinders at the same time and will send a pulse to run the Leak test mode.

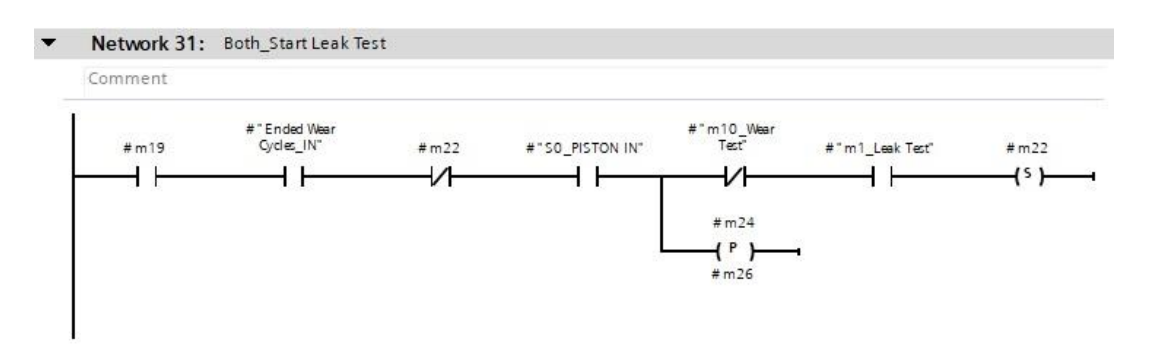

**N-32-** In this network, the memory will be set, while the LEAK is Finished. Also, it sends a command to the next step.

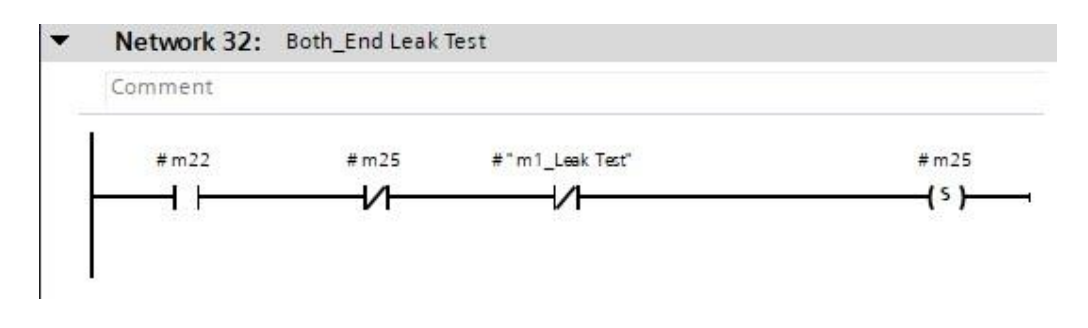

**N-33-** In this network, a numerical condition has been used to repeat the cycle until the condition is valid. while the "setpoint total cycle" is bigger or equal with "number of total cycles" this condition allows us to reset the memories and commence running this mode again and again. When this condition is not available compiler goes to another network to execute that one.

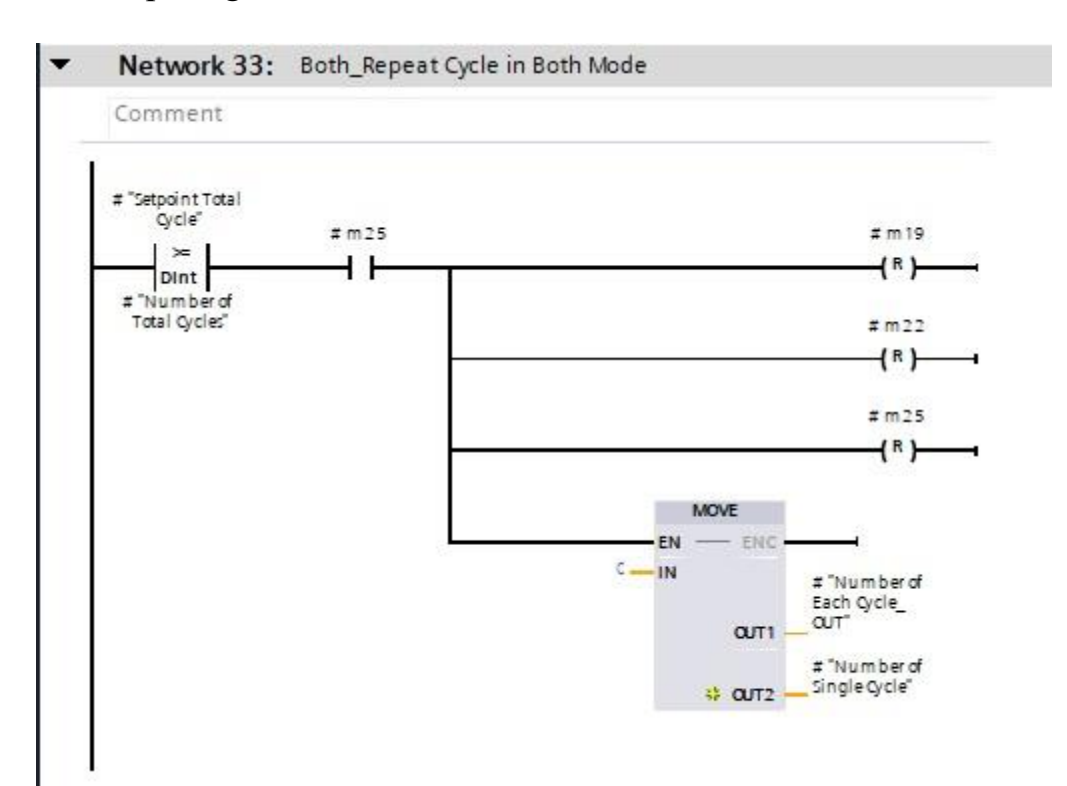

**N-34-** To finish the Both modes test, a numerical condition is used. If the "setpoint total cycle" is smaller than or equal with "number of total cycles" this network reset all related memories and all the test modes had done.

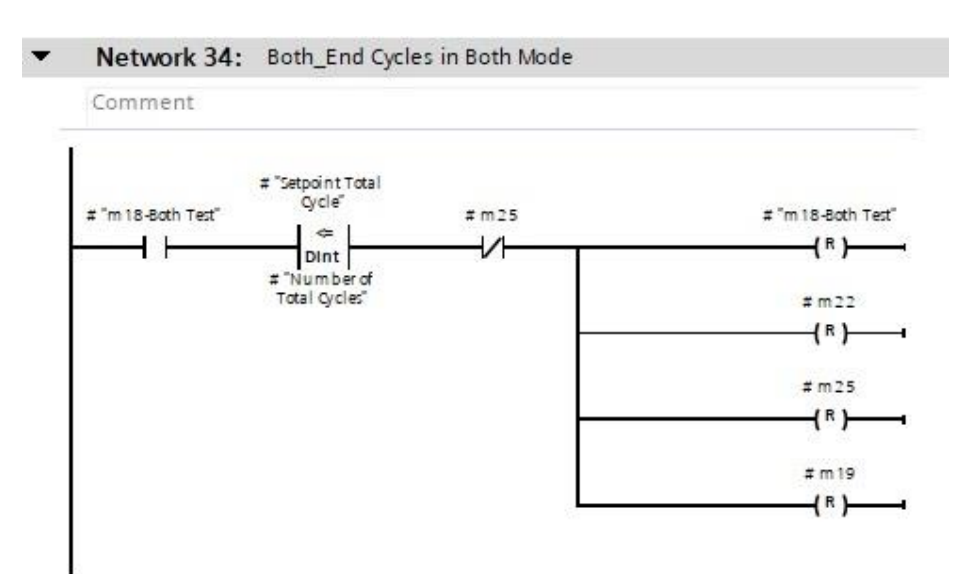

**N-35-** This network is related to the reset process in both modes, that can receive a signal from "reset cycle each cylinder\_HMI", "reset cycle total\_cabin" or "Reset cycle total\_HMI". But it works only in this mode and reset only memories in this Mode.

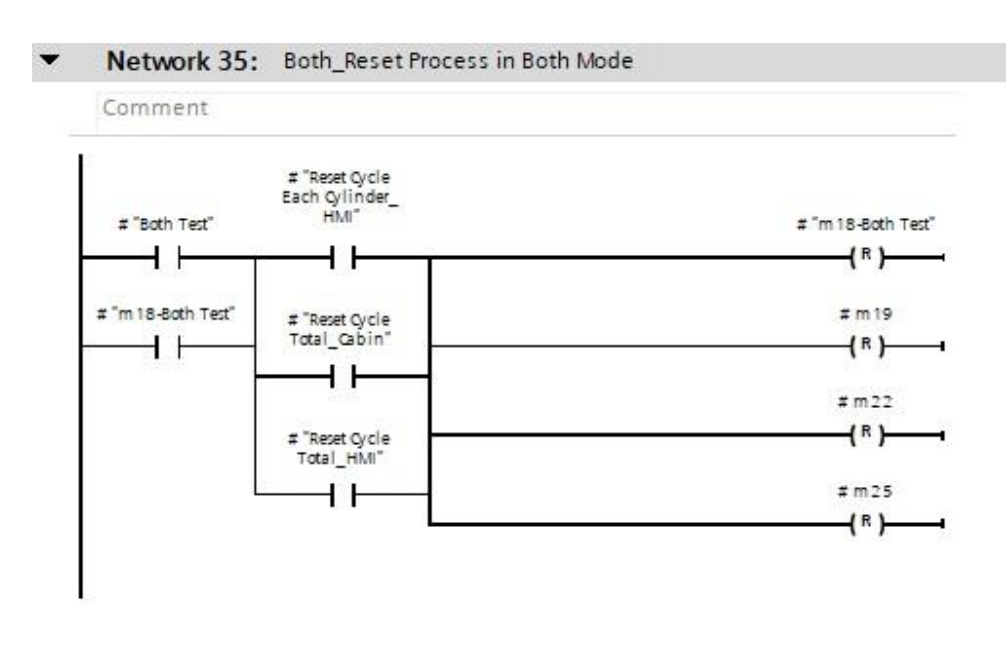

### 1-7-3-4- Network 37 to 41 is about "LED Output Indicators"

**N-37-** In this network Wear test LED has received the commands.

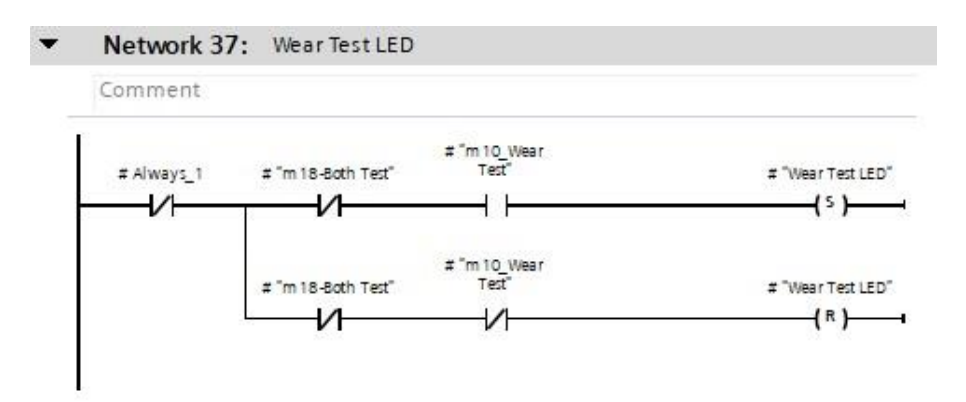

N-38- In this network LEAK test LED has received the commands.

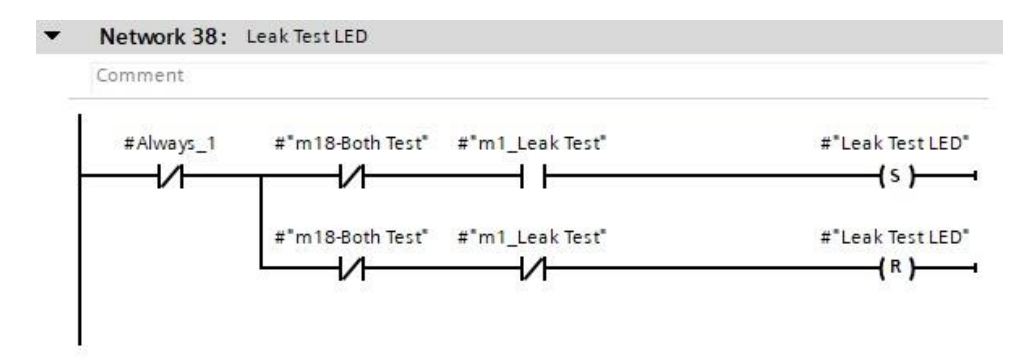

N-39- In this network Both test LED has received the commands.

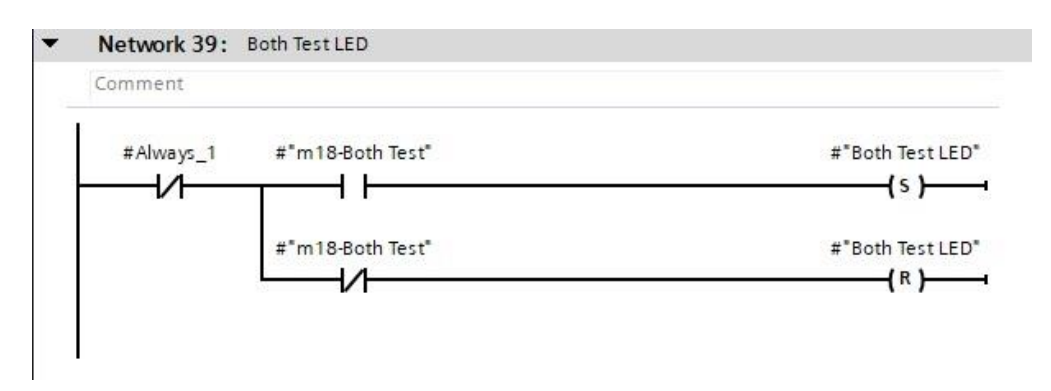

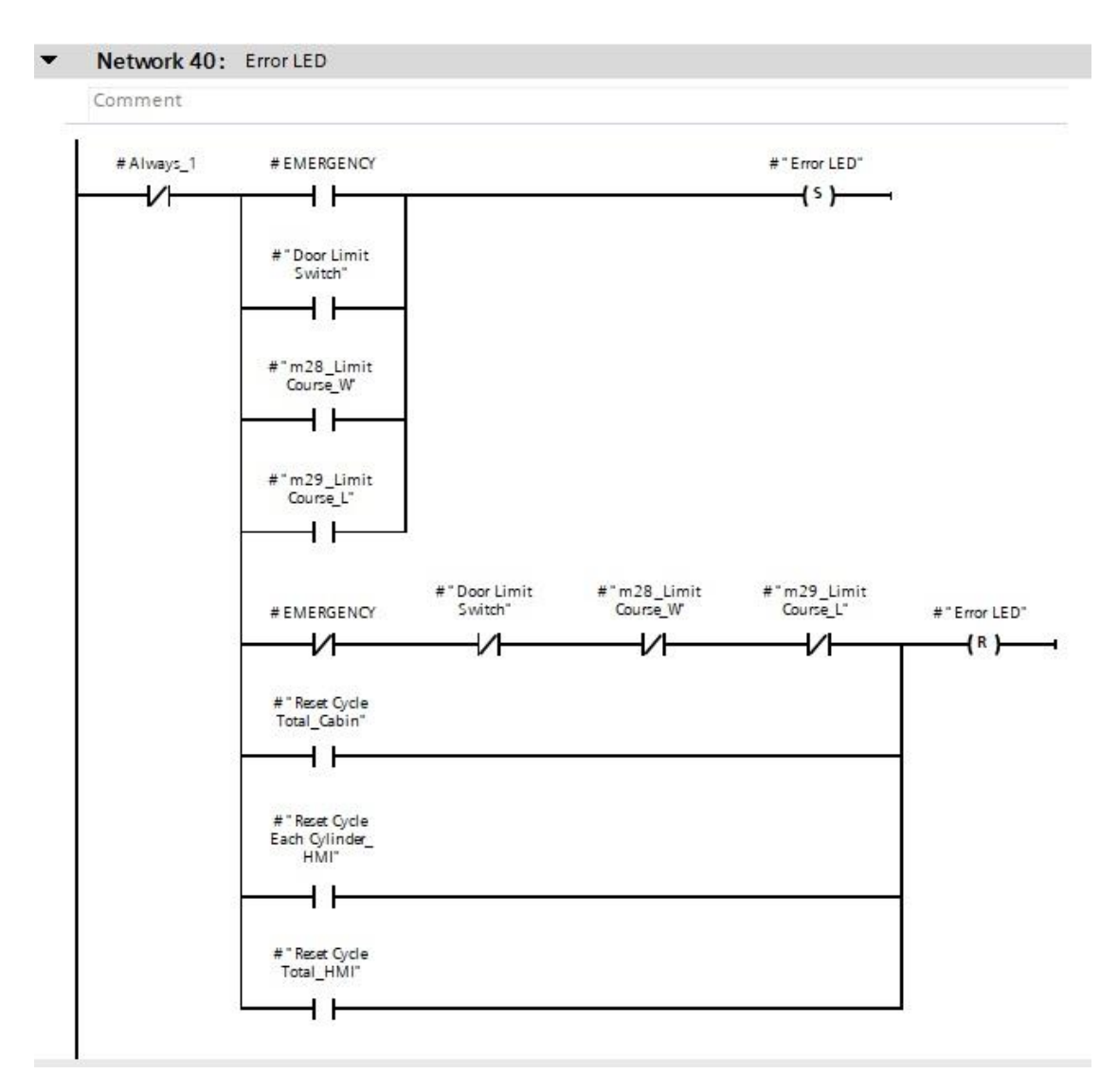

N-40- In this network Error test LED has received the commands.

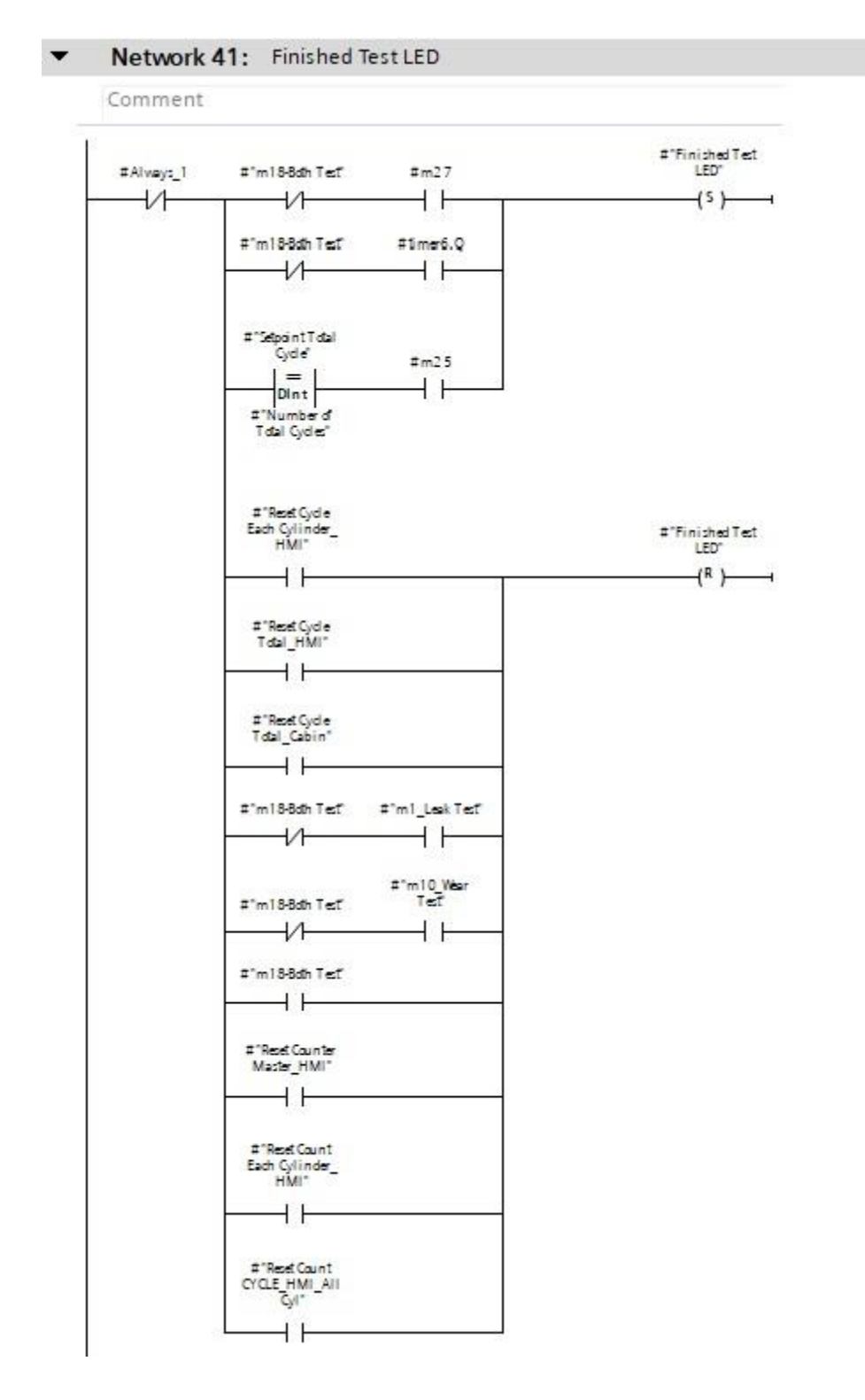

N-41- In this network Finished test LED has received the commands

### 1-7-3-5- Network 43 to 45 is about 3 different part

**N-43-** The most important part of the program, analogue scaling, has performed in this network. After scaling the analogue input, it is necessary to move it to two different parallel directions for allowing us to put some essential conditions on the path of enabling the Move Block. The output of these blocks is used to save them in memory as a text file and allows us to use them for showing the exact number of the analogue input signal on the HMI panel.

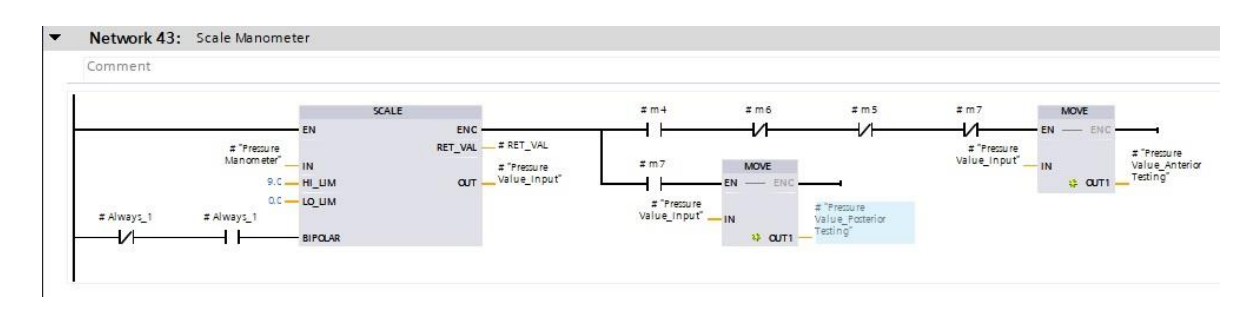

**N-44-** This networking is doing a beautiful action for the HMI screen. The movement of the piston on the HMI can receive the data from this network to show the action of the animation movement of cylinders.

By enabling two Move Blocks with two sensors, S1 and S0, moving a 0 and a 1 to a memory, the animation movement is possible.

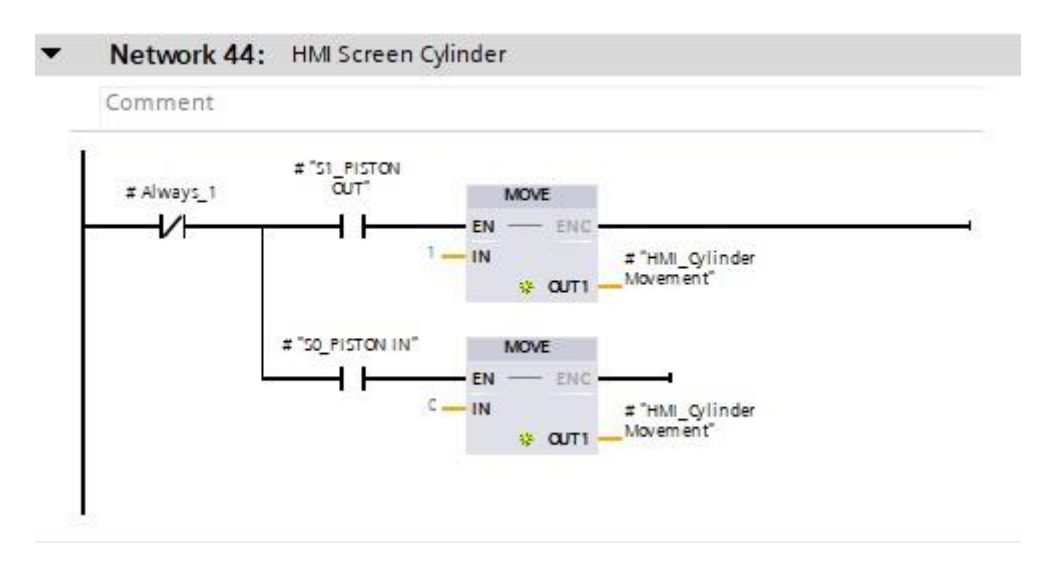

**N-45-** In the last network there are two numerical conditions for air pressure. If air pressure decrement is less than 4 bar or 0 bar the pressure Error will appear on the Error LED and it will remain ON to indicate there is a problem in the test bench air supply.

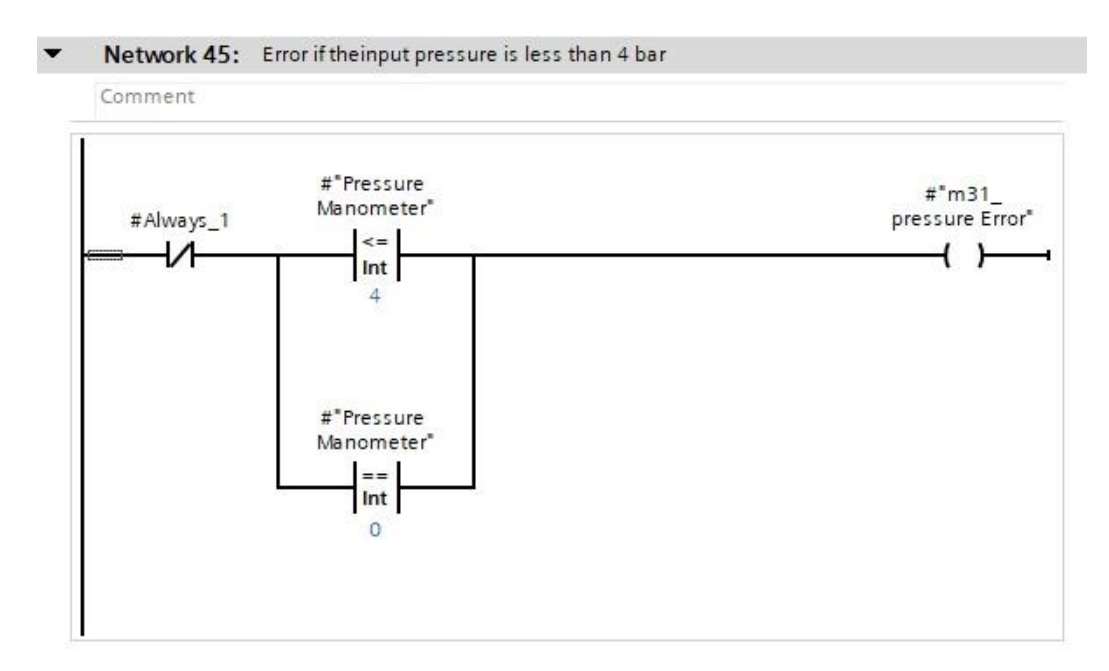

All networks inside the Function Block **[FB1]** shown in the figure below.

| Siemens - C:\Users\sheka\Documents\Automation\Aut Project Edit View Insert Online Options Tools \                                                                                                    | bmation for All Cyl_22VAutomation for All Cyl_22<br>Mindow Help                                                            |
|----------------------------------------------------------------------------------------------------|----------------------------------------------------------------------------------------------------|
| 🗄 🔁 🔜 Save project 进 🐰 🗐 🗐 🗙 崎 ± 주 ±                                                                                                    | 🖥 🗓 🕼 🖳 💋 Go online 🖉 Go offline 🏭 🖪 🖪 🧏 🗶 🖃 🛄 😒earch in project> 🖓                                                        |
| Project tree                                                                                                    | Automation for All Cyl_22 	 PLC_6 [CPU 1512C-1 PN] 	 Program blocks 	 Test Bench Program [FB1]                             |
| Devices                                                                                                    |                                                                                                    |
|                                                                                                    | · Na Na 24 24 - E E E Cata 25 25 26 26 26 26 26 26 26 27 27 28 27 28 27 28 27 28 27 28 28 28 28 28 28 28 28 28 28 28 28 28 |
| Automation for All Cvl 22                                                                                                    |                                                                                                    |
| Add new device                                                                                                    | <sup>=</sup> ⊣⊢ ⊣/⊢ (?) ↦ - <sup>+</sup> -(»≻ -(s≻                                                                         |
| Devices & networks                                                                                                    | Block title: Automation programming for Lifetime measurement of Pneumatic cylinder_Designed & Implemented by M             |
| ▼ PLC_6 [CPU 1512C-1 PN]                                                                                                    | ✓ Automation and Programming for measuring the Pneumatic Cylinders' Lifetime by PLC 57-1500_                               |
| Online & diagnostics                                                                                                    | in TIA Portal software                                                                                                    |
| Software units                                                                                                    | Network 1: Leak_Go to Leak Test Mode                                                                                       |
| 🔻 🕁 Program blocks                                                                                                    | Network 2: Leak_Cylinder MOVE OUT                                                                                          |
| Add new block                                                                                                    | Network 3: Leak Cylinder Under the Pressure Time when is out                                                               |
| Light around Test Modes Buttons [FC1]                                                                                                    | Network 4: Leak Disconnecting The Supply Source when Cylinder is out                                                       |
| Selector Test Mode_HMI [FB2]                                                                                                    | Network E. Look Picton remains OUT Ear 20 Minutes                                                                          |
| - Test Bench Program [FB1]                                                                                                    | Metwork S., Lesk Charles III a lind after Desarra Tara                                                                     |
| Cylinder 1 [DB1]                                                                                                    | Network b: Leak_Cylinder Move IN & Under the Pressure lime                                                                 |
| Cylinder 2 [DB2]                                                                                                    | Network /: Leak_Disconecting The Supply Source when is Inside                                                              |
| Cylinder 4 [DB4]                                                                                                    | Network 8: Leak_Piston remains Inside for 30 Minutes                                                                       |
| Cylinder 5 [DB5]                                                                                                    | Network 9: Leak_Go back to first Network                                                                                   |
| Cylinder 6 [DB6]                                                                                                    | Network 10: Leak_Convert ms-remain OUT Time to second and minutes                                                          |
| Cylinder 8 [DB8]                                                                                                    | Network 11: Leak_Convert remain IN Time- ms to second and minutes                                                          |
| Cylinder 9 [DB9]                                                                                                    | Network 12: Leak_Emergency Leak Test                                                                                       |
| Cylinder 10 [DB10]                                                                                                    | Network 13: Leak_Reset Process in Leak Test                                                                                |
| HMI [DB21]                                                                                                    | Network 14: Leak Limition Time Course                                                                                      |
| Selector lest Mode_HMI_DB [DB 11]     System blocks                                                                                                    | Natwork 15:                                                                                                    |
| Fechnology objects                                                                                                    | Matural 15. Wass Cata Wass Test Made                                                                                       |
| External source files                                                                                                    | Network 17, West Oliche Marson 197                                                                                         |
| PLC tags     Show all tags                                                                                                    | Network 17: Wear_cylinder Move OUT                                                                                         |
| Add new tag table                                                                                                    | Network 18: Wear_Cylinder Move IN                                                                                          |
| 📲 Default tag table [221]                                                                                                    | Network 19: Wear_Reapet Wear Cycle Test                                                                                    |
| Delta types                                                                                                    | Network 20: Wear_Count Wear cycles                                                                                         |
| Watch and force tables                                                                                                    | Network 21: Wear_Reset Counter                                                                                             |
| Traces                                                                                                    | Network 22: Wear_End Cycle                                                                                                 |
| OPC UA communication                                                                                                    | Network 23: Wear_Set a Memory for "Wear Cycles Ended"                                                                      |
| Device proxy data                                                                                                    | Network 24: Wear_Emergency Wear Test                                                                                       |
| Program into                                                                                                    | Network 25: Wear_Reset Process Wear Test                                                                                   |
|                                                                                                    |                                                                                                    |
| Cylinder 1 [DB1]                                                                                                    | Network 26: Wear_Reset Process(HMI) Wear Test                                                                              |
| Cylinder 2 [DB2]                                                                                                    | Network 27: Wear_Limition Time Course                                                                                      |
| 🗧 Cylinder 4 [DB4]                                                                                                    | Network 28:                                                                                                    |
| Cylinder 5 [DB5]                                                                                                    | Network 29: Both_Go to Both Test Mode                                                                                      |
| Cylinder 6 [DB6]                                                                                                    | Network 30: Both_Start Wear Test                                                                                           |
| Cylinder 8 [DB8]                                                                                                    | Network 31: Both_Start Leak Test                                                                                           |
| Gylinder 9 [DB9]                                                                                                    | Network 32: Both_End Leak Test                                                                                             |
| Cylinder 10 [DB10]                                                                                                    | Network 33: Both_Repeat Cycle in Both Mode                                                                                 |
| HMI [DB21]     Selector Test Mode, HMI, DB [DB11]                                                                                                    | Network 34: Both End Cycles in Both Mode                                                                                   |
| System blocks                                                                                                    | Network 35: Both Reset Process in Both Mode                                                                                |
| Technology objects                                                                                                    | Natural 36:                                                                                                    |
| External source files                                                                                                    | Network 30.                                                                                                    |
| Show all tags                                                                                                    | Network 57: Wear lest LED                                                                                                  |
| Add new tag table                                                                                                    | Network 38: Leak Test LED                                                                                                  |
| The second second secon | Network 39: Both Test LED                                                                                                  |
| Lee PLC data types      Watch and force to blac                                                                                                    | Network 40: Error LED                                                                                                    |
| Online backups                                                                                                    | Network 41: Finished Test LED                                                                                              |
| 🕨 🔯 Traces                                                                                                    | Network 42:                                                                                                    |
| OPC UA communication                                                                                                    | Network 43: Scale Manometer                                                                                                |
| Device proxy data                                                                                                    | Network 44: HMI Screen Cylinder                                                                                            |
| PLC supervisions & alarms                                                                                                    | Network 45: Error if the input pressure is less than 4 bar                                                                 |
| M Details view                                                                                                    |                                                                                                    |
|                                                                                                    | Test Bench Program [FB1]                                                                                                   |
|                                                                                                    | General Taxts EB supervision definitions                                                                                   |
|                                                                                                    | deneral Texts FD supervision definitions                                                                                   |

# Figure

### 1-7-4-Selector Test Mode Function Block - For HMI [FB2]

For this test bench, a basic HMI panel is available, which can be configured by TIA portal V15.1 software. But in the library of this software, the 3-position selector switch is not available to call on the HMI screen and configure. So, I have designed a program block for three buttons to create a 3-position selector switch on HMI display, however, it is extendable for more buttons. This block has 4 input signals and 3 output signals.

In this function block, there are four networks, that I will explain one by one.

**Network 1-** In this network, one of the modes will be set, and two other modes will be reset. By sending a signal, from one of the three designed buttons on HMI to the first input of the block, this mode will remain set in the output of the block.

**Network 2-** In the second network, one of the other modes will be set, and two other modes will be reset. By sending a signal, from one of the three designed buttons on HMI to the second input of the block, this mode will remain set in the output of the block.

**Network 3-** In the 3<sup>rd</sup> network, the last mode will be set, and two other modes will be reset. By sending a signal, from one of the three designed buttons on HMI to the 3<sup>rd</sup> input of the block, this mode will remain set in the output of the block.

**Network 4-** The last, but not least, this is about resetting the block while it is on Auto mode state on HMI panel. While this input receives a signal by pushing one of the reset buttons or changing the Auto-Manual switch on HMI, this block will be reset. It is noted that if you want to change the test mode, 1st whole block must be reset and then choose another mode to run the test.

| K Siemens - C:\Users\sheka\Documents\Automation\ | Automation for All Cyl_22\Automation for All Cyl_22 |
|--------------------------------------------------|-----------------------------------------------------|
| Project Edit View Insert Online Options Tools    | Window Help                                         |
| 📑 📑 🔚 Save project 📑 🐰 🏥 🗊 🗙 🏷 ± 🧨               | 🛨 🖥 🗓 🏠 🚆 🦝 💋 Go online 🖉 Go offline 🛔 🖪 🖪 🗩 🚍      |
| Project tree                                     | ■                                                   |
| Devices                                          |                                                     |
|                                                  |                                                     |
|                                                  | )■ KNKETETEEEEEE                                    |
| ▼ □ Automation for All Od 22                     |                                                     |
| Add new device                                   | ————————————————————————————————————                |
| B Devices & networks                             |                                                     |
| ▼ PIC 6 [CPU 1512C-1 PN]                         | Block title: 3-Positiom Selector Test Mode on HMI   |
| Device configuration                             | Comment                                             |
| V. Online & diagnostics                          | Network 1: Leak Mode Selection on HMI               |
| Software units                                   | No. No. of Contract of Colorian and Data            |
| - Rrogram blocks                                 | Network 2: Wear Mode Selection on HMI               |
| Add new block                                    | Network 3: Both Mode Selection on HMI               |
| 📲 Main [OB1]                                     | Network 4: Selection REST Mode on HMI               |
| Light around Test Modes Buttons [FC1]            |                                                     |
| Selector Test Mode_HMI [FB2]                     |                                                     |
| 📲 Test Bench Program [FB1]                       |                                                     |
| 🧧 Cylinder 1 [DB1]                               |                                                     |
| Cylinder 2 [DB2]                                 | ction block to create a                             |
| Cylinder 3 [DB3]                                 | 3 position soloctor switch                          |
| Cylinder 4 [DB4]                                 | selector switch,                                    |
| Cylinder 5 [DB5] On HN                           | II panel as it already does                         |
| Cylinder 6 [DB6] not exi                         | st in the catalog                                   |
| Cylinder 7 [DB7]                                 | newte of TIA Dowtol                                 |
| Cylinder 8 [DB8]                                 | nents of TIA Fortai                                 |
| Cylinder 9 [DB9] Softwa                          | re in HMI design part.                              |
| Cylinder 10 [DB10]                               |                                                     |
|                                                  |                                                     |
| Selector lest Mode_HMI_DB [DB [1]                |                                                     |
| Technology objects                               |                                                     |
| External source files                            |                                                     |
| ▼ PLC tags                                       |                                                     |
| Show all tags                                    |                                                     |
| Add new tag table                                |                                                     |
| Default tag table [221]                          |                                                     |
| PLC data types                                   |                                                     |
| Match and force tables                           |                                                     |

Figure

# 1-7-5-The Light around Test Mode Buttons on HMI [FC1]

This block has been designed for indicating the Modes on HMI panel by activating three indicator lights (LEDs) behind the 3-position selector switch mode. All the program about Light Mode is written in a block "Function [FC1]" that does not need Data Block for storage the data.

In this Function, there are four networks, that I will explain all.

**Network 1-** In this network, one of the light modes will be set, and two other light modes will be reset. By receiving a signal, from one output of the 3-position selector Block, to the first input of the block, this mode will remain set in the output of the block to show it on the HMI.

**Network 2-** In the second network, one of the other light modes will be set, and two other light modes will be reset. By receiving a signal, from one output of the 3-position selector Block, to the second input of the block, this mode will remain set in the output of the block to show it on the HMI.

**Network 3-** In the 3<sup>rd</sup> network, the last light mode will be set, and two other light modes will be reset. By receiving a signal, from the last output of the 3-position selector Block, to the 3<sup>rd</sup> input of the block, this mode will remain set in the output of the block to show it on the HMI.

**Network 4-** Finally, this block is about resetting the light modes while it is on Auto mode state on HMI panel. While this input receives a signal by pushing one of the reset buttons or changing the Auto-Manual switch on HMI, this block will be reset. It is noted that if you want to change the test mode, 1st whole block must be reset and then choose another mode to run the test.

### **B. 1-8- HMI Conflagration and Design**

Nowadays in many systems, you can see a display plane screen which is called HMI, it stands for Human Machine Interface. On this test bench also one basic HMI has been used, in order to display the state of cylinders, valves and all other necessary analogue & digital outputs and inputs to indicate to the operator.

In this thesis HMI design, there are three screens that one of them is the main root screen and two others are sub-screens. The first sub-screen is about all control buttons, state of modes, and indicating the pressure monometers for each chamber. The second sub-screen is only to indicate the Logo of POLITO. One Template screen also has been designed to show the logo of the university in the background of the main root screen. I will explain all about screens and the used icons and symbols on each screen.

Designing the HMI screen is like writing PLC program, it means, first of all, it is necessary to define all the tags which might be needed on all screens of HMI. All components, figures, actuators, and other objects, that want to show or to do something, on the screen must have one HMI tag in the HMI tag table. Obviously, each HMI tag must be attached to one PLC tag or it can be defined as an internal HMI tag. For each of these tags, there is memory storage with the size that depends on the data type of variables.

Two figures below are shown an HMI tag table and an HMI Data block.

| oject tree                         | 0 4 | Automation for      |                       |                   |           |                       |          |                                  |      |                                 |                   |                |
|------------------------------------|-----|---------------------|-----------------------|-------------------|-----------|-----------------------|----------|----------------------------------|------|---------------------------------|-------------------|----------------|
| Devices                            |     |                     |                       |                   |           |                       |          |                                  |      |                                 |                   |                |
|                                    |     | 2 3 4 3             |                       |                   |           |                       |          |                                  |      |                                 |                   |                |
|                                    |     | HMI tags            |                       |                   |           |                       |          |                                  |      |                                 |                   |                |
| Device proxy data                  | ~   | Name .              |                       | Tag table         | Data type | Connection            | PLC name | PLC tag                          | Addr | Access mode                     | Acquisition cycle | Source comment |
| Program info                       |     | ABV D               |                       | Default tag table | Bool      | HMLConne              | PLC_6    | ABV                              | Just | symbolic access>                | 1 1 s             |                |
| PLC supervisions & alarms          |     | Auto_M              | anu                   | Default tag table | Bool      | HM_Connectio.         | PLC_6    | Auto_Manu                        |      | <symbolic access=""></symbolic> | 15                |                |
| E PLC alarm text lists             |     | Both Te:            | stLED                 | Default tag table | Bool      | HM_Connectio.         | PLC_6    | "Both Test LED"                  |      | «symbolic access»               | 1:                |                |
| In Local modules                   |     | - Both Te:          | st LED_HM             | Default tag table | Bool      | HM_Connectio.         | PLC_6    | "Both Test LED_HMI"              |      | <symbolic access=""></symbolic> | 1 5               |                |
| - 🔄 HMI_1 [KTP700 Basic PN]        |     | Both Te:            | st Mode_HM            | Default tag table | Bool      | HM_Connectio.         | PLC_6    | "Both Test Mode_HMI"             |      | <symbolic access=""></symbolic> | 1 5               |                |
| Device configuration               |     | Cylinder            | 1_Error LED           | Default tog table | Bool      | HM_Connectio.         | PLC_6    | *Cylinder 1*.*Error LED*         |      | «symbolic access»               | 1 5               |                |
| Se Online & diagnostics            |     | Cylinder            | 1_Finished Test LED   | Default tag table | Bool      | HM_Connectio          | PLC_6    | "Cylinder 1","Finished Test LED" |      | <symbolic access=""></symbolic> | 15                |                |
| Y Runtime settings                 |     | Cylinder            | 1_m1_Leak Test        | Default tag table | Bool      | HM_Connectio.         | PLC_6    | "Cylinder 1"."m1_Leak Test"      |      | «symbolic access»               | 15                | Set Leak Test  |
| - E Screens                        |     | Cylinder            | 1_m10_Wear Test       | Default tag table | Bool      | HM_Connectio.         | PLC_6    | "Cylinder 1"."m10_Wear Test"     |      | «symbolic access»               | 15                | Set Wear Test  |
| Add new screen                     |     | Cylinder            | 1 m18-Both Test       | Default tag table | Bool      | HM Connectio          | PLC 6    | "Cylinder 1"."m18-Both Test"     |      | «symbolic access»               | 1:                |                |
| Root screen                        |     | Cvlinder            | 10 Error LED          | Default tao table | Bool      | HM Connectio          | PLC 6    | "Cylinder 10"."Error LED"        |      | <symbolic access=""></symbolic> | 15                |                |
| Screen Alarms                      |     | Cylinder            | 10 Finished Test LED  | Default tag table | Bool      | HM Connectio          | PLC 6    | "Cylinder 10" "Finished Test LED | e .  | <symbolic access=""></symbolic> | 15                |                |
| Screen Button & Indicators         |     | Cvinder             | 10 m1 Leak Test       | Default tag table | Bool      | HMI Connectio         | PLC 6    | "Cylinder 10"."m1 Leak Test"     |      | <symbolic access=""></symbolic> | 15                | Set Leak Test  |
| Screen Polito LOGO                 |     | Cylinder            | 10 m10 Wear Test      | Default tag table | Bool      | HM Connectio          | PLC 6    | "Cylinder 10"."m10 Wear Test"    |      | <symbolic access=""></symbolic> | 15                | Set Wear Test  |
| ▼ 🗑 Screen management              |     | 47 Olinder          | 10 m18-Both Test      | Default tag table | Bool      | HM Connectio          | PIC 6    | "Cylinder 10" "m18-Both Test"    |      | symbolic accesso                | 14                |                |
| • EE Templates                     |     | G Cylinder          | 2 Error LED           | Default tag table | Bool      | HM Connectio          | PLC 6    | "Cylinder 2" "Error LED"         |      | combolic accesso                | 14                |                |
| Add new template                   |     | Olinder             | 2 Finished Test LED   | Default tag table | Bool      | HM Connectio          | PLC.6    | "Cylinder 2" "Finished Test LED" |      | symbolic accesso                | 11                |                |
| Template 1000                      | =   | C Chadaa            | 7 ml Leak Tert        | Default tag table | Rool      | HIE Connectio         | BC 6     | "Chinder 7" "m1 Leak Tert"       |      | -rumbolic accesso               |                   | Cotlook Tert   |
| E' Global screen                   |     | Clinder             | 2 m10 Waar Test       | Default tag table | Real      | HL# Connectio         | PLC 6    | "Odinder 2" "m10 Wear Tert"      |      | symbolic access>                | 1.                | Set Wear Test  |
| · Dubling                          |     | Cylinder<br>Colorda | 2 mill both Test      | Default tag table | Teel      | http://www.commection |          | Colordar of Smith Contract       |      | -apintolic accesso              |                   | Section less   |
| 20. Chow all tags                  |     | Cylinder            | 2_mro-both lest       | Default tag table | Bool      | HM_Connectio.         | PLC_0    | Cylinder 2 . m ra-both fest      |      | <symbolic access=""></symbolic> |                   |                |
| St 4dd new tag table               |     | Cylinder            | 2_51_H5104 001        | Default tag table | Bool      | HM_Connectio.         | PLC_0    | Cylinder 2 . ST_FISION OUT       |      | <symbolic access=""></symbolic> |                   |                |
| Patrick and the second             |     | Cylinder            | 5_EHOTLED             | Default tag table | 8001      | Hia_connectio.        | FLCO     | Cylinder 5 . Effor LED           |      | <symbolic access=""></symbolic> | 15                |                |
| Delault tag table [234]            |     | Cylinder            | 3_Pinished lest LED   | Detault tag table | BOOI      | HM_Connectio.         | PLC_6    | Cylinder 3 . Pinished Test LED   |      | <symbolic access=""></symbolic> | 15                |                |
| Connections                        |     | Cylinder            | '3_m1_Leak lest       | Default tag table | BOOI      | HM_Connectio.         | PLC_6    | Cylinder 3"."m1_Leak lest        |      | <symbolic access=""></symbolic> | 15                | SetLeak lest   |
| mini elemis                        |     | Cylinder            | 3_m10_wear test       | Default tag table | ROOI      | HM_connectio.         | PLC_6    | Cylinder 3 . m10_wear lest       |      | <symbolic access=""></symbolic> | 15                | Setweartest    |
| Recipes                            |     | Cylinder            | 3_m18-Both Test       | Default tag table | Bool      | HM_Connectio.         | PLC_6    | "Cylinder 3"."m18-Both Test"     |      | <symbolic access=""></symbolic> | 15                |                |
| Historical data                    |     | Cylinder            | 4_Error LED           | Default tag table | Bool      | HML_Connectio.        | PLC_6    | "Cylinder 4"."Error LED"         |      | <symbolic access=""></symbolic> | 15                |                |
| 5 Scheduled tasks                  |     | Cylinder            | 4_Finished Test LED   | Default tag table | Bool      | HM_Connectio.         | PLC_6    | "Cylinder 4"."Finished Test LED" |      | <symbolic access=""></symbolic> | 15                |                |
| Text and graphic lists             |     | Cylinder            | 4_m1_Leak Test        | Default tag table | Bool      | HM_Connectio.         | PLC_6    | *Cylinder 4*.*m1_Leak Test*      |      | <symbolic access=""></symbolic> | 15                | Set Leak Test  |
| R User administration              |     | Cylinder            | 4_m10_Wear Test       | Default tag table | Bool      | HM_Connectio.         | PLC_6    | *Cylinder 4*.*m10_Wear Test*     |      | <symbolic access=""></symbolic> | 15                | Set Wear Test  |
| L Ungrouped devices                |     | Cylinder            | 4_m18-Both Test       | Default tag table | Bool      | HM_Connectio.         | PLC_6    | *Cylinder 4*.*m18-Both Test*     |      | <symbolic access=""></symbolic> | 15                |                |
| 20 Security settings               |     | Cylinder            | S_Error LED           | Default tag table | Bool      | HM_Connectio.         | PLC_6    | "Cylinder 5"."Error LED"         |      | <symbolic access=""></symbolic> | 1 5               |                |
| Unassigned devices                 |     | Cylinder            | 5_Finished Test LED   | Default tag table | Bool      | HM_Connectio.         | PLC_6    | *Cylinder 5*.*Finished Test LED* |      | <symbolic access=""></symbolic> | 1 5               |                |
| Common data                        |     | Cylinder            | 5_m1_Leak Test        | Default tag table | Bool      | HM_Connectio.         | PLC_6    | "Cylinder 5"."m1_Leak Test"      |      | <symbolic access=""></symbolic> | 1 s               | Set Leak Test  |
| Documentation settings             |     | Cylinder            | 5_m10_Wear Test       | Default tag table | Bool      | HM_Connectio.         | PLC_6    | *Cylinder 5"."m10_Wear Test*     |      | <symbolic access=""></symbolic> | 1 5               | Set Wear Test  |
| Canguages & resources              |     | Cylinder            | 5_m18-Both Test       | Default tag table | Bool      | HML_Connectio.        | PLC_6    | "Cylinder 5"."m18-Both Test"     |      | <symbolic access=""></symbolic> | 15                |                |
| Online access                      |     | Cylinder            | 6_Error LED           | Default tag table | Bool      | HM_Connectio          | PLC_6    | "Cylinder 6"."Error LED"         |      | <symbolic access=""></symbolic> | 15                |                |
| Y Displayihide interfaces          |     | Cylinder            | 6_Finished Test LED   | Default tag table | Bool      | HM_Connectio.         | PLC_6    | "Cylinder 6"."Finished Test LED" |      | <symbolic access=""></symbolic> | 1 5               |                |
| Realtek PCIe GbE Family Controller |     | <                   |                       |                   |           |                       | п        |                                  |      |                                 |                   |                |
| etails view                        |     | Discrete alarn      | Analog alar           | ns. Logging t     | ans       |                       |          |                                  |      |                                 |                   |                |
|                                    |     | ARY (MMI Tool       | is a station of order | ing a soughted    | and the   |                       |          |                                  |      |                                 | (*) · · · · · · · |                |

r All Cv

| ject tree 🛛 🔳 🖣                       | Automatio   | on for All Cyl_22 	▶ PLC_6 [CPU | 1512C-1 PN] ▶ |         |                   |                |                |          |              |             |
|---------------------------------------|-------------|---------------------------------|---------------|---------|-------------------|----------------|----------------|----------|--------------|-------------|
| evices                                |             |                                 |               |         |                   |                |                |          |              |             |
|                                       |             | Keen actual values              | Spanshot      | te, te, | Convisionshots to | n start values |                | start va | lues as actu | al values 🛙 |
|                                       |             | anshot created: 11/26/2019 2:   | 12.52 DM      | 1 9     | copy shops not c  | o start raides |                |          | ides as deta |             |
| • D Program blocks                    | T IIVII (SI | apshot created. 11/20/2019 5.   | 12.33 FIVO    | 04      | Canada and the    | Details        | A second black | 16tales  | A dette to   | Consist     |
| Add new black                         | Nam         |                                 | Data type     | Offset  | Start value       | Retain         | Accessible I   | vvrita   | visible in   | . setpoint  |
| Main IOR1                             |             | Prest Cale, Oliadas 1           | Baal          |         | fa la a           |                |                |          |              | -           |
| Light around Test Moder Buttons (EC1) | 2           | Reset Cycle_Cylinder 1          | Bool          | 0.0     | false             |                |                |          |              |             |
| Selector Test Mode, HM (EP2)          |             | Reset Cycle_Cylinder 2          | Bool          | 0.1     | false             | 8              |                |          |              |             |
| Test Bench Program (FB1)              |             | Reset Cycle_Cylinder 5          | Bool          | 0.2     | false             |                |                |          |              |             |
| Glinder 1 [DB1]                       |             | Reset Cycle_Cylinder 4          | Bool          | 0.5     | false             |                |                |          |              | 8           |
| Cylinder 7 [DB7]                      |             | Reset Cycle_Cylinder 5          | Bool          | 0.4     | false             | 8              |                |          |              | -           |
| Cylinder 3 [DB3]                      | 8 61 5      | Reset Cycle_Cylinder 7          | Bool          | 0.5     | falce             |                |                |          |              |             |
| Cylinder 4 (DB4)                      | 0           | Peret Orle Olinder 8            | Bool          | 0.0     | false             |                |                |          |              |             |
| Cylinder 5 [DB51] HMI Data            | 10 57       | Peret Orde, Odinder 9           | Bool          | 1.0     | false             |                |                |          |              |             |
| Odinder 5 [DB6] Block                 | 11 67 8     | Reset Cycle_Cylinder 9          | Bool          | 1.0     | false             |                |                |          |              | 8           |
| Cylinder 7 [DB7]                      | 12 50       | Peset Count, Odinder 1          | Bool          | 1.7     | falce             |                |                |          |              |             |
| Glinder 7 [DB7]                       | 12          | Reset Count_Cylinder 1          | Bool          | 1.2     | false             | 8              |                |          |              |             |
| Glinder & [DB0]                       | 12:         | Reset Count_Cylinder 2          | Bool          | 1.5     | false             |                |                |          |              |             |
| Odinder 10 [DB10]                     | 15 0        | Reset Count_Cylinder 5          | Bool          | 1.4     | false             |                |                |          |              | 8           |
|                                       | 10          | Reset Count_Cylinder 4          | Bool          | 1.5     | false             | 8              |                |          |              | 8           |
| Colector Test Mode, HM, DR (DR11)     | 10          | Reset Count_Cylinder 5          | Bool          | 1.0     | false             |                |                |          |              |             |
| Selector lest wode_nwi_bb [bb11]      | 17          | Reset Count_Cylinder 8          | Bool          | 1.7     | false             |                |                |          |              | 8           |
| Technology objects                    | 10 -        | Reset Count_Cylinder 7          | Bool          | 2.0     | false             | 8              |                |          |              |             |
| Estemal course flor                   |             | Reset Count_Cylinder 8          | Bool          | 2.1     | false             |                |                |          |              |             |
|                                       | 20 -        | Reset Count_Cylinder 9          | Bool          | 2.2     | false             |                |                |          |              |             |
|                                       | oc z        | Seteciet Counter Olinder        | Dist          | 2.5     | 0                 | 8              |                |          |              |             |
| Add new tag table                     |             | Setpoint Counter_Cylinder       | Dint          | 4.0     | 0                 |                |                |          |              |             |
|                                       | 25 -        | Setpoint lotal_cylinder         | Dint          | 0.0     | 0                 | 8              |                |          |              |             |
| Pl C data types                       | TOL.        | Counter Value_Cylinder 1        | Dint          | 12.0    | 0                 |                |                |          |              |             |
| Watch and force tabler                |             | Counter Value_Cylinder 2        | Dint          | 16.0    | 0                 |                |                |          |              |             |
| est M                                 | Ude         | Counter Value_Cylinder 5        | Dint          | 20.0    | 0                 |                |                |          |              |             |
| Traces                                | 28          | Counter Value_Cylinder 4        | Dint          | 24.0    | 0                 |                |                |          |              |             |
| DEC IIA communication                 | 20 00 0     | Counter Value_Cylinder 5        | Dint          | 20.0    | 0                 |                |                |          |              |             |
| Device providata                      | 20 00       | Counter Value_Cylinder 6        | Dint          | 32.0    | 0                 |                |                |          |              |             |
| Reprogram info                        | 21          | Counter Value Orlinder 8        | Dint          | 40.0    | 0                 |                |                |          |              |             |
| PLC supervisions & alarms             | 32 40 5     | Counter Value Ovlinder 9        | Dint          | 40.0    | 0                 |                |                |          |              |             |
| PLC alarm text lists                  | 33 400 -    | Counter Value Olinder 10        | Dint          | 44.0    | 0                 |                |                |          |              |             |
| I local modules                       | 24          | Pressure Manometer Odindor 1    | Peal          | 40.0    | 0.0               |                |                |          |              |             |
|                                       | 35 40       | Pressure Manometer_Cylinder 1   | Deal          | 56.0    | 0.0               |                |                |          |              |             |
| HMI 1 [KTP700 Basic PN]               | 36 .        | Pressure Manometer_Cylinder 2   | Real          | 60.0    | 0.0               |                |                |          |              |             |
| Device configuration                  | 37 -        | Pressure Manometer_Cylinder 3   | Real          | 64.0    | 0.0               |                |                |          |              |             |
| Online & diagnostics                  | 38 -        | Pressure Manometer_Cylinder 4   | Real          | 68.0    | 0.0               |                |                |          |              |             |
| Y Buntime settings                    | 39 -        | Pressure Manometer Cylinder 6   | Real          | 72.0    | 0.0               |                |                |          |              | Ē           |
|                                       |             |                                 | incur.        | 72.0    | 0.0               |                |                | -        |              |             |
| Details view                          | 5           |                                 |               | _       |                   |                |                | _        |              |             |
|                                       | Static      |                                 |               |         |                   |                |                |          | Q Pro        | perties     |

# Figure

## 1-8-1- Root Screen Display of HMI

The main root screen is an environment to design all needed objects or templates. On the screen of this HMI, on this thesis, there are many objects consists of cylinders, pushbuttons, light indicators, and counter setpoints.

### The first and main items are cylinders

It has three different layers to show the moving piston and the load. One layer is the main body of the cylinder, 2<sup>nd</sup> layer is the moving part of the cylinder with the load simulation, and the last part is a transparent button that can receive the action from the operator. while the body of the cylinder is touched, it will activate a window Faceplate to show something about exactly that cylinder. By activating the faceplate of each cylinder, all about that cylinder become visible like; some pressure indicators, timers, number of total cycles, number of each cycle are indicating. It is noted that each cylinder can be receptive separately from this faceplate and its own counter can be reset too. For closing and disappearing the faceplate, it is needed to hit the red small square with the X symbol on the left top corner.

Another beautiful part of this animation is the existing two small sensors on the top of each cylinder that is activated while the real sensors are active.

Some brief explanation of the figure is shown below.

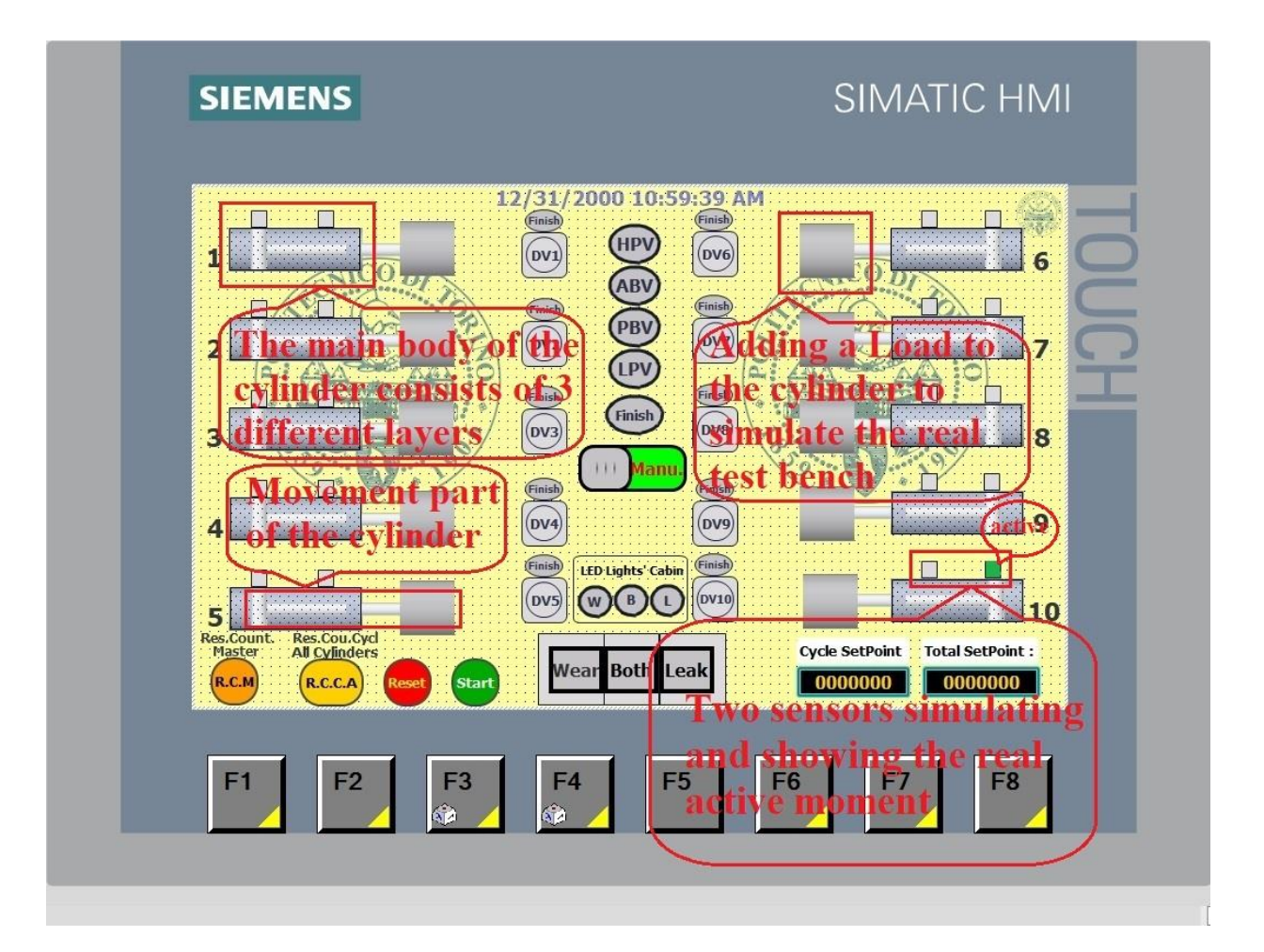

Figure

### Design and definition of the moving part of the cylinders

The movement should be defined in the animation sub-tab under the properties tab, as it is clear in the figure below. For any movement it is necessary to know the direction of movement, is it horizontal or vertical. In this case, I have chosen the horizontal movement because the cylinders are in this position. Then the starting location with two points X & Y and also the end location with two points X & Y are assigned. All these things should be done in the properties tab  $\rightarrow$  animation sub-tab.

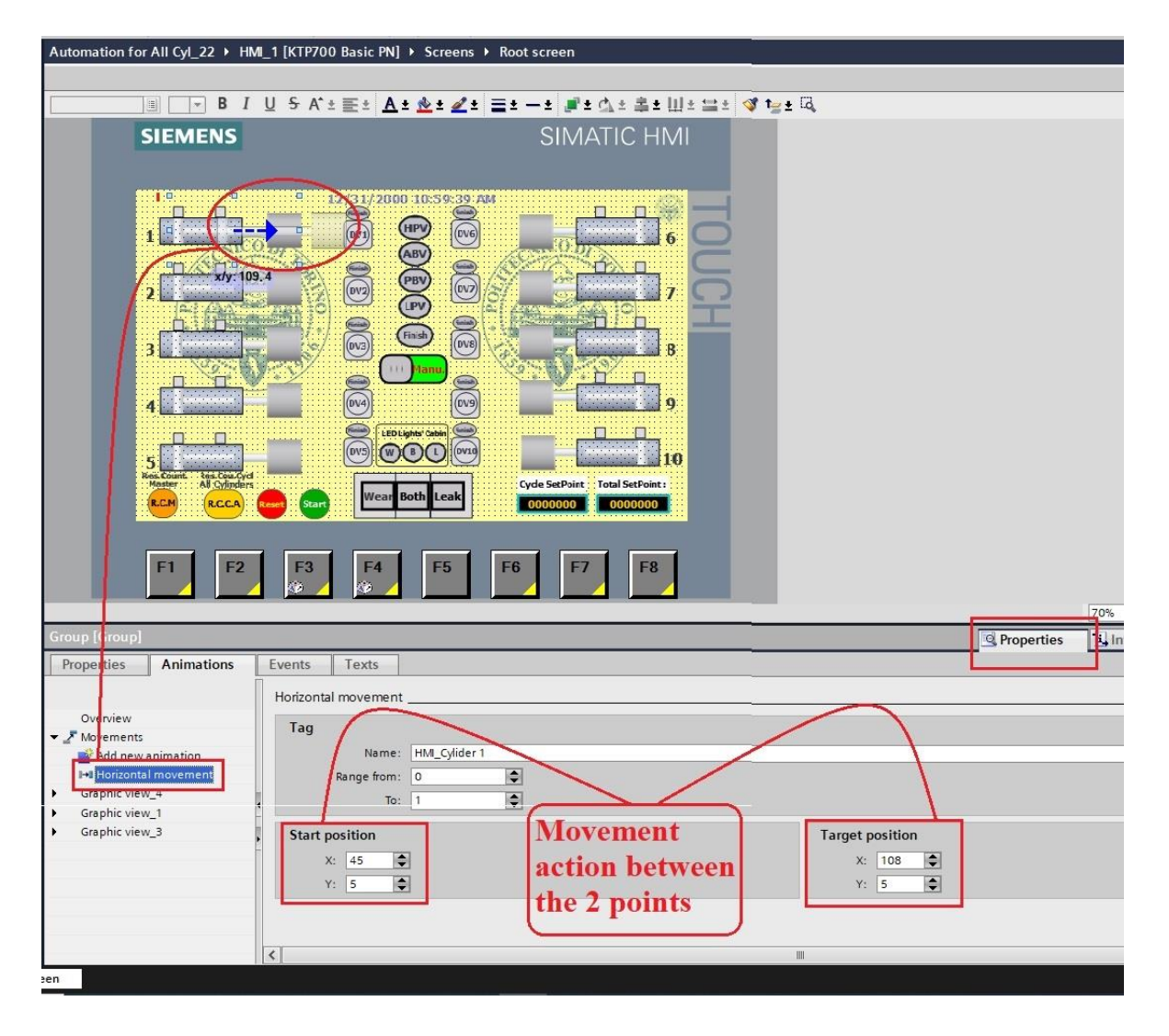

Figure

The faceplate is an extra window for each cylinder separately, that is created in the root screen. The status of this window is invisible in runtime screen' but by hitting the body of each cylinder a window faceplate popping up and become visible. It shows some temporary variables like the number of each cycle, the number of the total cycle in WEAR mode test & time stay OUT, time stays IN, in the LEAK mode test. By each faceplate, exactly that cylinder can be controlled to reset it or make zero the number of the counter only for that cylinder.

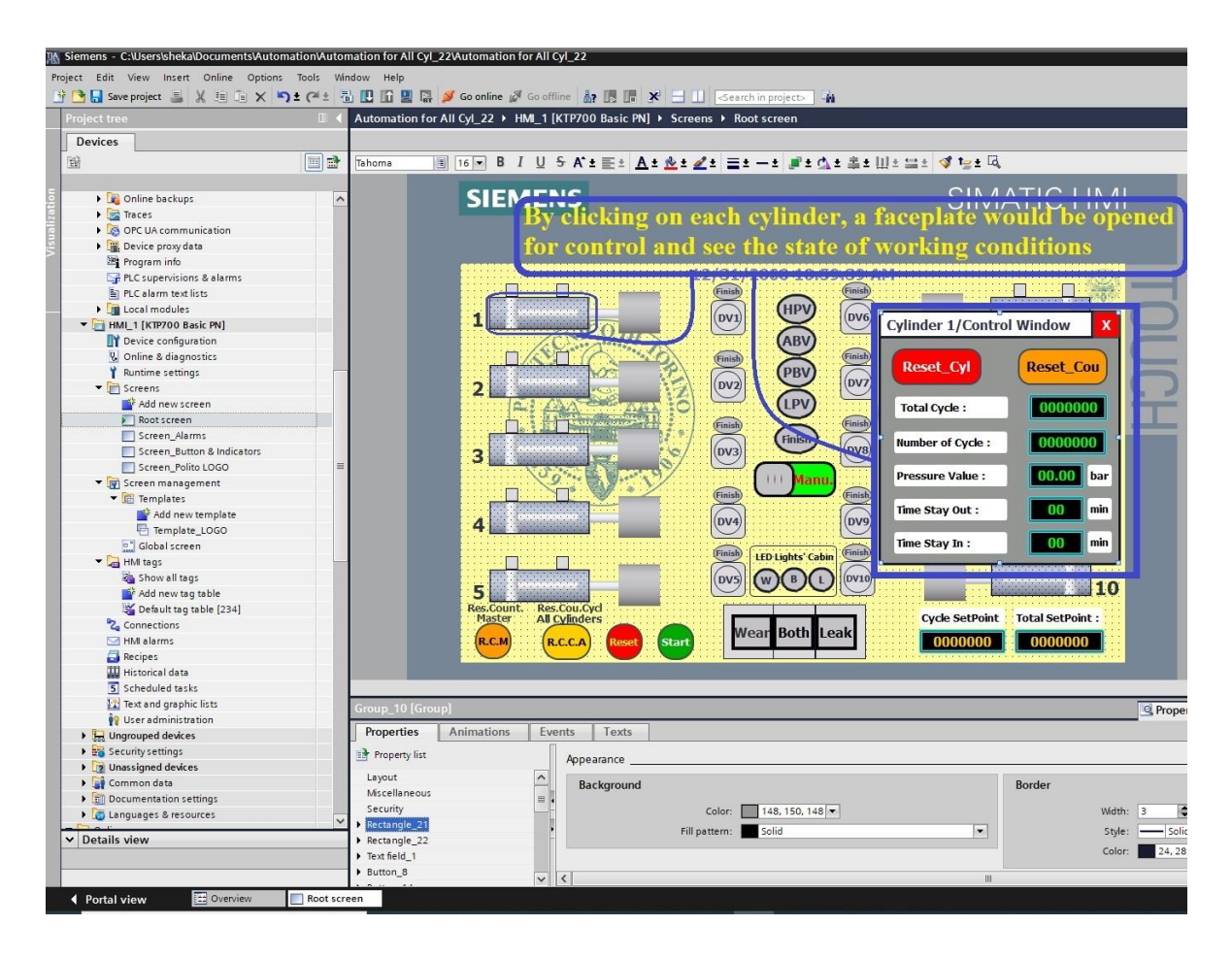

Figure

## The Second items are LED indicator statuses

These are showing each Distribution Valve (DV), possible Error for each cylinder, and small LED indicator for the Finished cycle of each cylinder. It is shown in the figure below.

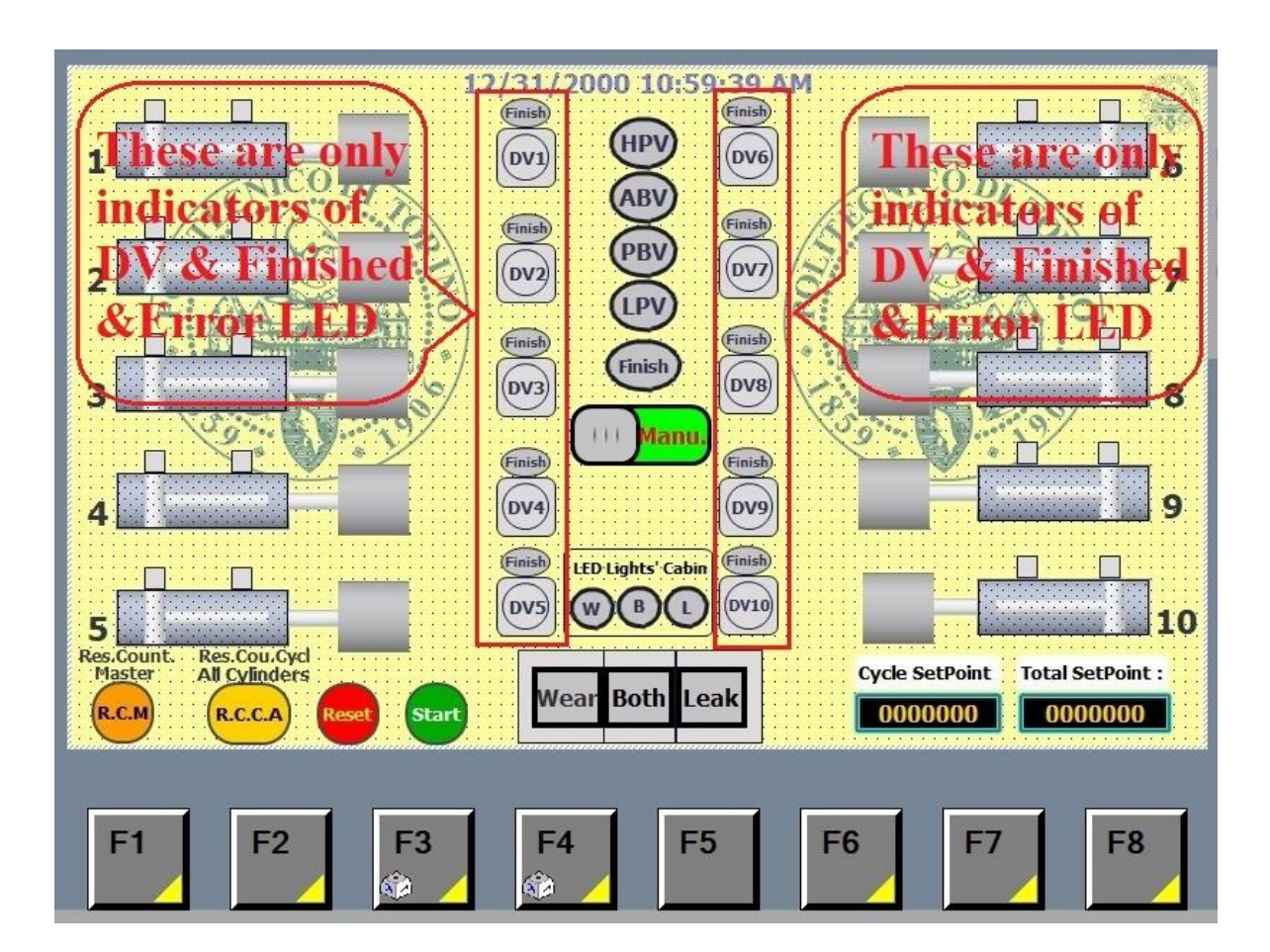

### Figure

The rest of the LED indicators which are about the Final finished LED, LED mode indicator for manual status, and four common valve states. Four common valves are High-Pressure Valve, Low-Pressure Valve, Anterior Block Valve, and Posterior Block Valve. All about these are shown in the figure below.

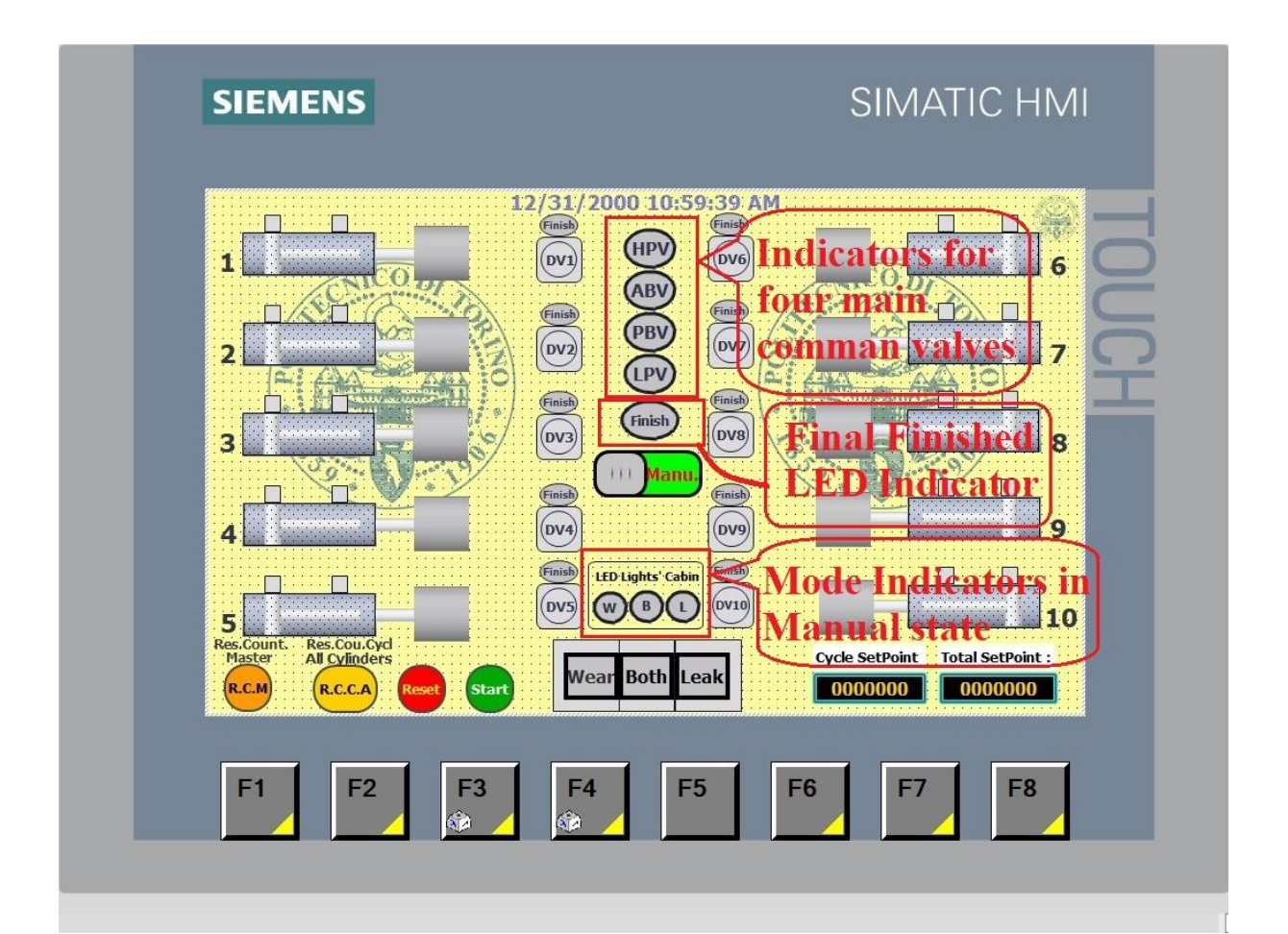

Figure

# The 3<sup>rd</sup> part of Root Screen is Auto-Manual and Selector Mode Test

The main switch that allows the test bench to be run by HMI, is **Auto-Manual** Switch, which is located exactly in the middle of the Display Screen. By putting this switch in Auto mode status, the test bench can be run by selecting one of the modes only from HMI panel. For any changes in mode selection, 1st it needs to be reset and then choose another mode. When this switch is in Manual mode status, the selector switch on HMI does not work, only the intended mode can be selected from the physical electric switchgear panel. The Selector Mode Switch has three positions for three different modes of the test bench. Behind this switch, there are some rebounds which are light indicators for that mode. This switch can work only when the Auto-Manual Switch is in the Auto Mode position.

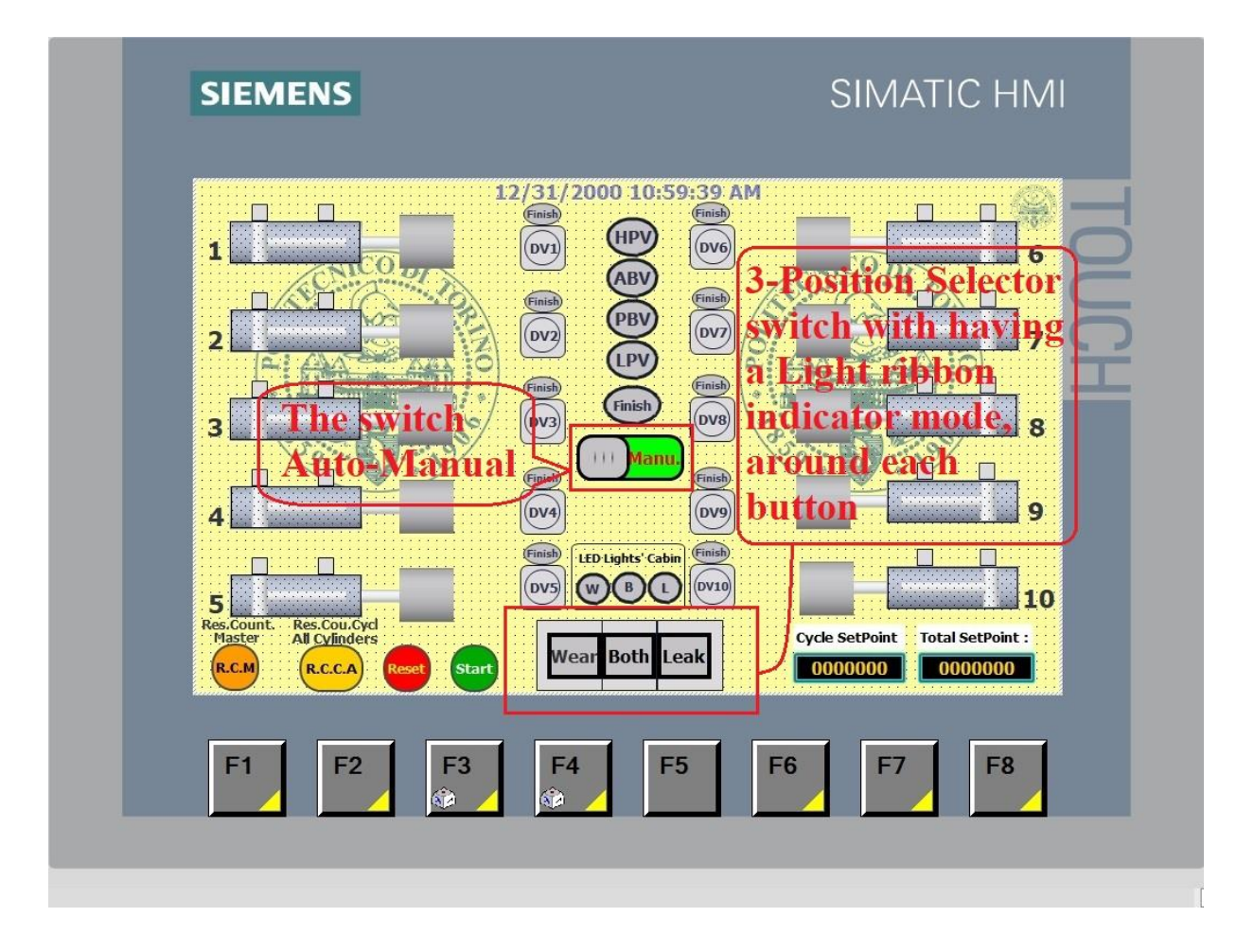

Figure

The definition of colour changing of the Auto-Manual button on HMI has been shown in the figure below. By selecting the switch on the HMI, the window below screen will appear, then from the properties tab go to animation sub-tab, then the related tag from the PLC tag table must be attached. The functionality of this switch can be set in the next tab which is called "Event". it is exactly as same as the animation set. These tags must already be defined in the PLC tag table.

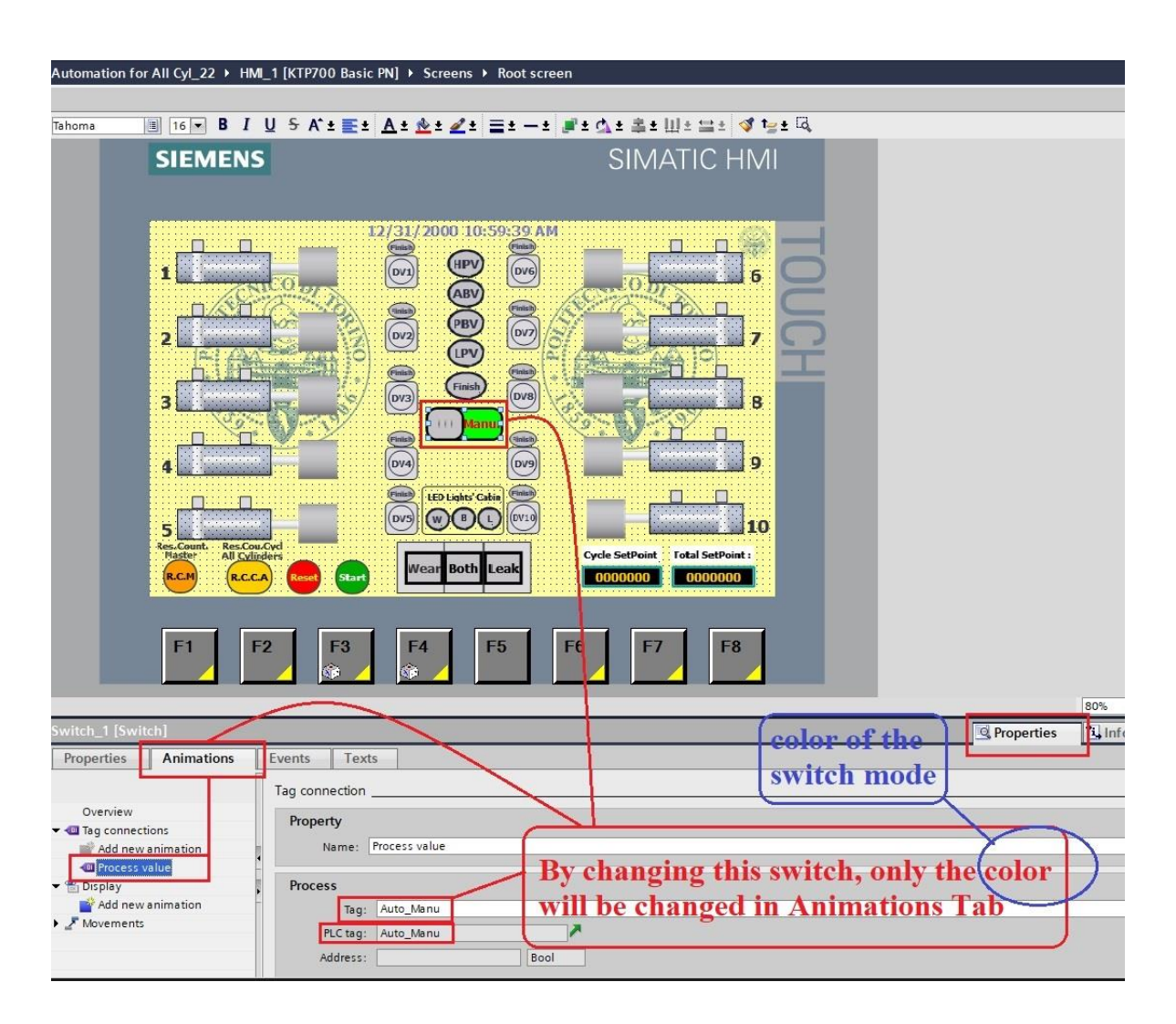

Figure

### The 4<sup>th</sup> part of Root Screen is about Start, Reset, Counters & Setpoints

There are two Start & Reset push buttons on the HMI screen to control the test bench from a remote area.

Besides, there are two pushbuttons for resetting the counters, one of them reset the "total number" of the counter, and the next one reset the counter of "each cylinder" for all cylinders, in the same time.

Also, there are two small boxes for entering the setpoint number, one of them is for "each cycle" and the other one is for "total cycle". These setpoints are related to all cylinders.

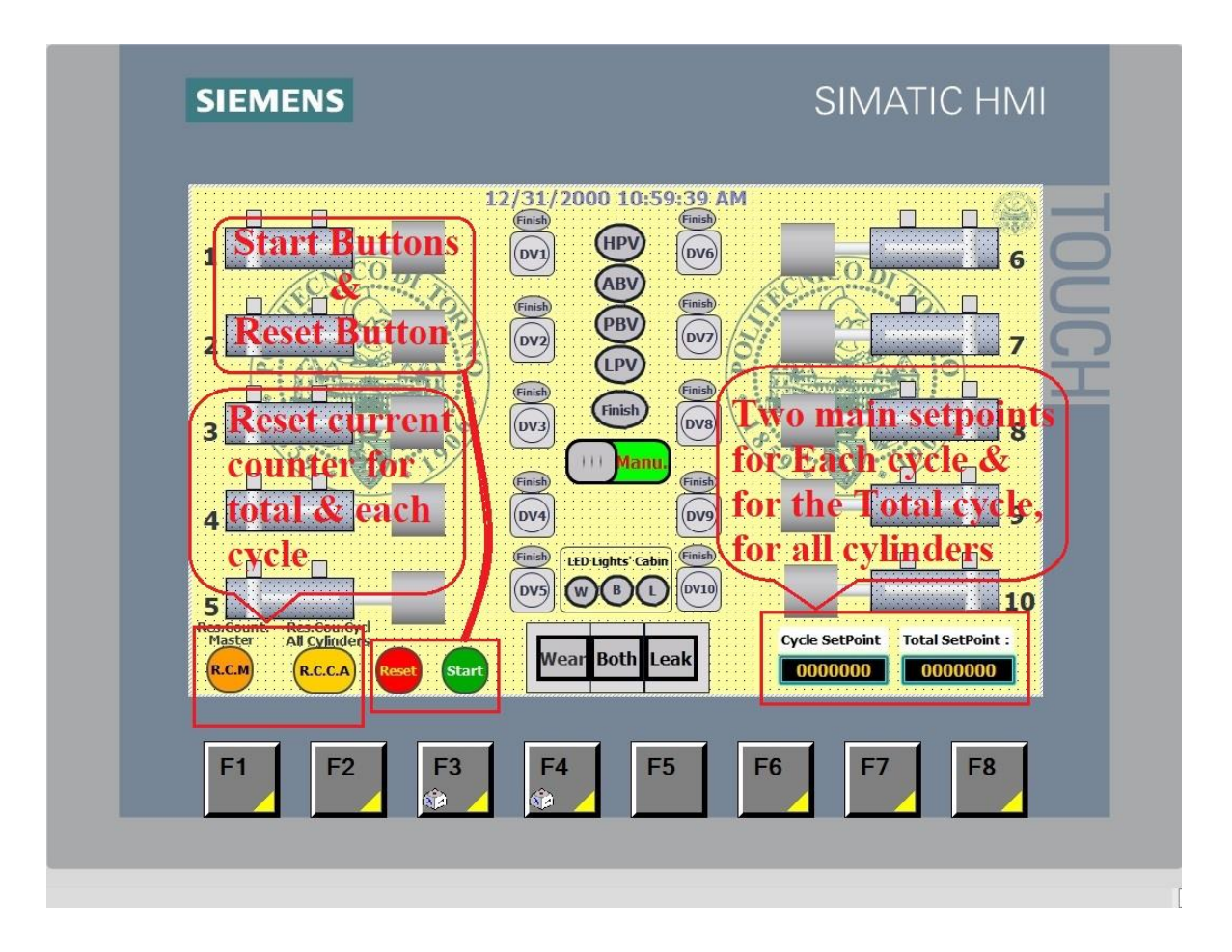

Figure

The definition of the Start button on the HMI screen should be done in the properties tab, then go to sub-tab that is called "Event" then define the two states of the Start button. This setting for all buttons like Reset cycle or Reset counters which receive an action, it is the same for defining and assigning a tag for them.

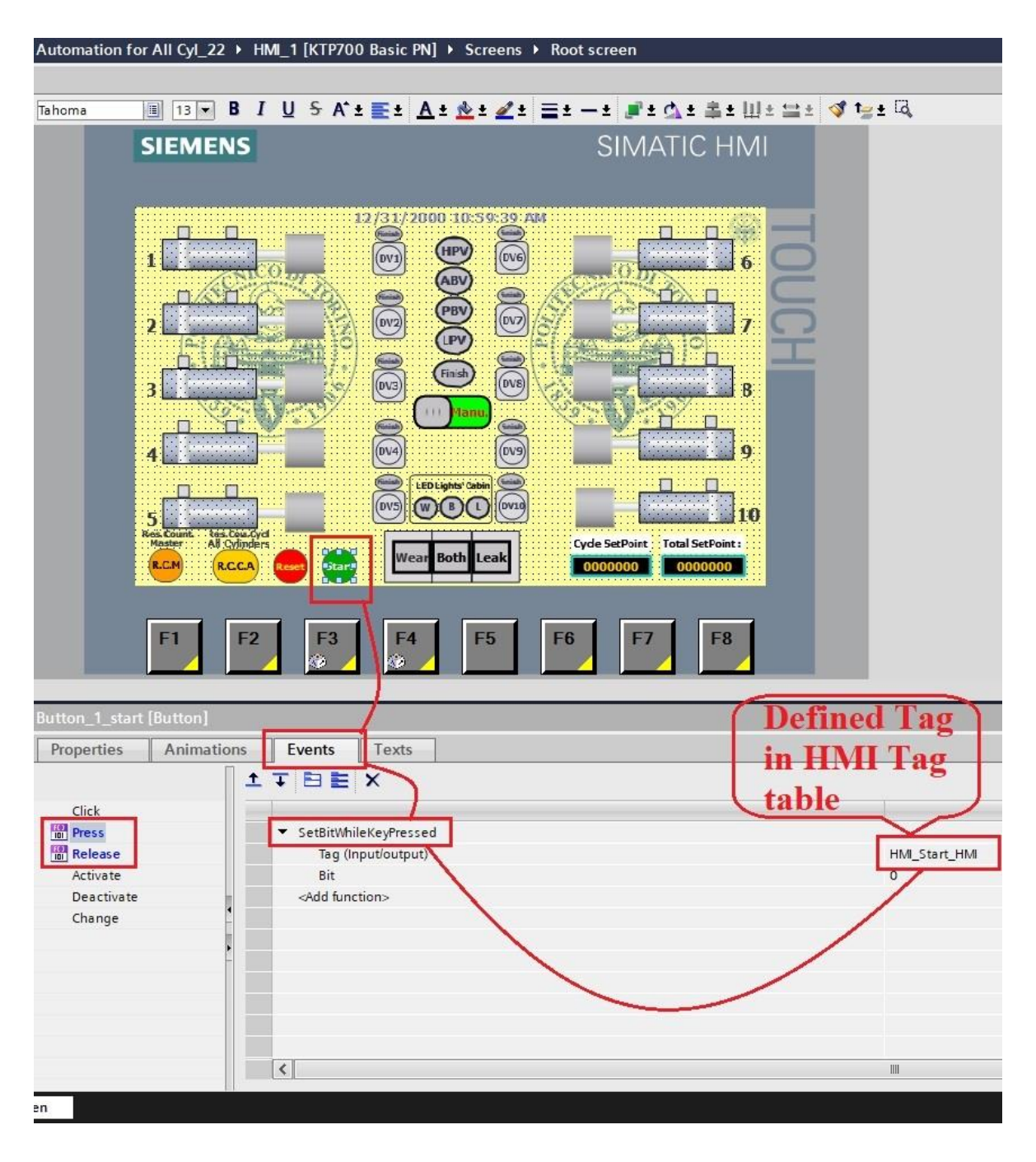

Figure
### 1-8-2- Button & Indicators Screen

The main goal of creating this screen is to activate and deactivating each cylinder separately. Besides another aim of this is to indicate the air pressure of each chamber for all cylinders, while they are under the LEAK test. In addition, it is important to see the exact model of the test bench while it is working in "Both Modes Test", which is shown by 3 lights for each cylinder.

In the photo below, all these things have been clarified and explained.

| M Siemens - C:\Users\sheka\Documents\Automation\Automation for All Cyl_22\Autom                       | ation for All Cyl_22                  |                               |                             |  |
|----------------------------------------------------------------------------------------------------|---------------------------------------|-------------------------------|-----------------------------|--|
| Project Edit View Insert Online Options Tools Window Help                                             |                                       |                               |                             |  |
| 🟦 💁 🛃 Save project 🚢 🐰 🗏 🗓 🗙 😕 🖞 🥂 🖆 🗄 🔛 🔚 🚆 💭 🌽 Go online 🌽 Go online 🛔 🖉 Go online 🛔 🖉 Save filme 🛔 |                                       |                               |                             |  |
| Project tree II 4 Automation for All Cyl_2                                                            |                                       |                               |                             |  |
| Devices                                                                                               |                                       |                               |                             |  |
|                                                                                                    | B I U S A*±≣± A± &                    | ± ∠ = 글= →= #= ☆= \$= Ш= ⊒= < | ft⊵± Q                      |  |
|                                                                                                    |                                       |                               |                             |  |
| 🚊 📑 Cylinder 8 (DB8)                                                                                  | IEMENS                                |                               |                             |  |
| 🗧 🔋 Cylinder 9 [DB9]                                                                                  |                                       |                               |                             |  |
| Cylinder 10 [DB10]                                                                                    |                                       |                               |                             |  |
| 🗧 HMI [DB21]                                                                                          |                                       |                               |                             |  |
| Selector Test Mode_HM_DB [DB11]                                                                       | <u> </u>                              | 12/21/2000 10-50-20 AM        |                             |  |
| System blocks                                                                                         |                                       | 12/31/2000 10.39.39 MP        |                             |  |
|                                                                                                    | Culinder 1                            | FF Leak Both Wear             | 00.00                       |  |
|                                                                                                    |                                       |                               |                             |  |
| Show all tags be dead tirrated and                                                                    |                                       | E Look Both Wear              |                             |  |
| Add new tag table                                                                                     |                                       | Leak Dour Wear                |                             |  |
| Default tag table [221]                                                                               |                                       |                               |                             |  |
| PLC data types                                                                                        | cylinder_3                            | Leak Doun wear                | 00.00                       |  |
| Watch and force tables                                                                                |                                       |                               |                             |  |
| Online backups Scharatery Dy thes                                                                     | Cylinder 4                            |                               | 00.00                       |  |
| Norther wirtual switches                                                                              |                                       |                               |                             |  |
| Price proxy data                                                                                      | Cylinder 5                            | Leak Both Wear                | 00.00                       |  |
| Program info                                                                                          |                                       |                               |                             |  |
| PLC supervisions & alarms                                                                             | Cylinder 6                            | NFF Leak Both Wear            | 00.00                       |  |
| E PLC alarm text lists                                                                                |                                       |                               |                             |  |
| • Local model By creating this nage, it                                                               | Cylinder 7                            | HF Leak Both Wear             | 00.00                       |  |
| → m Distributed TO →                                                                                  |                                       |                               |                             |  |
| HML11K Promises to see the pressures                                                                  | Cylinder 8                            | FF Leak Both Wear             | 00.00 00.00                 |  |
| W Opline & diange exact state of the test                                                             |                                       |                               |                             |  |
| Y Runtime settings 1                                                                                  | Cylinder 9                            | FF Leak Both Wear             | 00.00 00.00                 |  |
| screen at the moment & easy to                                                                        |                                       |                               |                             |  |
| Addevcontrol each cylinder.                                                                           | Cylinder 10                           | HF Leak Both Wear             | 00.00 00.00                 |  |
| Root screen                                                                                           |                                       |                               |                             |  |
| Screen_Alarms                                                                                         | Butto                                 | Indicator Mode                | Anterior Posterior          |  |
| Screen_Button & Indicators                                                                            | · · · · · · · · · · · · · · · · · · · |                               |                             |  |
| ▼ Screen management                                                                                   |                                       |                               |                             |  |
| ▼ 📴 Templates                                                                                         |                                       |                               |                             |  |
| Add new template                                                                                      | E1 E2                                 | E2 E4 E5                      | EG E7 E0                    |  |
| E Template_LOGO                                                                                       | F1 F2                                 | гэ г4 гэ                      | F0 F7 F0                    |  |
| Global screen                                                                                         |                                       |                               |                             |  |
| ▼ 🛵 HMI tags                                                                                          |                                       |                               |                             |  |
| Snow all tags                                                                                         |                                       |                               |                             |  |
| ✓ Details view                                                                                        |                                       |                               | 110%                        |  |
| Screen_Button & Indicat                                                                               | ors [Screen]                          |                               | 🖳 Properties 🚺 Info 😩 🗓 Dia |  |
| Properties Animat                                                                                     | ons Events Texts                      |                               |                             |  |
| Portal view     Overview     Root screen     Screen Alarms                                            | Screen Butt                           |                               |                             |  |

Figure

## 1-8-3- POLITO Logo Screen

The target of this screen shows the Logo of the University POLITO and more important is while we do not want anybody to touch the HMI screen, we can activate this screen by pushing one of the physical Functional buttons which are located in the bottom of the HMI (F7).

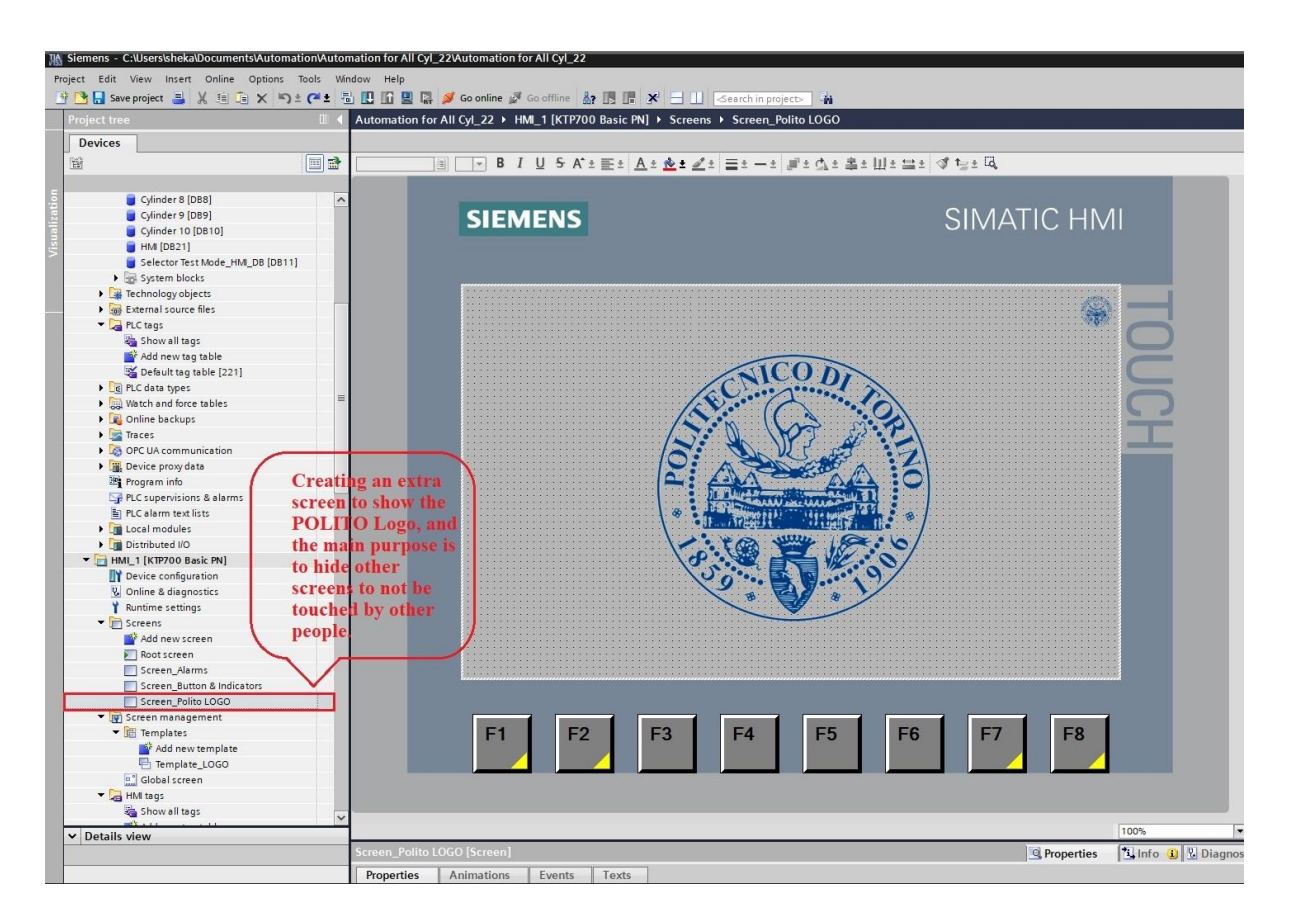

Figure

## **1-8-4- POLITO Template Screen**

While the main root screen is in run mode on HMI, it is to show, that the project has been designed and performed by a student of the Polytechnic University of Turin.

This page can be designed in the template sub-folder under the folder of screen management in the HMI project.

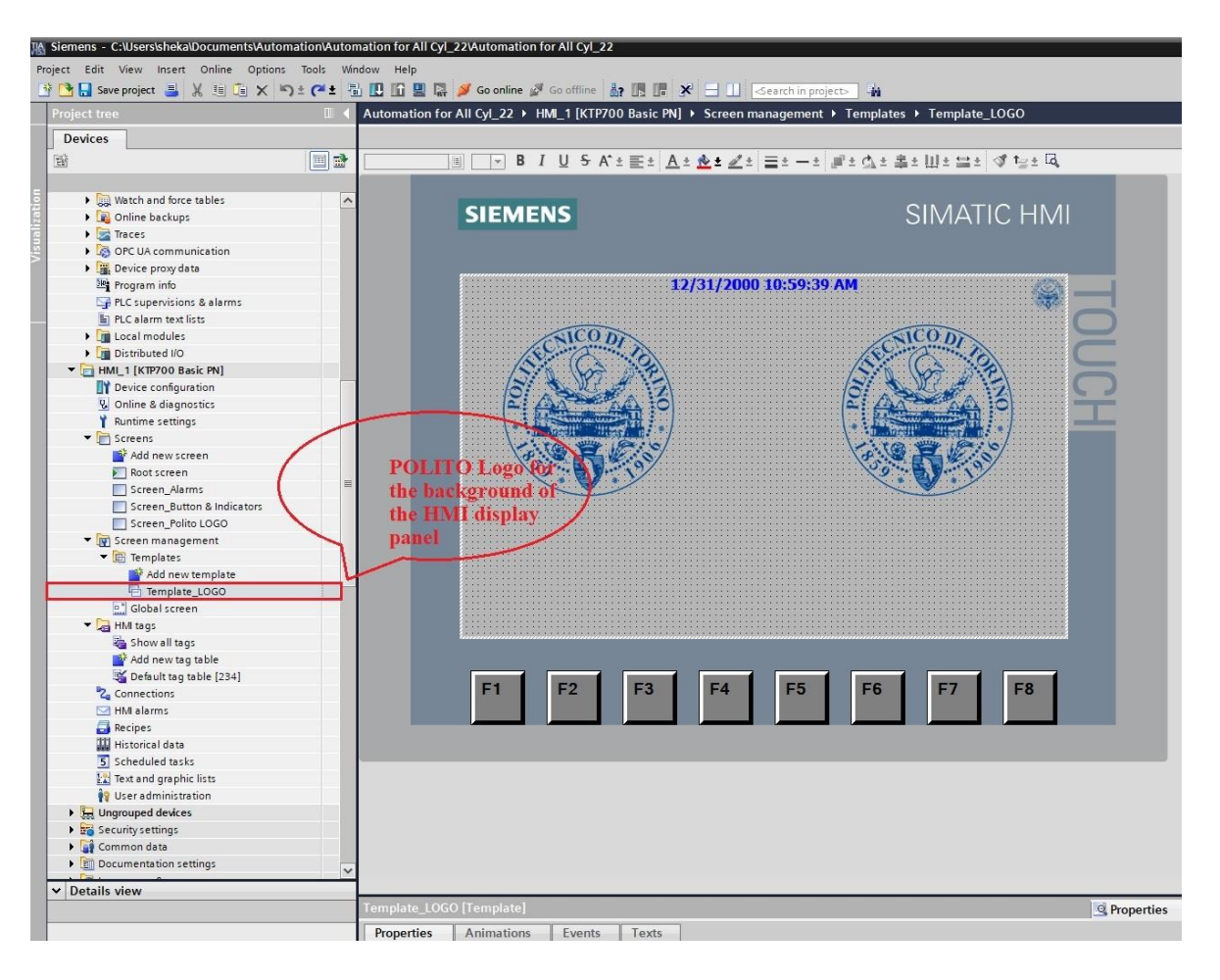

Figure

#### C. 1-9- Analogue Data Saving in HMI Storage

In many automation systems, it is necessary to save data and create a text file or Excel file to have the data for analyzing variables. It allows us to analyze and assess the system behaviour.

So, while there is an HMI (Humane Machine Interface) or SCADA (Supervisory Control and Data Acquisition) in the project, it would be easy to save some variables as a TXT file or Excel file in the storage of HMI panel, which is a USB2 pen drive storage. It depends on the type of HMI that allows how many variables can be saved in the HMI storage. It is noted that with basic HMI panel only one "data log" and for each "data log" only 10 variable "lugging tags" can be defined.

In this case, some variables for each cylinder have already assigned and defined. So, while they can be saved in HMI storage by going to the "Historical Data" submenu of the HMI project menu, it can be done easily.

When you are on the page of "historical data" there are 2 different windows upper one which is called "data logs" and downer one which is called "lagging tags". In the upper window we need to assign a "data log" of the project and in each one you should define the storage location, the number of data records, the directory of saving data, logging method, number of sequence segments, fill level, and also you can enable lugging at runtime started. For each defined data log in the "data logs" window, you can define some logging tags in the downer window. For defining each lagging tag, you must define "process tag" from one of tag tables, acquisition mode, and lunging cycle, also you have the possibility to define the high limit and the low limit range of saving data at the moment. After defining these variables, in the HMI storage, in a folder, a text file would be created with saving 10 variables inside a TXT file. it is very important to know dance the maximum number of data records is 500,000 with this PLC and HMI device. However, there are some other ways of saving data separately in a different text file. and this part of the project needs to be done by one of the other students after me. Some points are shown in the figure below.

| Siemens - C:\Users\sheka\Documents\Automation\Automa Project Edit View Insert Online Options Tools Wind | ation for All Cyl_22'Automation fo<br>ow Help | r All Cyl_22                                   |                |                                     |                          |
|----------------------------------------------------------------------------------------------------|-----------------------------------------------|------------------------------------------------|----------------|-------------------------------------|--------------------------|
| 📑 📴 🖬 Save project 🚇 🐰 🗐 🗊 🗙 🍤 ± 💜 ± 🐻                                                                  | 🗓 🚹 🖳 🞇 💋 Go online 🖉 🤇                       | Go offline 🛔 🖪 🗭 🗶 🔄 🛄 🔇 earch in project > 🦓  |                |                                     |                          |
| Project tree 🔲 📢 /                                                                                      | Automation for All Cyl_22 	 HM                | Al_1 [KTP700 Basic PN] → Historical data       |                |                                     | _ # # X                  |
| Devices                                                                                                 |                                               |                                                |                | 🛃 Data I                            | logs 📴 Alarm logs        |
| 1 1 1 1 1 1 1 1 1 1 1 1 1 1 1 1 1 1 1                                                                   |                                               |                                                |                |                                     |                          |
|                                                                                                    | Data logs                                     |                                                |                |                                     |                          |
| 5 Watch and force tables                                                                                | Name 🔺                                        | Storage location Data records Path             | Logging method | Number of sequence segments Fill le | vel Enable log           |
| 💈 🕨 🙀 Online backups                                                                                    | Data_log1_Cylinder_1                          | TXT file (Unicode) 💌 500000 🖨 IUSB_X60.11      | Circular log   | 10 90                               |                          |
| 🗧 🕨 🔀 Traces                                                                                            | <add new=""></add>                            |                                                |                |                                     |                          |
| OPC UA communication                                                                                    |                                               |                                                |                |                                     |                          |
| <ul> <li>Device proxy data</li> </ul>                                                                   |                                               |                                                |                |                                     |                          |
| 📴 Program info                                                                                          | Creating of                                   | nly one Data log                               |                |                                     |                          |
| 🕞 PLC supervisions & alarms                                                                             | or HMI Bo                                     | io pent con support                            |                |                                     |                          |
| PLC alarm text lists                                                                                    | as I IIVII Da                                 | isic pair can support                          |                |                                     |                          |
| Local modules                                                                                           | only one v                                    | ariable here                                   |                |                                     |                          |
| Distributed I/O                                                                                         |                                               |                                                |                |                                     |                          |
| ▼ 🛅 HMI_1 [KTP700 Basic PN]                                                                             |                                               |                                                |                |                                     |                          |
| Device configuration                                                                                    |                                               |                                                |                |                                     |                          |
| 😨 Online & diagnostics                                                                                  |                                               |                                                |                |                                     |                          |
| Y Runtime settings                                                                                      |                                               |                                                |                |                                     |                          |
| ▼ ☐ Screens                                                                                             | Maximu                                        | m 10 variables can                             |                |                                     |                          |
| 🚰 Add new screen                                                                                        | he defe                                       | ad have as many then                           |                |                                     |                          |
| 🛐 Root screen 📃                                                                                         | be defined here as more than                  |                                                |                |                                     |                          |
| Screen_Alarms                                                                                           | ten can 1                                     | not be supported.                              |                |                                     |                          |
| Screen_Button & Indicators                                                                              |                                               |                                                |                |                                     |                          |
| Screen_Polito LOGO                                                                                      |                                               |                                                |                |                                     | >                        |
| Screen management                                                                                       | Logging tags                                  |                                                |                |                                     |                          |
| for saving data as                                                                                      | Name 🔺                                        | Process tag Acquisition mode Logging cycle     | High limit     | Low limit                           | Range for logging limits |
| Add new template                                                                                        | a Logging_Anterior_01                         | HMI_PV_Anterior_Cylinder_01 Cyclic 5 s         | 1              |                                     | Within deadband          |
| alente patelles 116                                                                                     | a Logging_Anterior_02                         | HMI_PV_Anterior_Cylinder_2 Cyclic 5 s          |                |                                     | Within deadband          |
| With maximium of                                                                                        | a Logging_Anterior_03                         | HMI_PV_Anterior_Cylinder_3 Cyclic 5 s          |                |                                     | Within deadband          |
| ▼ La HM tags                                                                                            | a Logging_Anterior_04                         | HMI_PV_Anterior_Cylinder_4 Cyclic Related Tag  | S              |                                     | Within deadband          |
| S Show white still state of the                                                                         | a Logging_Anterior_06                         | HMI_PV_Anterior_Cylinder_6 Cyclic must She     |                |                                     | Within deadband          |
| each wife the USB pen                                                                                   | a Logging_Posterior_01                        | HMI_PV_Posterior_Cylinder_01 Cyclic 5.5        |                |                                     | Within deadband          |
| drive of HMI                                                                                            | a Logging_Posterior_02                        | HMI_PV_Posterior_Cylinder_2 Cyclig Calleg_nere |                |                                     | Within deadband          |
| Connections                                                                                             | 🛵 Logging_Posterior_03                        | HMI_PV_Posterior_Cylinder_3 Cyclic 5 s         |                |                                     | Within deadband          |
|                                                                                                    | a Logging_Posterior_04                        | HMI_PV_Posterior_Cylinder_4 Cyclic 5 s         |                |                                     | Within deadband          |
| Historical data                                                                                         | a Logging_Posterior_06                        | HMI_PV_Posterior_Cylinder_6 Cyclic 5 s         |                |                                     | Within deadband          |
| S Scheduled tacks                                                                                       | <add new=""></add>                            |                                                |                |                                     |                          |
| Text and graphic lists                                                                                  |                                               |                                                |                |                                     |                          |
| is User administration                                                                                  |                                               |                                                |                |                                     |                          |

Figure

## 1- Chapter 2: Electrical and hardware implementation

## 2-1- Physical Utilized components in this test bench

In any project, it is necessary to estimate and evaluate the needed suitable components. For each component, there are a variety of kinds that it is necessary to be careful to choose the right one with the needed characteristics. In this project there are some automatic, electrical, electromechanical, pneumatical and mechanical components, I have used for this test bench. In this part, I will try to show and explain them in detail to more illustrate the project.

## Utilized components in the project consist of;

1. PLC device S7-1512

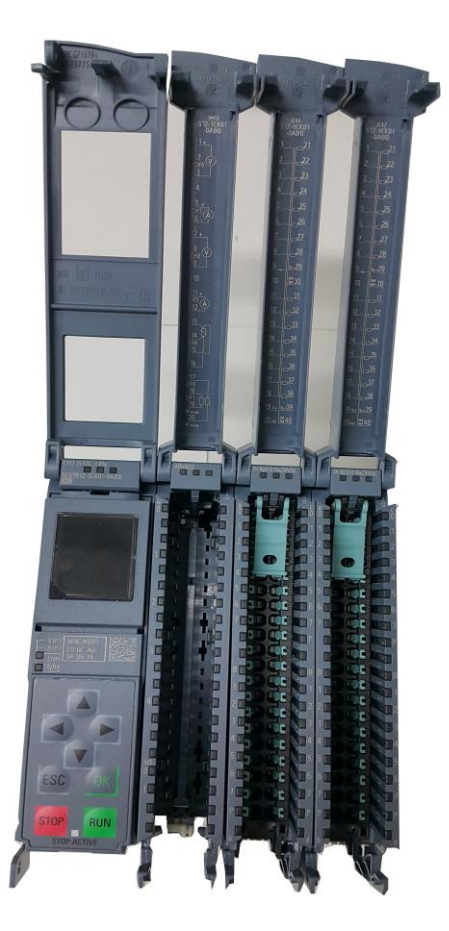

Figure

## 2. Remote IO controller ET200

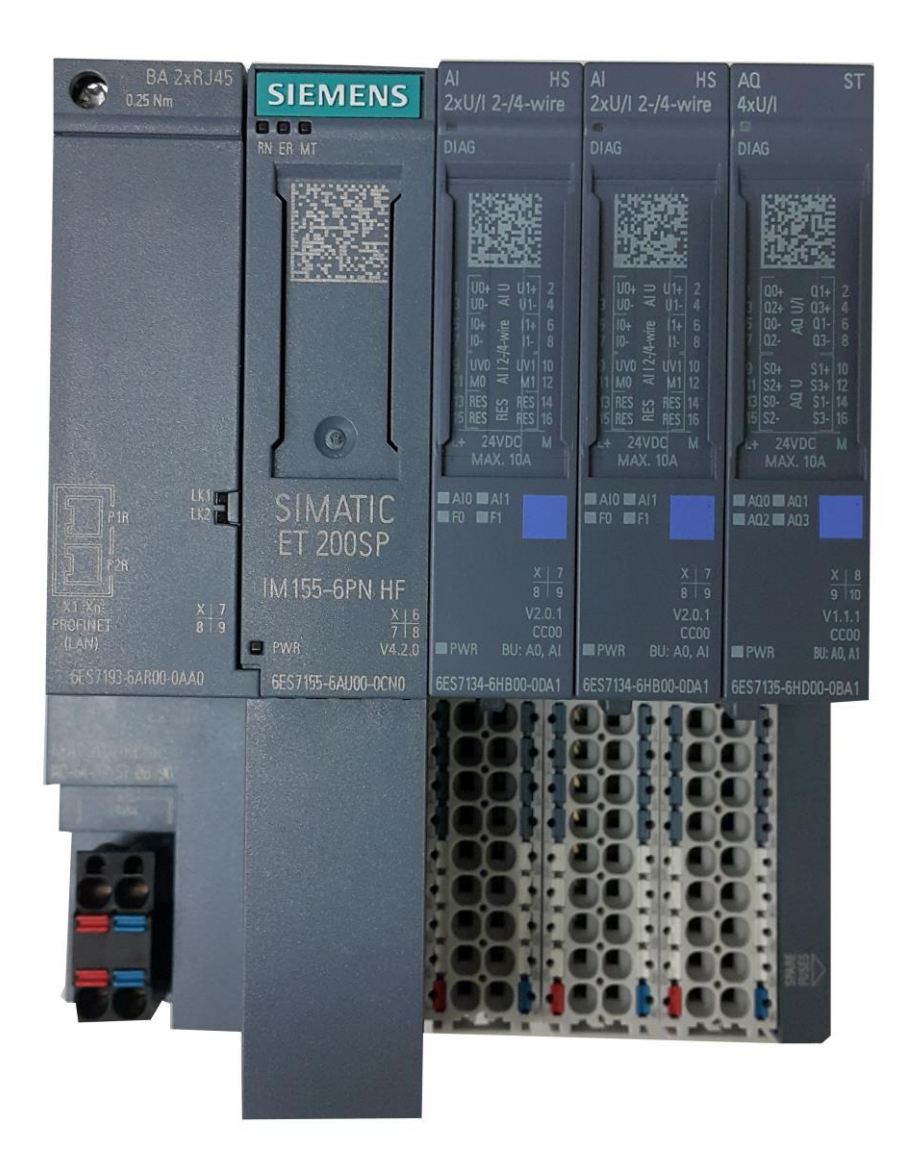

Figure

# 3. HMI display Basic panel

| SIEMENS SUBATIC HN | ЛІ    |
|--------------------|-------|
|                    | TOUCH |

Figure

| SIEMENS                                                                                                    | SC3038                                                                                                    | SIMATIC HMI                                                                                                    |
|----------------------------------------------------------------------------------------------------|----------------------------------------------------------------------------------------------------|----------------------------------------------------------------------------------------------------|
| Cylinder_1 ON<br>Cylinder_1 ON<br>Cylinder 3 ON<br>Cylinder 3 ON<br>Cylinder 3 ON<br>Cylinder 9 ON<br>Cylinder_10 ON<br>Buttor<br>Buttor | 6/18/1970 4:30:50<br>Leak Both W<br>Leak Both W<br>Leak Both W<br>Leak Both W<br>Leak Both W<br>Leak Both W<br>Leak Both W<br>Leak Both W<br>Leak Both W<br>Leak Both W | AM<br>ear<br>0.00 0.00<br>ear<br>0.00 0.00<br>ear<br>0.00 0.00<br>ear<br>0.00 0.00<br>ear<br>0.00 0.00<br>ear<br>0.00 0.00<br>ear<br>0.00 0.00<br>ear<br>0.00 0.00<br>ear<br>0.00 0.00<br>ear<br>0.00 0.00<br>ear<br>0.00 0.00<br>ear<br>0.00 0.00<br>0.00<br>0. |

Figure

## 4. Sclance Switch connection

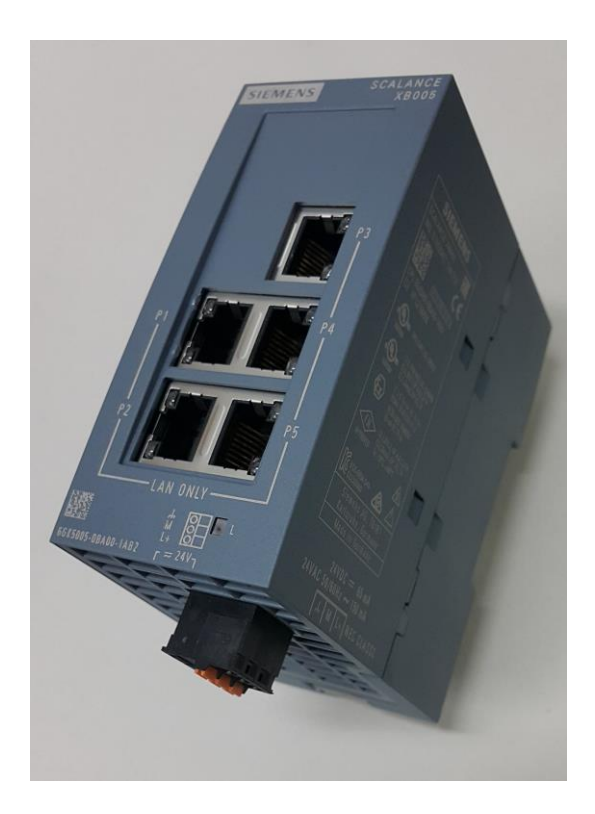

Figure

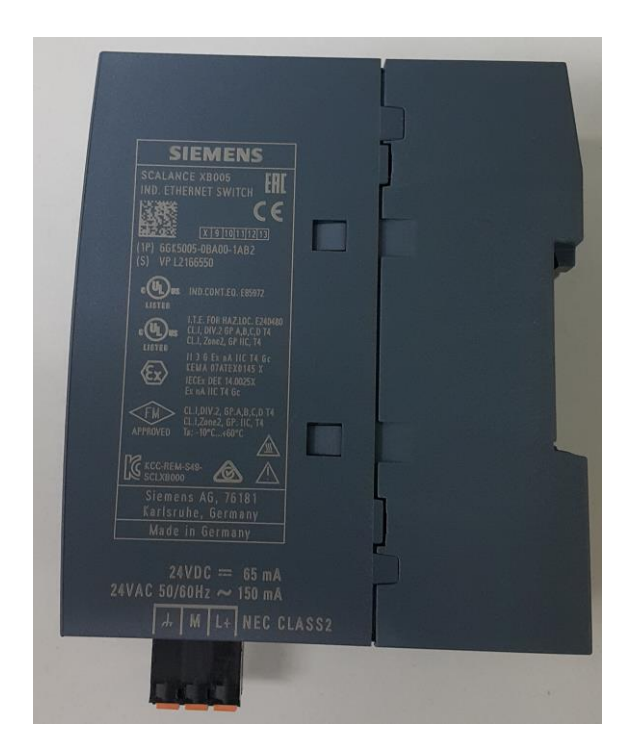

Figure

## 5. PROFINET cable connection

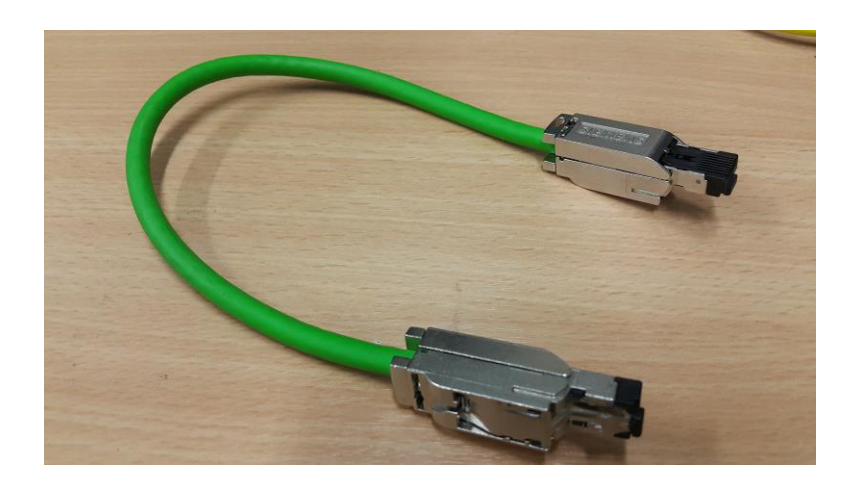

Figure

6. Counter cycle

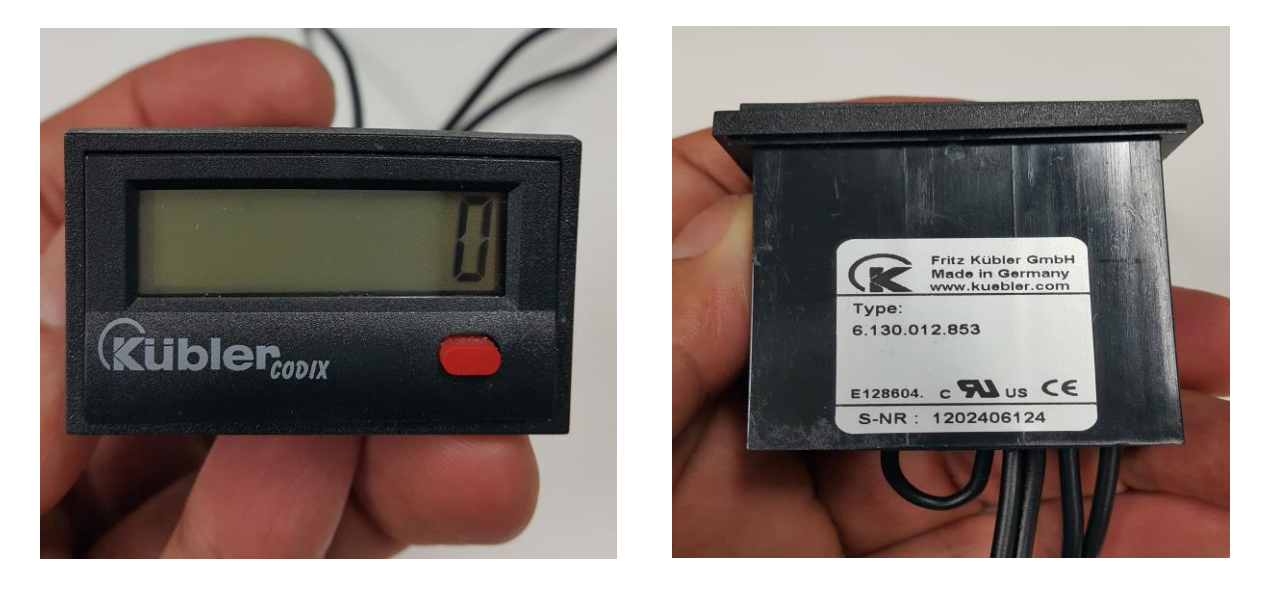

# 7. Electric switchgear

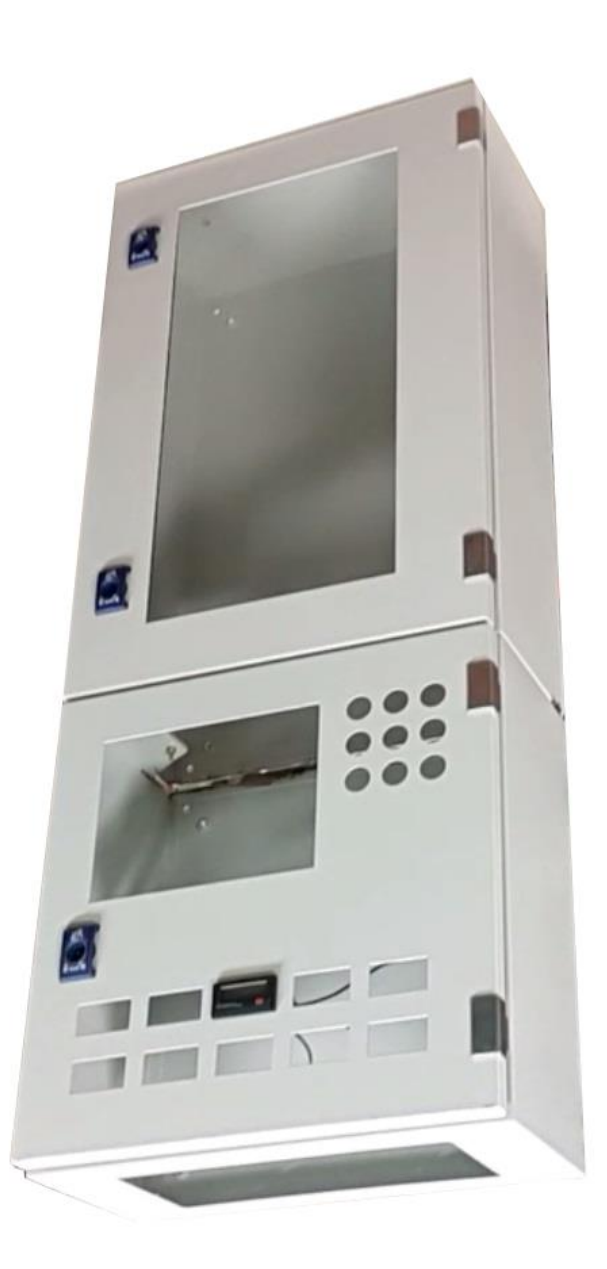

- 8. LED signal light indicators (In Figure below)
- 9. Open contact Start push button (In Figure below)
- 10.Close contact Reset push button (In Figure below)
- 11.Close contact Emergency push button (In Figure below)
- 12.Selector mode switch (3-position switch)  $\rightarrow$  (In Figure below)

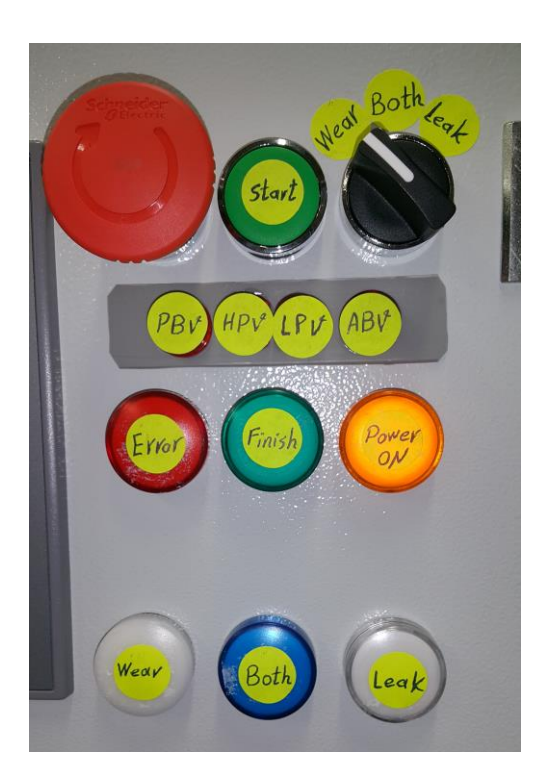

- 13.Close contact Door-Microswitch
- 14.Plastic pipe
- 15.Branch pipe connector
- 16.Ten-kilo metal Load
- 17.Metal protection guard of whole test bench
- 18.Electric breaker
- 19.Reed sensor
- 20.Copper Wire
- 21.Sar sim
- 22.Omega rail
- 23.A 24V-Electric power supply

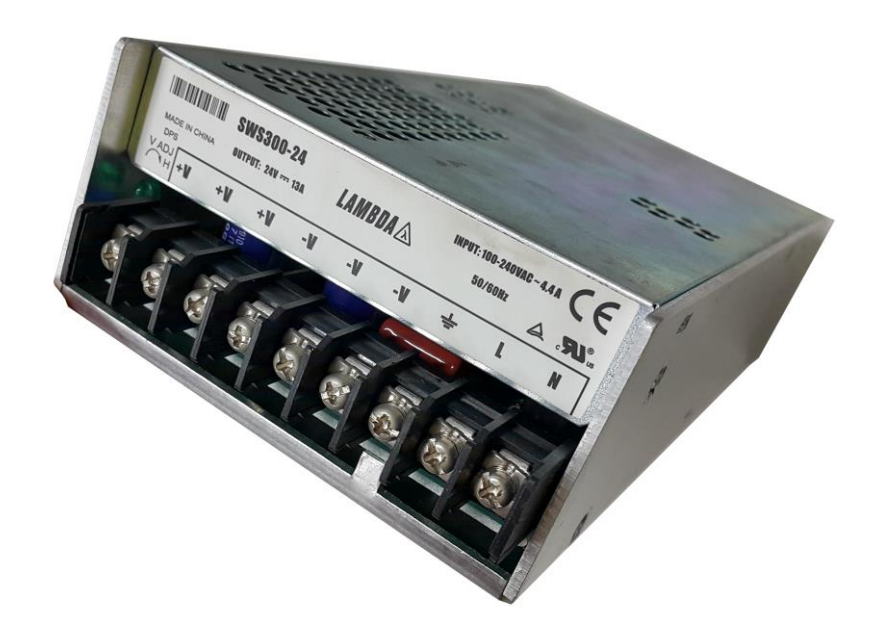

- 24.Plastic belt (In Figure below)
- 25.The comb of terminal jumper (In Figure below)
- 26.Plastic channel (In Figure below)
- 27.Electric interconnection terminals (In Figure below)

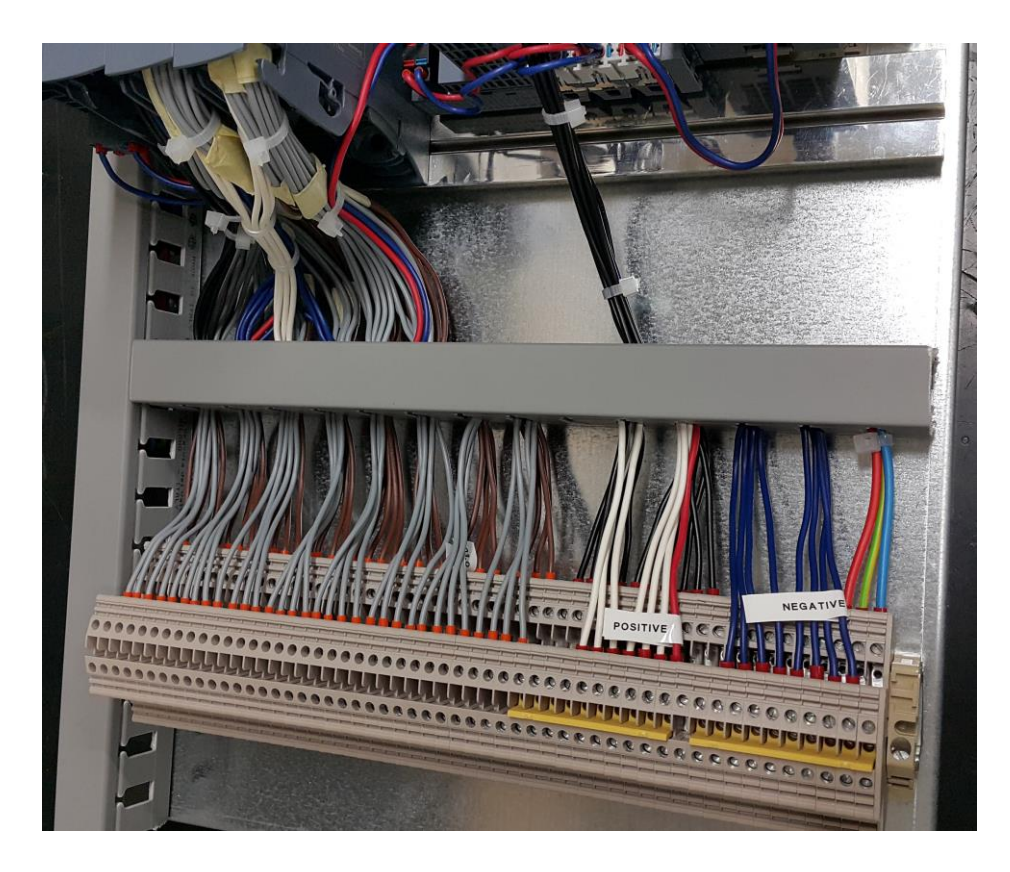

Figure

## 28.Analog pressure sensors

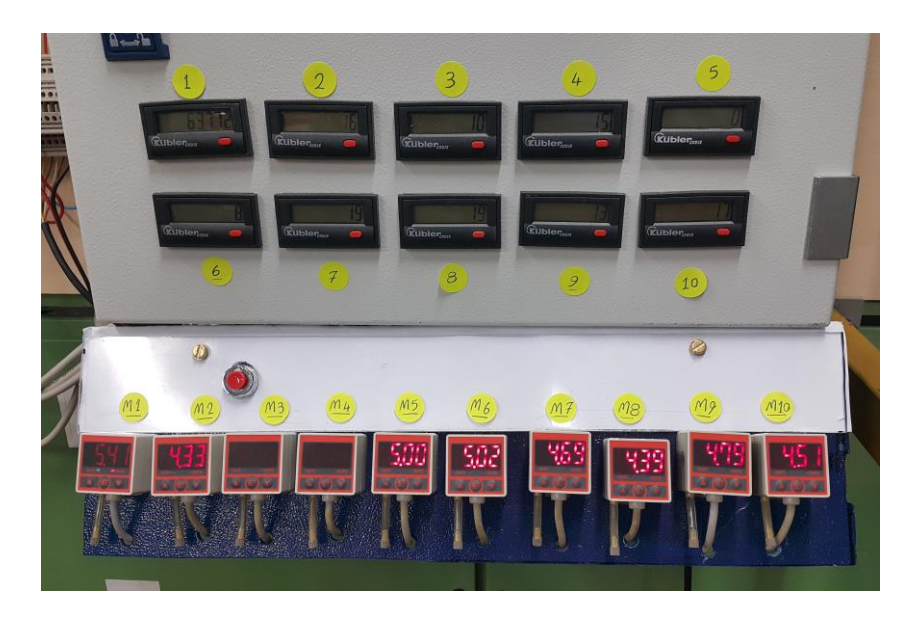

Figure

29.Double-acting cylinders

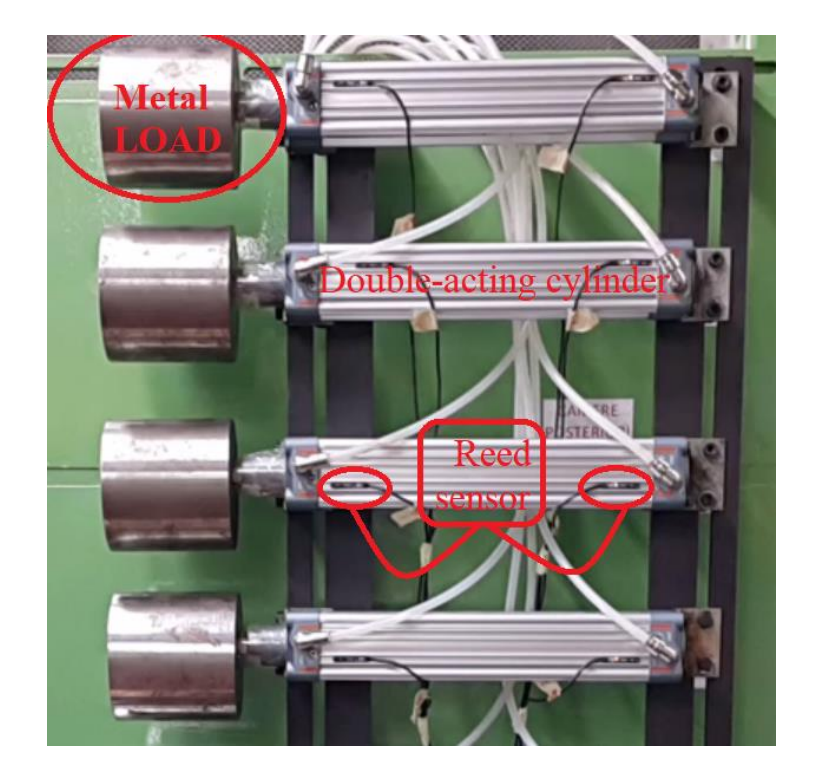

30.Electric monostable valves 3/2

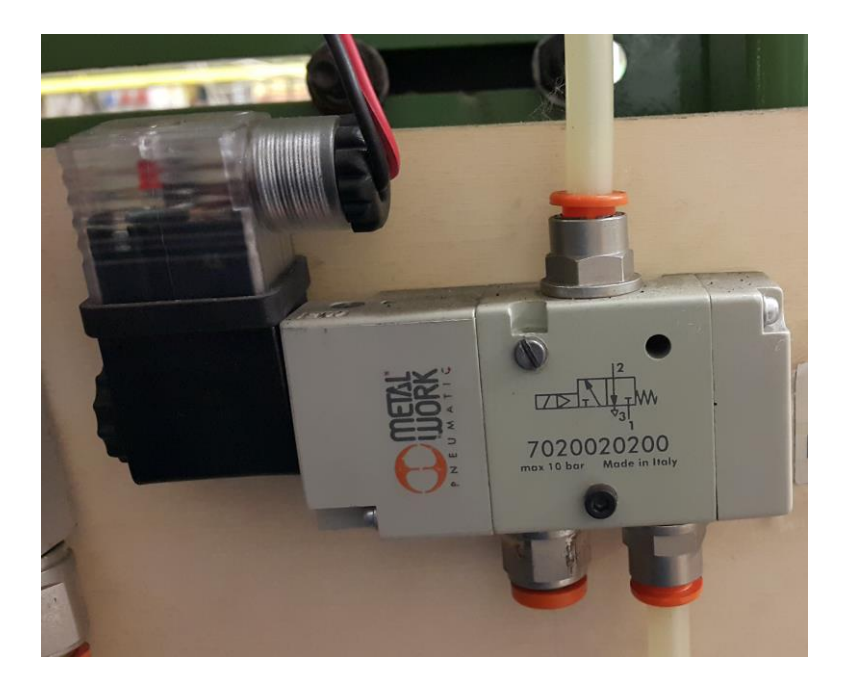

Figure

31.Compact 10-electric monostable valve 5/2

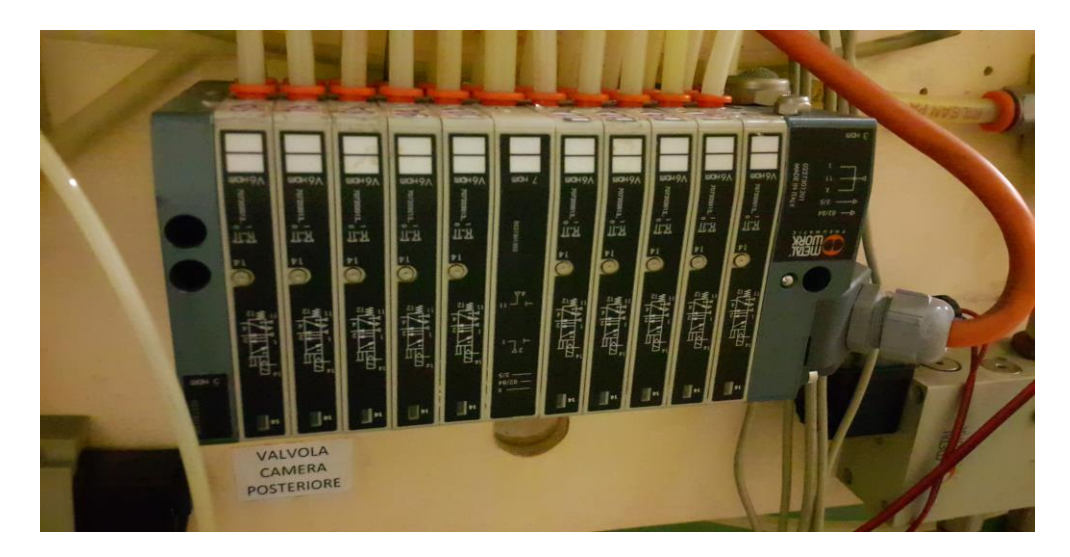

Figure

## 32.Pneumatic OR gates

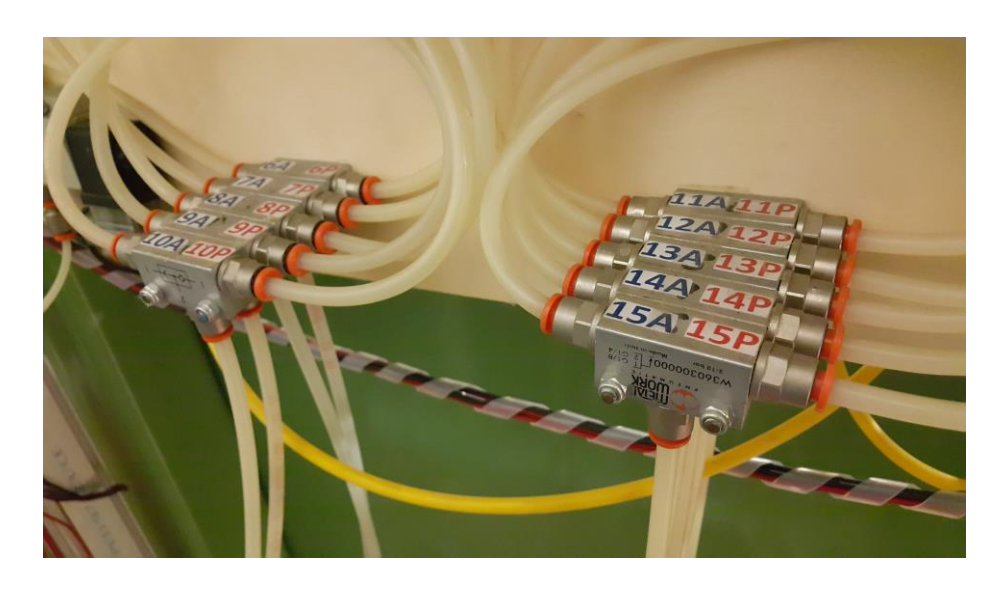

Figure

33.Electro-pneumatic monostable valves

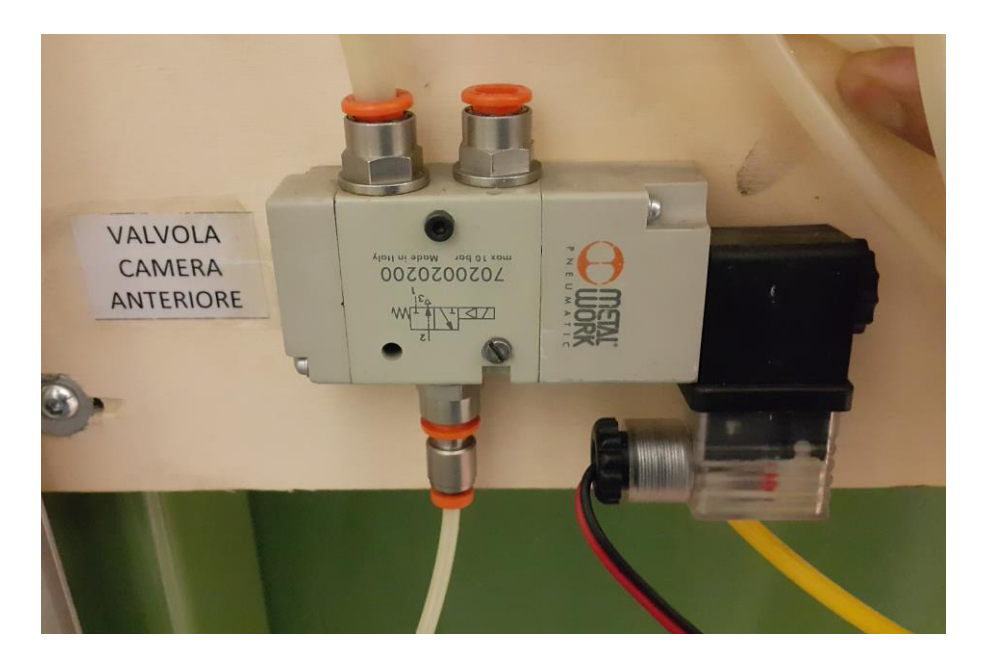

## 34.Blocking pneumatic valves

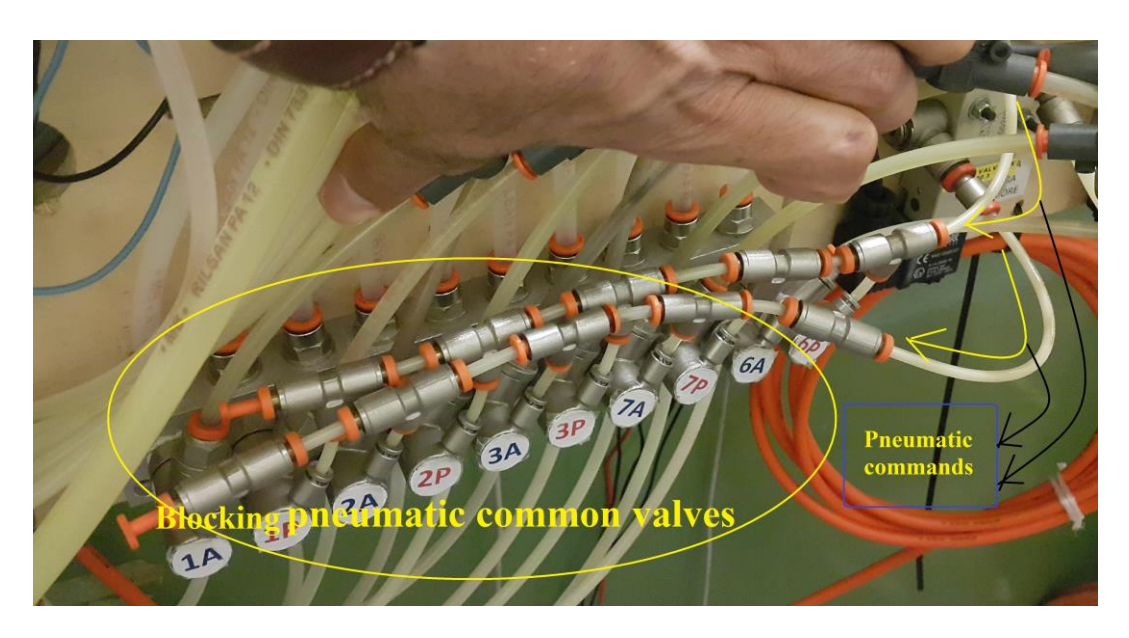

Figure

35.Pressure regulators

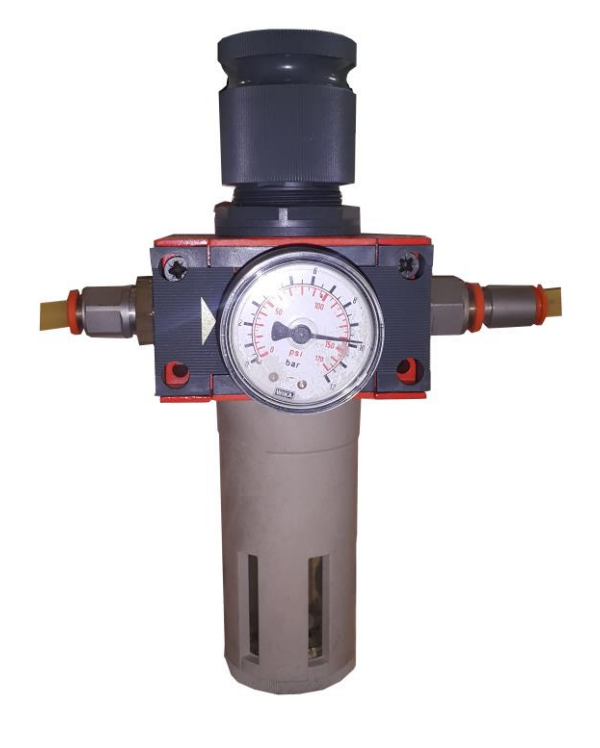

# 2-2- The implementation & Assembling of the project

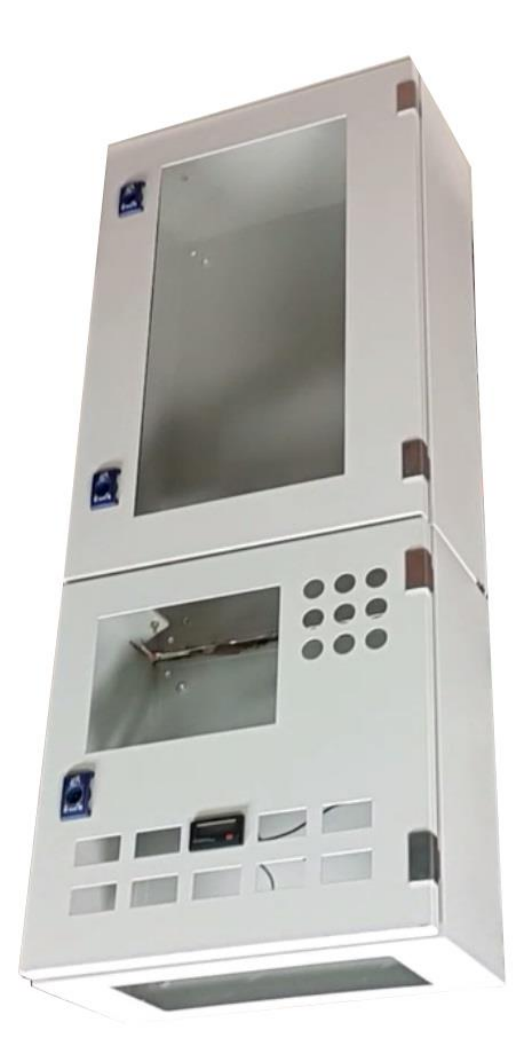

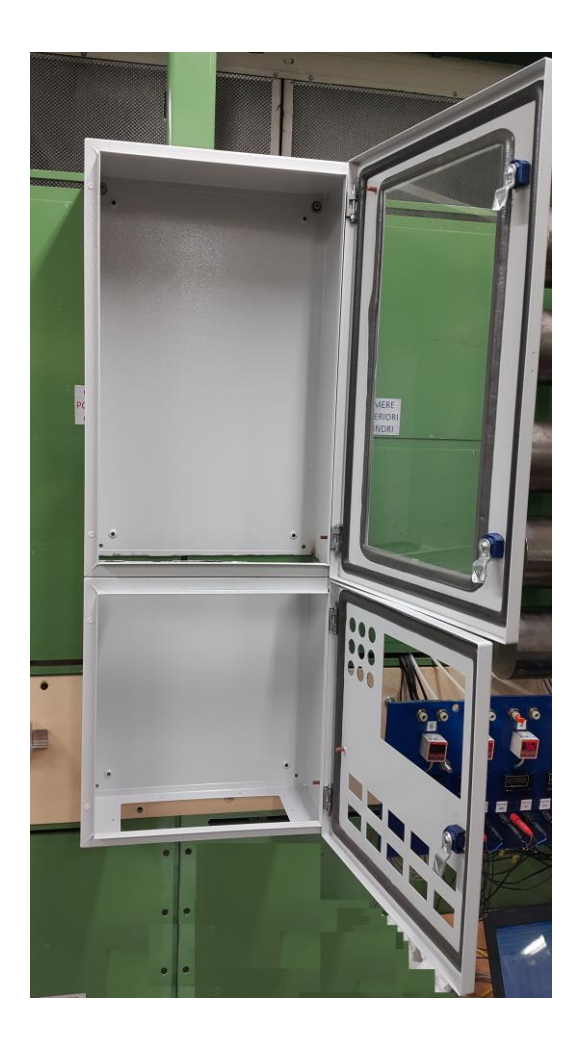

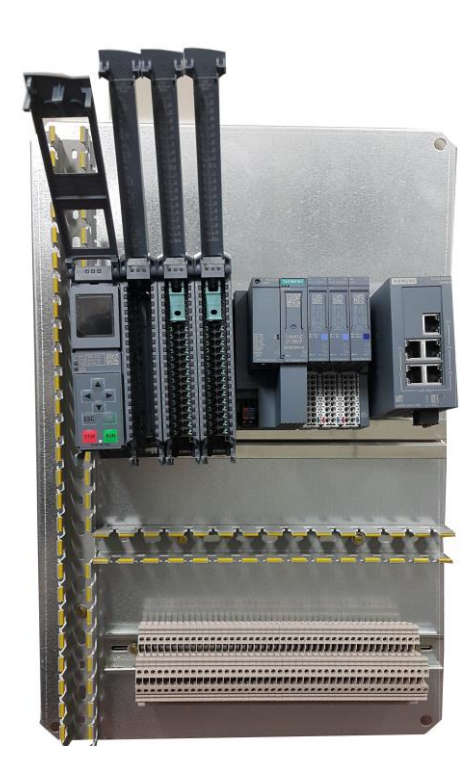

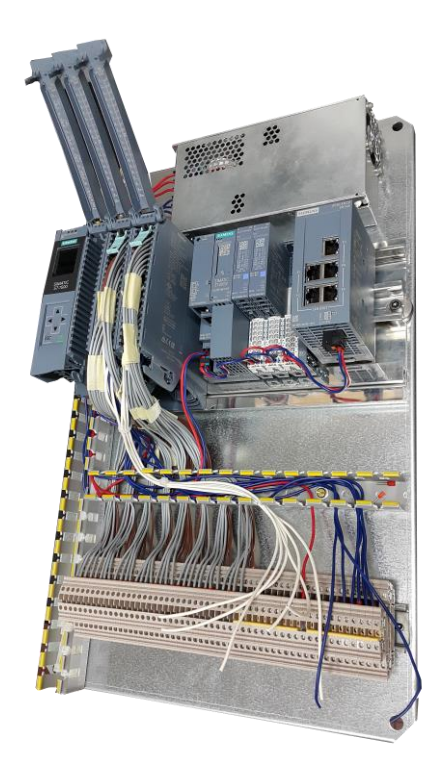

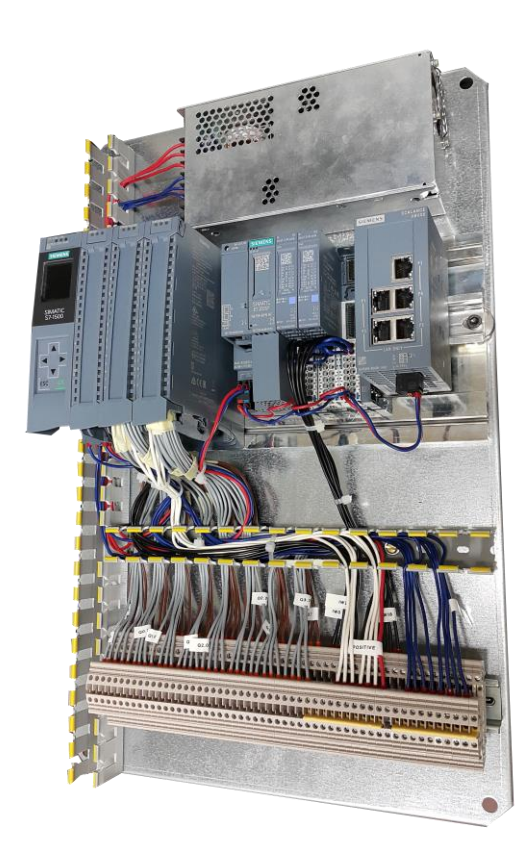

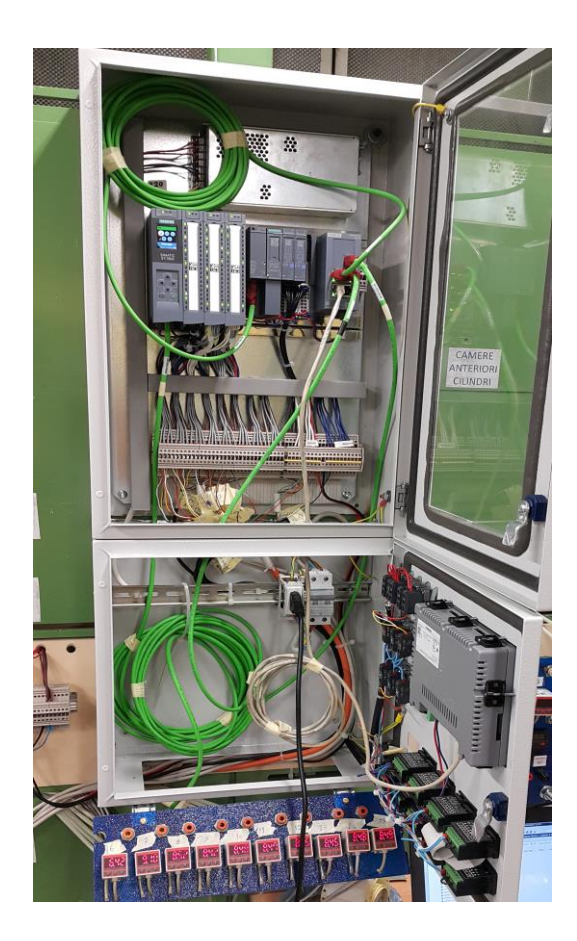

### **Conclusion and Suggestion**

A brief overview of all the projects is found in this chapter. this project consists of some different parts.

The first part is the connection and installation of hardware and mechanical structure of cylinders, valves, and pneumatic components on the test bench.

The second part of the project is preparing, assembling, implementing electrical and automation components inside the electric switchgear correctly and suitably, and then installation of electric switchgear on the test bench in a suitable place.

The third part is a significant section of the project which is, writing and designing automation and PLC program to control the cylinders in two different separated modes WEAR and LEAK, also in performing two tests in the same mode, which is called Both Modes, successively and continuously.

The Forth part is matching the software and hardware program which is a visible part of the project. In the last section, there might appear many small problems and incompatibilities. So good troubleshooting is required to find the incompatible parts and solve the problem, which is usually related to sensors, connections and sometimes wires.

## Future developments and suggestions

In any system future development would happen due to rapidly progressing the technologies. For this test bench, I can give some recommendations to improve it in the upcoming days.

In the project of HMI, it is possible to define some errors by popping up some notifications while the wrong button is pressed or while some setting is needed. In any case, someone else might write another program that has fewer program lines or fewer blocks with the same functionality, however, I tried to do my best.

All the programming codes in ladder Language is available at the end of this thesis.

## References

Automating with SIMATIC S7-1500\_Configuring, Programming and Testing with STEP 7 Professional by Hans Berger's book

- Industrial Automation\_Hands-On\_by Frank Lamb\_ Copyright © 2013 by McGraw-Hill Education
- SIMATIC S7-1500 Industrial Software\_SIMATIC Safety Configuring and Programming\_Programming and Operating Manual
- Manual Function of PLCSim Advanced;

https://cache.industry.siemens.com/dl/files/153/109739153/att\_895955/v1/s7plcsim\_advanced\_function\_manual\_en-US\_en-US.pdf

- Drives and Control for Industrial Automation by Tan Kok Kiong, Ph.D.
   & Andi Sudjana Putra
- Handbook of Industrial Automation edited by Richard L. Shell\_Ernest L. Hall\_University of Cincinnati\_Cincinnati, Ohio
- **SIEMENS SIMATIC S7 PROFINET mit STEP 7 v15\_ Function Manual**
- SIEMENS SIMATIC S7-1500, ET 200SP, ET 200pro\_Structure and Use of the CPU Memory\_Function Manual
- TIA Portal Module 042-201\_WinCC Advanced with TP700 Comfort and SIMATIC S7-1500

## Appendix and the Main complete PLC Program and Codes

The last section of the thesis is the main Programming code which is obviously the most important part of this assignment. As it has been required to be put at the end of the thesis, it has attached in the following pages. However, some screenshots of the main and important networks of the program have been attached in the exact part of its own explanations among the thesis illustration.

Once again, Many Thanks to the Polytechnic University of Turin in Italy and all professors who are attempting to flourish the talent of new students especially foreigners.

# **Many Thanks**

God

# Automation for All Cyl\_22 / PLC\_6 [CPU 1512C-1 PN] / Program blocks Main [OB1]

#### **Main Properties**

| General     |                                                                                                    |           |           |                    |                                                                             |
|-------------|----------------------------------------------------------------------------------------------------|-----------|-----------|--------------------|-----------------------------------------------------------------------------|
| Name        | Main                                                                                                    | Number    | 1         | Туре               | OB                                                                          |
| Language    | LAD                                                                                                    | Numbering | Automatic |                    |                                                                             |
| Information |                                                                                                    |           |           |                    |                                                                             |
| Title       | Main Automation WEAR<br>& LEAK Prog. for ALL Cyl-<br>inders"_ Designed & Im-<br>plemented by MOHAM-<br>MAD SHEKASTEH | Author    |           | Comment            | All the Rights of this Pro-<br>gram is reserved for MO-<br>HAMMAD SHEKASTEH |
| Family      |                                                                                                    | Version   | 0.1       | User-defined<br>ID |                                                                             |

| Main         |           |               |                                       |  |
|--------------|-----------|---------------|---------------------------------------|--|
| Name         | Data type | Default value | Comment                               |  |
| ✓ Input      |           |               |                                       |  |
| Initial_Call | Bool      |               | Initial call of this OB               |  |
| Remanence    | Bool      |               | =True, if remanent data are available |  |
| Temp         |           |               |                                       |  |
| Constant     |           |               |                                       |  |

#### Network 1: Cylinder 1

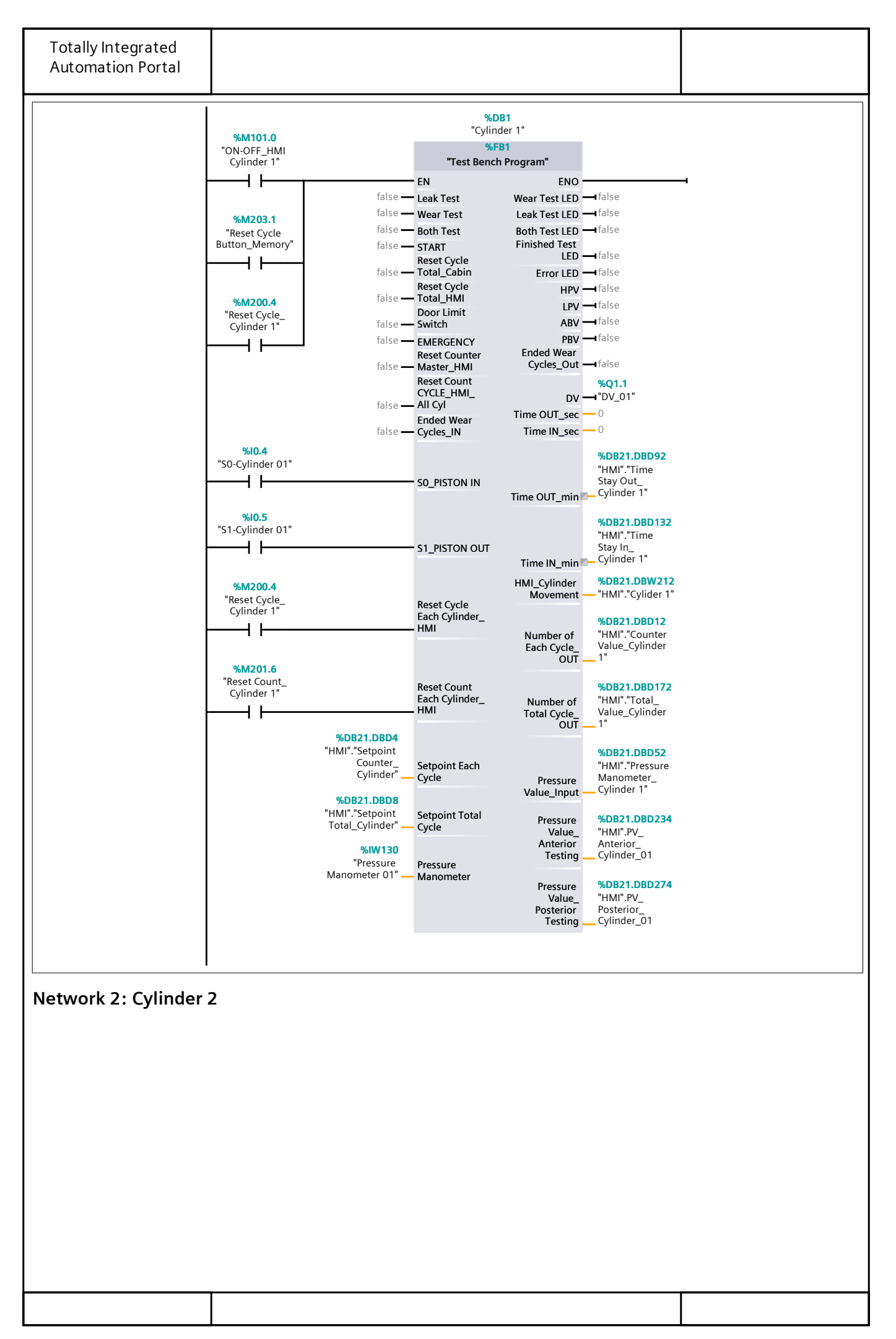

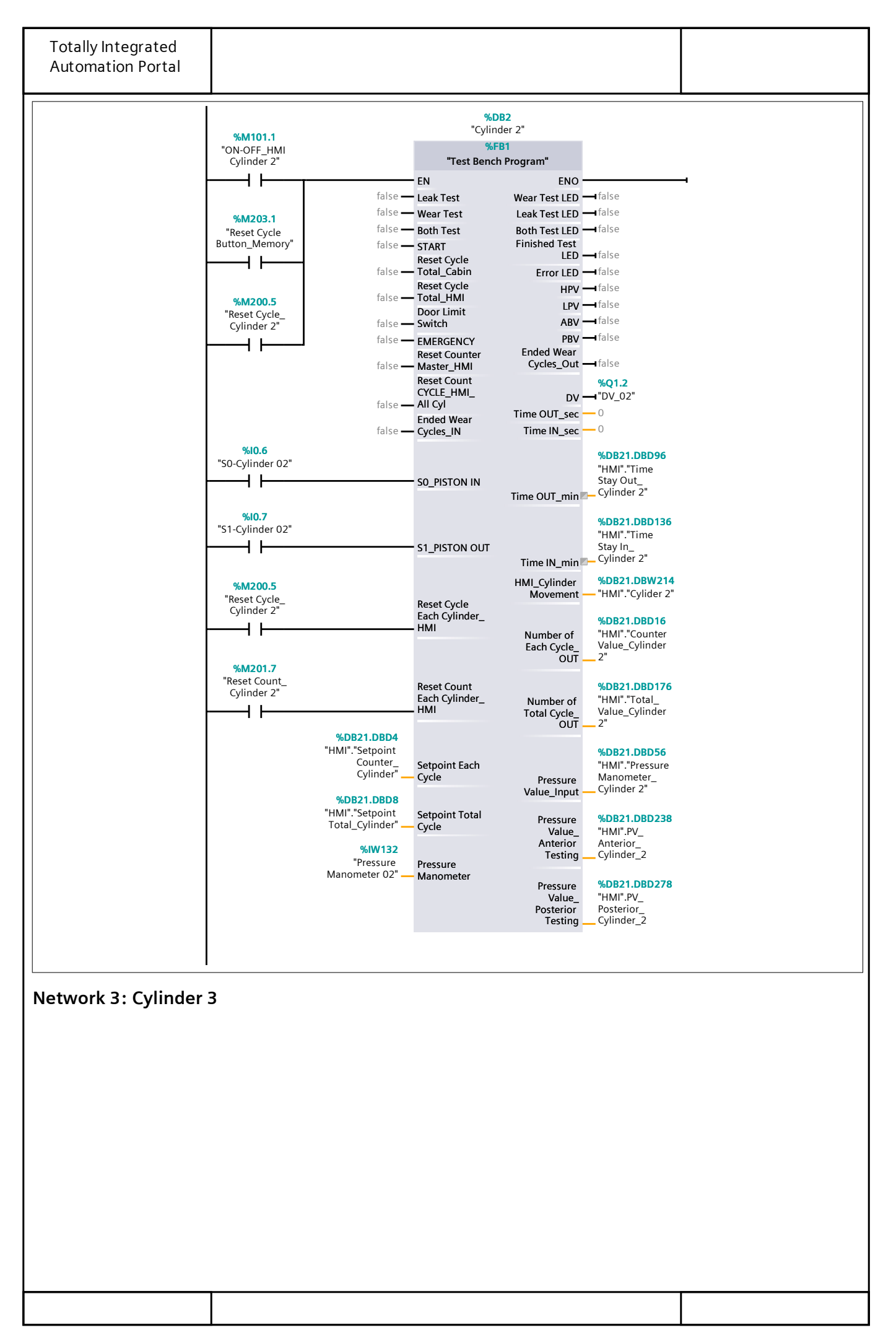

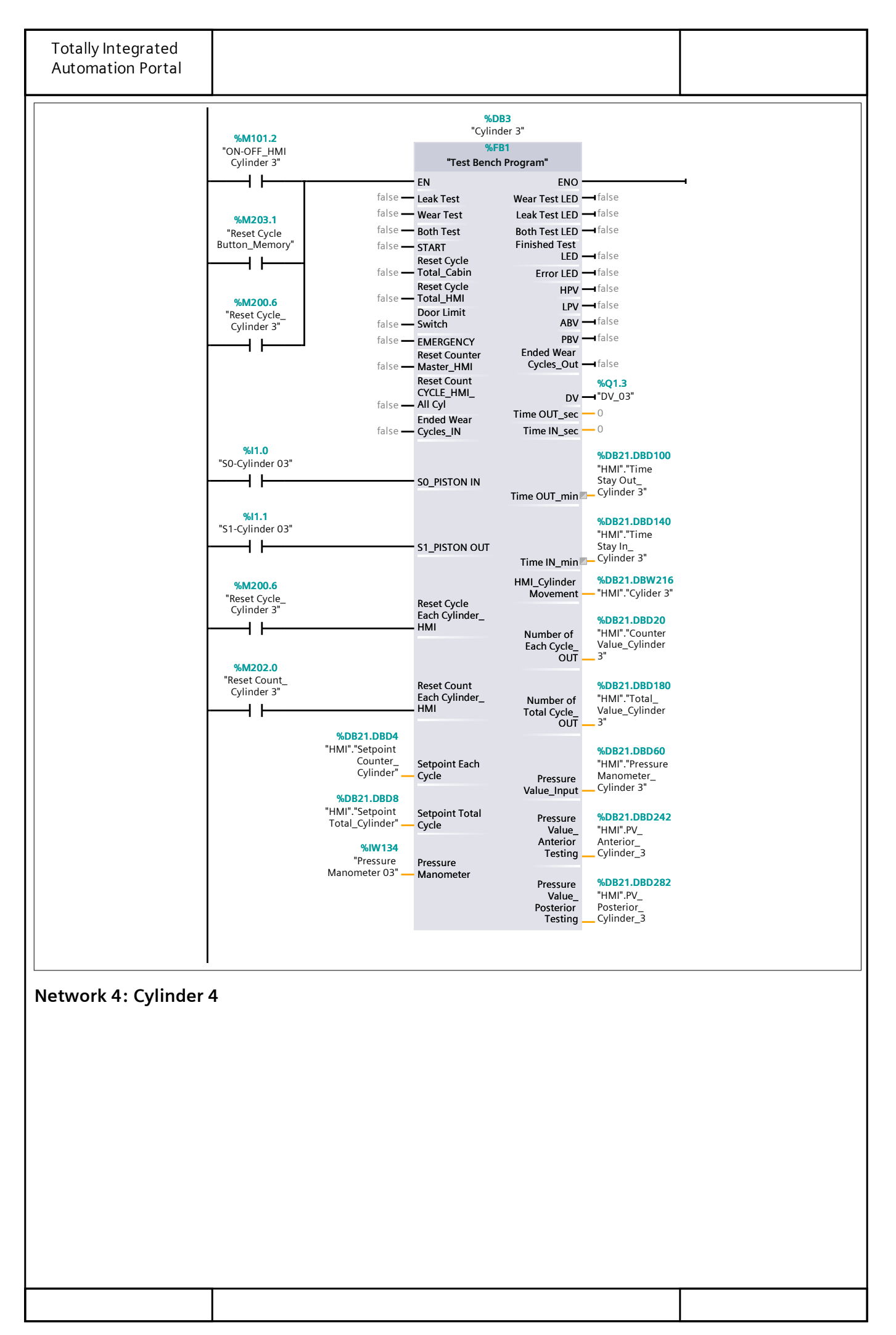

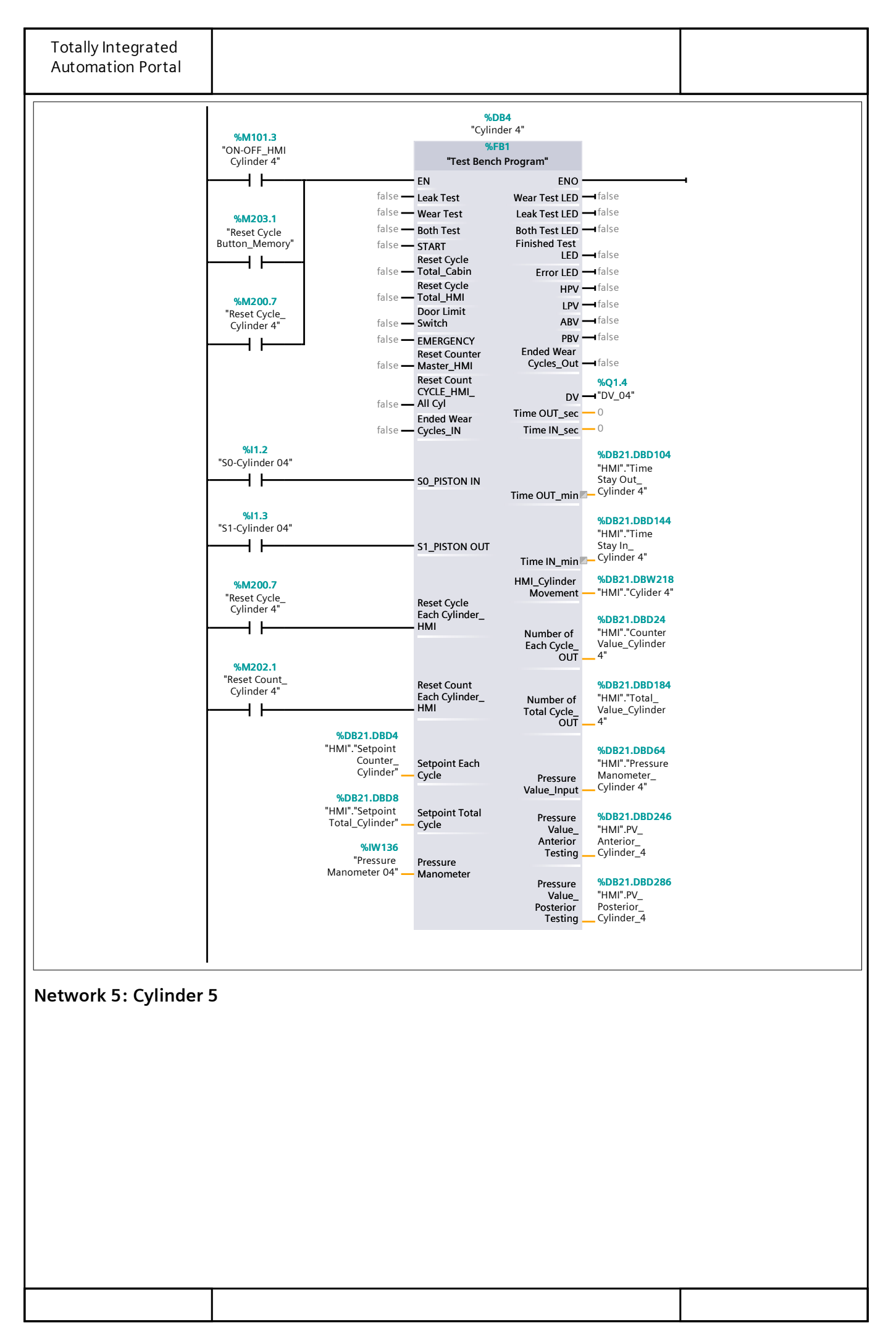

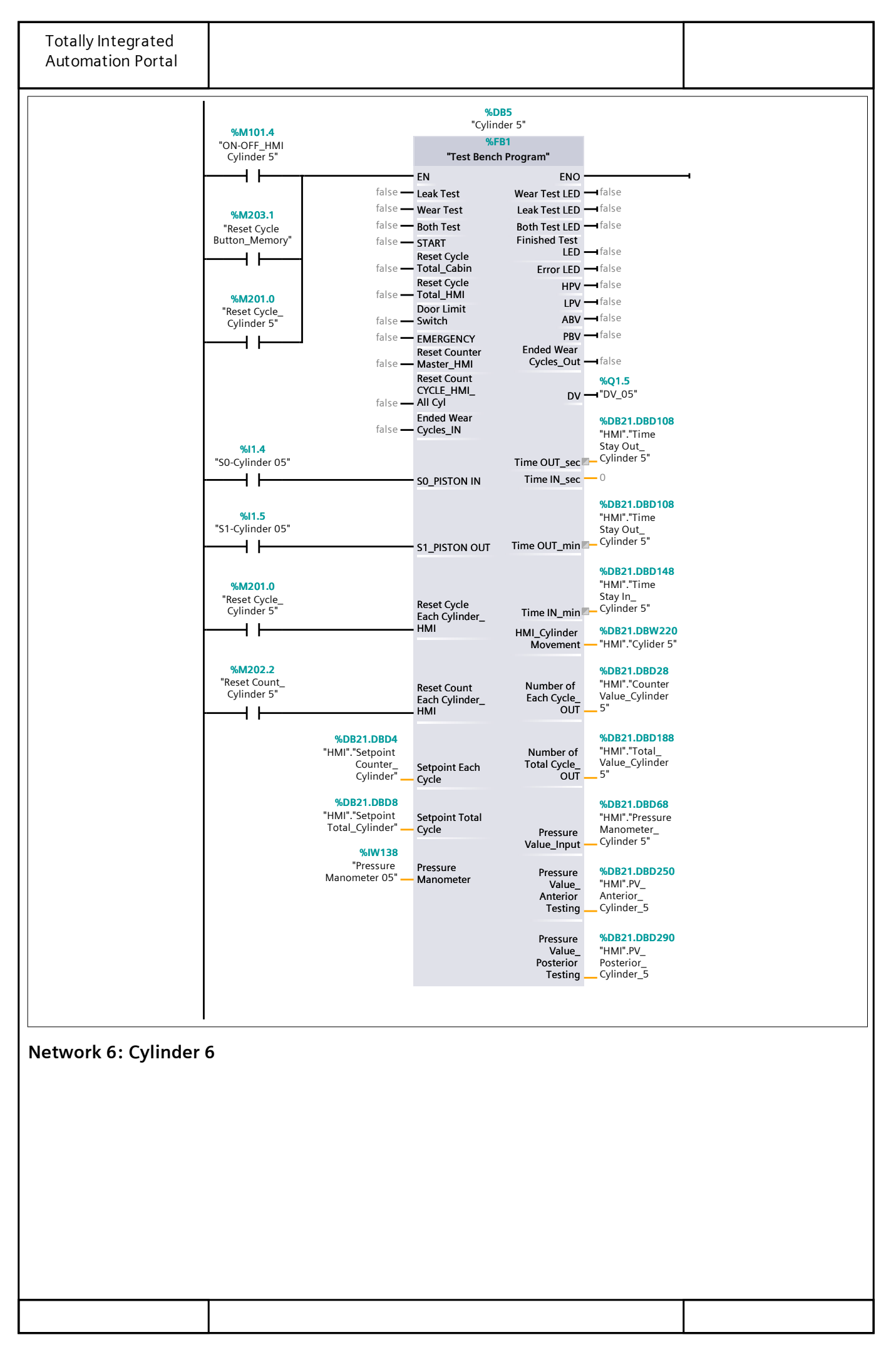

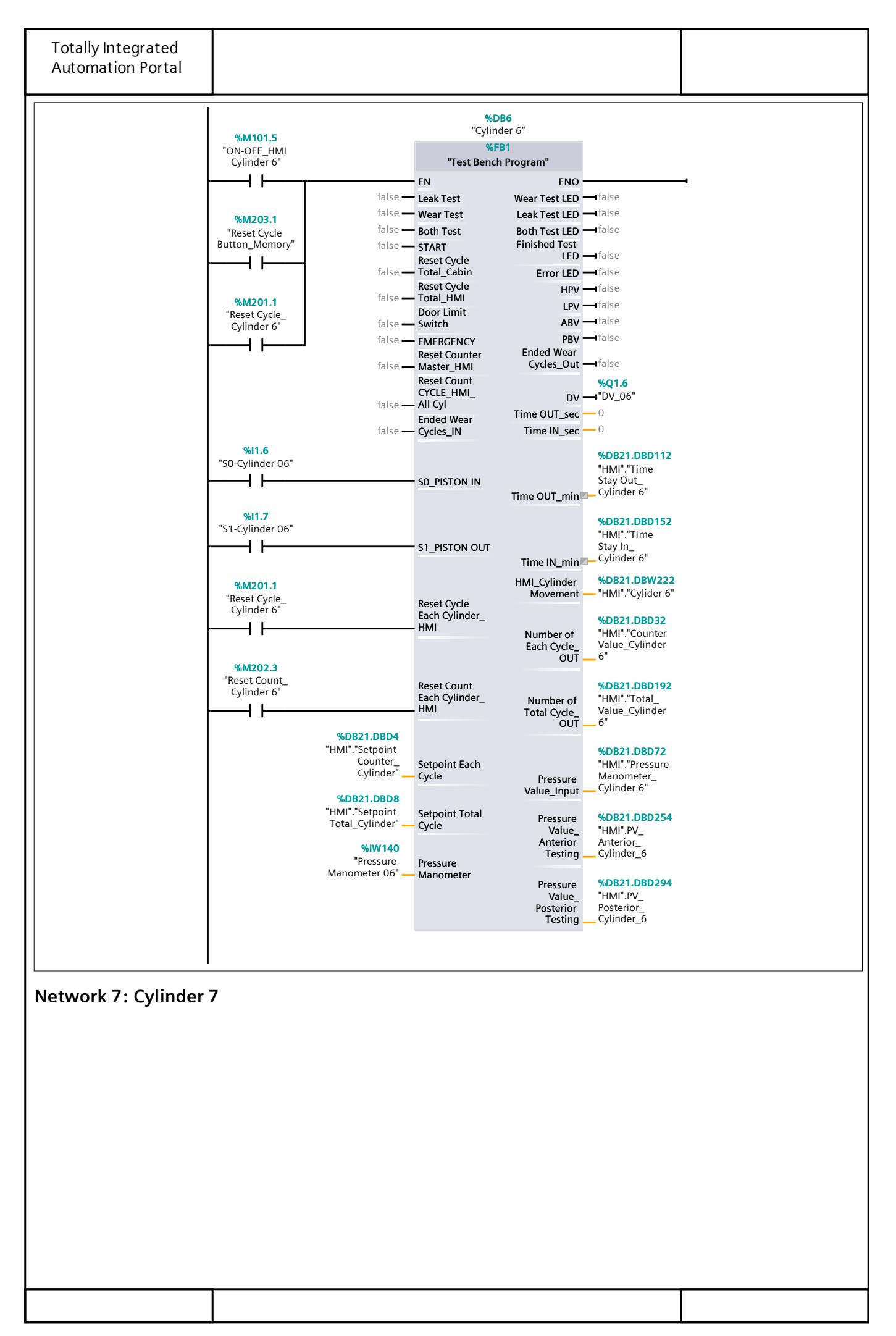

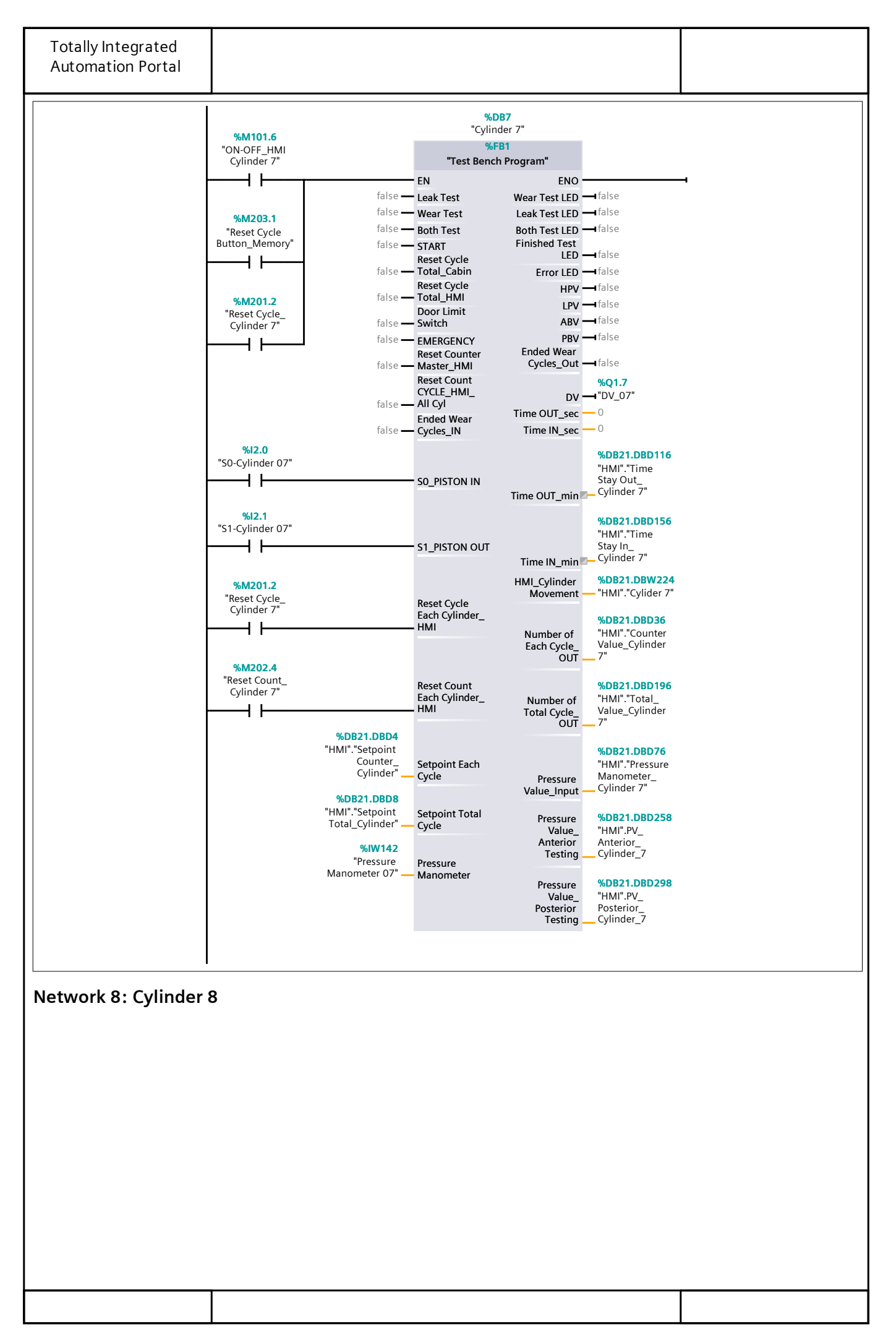

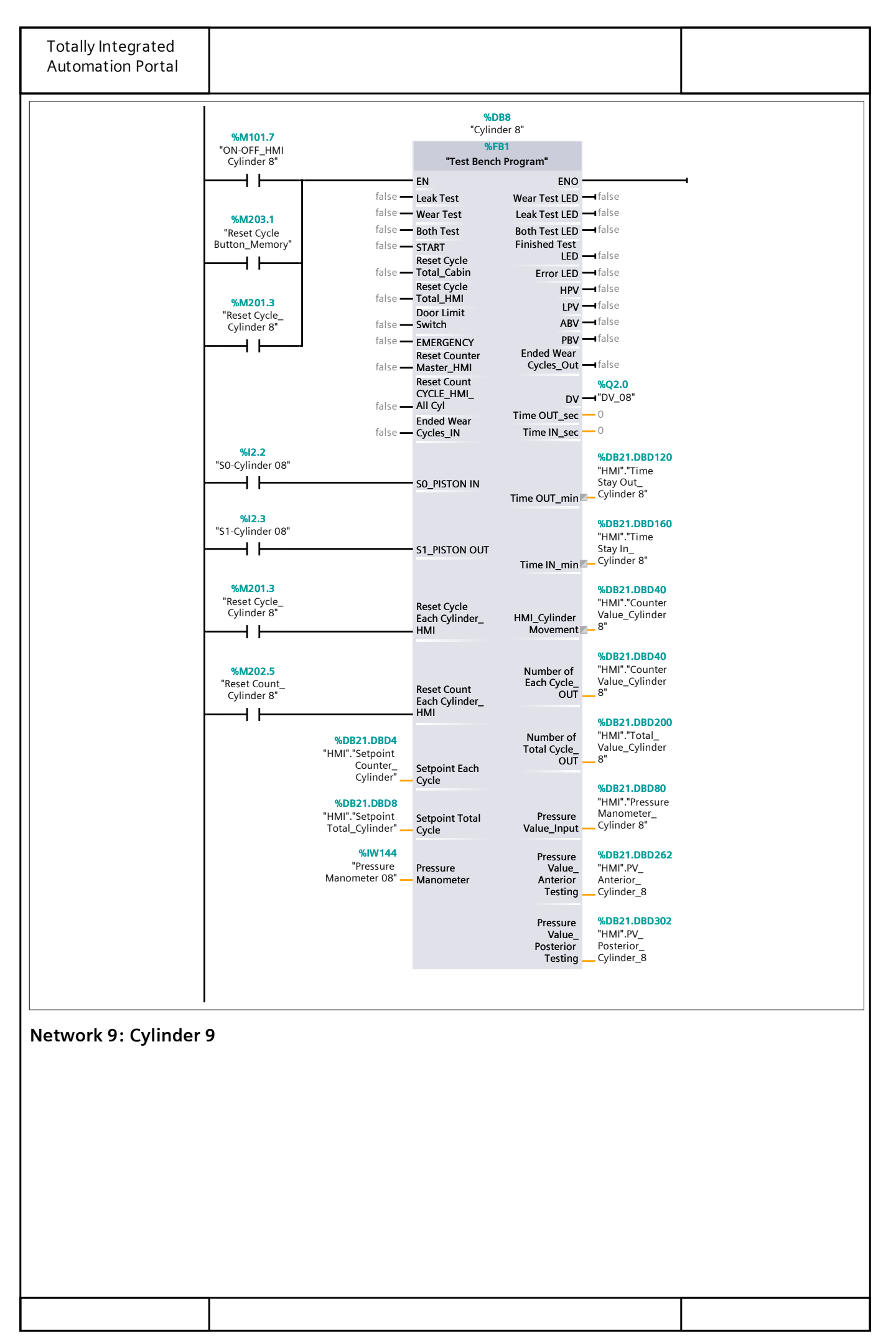

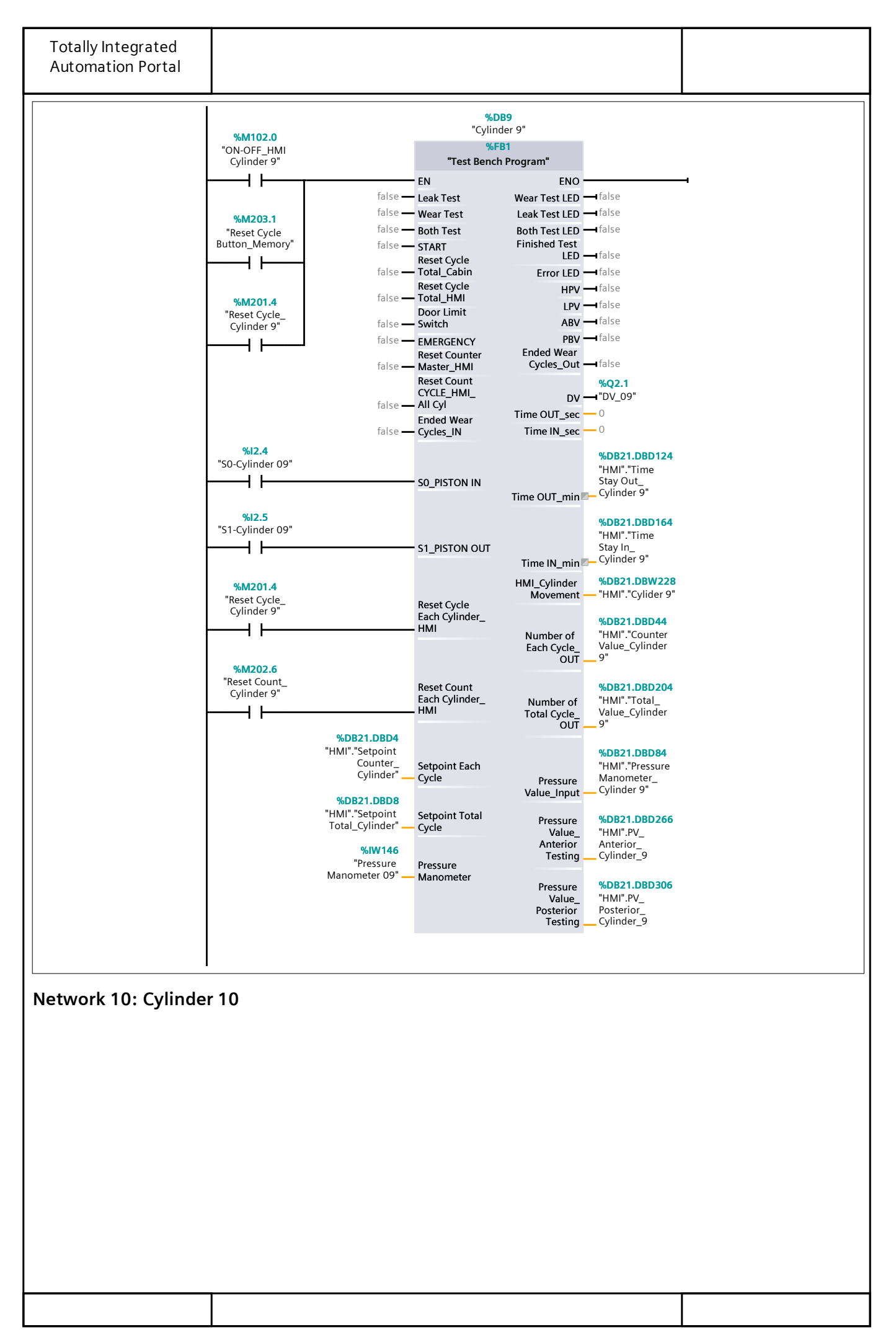

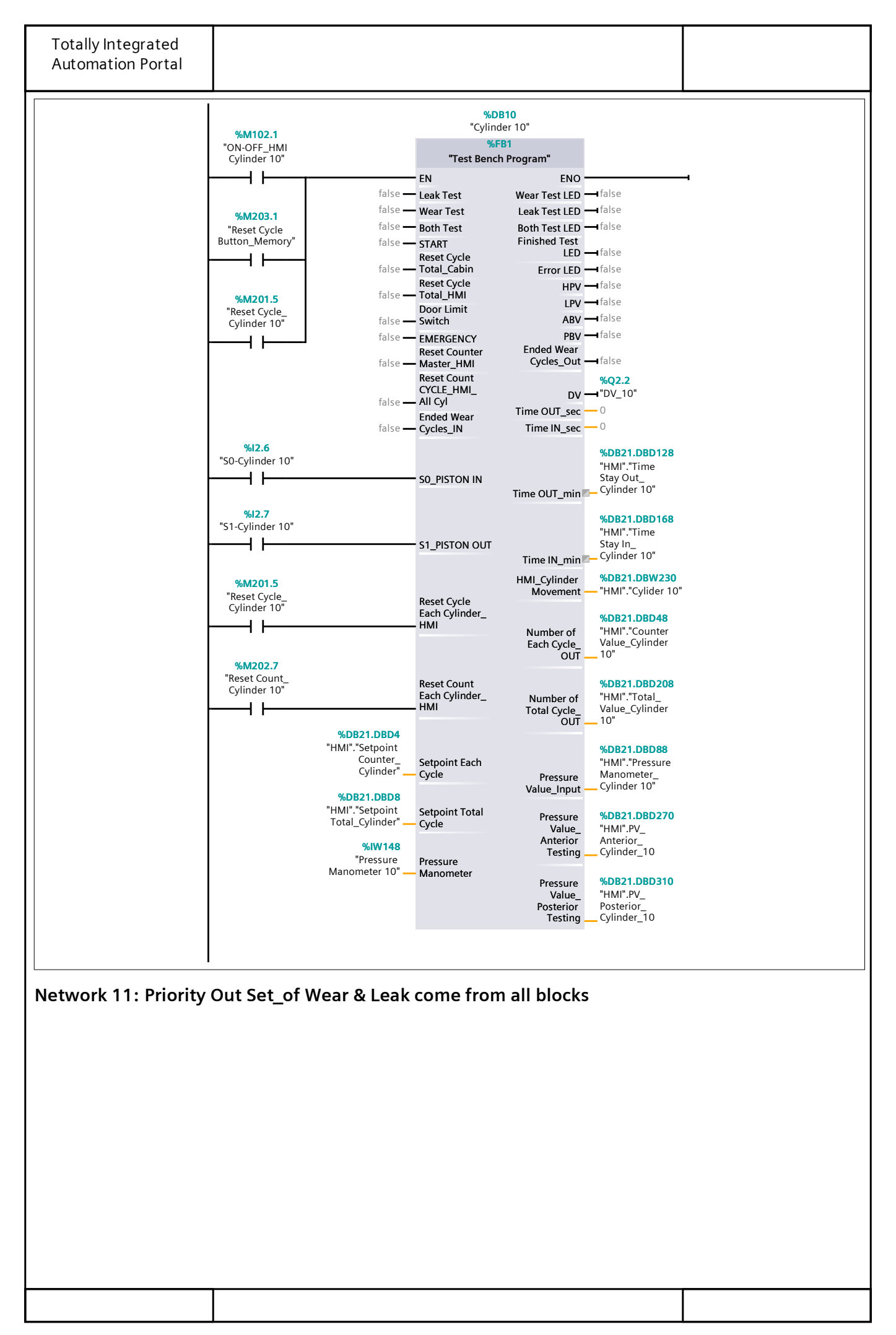

**Totally Integrated Automation Portal** Network 11: Priority Out Set\_of Wear & Leak come from all blocks "Cylinder 1". "Ended Wear "Cylinder 2". "Ended Wear "Cylinder 3". "Ended Wear "Cylinder 4". "Ended Wear "Cylinder 5". "Ended Wear "Cylinder 6". "Ended Wear Cycles\_Out" Cycles\_Out" Cycles\_Out" Cycles\_Out" Cycles\_Out" Cycles\_Out" ++ ++ ++ +++1 %M101.0 %M101.2 %M101.3 %M101.1 %M101.4 %M101.5 "ON-OFF\_HMI Cylinder 1" "ON-OFF\_HMI "ON-OFF\_HMI "ON-OFF\_HMI "ON-OFF\_HMI "ON-OFF\_HMI Cylinder 2" Cylinder 3" Cylinder 4" Cylinder 5" Cylinder 6" <del>1</del>/} -1/1--1/ł -1/1-┥╱┝ -**/**/ŀ 2 "Cylinder 7". "Ended Wear Cycles\_Out" "Cylinder 9". "Ended Wear Cycles\_Out" "Cylinder 10". "Ended Wear Cycles\_Out" "Cylinder 8". %M200.0 "Ended Wear Cycles\_Out" "Priority\_Wear & Leak" + $\sum 1$ +++( ) %M101.6 %M101.7 %M102.0 %M102.1 "ON-OFF\_HMI Cylinder 7" "ON-OFF\_HMI Cylinder 8" "ON-OFF\_HMI Cylinder 9" "ON-OFF\_HMI Cylinder 10"  $\sum 2$ 1/1 -1/1--1/1--1/1-

Network 12: Priority In\_to Leak & Wear go to all blocks

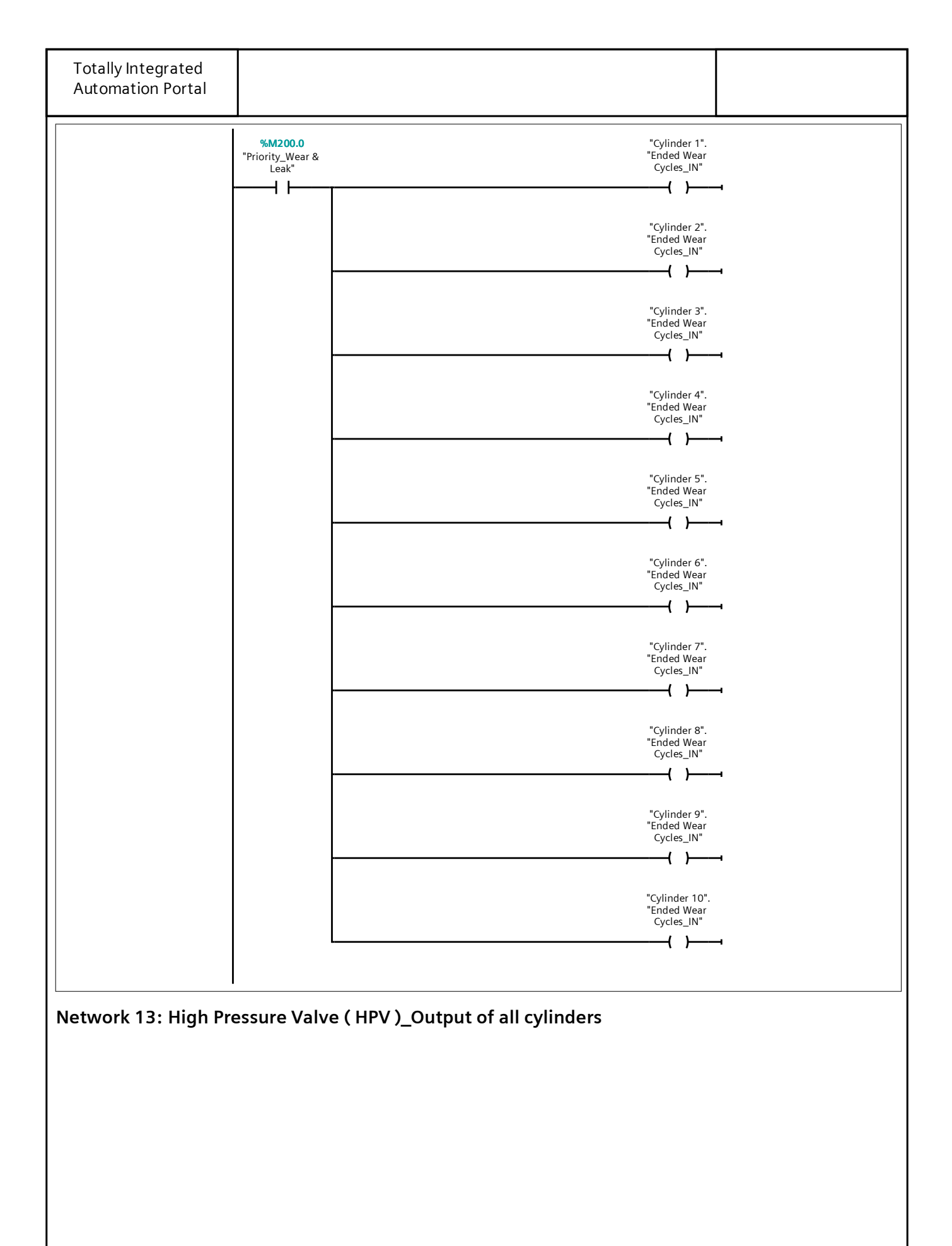
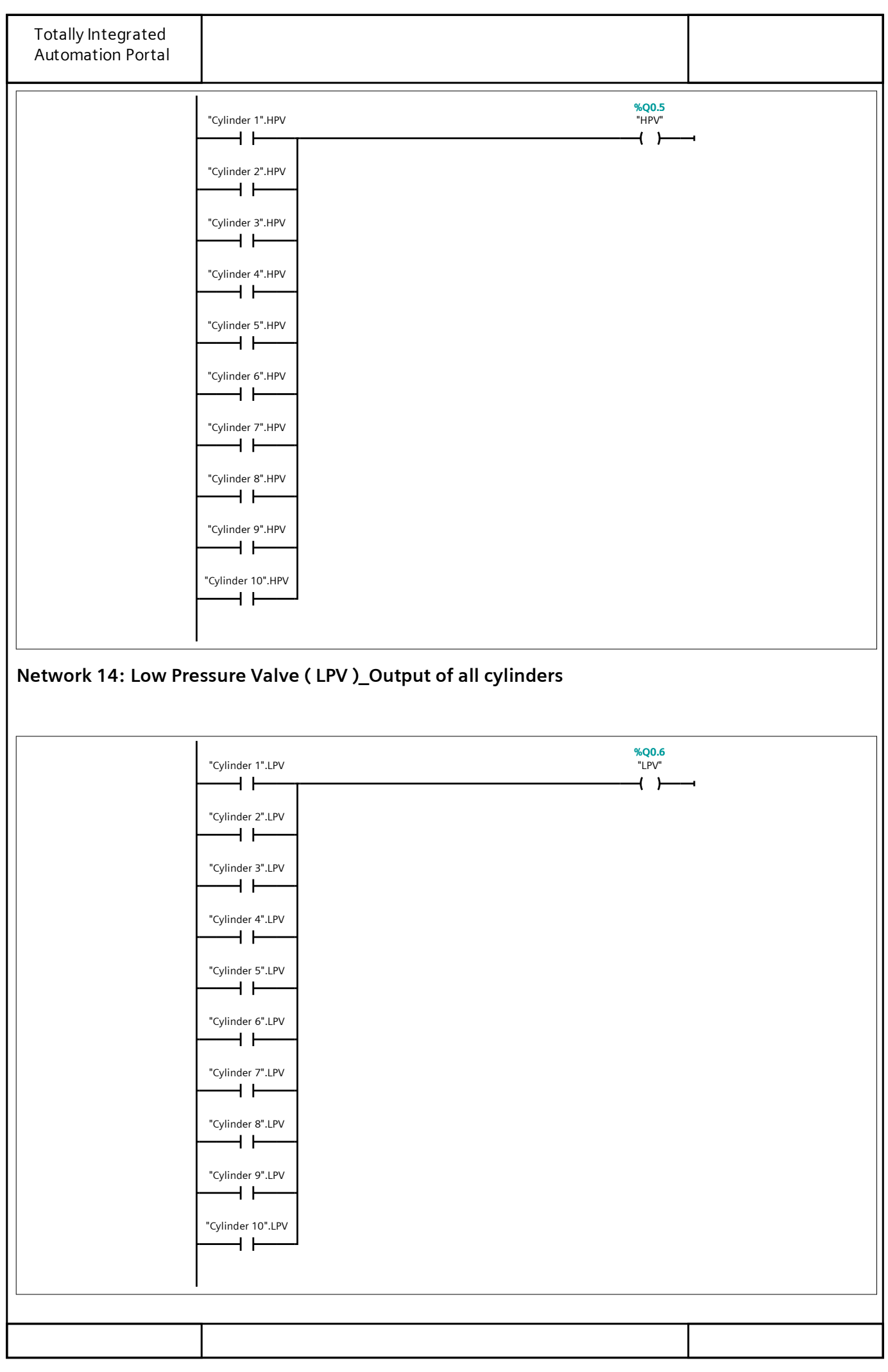

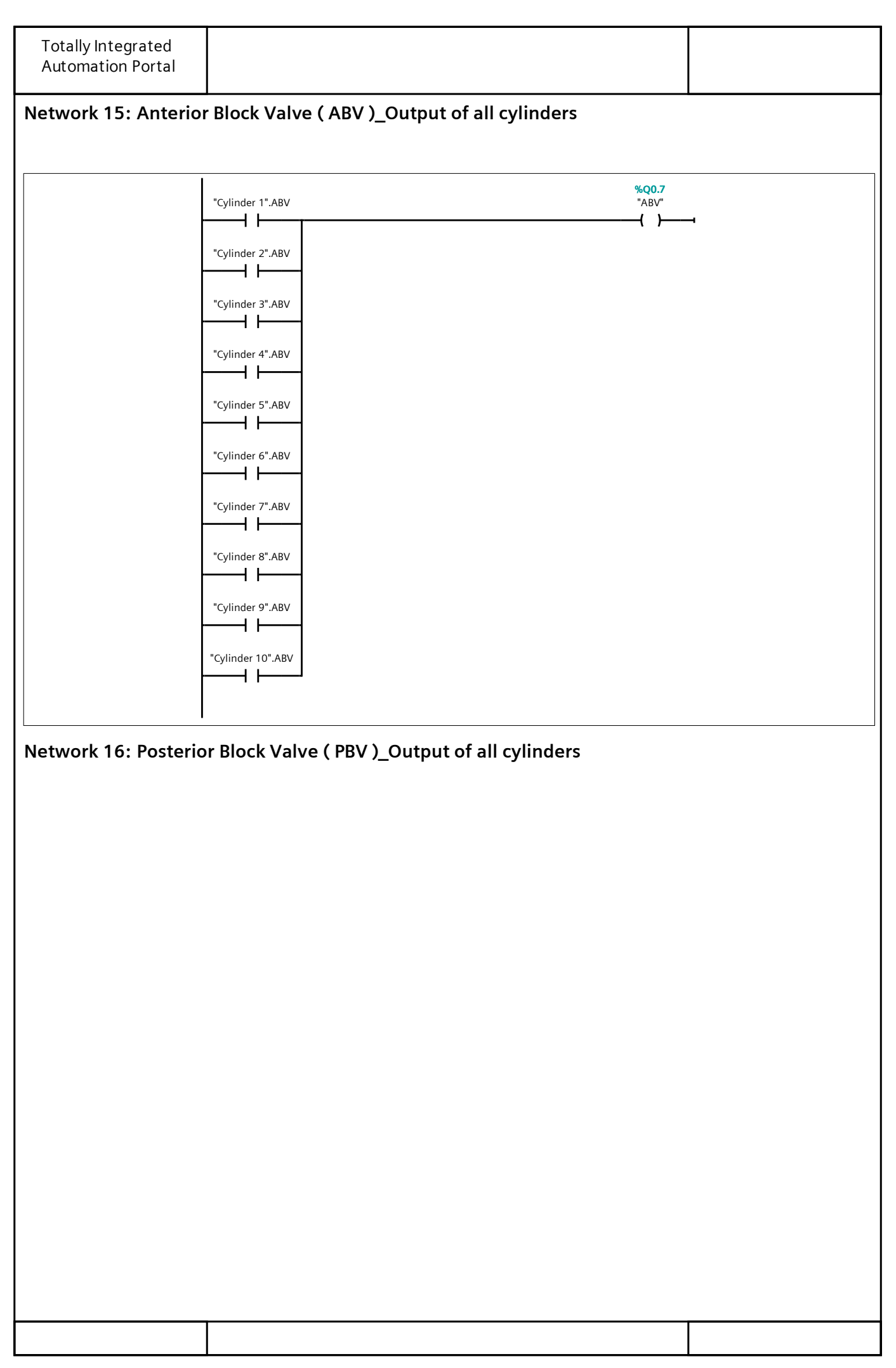

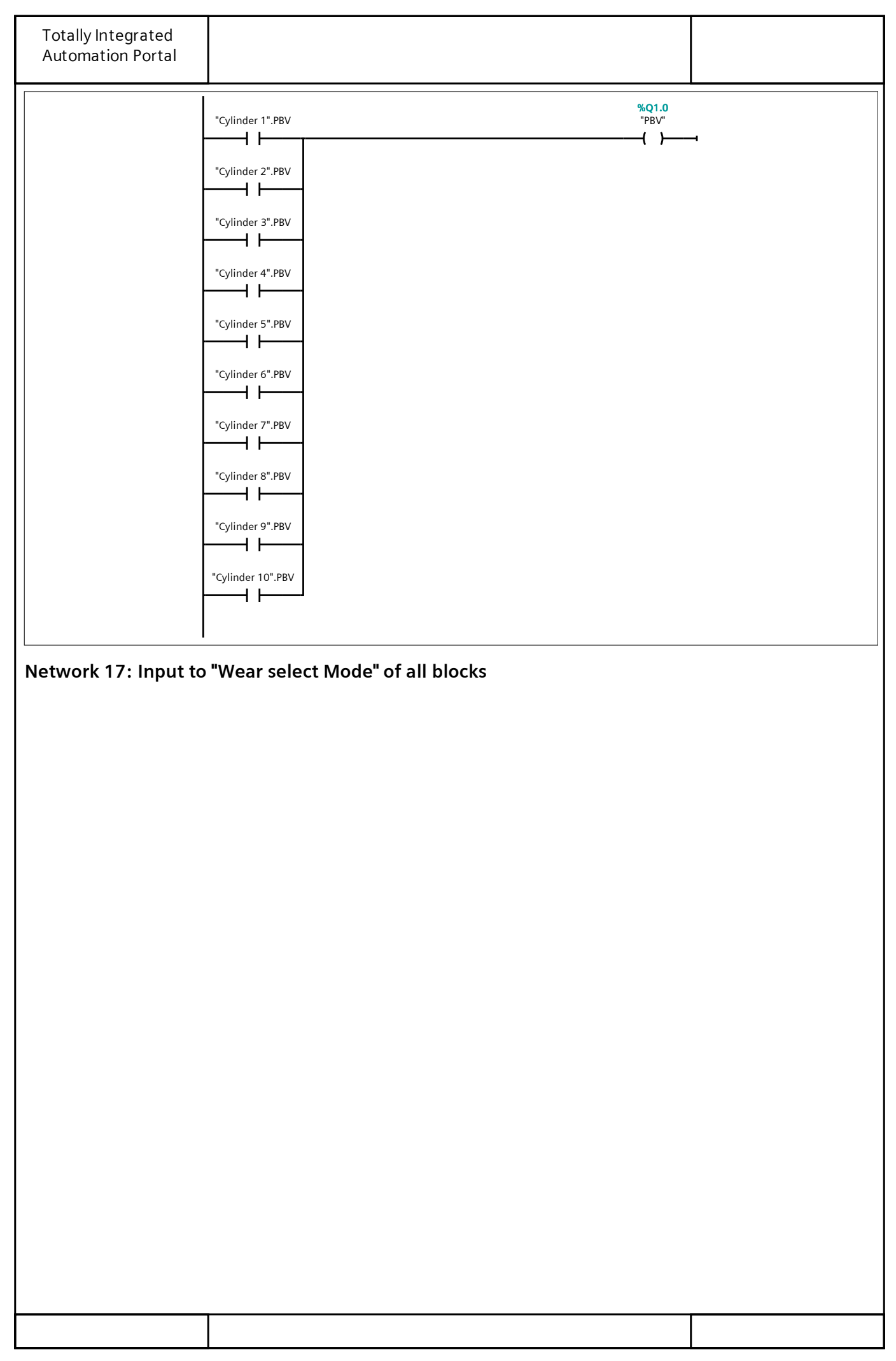

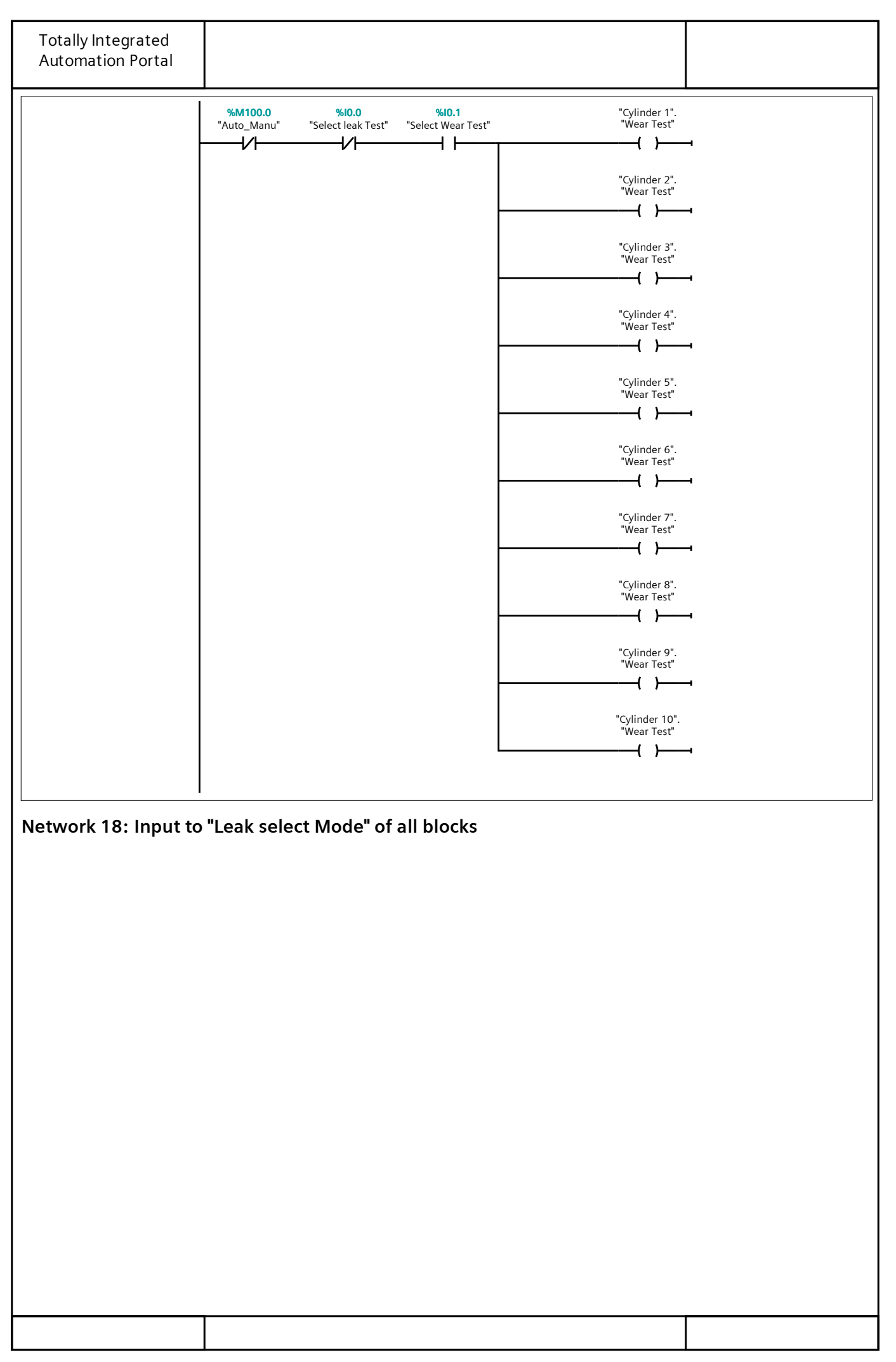

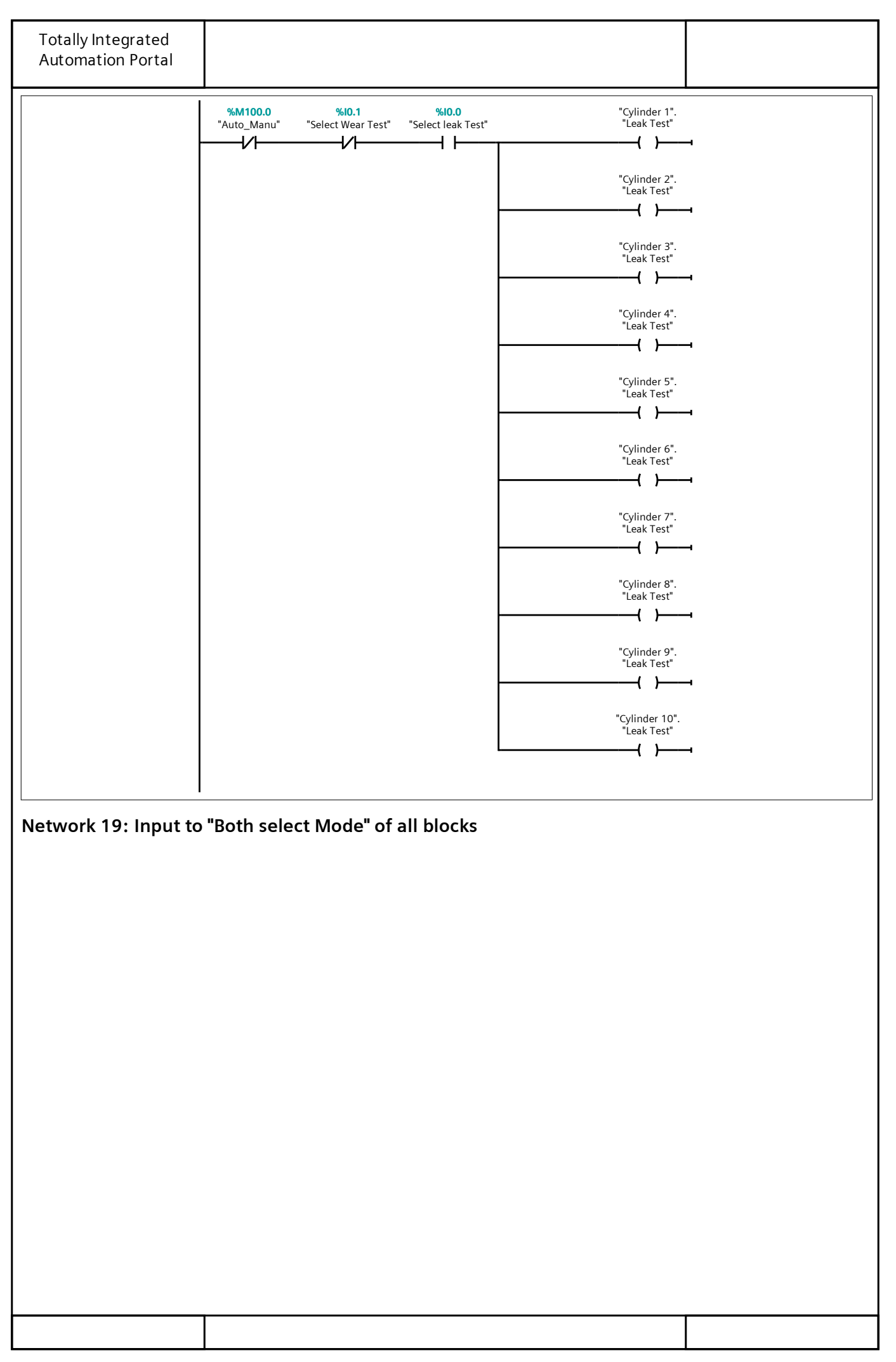

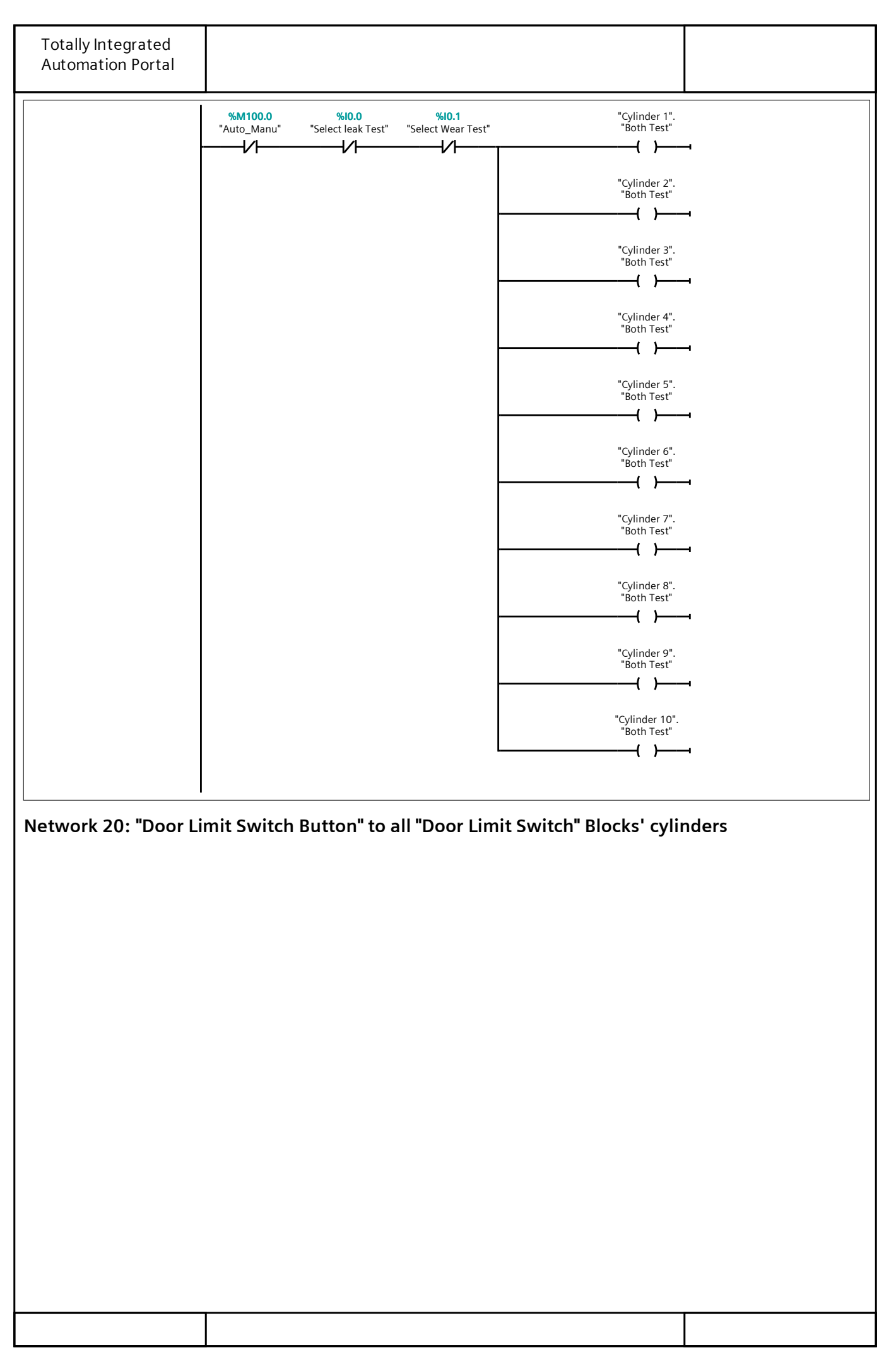

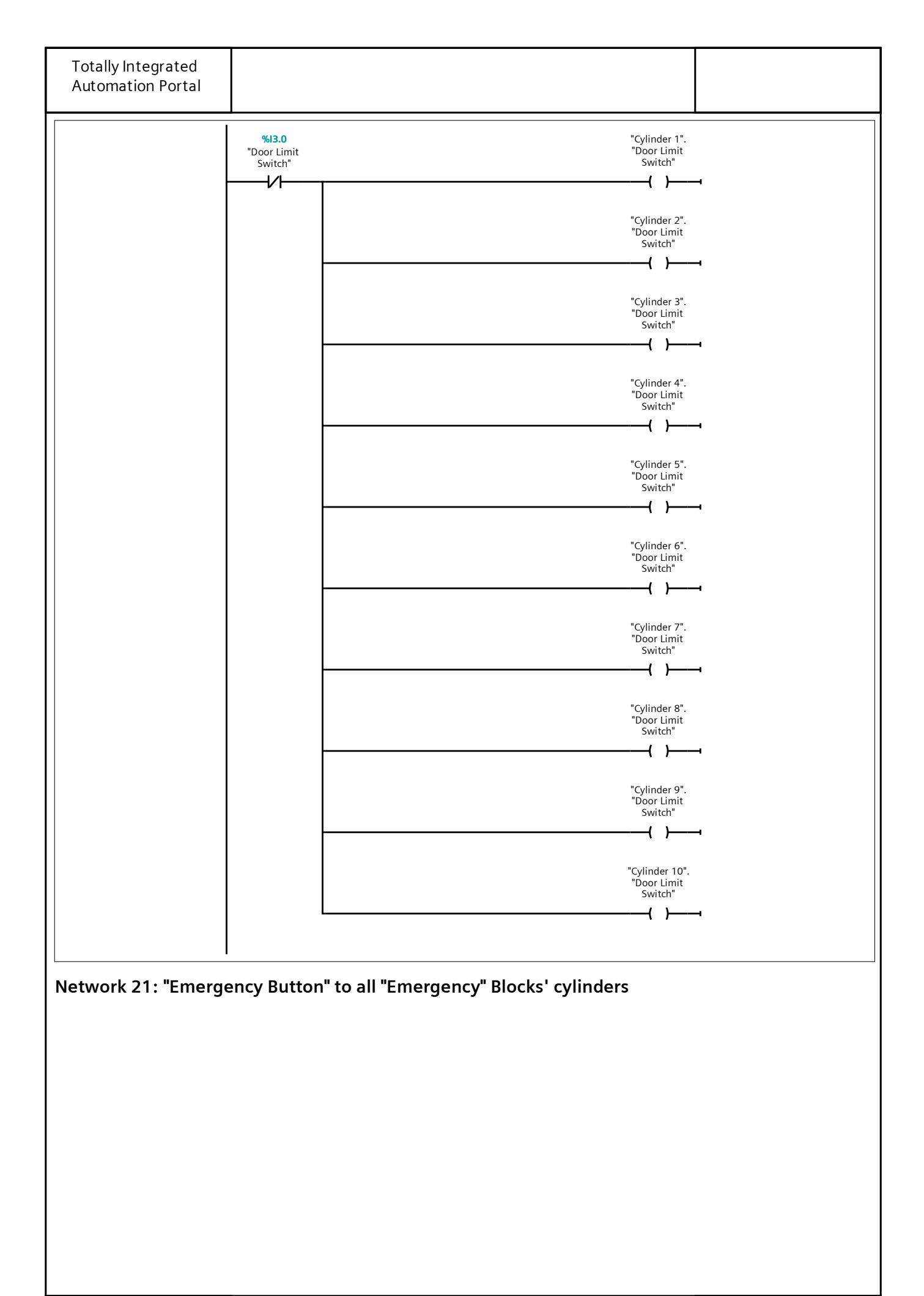

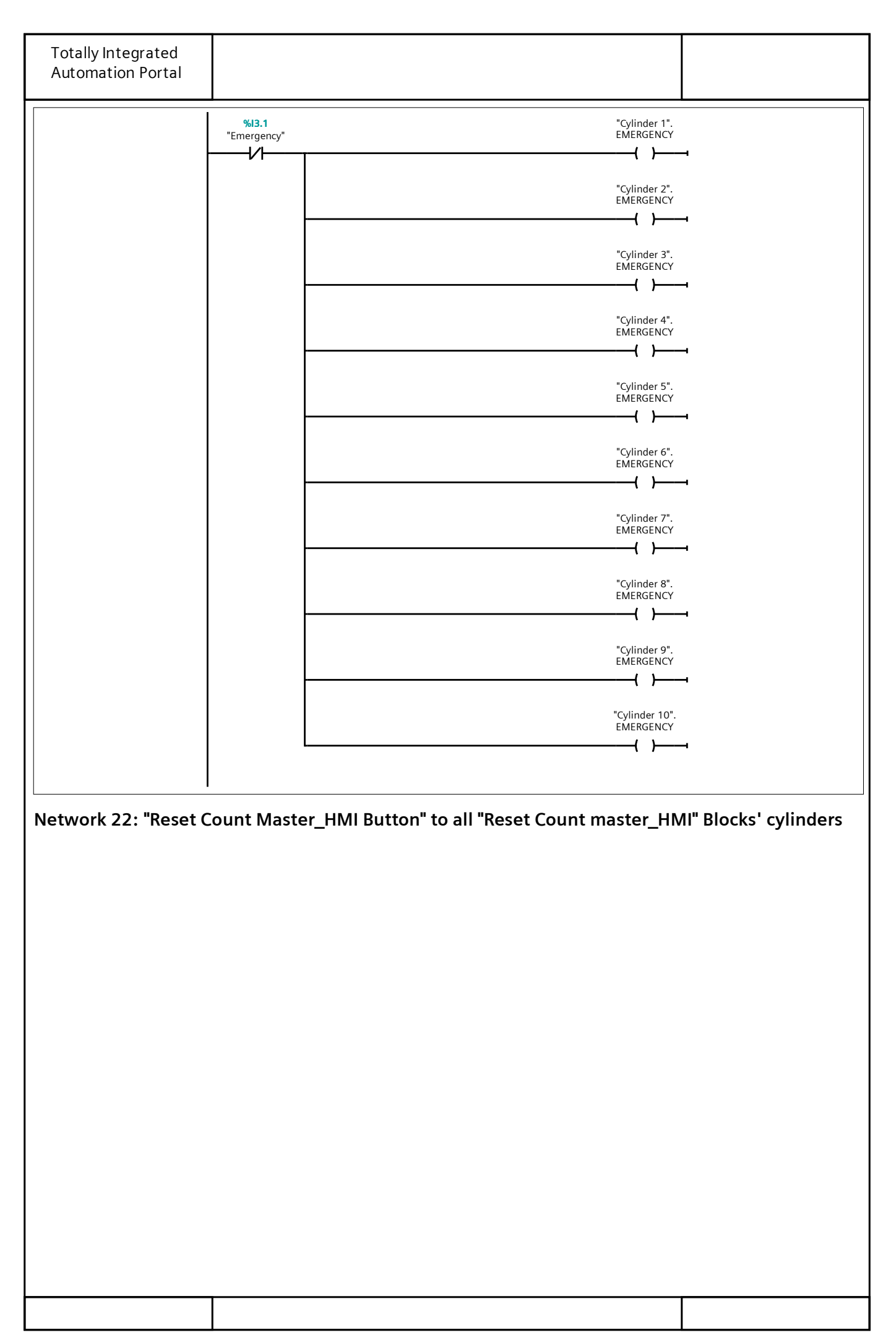

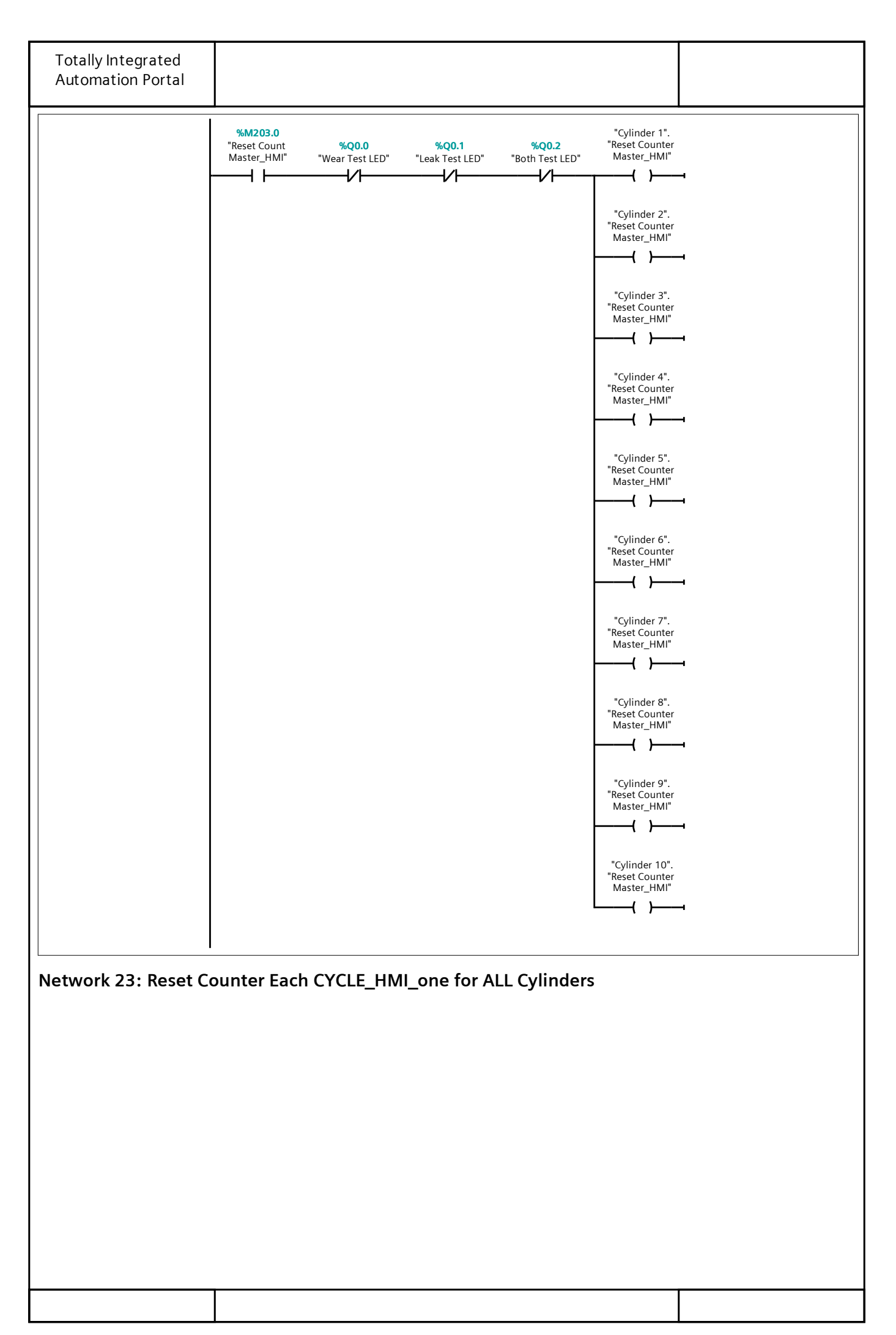

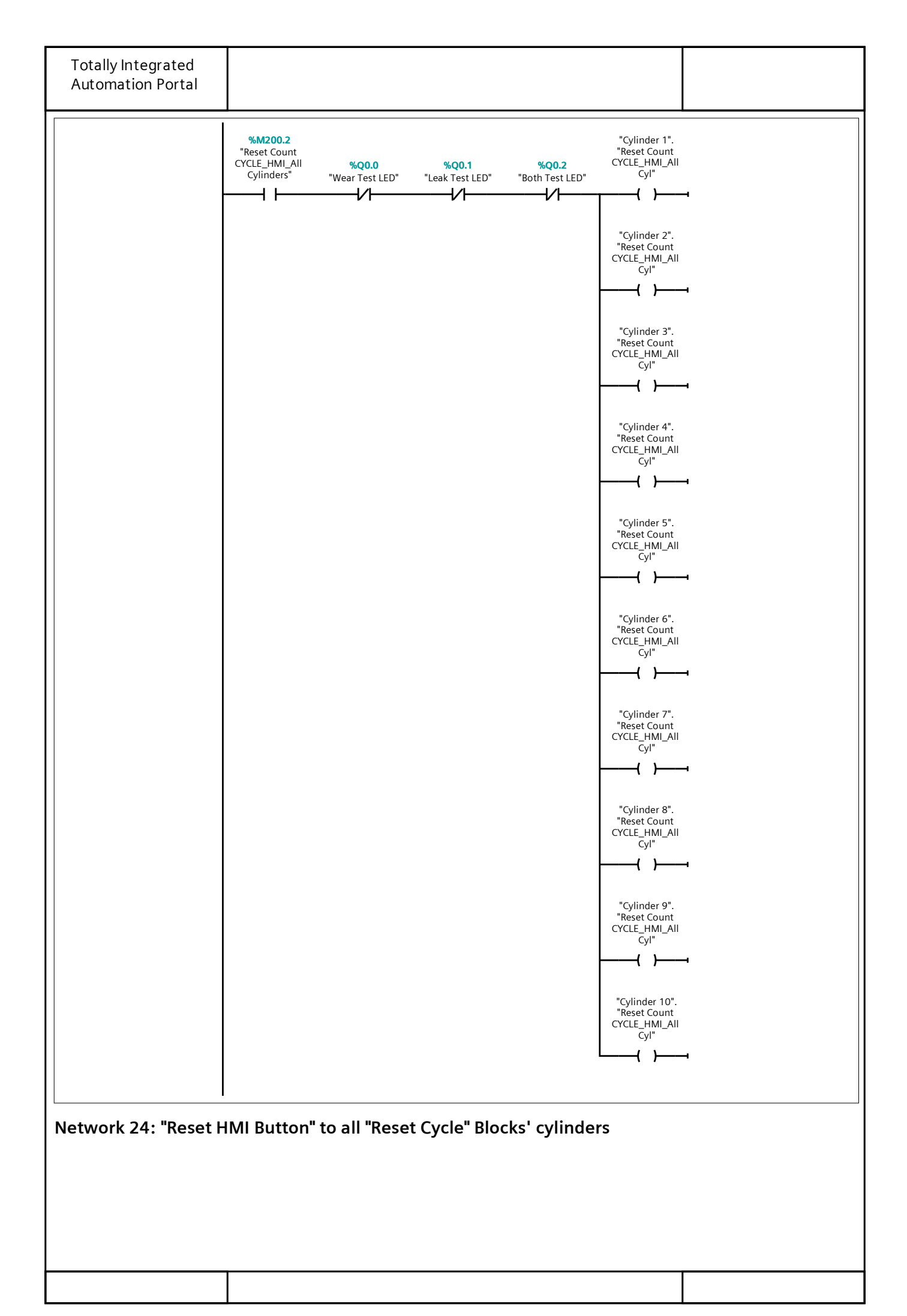

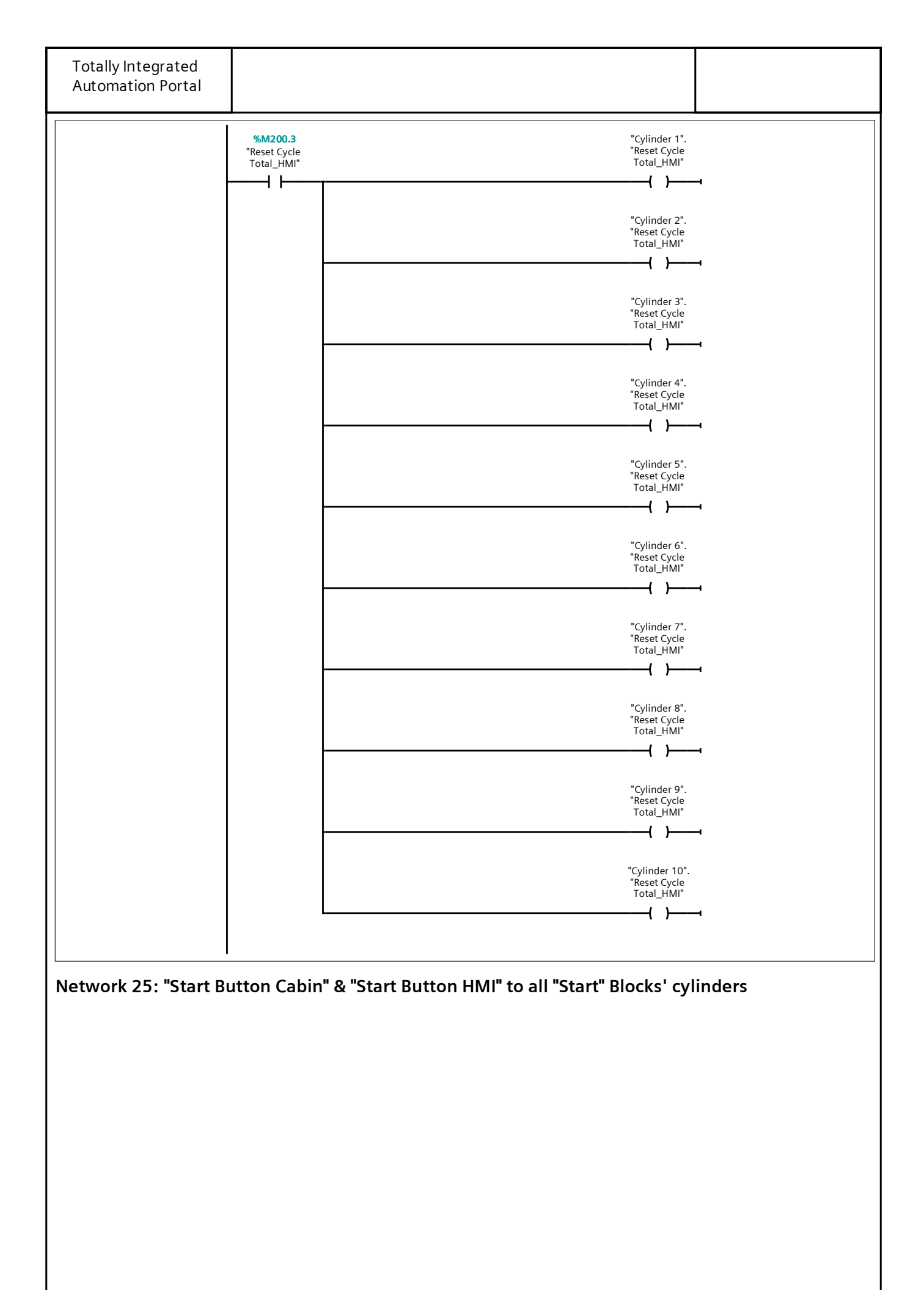

| Totally Integrated<br>Automation Portal |                                                     |       |
|-----------------------------------------|-----------------------------------------------------|-------|
|                                         | %I0.2<br>"Start Button" "Cylinder 1"                | START |
|                                         | %DB21.DBX314.2  "Cylinder 2"    "HMI".Start_HMI     | START |
|                                         | "Cylinder 3"                                        | START |
|                                         | "Cylinder 4"<br>{ }                                 | START |
|                                         | "Cylinder 5"                                        | START |
|                                         | "Cylinder o<br>"Cylinder 7"                         | START |
|                                         | "Cylinder 8                                         | START |
|                                         | "Cylinder 9                                         | START |
|                                         | "Cylinder<br>STAR"                                  | 10".  |
|                                         | ( )                                                 |       |
| Network 26: "Reset c                    | abin Button" to all "Reset Cycle" Blocks' cylinders |       |
|                                         |                                                     |       |
|                                         |                                                     |       |
|                                         |                                                     |       |
|                                         |                                                     |       |
|                                         |                                                     |       |
|                                         |                                                     |       |
|                                         |                                                     |       |
|                                         |                                                     |       |
|                                         |                                                     |       |
|                                         |                                                     |       |
|                                         |                                                     |       |

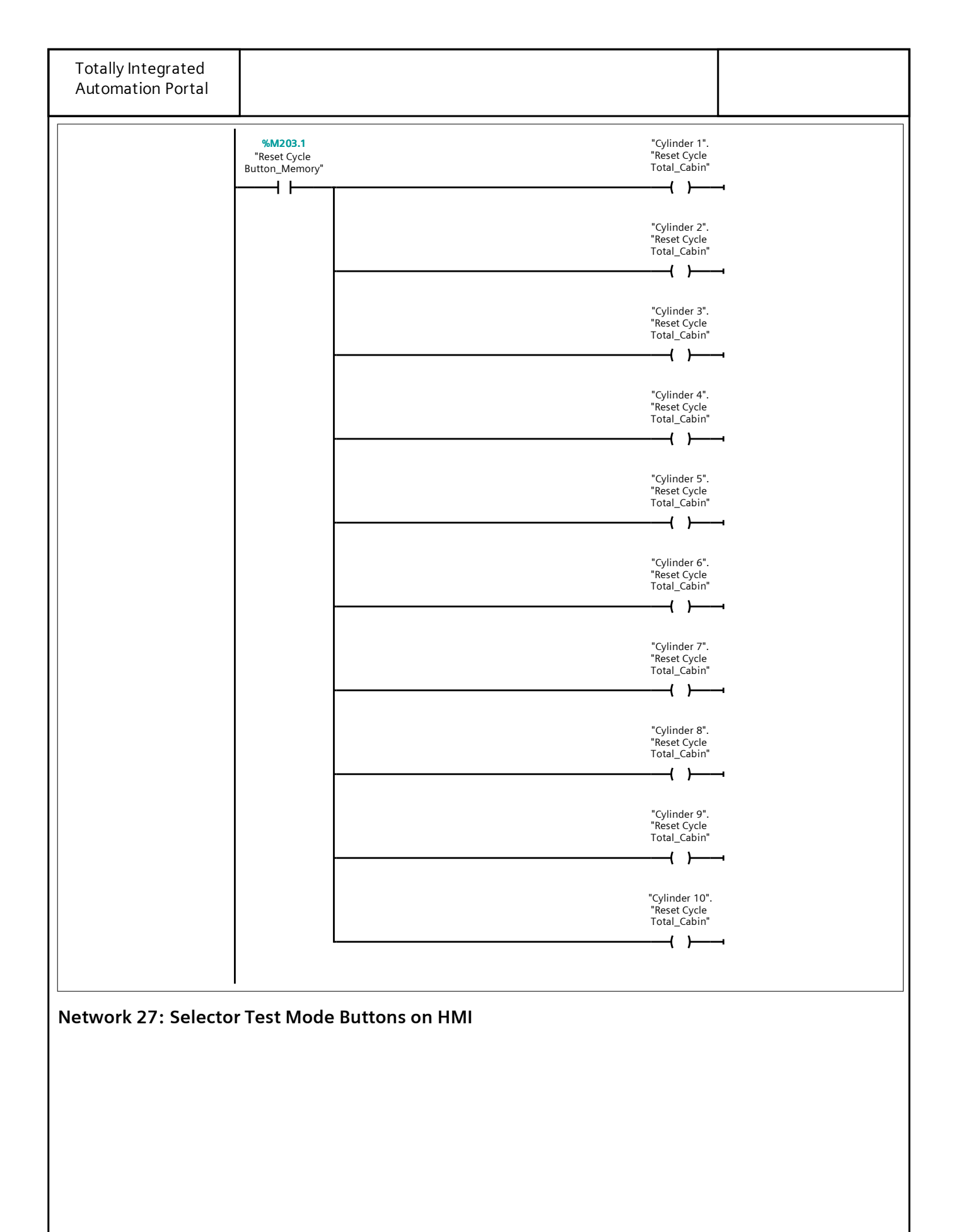

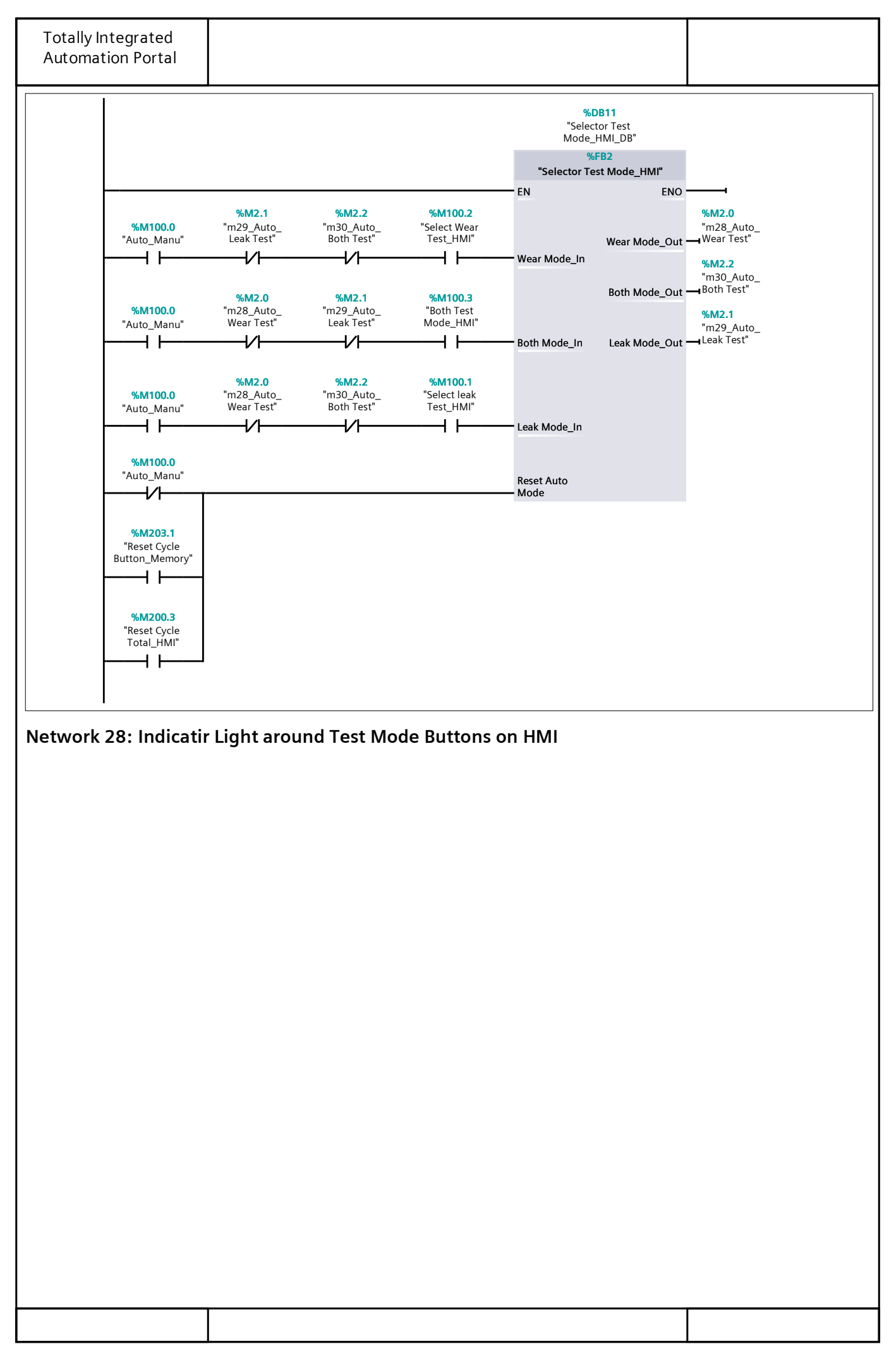

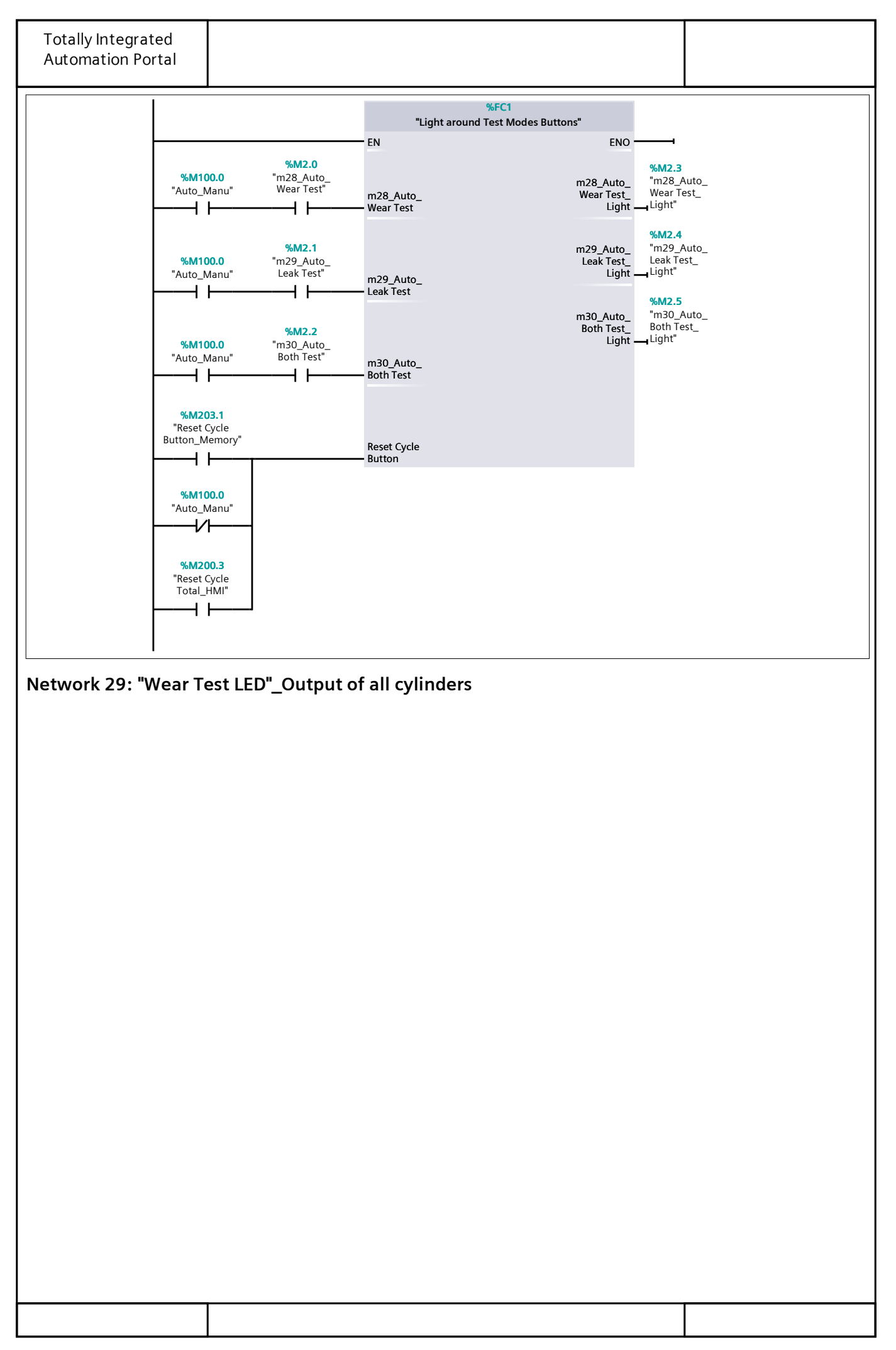

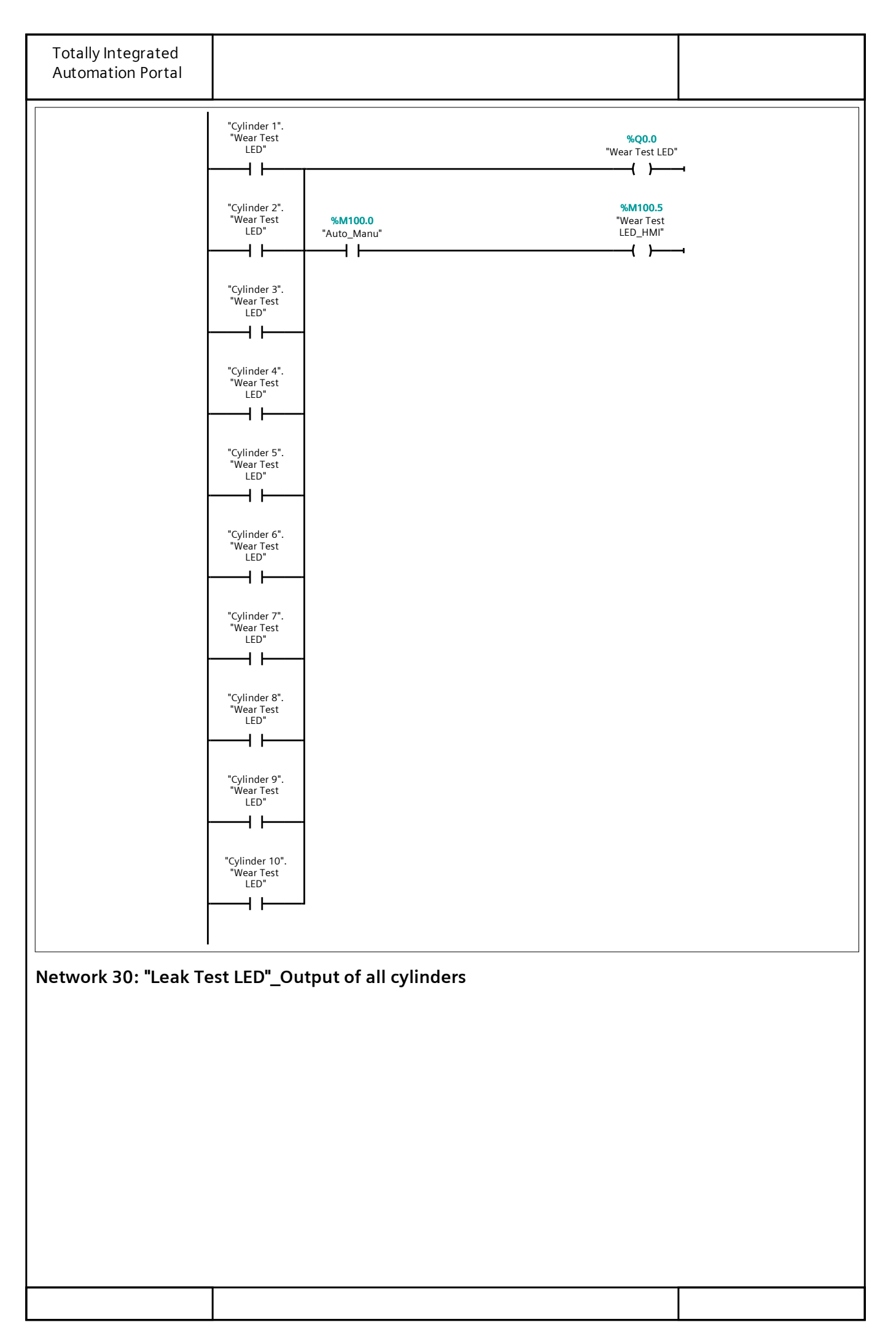

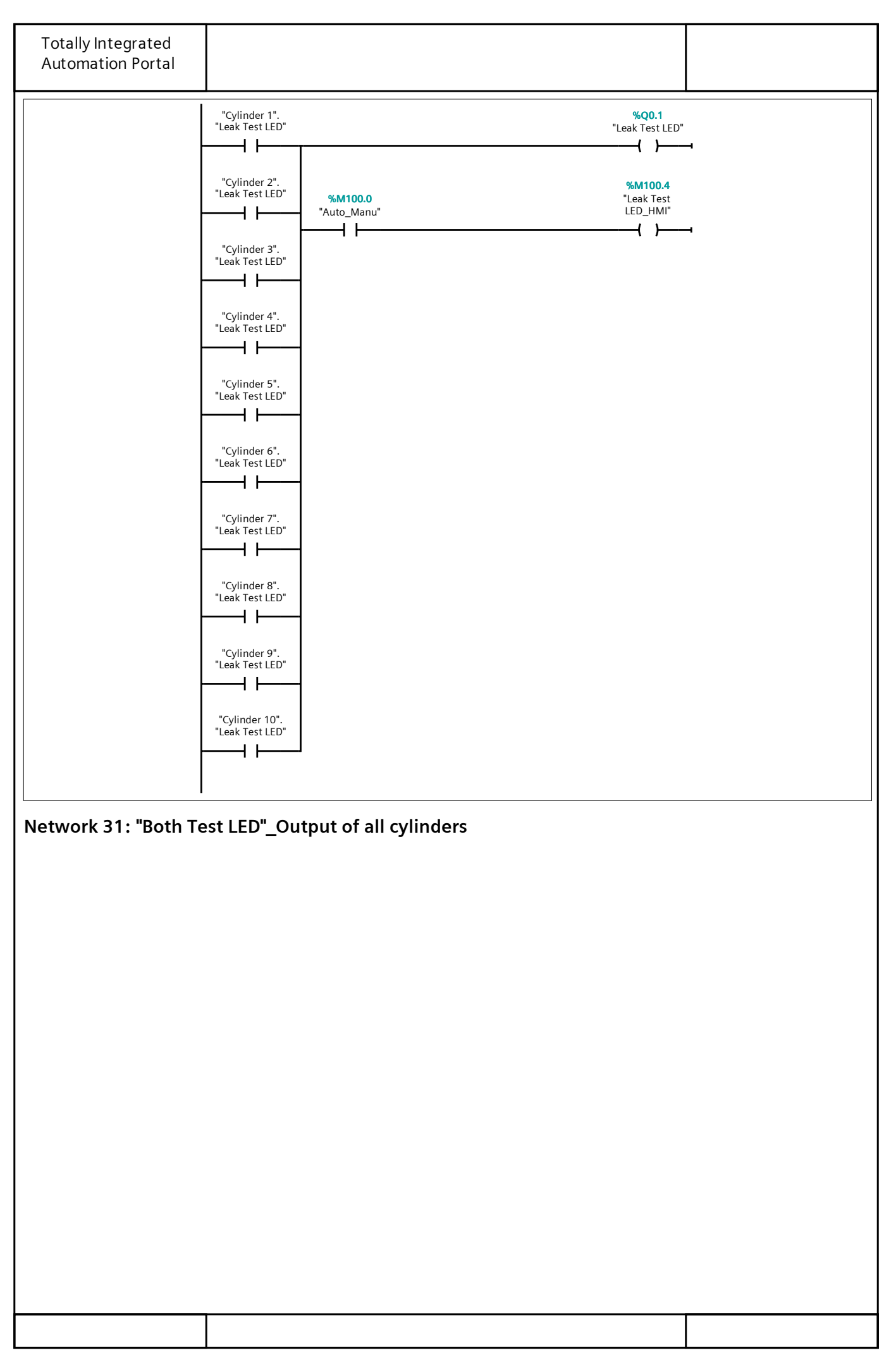

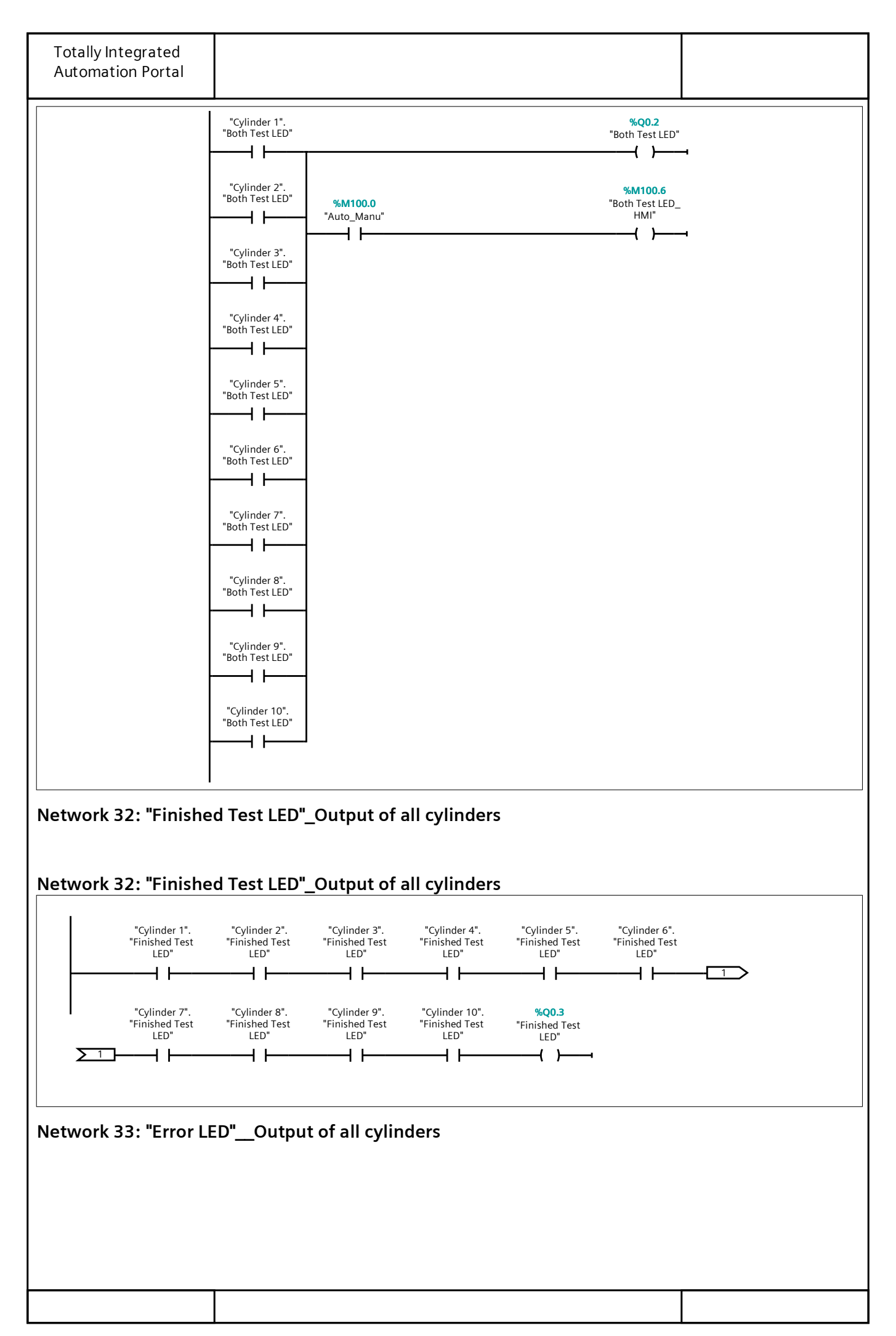

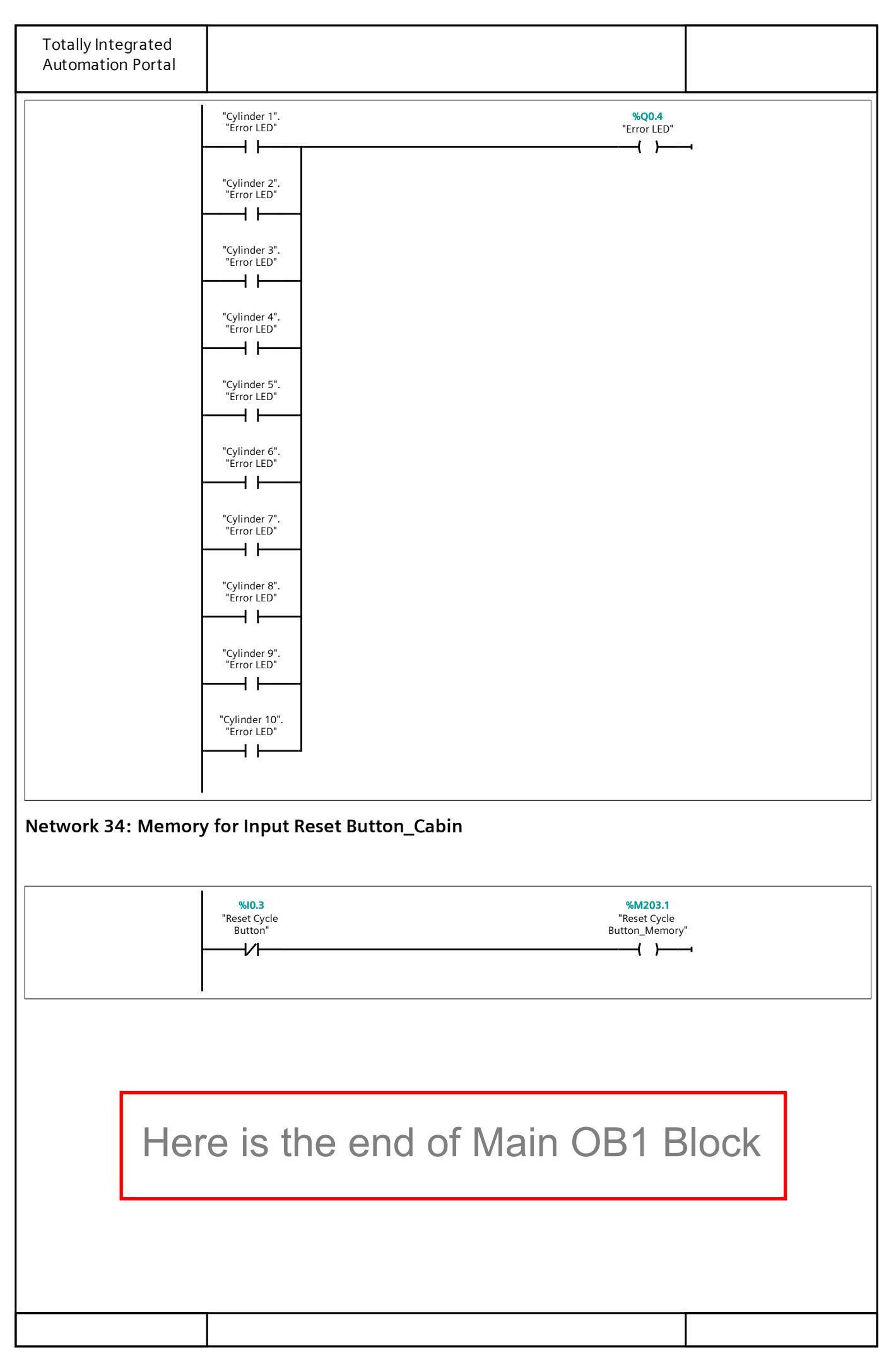

## Automation for All Cyl\_22 / PLC\_6 [CPU 1512C-1 PN] / Program blocks

## Test Bench Program [FB1]

## Test Bench Program Properties

| ame                      | Test Bend                                                           | ch Program                                                                     |                               | Number    | 1   |          |                                           |                                                        | Туре                                       |               | FB                                                                                                    |         |
|--------------------------|---------------------------------------------------------------------|--------------------------------------------------------------------------------|-------------------------------|-----------|-----|----------|-------------------------------------------|--------------------------------------------------------|--------------------------------------------|---------------|----------------------------------------------------------------------------------------------------|---------|
| anguage                  | AD                                                                  | - 3                                                                            |                               | Numbering | A   | utomatic |                                           |                                                        | J1                                         |               |                                                                                                    |         |
| formation                |                                                                     |                                                                                |                               | runsenng  | , , | atomatic |                                           |                                                        |                                            |               |                                                                                                    |         |
| itle /                   | Automati<br>ming for<br>urement<br>cylinder_<br>olemente<br>MAD SHE | ion program<br>Lifetime me<br>of Pneumat<br>Designed &<br>ed by MOHA<br>KASTEH | n-<br>eas-<br>ic<br>Im-<br>M- | Author    |     |          |                                           |                                                        | Comment                                    |               | Automation and Pro-<br>gramming for measur<br>the Pneumatic Cylindo<br>Lifetime by PLC S7-15<br>in TIA Portal software |         |
| amily                    |                                                                     |                                                                                |                               | Version   | 0   | .1       |                                           |                                                        | User-d<br>ID                               | efined        |                                                                                                    |         |
| est Bench Prog           | Iram                                                                |                                                                                |                               |           |     |          |                                           |                                                        |                                            |               |                                                                                                    |         |
| lame                     |                                                                     | Data type                                                                      | Defa                          | ult value | Ret | ain      | Acces-<br>sible<br>from<br>HMI/OP<br>C UA | Wri<br>ta-<br>ble<br>fro<br>m<br>HM<br>I/O<br>PC<br>UA | Visible<br>in HMI<br>engi-<br>neer-<br>ing | Set-<br>point | Super-<br>vision                                                                                                    | Comment |
| 📕 Input                  |                                                                     |                                                                                |                               |           |     |          |                                           |                                                        |                                            |               |                                                                                                    |         |
| Leak Test                |                                                                     | Bool                                                                           | false                         |           | Nor | n-retain | True                                      | Tru<br>e                                               | True                                       | False         |                                                                                                    |         |
| Wear Test                |                                                                     | Bool                                                                           | false                         |           | Nor | n-retain | True                                      | Tru<br>e                                               | True                                       | False         |                                                                                                    |         |
| Both Test                |                                                                     | Bool                                                                           | false                         |           | Nor | n-retain | True                                      | Tru<br>e                                               | True                                       | False         |                                                                                                    |         |
| START                    |                                                                     | Bool                                                                           | false                         |           | Nor | n-retain | True                                      | Tru<br>e                                               | True                                       | False         |                                                                                                    |         |
| Reset Cycl<br>tal_Cabin  | e To-                                                               | Bool                                                                           | false                         |           | Nor | n-retain | True                                      | Tru<br>e                                               | True                                       | False         |                                                                                                    |         |
| Reset Cycl<br>tal_HMI    | e To-                                                               | Bool                                                                           | false                         |           | Nor | n-retain | True                                      | Tru<br>e                                               | True                                       | False         |                                                                                                    |         |
| Door Limit               | t Switch                                                            | Bool                                                                           | false                         |           | Nor | n-retain | True                                      | Tru<br>e                                               | True                                       | False         |                                                                                                    |         |
| EMERGEN                  | CY                                                                  | Bool                                                                           | false                         |           | Nor | n-retain | True                                      | Tru<br>e                                               | True                                       | False         |                                                                                                    |         |
| Reset Cou<br>Master_HI   | nter<br>MI                                                          | Bool                                                                           | false                         |           | Nor | n-retain | True                                      | Tru<br>e                                               | True                                       | False         |                                                                                                    |         |
| Reset Cou<br>CLE_HMI_    | nt CY-<br>All Cyl                                                   | Bool                                                                           | false                         |           | Nor | n-retain | True                                      | Tru<br>e                                               | True                                       | False         |                                                                                                    |         |
| Ended We<br>cles_IN      | ar Cy-                                                              | Bool                                                                           | false                         |           | Nor | n-retain | True                                      | Tru<br>e                                               | True                                       | False         |                                                                                                    |         |
| SO_PISTO                 | N IN                                                                | Bool                                                                           | false                         |           | Nor | n-retain | True                                      | Tru<br>e                                               | True                                       | False         |                                                                                                    |         |
| S1_PISTO                 | N OUT                                                               | Bool                                                                           | false                         |           | Nor | n-retain | True                                      | Tru<br>e                                               | True                                       | False         |                                                                                                    |         |
| Reset Cycl<br>Cylinder_H | e Each<br>HMI                                                       | Bool                                                                           | false                         |           | Nor | n-retain | True                                      | Tru<br>e                                               | True                                       | False         |                                                                                                    |         |
| Reset Cou<br>Cylinder_H  | nt Each<br>HMI                                                      | Bool                                                                           | false                         |           | Nor | n-retain | True                                      | Tru<br>e                                               | True                                       | False         |                                                                                                    |         |

| Totally Integrated<br>Automation Portal    |           |               |            |                                           |                                                        |                                            |               |                  |         |
|--------------------------------------------|-----------|---------------|------------|-------------------------------------------|--------------------------------------------------------|--------------------------------------------|---------------|------------------|---------|
| Name                                       | Data type | Default value | Retain     | Acces-<br>sible<br>from<br>HMI/OP<br>C UA | Wri<br>ta-<br>ble<br>fro<br>m<br>HM<br>I/O<br>PC<br>UA | Visible<br>in HMI<br>engi-<br>neer-<br>ing | Set-<br>point | Super-<br>vision | Comment |
| Setpoint Each Cy-<br>cle                   | DInt      | 0             | Non-retain | True                                      | Tru<br>e                                               | True                                       | False         |                  |         |
| Setpoint Total Cy-<br>cle                  | DInt      | 0             | Non-retain | True                                      | Tru<br>e                                               | True                                       | False         |                  |         |
| Pressure Manom-<br>eter                    | Int       | 0             | Non-retain | True                                      | Tru<br>e                                               | True                                       | False         |                  |         |
| ▼ Output                                   |           |               |            |                                           |                                                        |                                            |               |                  |         |
| Wear Test LED                              | Bool      | false         | Non-retain | True                                      | Tru<br>e                                               | True                                       | False         |                  |         |
| Leak Test LED                              | Bool      | false         | Non-retain | True                                      | Tru<br>e                                               | True                                       | False         |                  |         |
| Both Test LED                              | Bool      | false         | Non-retain | True                                      | Tru<br>e                                               | True                                       | False         |                  |         |
| Finished Test LED                          | Bool      | false         | Non-retain | True                                      | Tru<br>e                                               | True                                       | False         |                  |         |
| Error LED                                  | Bool      | false         | Non-retain | True                                      | Tru<br>e                                               | True                                       | False         |                  |         |
| HPV                                        | Bool      | false         | Non-retain | True                                      | Tru<br>e                                               | True                                       | False         |                  |         |
| LPV                                        | Bool      | false         | Non-retain | True                                      | Tru<br>e                                               | True                                       | False         |                  |         |
| ABV                                        | Bool      | false         | Non-retain | True                                      | Tru<br>e                                               | True                                       | False         |                  |         |
| PBV                                        | Bool      | false         | Non-retain | True                                      | Tru<br>e                                               | True                                       | False         |                  |         |
| Ended Wear Cy-<br>cles_Out                 | Bool      | false         | Non-retain | True                                      | Tru<br>e                                               | True                                       | False         |                  |         |
| DV                                         | Bool      | false         | Non-retain | True                                      | Tru<br>e                                               | True                                       | False         |                  |         |
| Time OUT_sec                               | DInt      | 0             | Non-retain | True                                      | Tru<br>e                                               | True                                       | False         |                  |         |
| Time IN_sec                                | DInt      | 0             | Non-retain | True                                      | Tru<br>e                                               | True                                       | False         |                  |         |
| Time OUT_min                               | DInt      | 0             | Non-retain | True                                      | Tru<br>e                                               | True                                       | False         |                  |         |
| Time IN_min                                | DInt      | 0             | Non-retain | True                                      | Tru<br>e                                               | True                                       | False         |                  |         |
| HMI_Cylinder<br>Movement                   | Int       | 0             | Non-retain | True                                      | Tru<br>e                                               | True                                       | False         |                  |         |
| Number of Each<br>Cycle_OUT                | DInt      | 0             | Non-retain | True                                      | Tru<br>e                                               | True                                       | False         |                  |         |
| Number of Total<br>Cycle_OUT               | DInt      | 0             | Non-retain | True                                      | Tru<br>e                                               | True                                       | False         |                  |         |
| Pressure Value_In-<br>put                  | Real      | 0.0           | Non-retain | True                                      | Tru<br>e                                               | True                                       | False         |                  |         |
| Pressure Val-<br>ue_Anterior Test-<br>ing  | Real      | 0.0           | Non-retain | True                                      | Tru<br>e                                               | True                                       | False         |                  |         |
| Pressure Val-<br>ue_Posterior Test-<br>ing | Real      | 0.0           | Non-retain | True                                      | Tru<br>e                                               | True                                       | False         |                  |         |
| mout                                       |           |               |            |                                           |                                                        |                                            |               |                  |         |

| Totally Integrated<br>Automation Portal |           |               |            |                                           |                                                        |                                            |               |                  |                                                          |
|-----------------------------------------|-----------|---------------|------------|-------------------------------------------|--------------------------------------------------------|--------------------------------------------|---------------|------------------|----------------------------------------------------------|
| Name                                    | Data type | Default value | Retain     | Acces-<br>sible<br>from<br>HMI/OP<br>C UA | Wri<br>ta-<br>ble<br>fro<br>m<br>HM<br>I/O<br>PC<br>UA | Visible<br>in HMI<br>engi-<br>neer-<br>ing | Set-<br>point | Super-<br>vision | Comment                                                  |
| ✓ Static                                |           |               |            |                                           |                                                        |                                            |               |                  |                                                          |
| m1_Leak Test                            | Bool      | false         | Non-retain | True                                      | Tru<br>e                                               | True                                       | False         |                  | Set Leak Test                                            |
| m2                                      | Bool      | false         | Non-retain | True                                      | Tru<br>e                                               | True                                       | False         |                  | In Leak_Move OUT                                         |
| m3                                      | Bool      | false         | Non-retain | True                                      | Tru<br>e                                               | True                                       | False         |                  |                                                          |
| m4                                      | Bool      | false         | Non-retain | True                                      | Tru<br>e                                               | True                                       | False         |                  | Measuring_Posteri-<br>or Chamber Leak<br>Test_for 30 Min |
| m5                                      | Bool      | false         | Non-retain | True                                      | Tru<br>e                                               | True                                       | False         |                  |                                                          |
| m6                                      | Bool      | false         | Non-retain | True                                      | Tru<br>e                                               | True                                       | False         |                  |                                                          |
| m7                                      | Bool      | false         | Non-retain | True                                      | Tru<br>e                                               | True                                       | False         |                  | Measuring _Front<br>Chamber Leak<br>Test_for 30 Min      |
| m8                                      | Bool      | false         | Non-retain | True                                      | Tru<br>e                                               | True                                       | False         |                  |                                                          |
| m15                                     | Bool      | false         | Non-retain | True                                      | Tru<br>e                                               | True                                       | False         |                  |                                                          |
| m16                                     | Bool      | false         | Non-retain | True                                      | Tru<br>e                                               | True                                       | False         |                  |                                                          |
| m10_Wear Test                           | Bool      | false         | Non-retain | True                                      | Tru<br>e                                               | True                                       | False         |                  | Set Wear Test                                            |
| m11                                     | Bool      | false         | Non-retain | True                                      | Tru<br>e                                               | True                                       | False         |                  | In Wear_Move<br>OUT                                      |
| m12                                     | Bool      | false         | Non-retain | True                                      | Tru<br>e                                               | True                                       | False         |                  | In Wear_Move IN                                          |
| m13                                     | Bool      | false         | Non-retain | True                                      | Tru<br>e                                               | True                                       | False         |                  |                                                          |
| m14                                     | Bool      | false         | Non-retain | True                                      | Tru<br>e                                               | True                                       | False         |                  |                                                          |
| m17                                     | Bool      | false         | Non-retain | True                                      | Tru<br>e                                               | True                                       | False         |                  |                                                          |
| m18-Both Test                           | Bool      | false         | Non-retain | True                                      | Tru<br>e                                               | True                                       | False         |                  |                                                          |
| m19                                     | Bool      | false         | Non-retain | True                                      | Tru<br>e                                               | True                                       | False         |                  |                                                          |
| m20                                     | Bool      | false         | Non-retain | True                                      | Tru<br>e                                               | True                                       | False         |                  |                                                          |
| m21                                     | Bool      | false         | Non-retain | True                                      | Tru<br>e                                               | True                                       | False         |                  |                                                          |
| m22                                     | Bool      | false         | Non-retain | True                                      | Tru<br>e                                               | True                                       | False         |                  |                                                          |
| m23                                     | Bool      | false         | Non-retain | True                                      | Tru<br>e                                               | True                                       | False         |                  | Automatic Restart<br>Wear in Both Mode                   |
| m24                                     | Bool      | false         | Non-retain | True                                      | Tru<br>e                                               | True                                       | False         |                  | Automatic Restart<br>Leak in Both Mode                   |
| m25                                     | Bool      | false         | Non-retain | True                                      | Tru<br>e                                               | True                                       | False         |                  |                                                          |
| m26                                     | Bool      | false         | Non-retain | True                                      | Tru<br>e                                               | True                                       | False         |                  |                                                          |
|                                         |           |               |            |                                           |                                                        |                                            |               |                  |                                                          |

| Totally Integrated<br>Automation Portal |           |               |            |                                           |                                                        |                                            |               |                  |                                                  |
|-----------------------------------------|-----------|---------------|------------|-------------------------------------------|--------------------------------------------------------|--------------------------------------------|---------------|------------------|--------------------------------------------------|
| Name                                    | Data type | Default value | Retain     | Acces-<br>sible<br>from<br>HMI/OP<br>C UA | Wri<br>ta-<br>ble<br>fro<br>m<br>HM<br>I/O<br>PC<br>UA | Visible<br>in HMI<br>engi-<br>neer-<br>ing | Set-<br>point | Super-<br>vision | Comment                                          |
| m27                                     | Bool      | false         | Non-retain | True                                      | Tru<br>e                                               | True                                       | False         |                  |                                                  |
| m28_Limit<br>Course_W                   | Bool      | false         | Non-retain | True                                      | Tru<br>e                                               | True                                       | False         |                  | Memory<br>set_Wear_for Time<br>Limitation Course |
| m29_Limit<br>Course_L                   | Bool      | false         | Non-retain | True                                      | Tru<br>e                                               | True                                       | False         |                  | Memory<br>set_Leak_for Time<br>Limitation Course |
| m30_Sens_Prob-<br>lem                   | Bool      | false         | Non-retain | True                                      | Tru<br>e                                               | True                                       | False         |                  | Sensor Problems                                  |
| m31_pressure Er-<br>ror                 | Bool      | false         | Non-retain | True                                      | Tru<br>e                                               | True                                       | False         |                  |                                                  |
| Number of Single<br>Cycle               | DInt      | 0             | Non-retain | True                                      | Tru<br>e                                               | True                                       | False         |                  |                                                  |
| Number of Total<br>Cycles               | DInt      | 0             | Non-retain | True                                      | Tru<br>e                                               | True                                       | False         |                  |                                                  |
|                                         | IEC_TIMER |               | Non-retain | True                                      | Tru<br>e                                               | True                                       | True          |                  |                                                  |
| PT                                      | Time      | T#0ms         | Non-retain | True                                      | Tru<br>e                                               | True                                       | False         |                  |                                                  |
| ET                                      | Time      | T#0ms         | Non-retain | True                                      | Fals<br>e                                              | True                                       | False         |                  |                                                  |
| IN                                      | Bool      | false         | Non-retain | True                                      | Tru<br>e                                               | True                                       | False         |                  |                                                  |
| Q                                       | Bool      | false         | Non-retain | True                                      | Fals<br>e                                              | True                                       | False         |                  |                                                  |
| ▼ timer2                                | IEC_TIMER |               | Non-retain | True                                      | Tru<br>e                                               | True                                       | True          |                  |                                                  |
| PT                                      | Time      | T#0ms         | Non-retain | True                                      | Tru<br>e                                               | True                                       | False         |                  |                                                  |
| ET                                      | Time      | T#0ms         | Non-retain | True                                      | Fals<br>e                                              | True                                       | False         |                  |                                                  |
| IN                                      | Bool      | false         | Non-retain | True                                      | Tru<br>e                                               | True                                       | False         |                  |                                                  |
| Q                                       | Bool      | false         | Non-retain | True                                      | Fals<br>e                                              | True                                       | False         |                  |                                                  |
| ▼ timer3                                | IEC_TIMER |               | Non-retain | True                                      | Tru<br>e                                               | True                                       | True          |                  | Piston Remains<br>OUT For 30 Mi-<br>nutes        |
| PT                                      | Time      | T#0ms         | Non-retain | True                                      | Tru<br>e                                               | True                                       | False         |                  |                                                  |
| ET                                      | Time      | T#0ms         | Non-retain | True                                      | Fals<br>e                                              | True                                       | False         |                  |                                                  |
| IN                                      | Bool      | false         | Non-retain | True                                      | Tru<br>e                                               | True                                       | False         |                  |                                                  |
| Q                                       | Bool      | false         | Non-retain | True                                      | Fals<br>e                                              | True                                       | False         |                  |                                                  |
|                                         | IEC_TIMER |               | Non-retain | True                                      | Tru<br>e                                               | True                                       | True          |                  |                                                  |
| PT                                      | Time      | T#0ms         | Non-retain | True                                      | Tru<br>e                                               | True                                       | False         |                  |                                                  |
| ET                                      | Time      | T#0ms         | Non-retain | True                                      | Fals<br>e                                              | True                                       | False         |                  |                                                  |
|                                         |           |               |            |                                           |                                                        |                                            |               |                  |                                                  |

| Totally Integrated<br>Automation Portal |           |               |            |                                           |                                                        |                                            |               |                  |                                                   |
|-----------------------------------------|-----------|---------------|------------|-------------------------------------------|--------------------------------------------------------|--------------------------------------------|---------------|------------------|---------------------------------------------------|
| Name                                    | Data type | Default value | Retain     | Acces-<br>sible<br>from<br>HMI/OP<br>C UA | Wri<br>ta-<br>ble<br>fro<br>m<br>HM<br>I/O<br>PC<br>UA | Visible<br>in HMI<br>engi-<br>neer-<br>ing | Set-<br>point | Super-<br>vision | Comment                                           |
| IN                                      | Bool      | false         | Non-retain | True                                      | Tru<br>e                                               | True                                       | False         |                  |                                                   |
| Q                                       | Bool      | false         | Non-retain | True                                      | Fals                                                   | True                                       | False         |                  |                                                   |
| ▼ timer5                                | IEC_TIMER |               | Non-retain | True                                      | Tru                                                    | True                                       | True          |                  |                                                   |
| PT                                      | Time      | T#0ms         | Non-retain | True                                      | Tru                                                    | True                                       | False         |                  |                                                   |
| ET                                      | Time      | T#0ms         | Non-retain | True                                      | Fals                                                   | True                                       | False         |                  |                                                   |
| IN                                      | Bool      | false         | Non-retain | True                                      | Tru<br>e                                               | True                                       | False         |                  |                                                   |
| Q                                       | Bool      | false         | Non-retain | True                                      | Fals<br>e                                              | True                                       | False         |                  |                                                   |
| ▼ timer6                                | IEC_TIMER |               | Non-retain | True                                      | Tru<br>e                                               | True                                       | True          |                  | Leak_Piston re-<br>mains Inside for 30<br>Minutes |
| РТ                                      | Time      | T#0ms         | Non-retain | True                                      | Tru<br>e                                               | True                                       | False         |                  |                                                   |
| ET                                      | Time      | T#0ms         | Non-retain | True                                      | Fals<br>e                                              | True                                       | False         |                  |                                                   |
| IN                                      | Bool      | false         | Non-retain | True                                      | Tru<br>e                                               | True                                       | False         |                  |                                                   |
| Q                                       | Bool      | false         | Non-retain | True                                      | Fals<br>e                                              | True                                       | False         |                  |                                                   |
|                                         | IEC_TIMER |               | Non-retain | True                                      | Tru<br>e                                               | True                                       | True          |                  | Limitation Course<br>in Wear Mode                 |
| PT                                      | Time      | T#0ms         | Non-retain | True                                      | Tru<br>e                                               | True                                       | False         |                  |                                                   |
| ET                                      | Time      | T#0ms         | Non-retain | True                                      | Fals<br>e                                              | True                                       | False         |                  |                                                   |
| IN                                      | Bool      | false         | Non-retain | True                                      | Tru<br>e                                               | True                                       | False         |                  |                                                   |
| Q                                       | Bool      | false         | Non-retain | True                                      | Fals<br>e                                              | True                                       | False         |                  |                                                   |
|                                         | IEC_TIMER |               | Non-retain | True                                      | Tru<br>e                                               | True                                       | True          |                  | Limitation Course<br>in Leak Mode                 |
| PT                                      | Time      | T#0ms         | Non-retain | True                                      | Tru<br>e                                               | True                                       | False         |                  |                                                   |
| ET                                      | Time      | T#0ms         | Non-retain | True                                      | Fals<br>e                                              | True                                       | False         |                  |                                                   |
| IN                                      | Bool      | false         | Non-retain | True                                      | Tru<br>e                                               | True                                       | False         |                  |                                                   |
| Q                                       | Bool      | false         | Non-retain | True                                      | Fals<br>e                                              | True                                       | False         |                  |                                                   |
| ▼ Temp                                  |           |               |            |                                           |                                                        |                                            |               |                  |                                                   |
| ms_remain out                           | DInt      |               |            |                                           |                                                        |                                            |               |                  |                                                   |
| ms_remain in                            | DInt      |               |            |                                           |                                                        |                                            |               |                  |                                                   |
| time Out_sec_1                          | DInt      |               |            |                                           |                                                        |                                            |               |                  |                                                   |
| time In_sec_1                           | DInt      |               |            |                                           |                                                        |                                            |               |                  |                                                   |
| Always_1                                | Bool      |               |            |                                           |                                                        |                                            |               |                  |                                                   |
| RET_VAL                                 | Word      |               |            |                                           |                                                        |                                            |               |                  |                                                   |
|                                         |           |               |            |                                           |                                                        | -                                          |               |                  |                                                   |

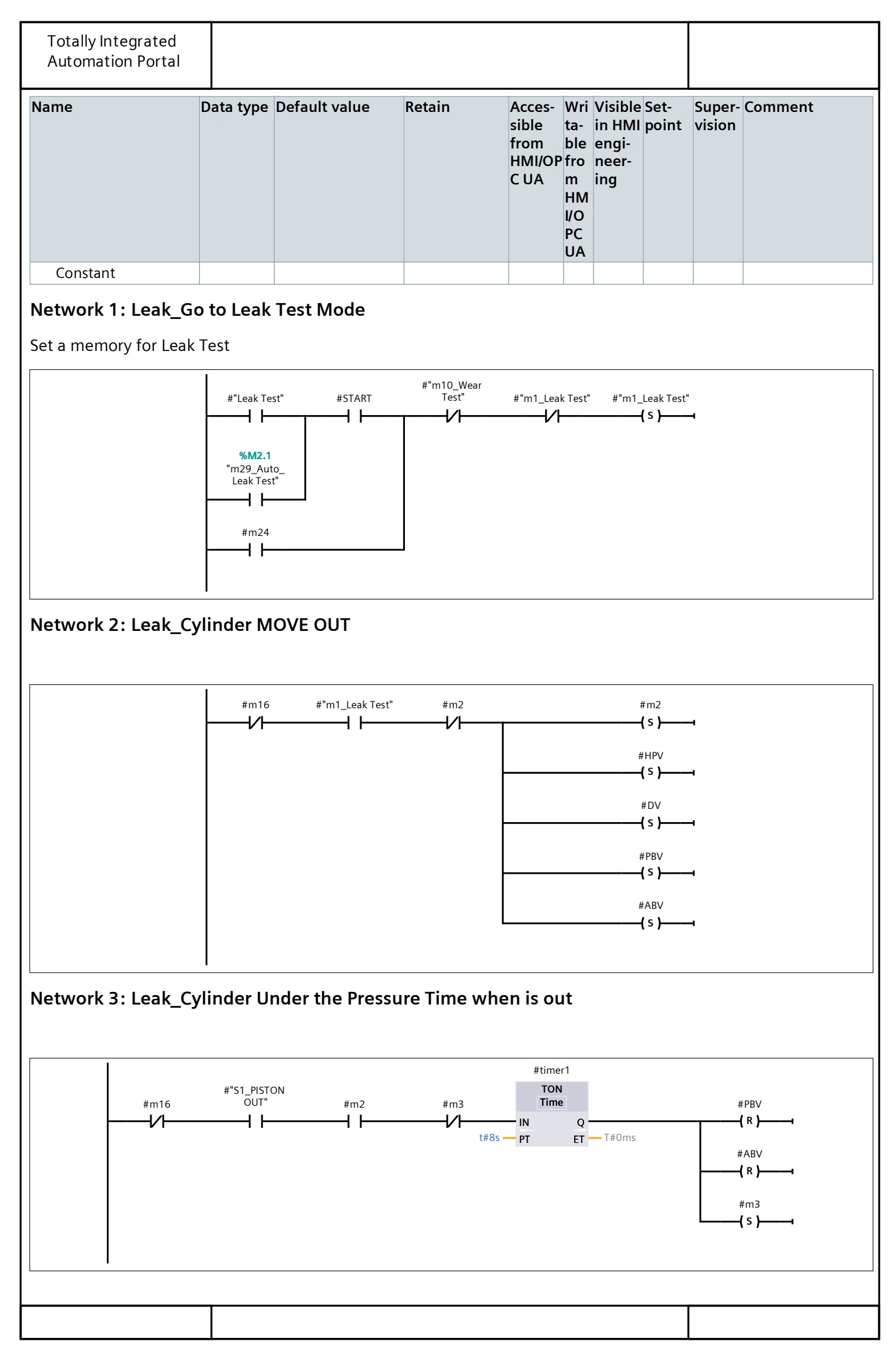

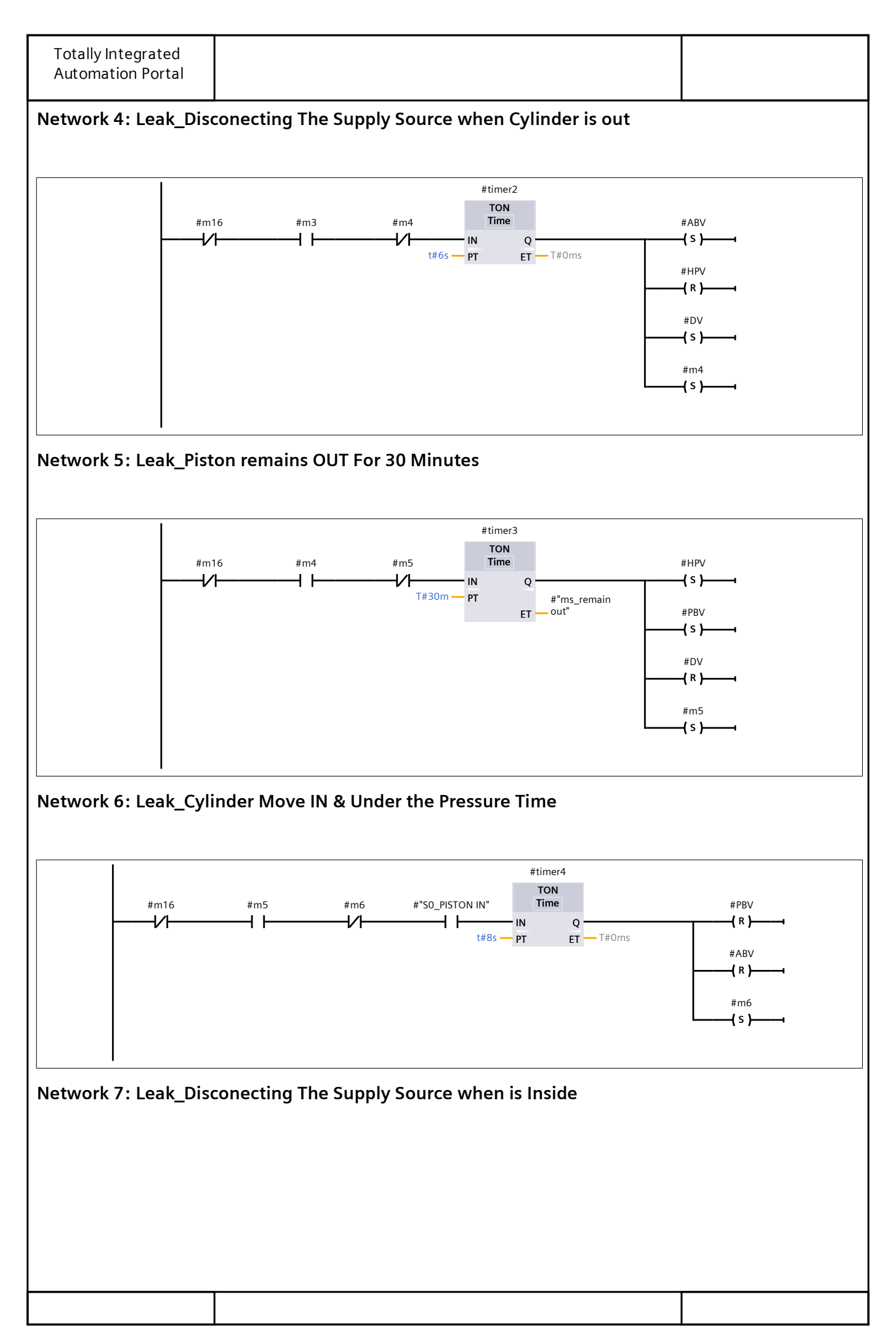

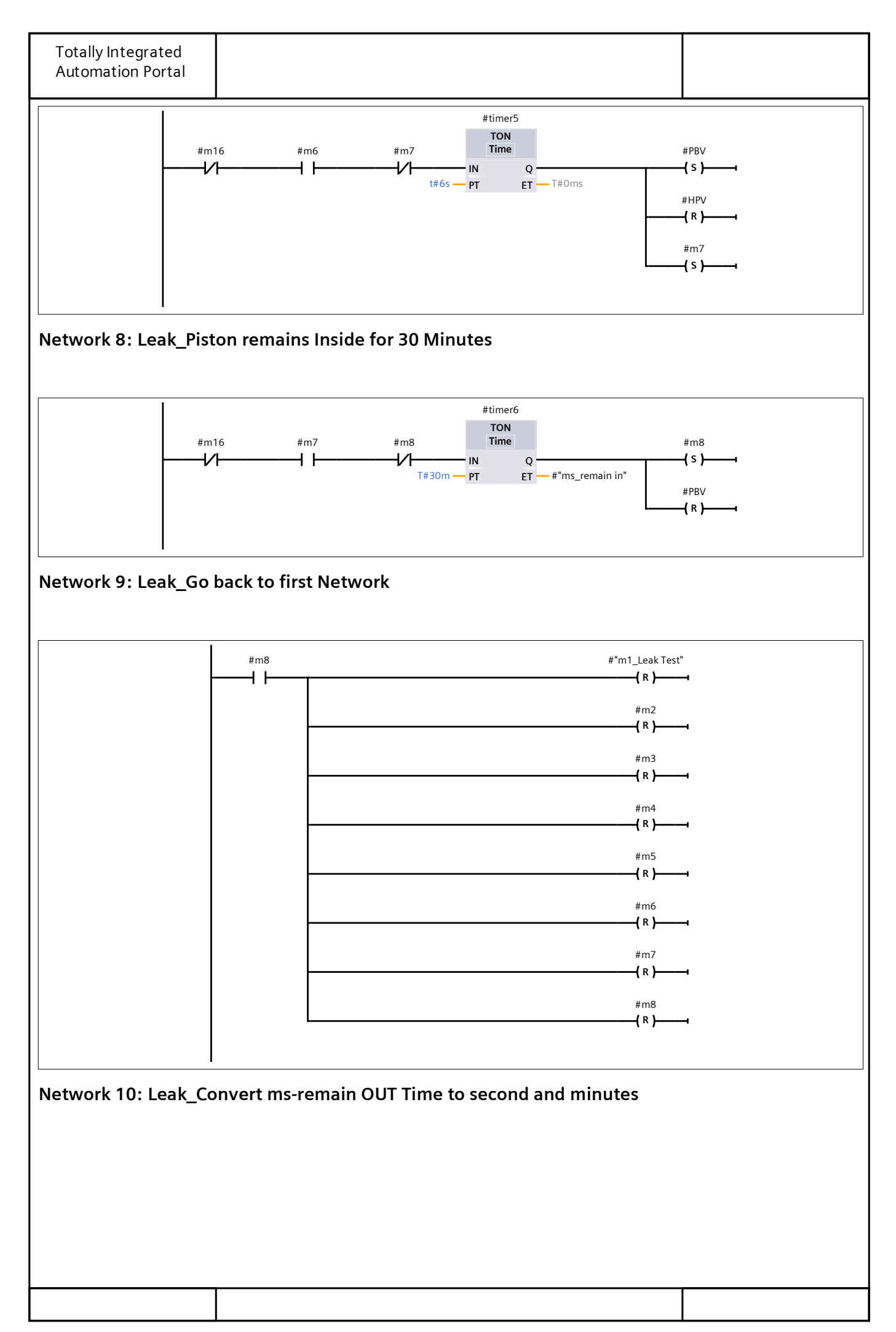

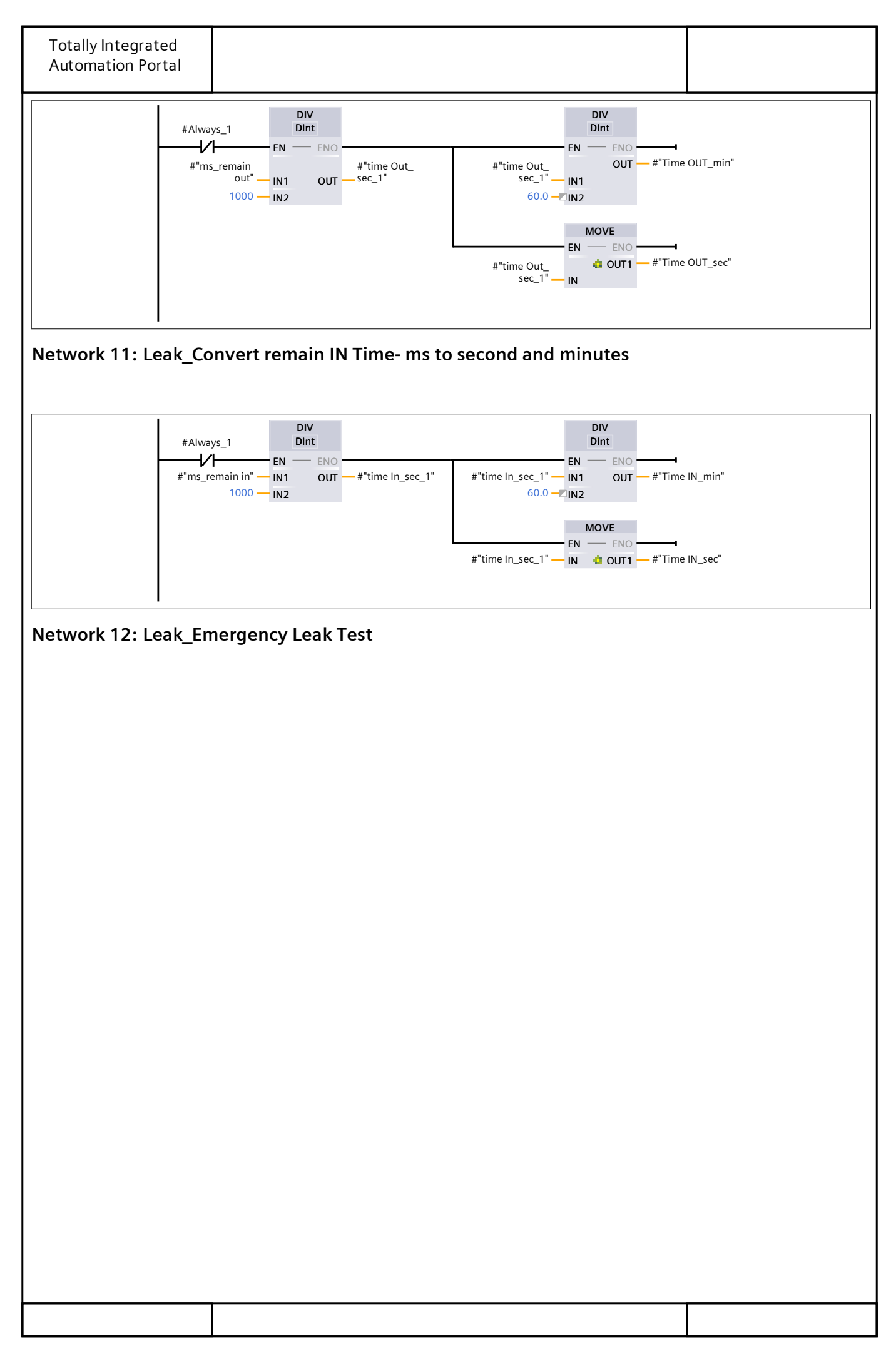

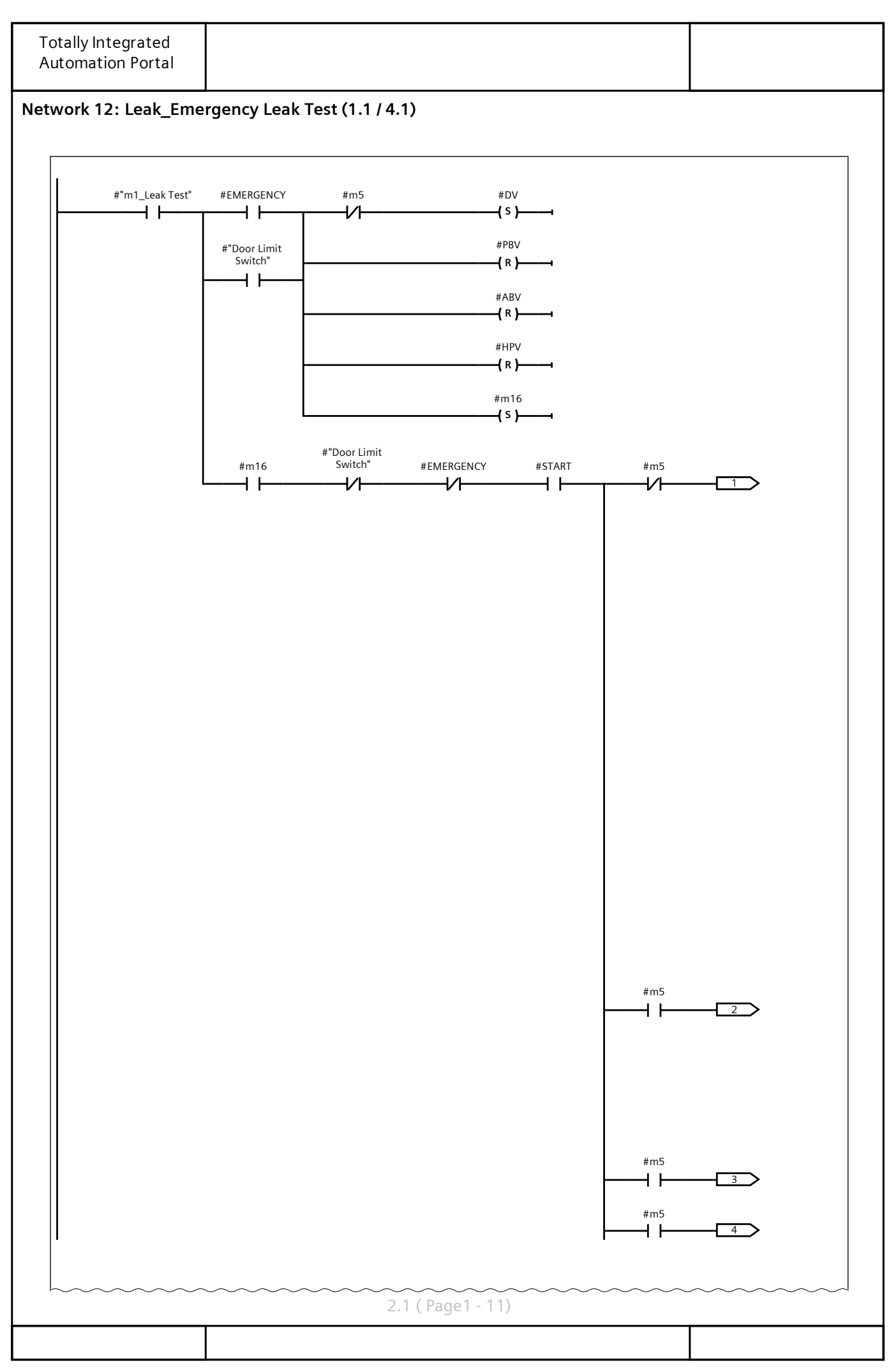

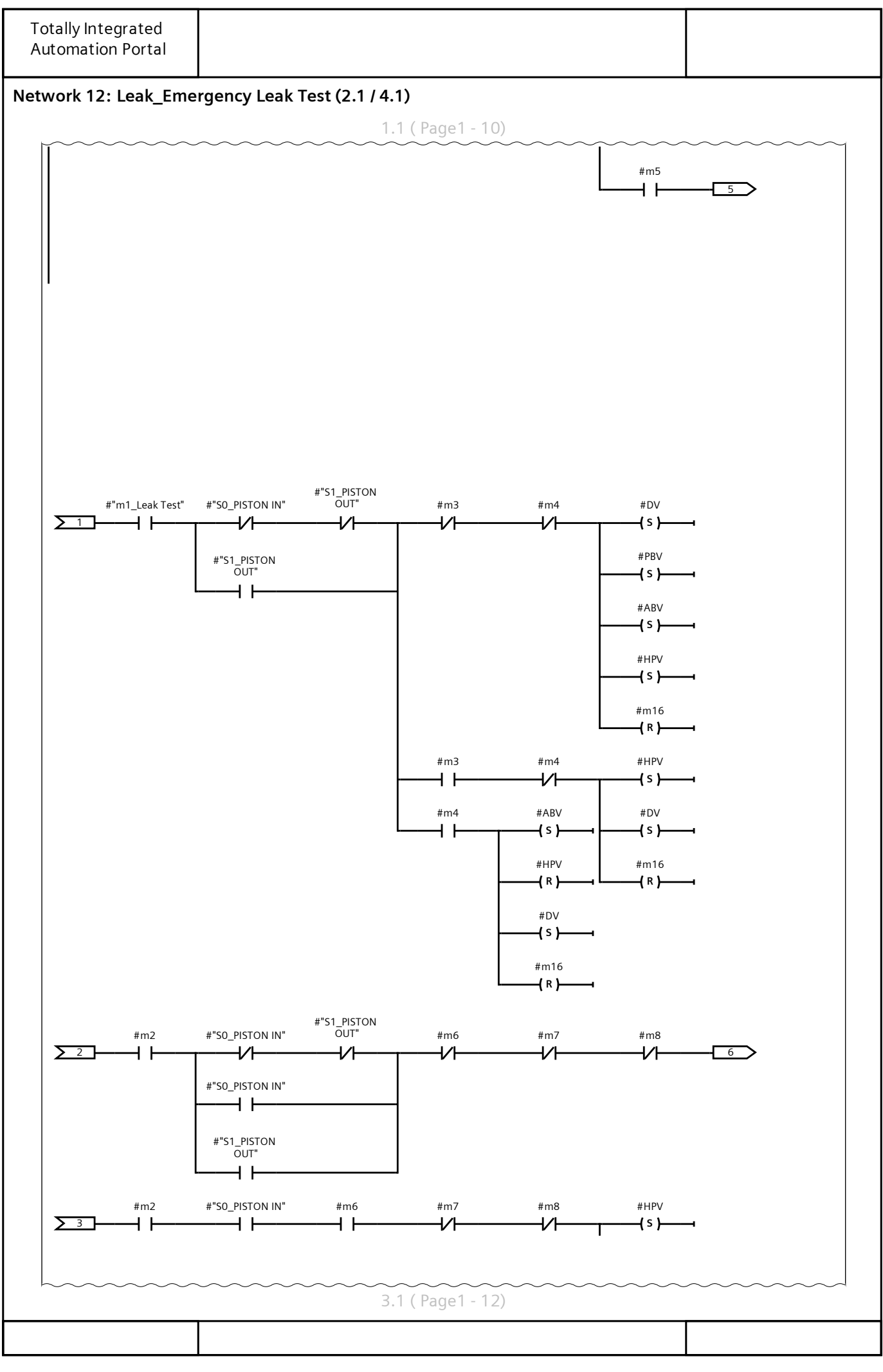

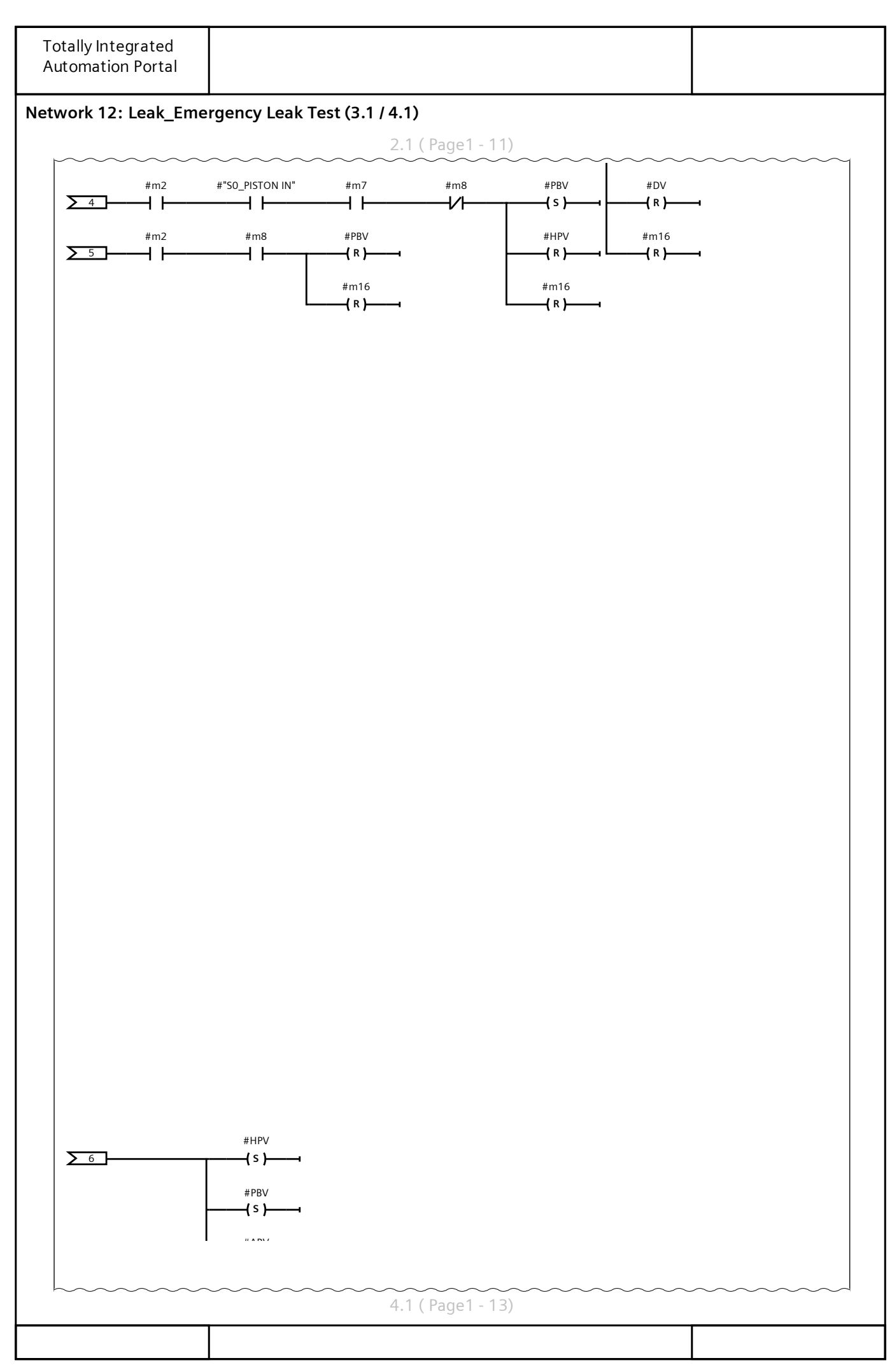

| Totally Integrated<br>Automation Portal |                 |                             |            |  |  |
|-----------------------------------------|-----------------|-----------------------------|------------|--|--|
| Network 12: Leak_Eme                    | ergency Leak Te | est (4.1 / 4.1)             |            |  |  |
| Network 12: Leak_Eme                    | ergency Leak Te | est (4.1 / 4.1)<br>3.1 ( Pa | age1 - 12) |  |  |
|                                         |                 |                             |            |  |  |

| Totally Integrated |                           |  |
|--------------------|---------------------------|--|
| Automation Portal  |                           |  |
|                    | <u> </u>                  |  |
| Network 13: Leak_R | eset Process in Leak Test |  |
|                    |                           |  |
|                    |                           |  |
|                    |                           |  |
|                    |                           |  |
|                    |                           |  |
|                    |                           |  |
|                    |                           |  |
|                    |                           |  |
|                    |                           |  |
|                    |                           |  |
|                    |                           |  |
|                    |                           |  |
|                    |                           |  |
|                    |                           |  |
|                    |                           |  |
|                    |                           |  |
|                    |                           |  |
|                    |                           |  |
|                    |                           |  |
|                    |                           |  |
|                    |                           |  |
|                    |                           |  |
|                    |                           |  |
|                    |                           |  |
|                    |                           |  |
|                    |                           |  |
|                    |                           |  |
|                    |                           |  |
|                    |                           |  |
|                    |                           |  |
|                    |                           |  |
|                    |                           |  |
|                    |                           |  |
|                    |                           |  |
|                    |                           |  |
|                    |                           |  |
|                    |                           |  |
|                    |                           |  |
|                    |                           |  |
|                    |                           |  |
|                    |                           |  |
|                    |                           |  |
|                    |                           |  |
|                    |                           |  |
|                    |                           |  |
|                    |                           |  |
|                    |                           |  |
|                    |                           |  |
|                    |                           |  |
|                    |                           |  |
|                    |                           |  |
|                    |                           |  |
|                    |                           |  |
|                    |                           |  |
|                    |                           |  |
|                    |                           |  |
|                    |                           |  |
|                    |                           |  |

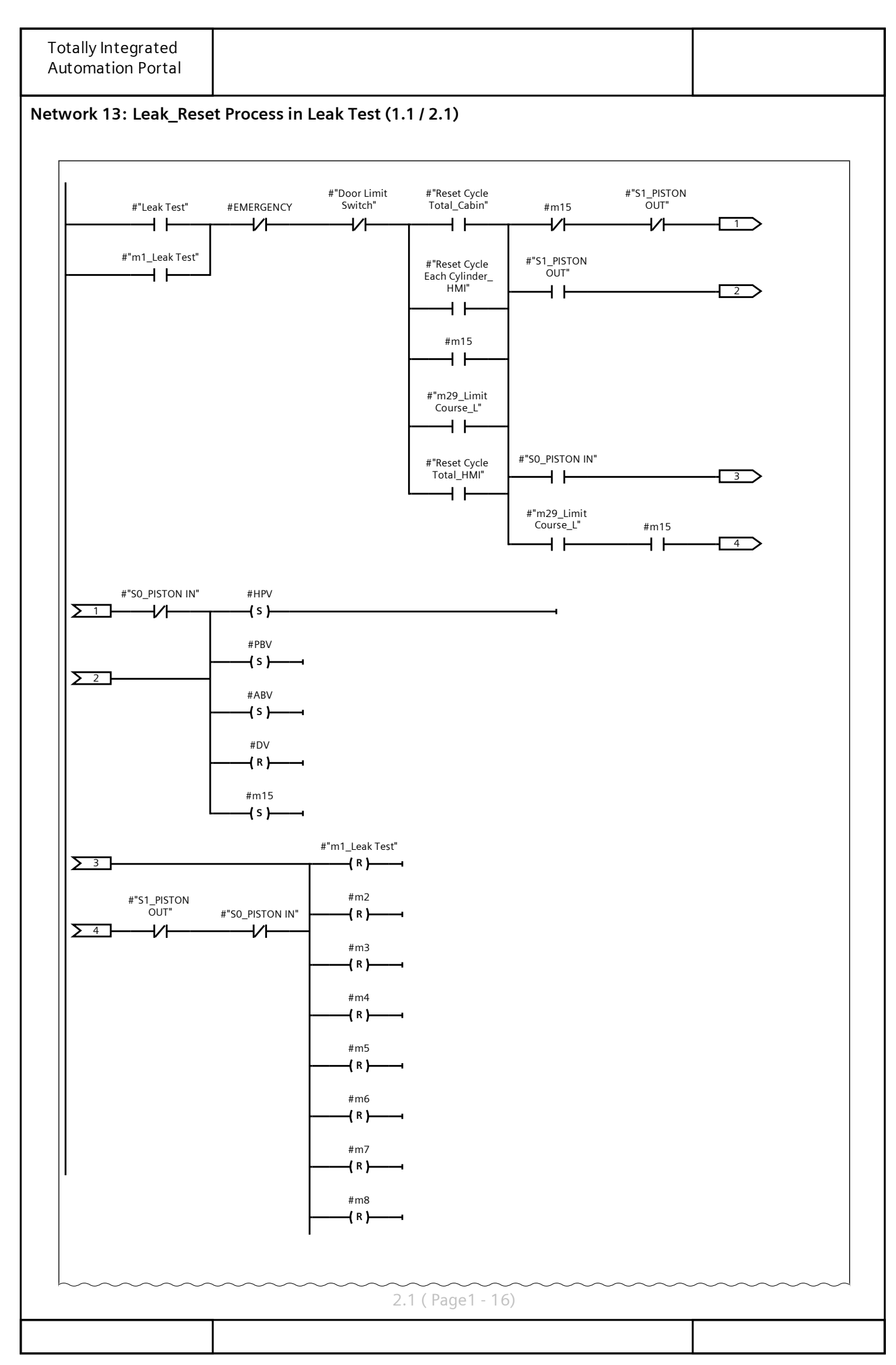

| Totally Integrated<br>Automation Portal |                                     |  |
|-----------------------------------------|-------------------------------------|--|
| Network 13: Leak_Rese                   | et Process in Leak Test (2.1 / 2.1) |  |
|                                         | 1.1 ( Page1 - 15)                   |  |
|                                         | #HPV                                |  |
|                                         | #DV<br>(R)                          |  |
|                                         | #ABV                                |  |
|                                         | +DDV                                |  |
|                                         | (R)                                 |  |
|                                         | #m15<br>( R )                       |  |
|                                         | #"Both Test" #m16                   |  |
|                                         |                                     |  |
|                                         |                                     |  |
|                                         |                                     |  |
|                                         |                                     |  |
|                                         |                                     |  |
|                                         |                                     |  |
|                                         |                                     |  |
|                                         |                                     |  |
|                                         |                                     |  |
|                                         |                                     |  |
|                                         |                                     |  |
|                                         |                                     |  |
|                                         |                                     |  |
|                                         |                                     |  |
|                                         |                                     |  |
|                                         |                                     |  |
|                                         |                                     |  |
|                                         |                                     |  |
|                                         |                                     |  |
|                                         |                                     |  |
|                                         |                                     |  |
|                                         | гг                                  |  |

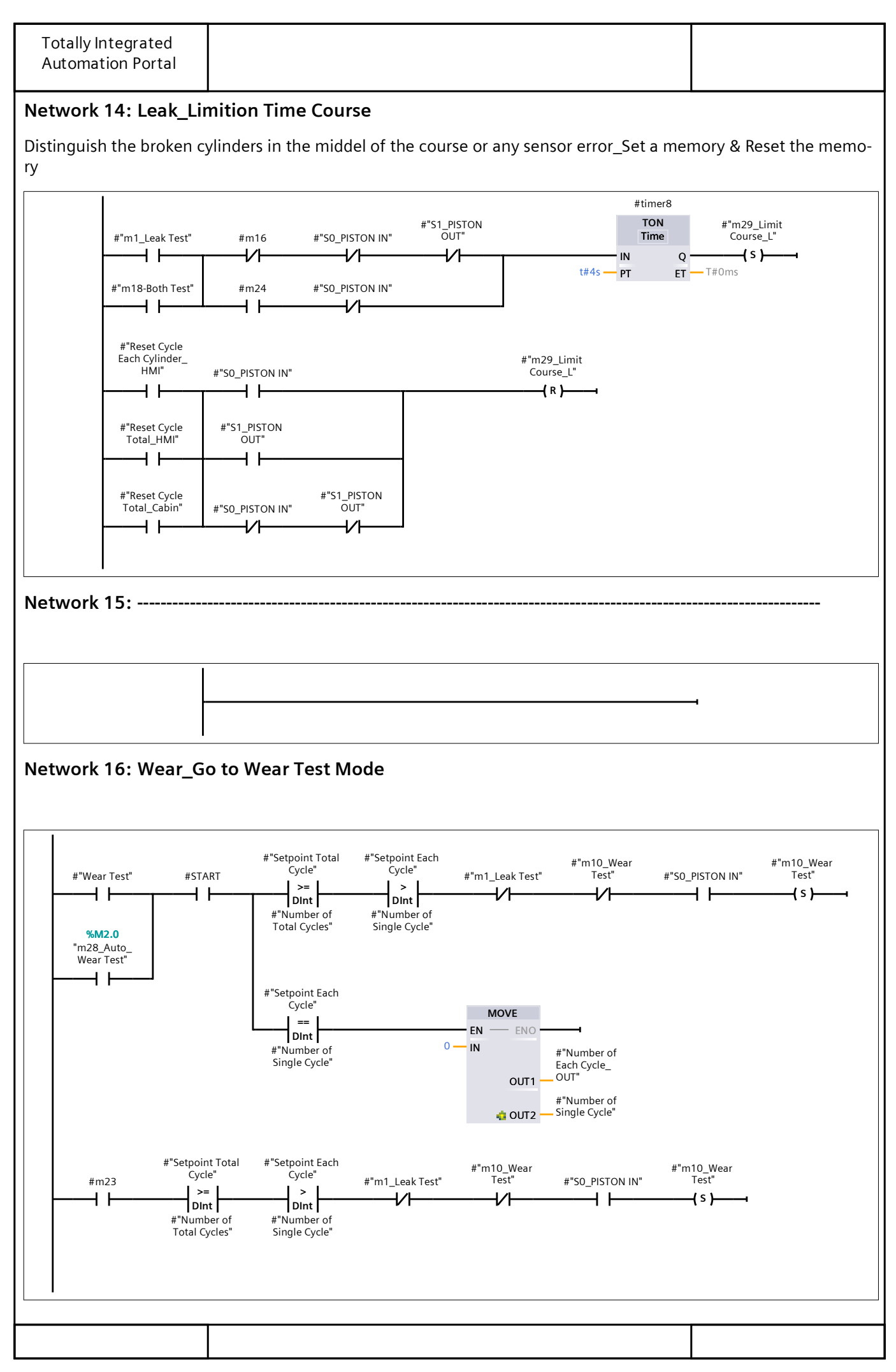
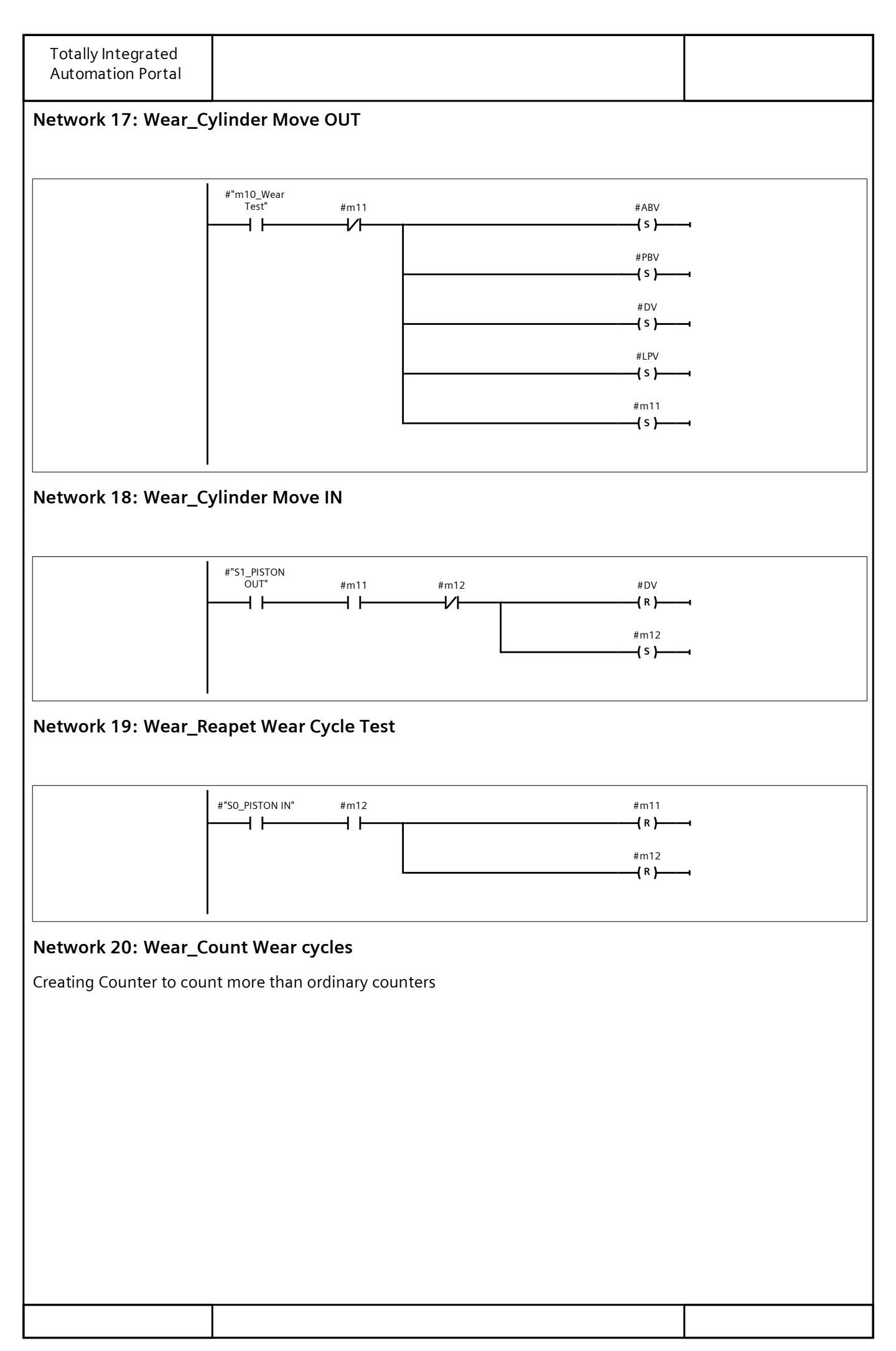

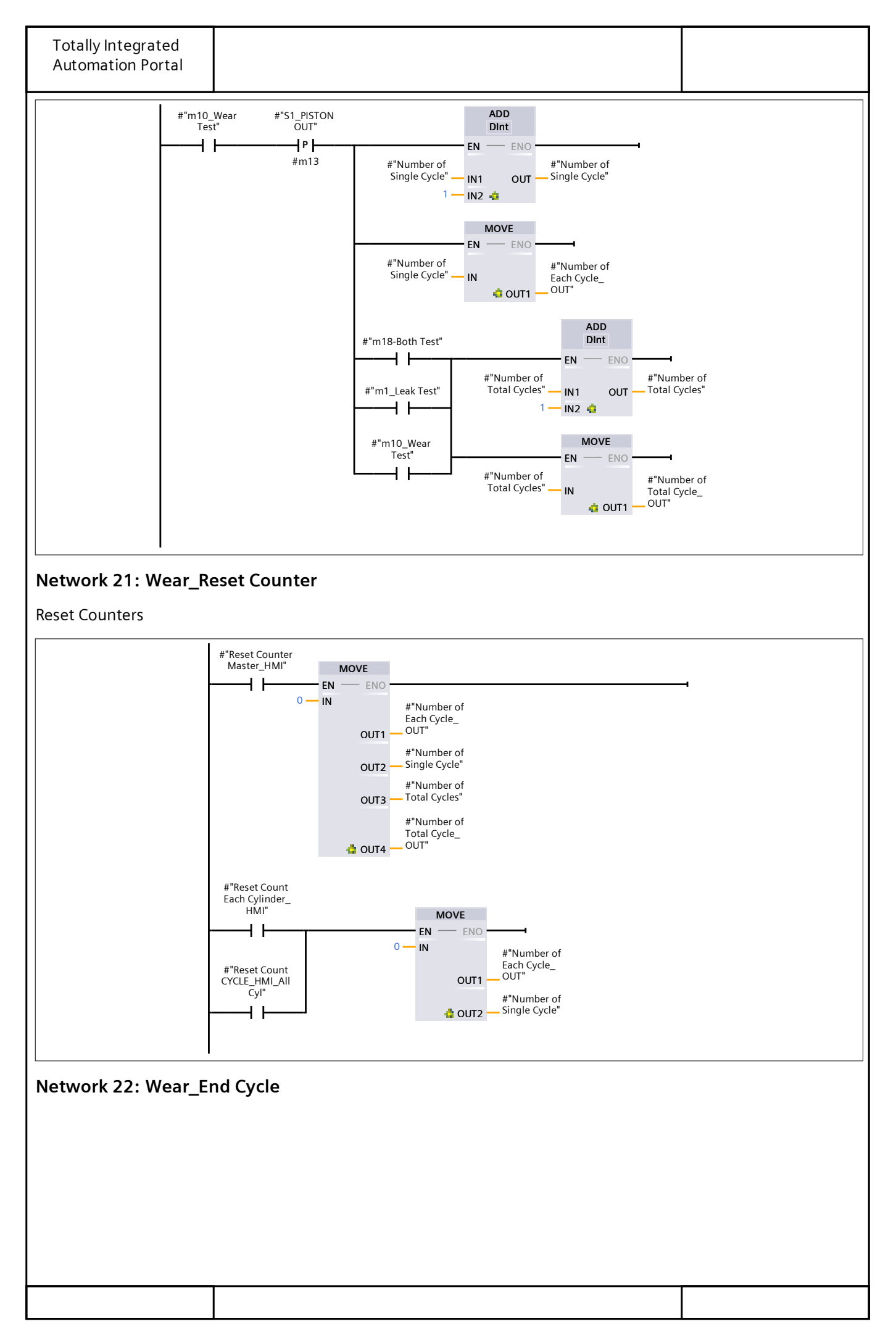

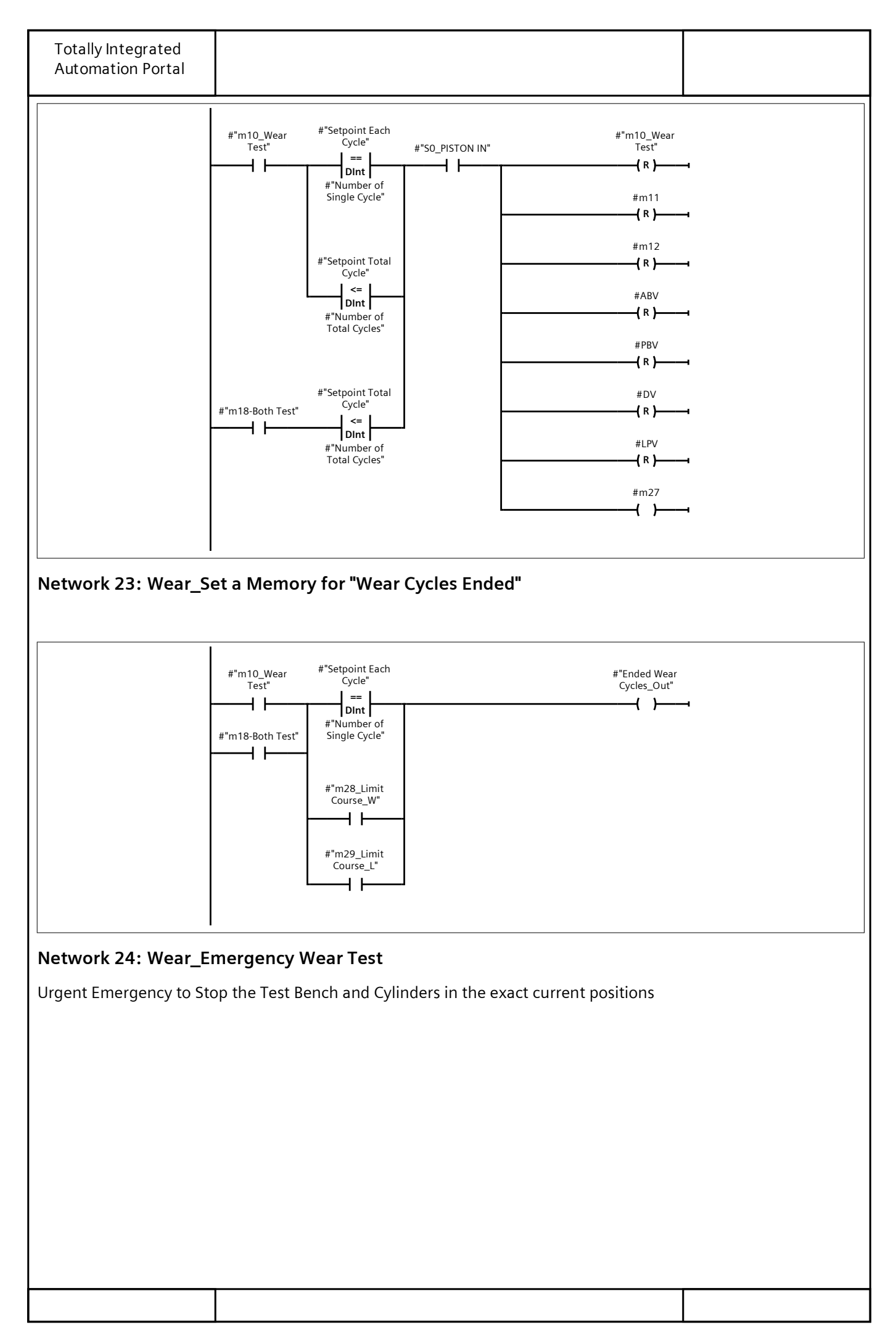

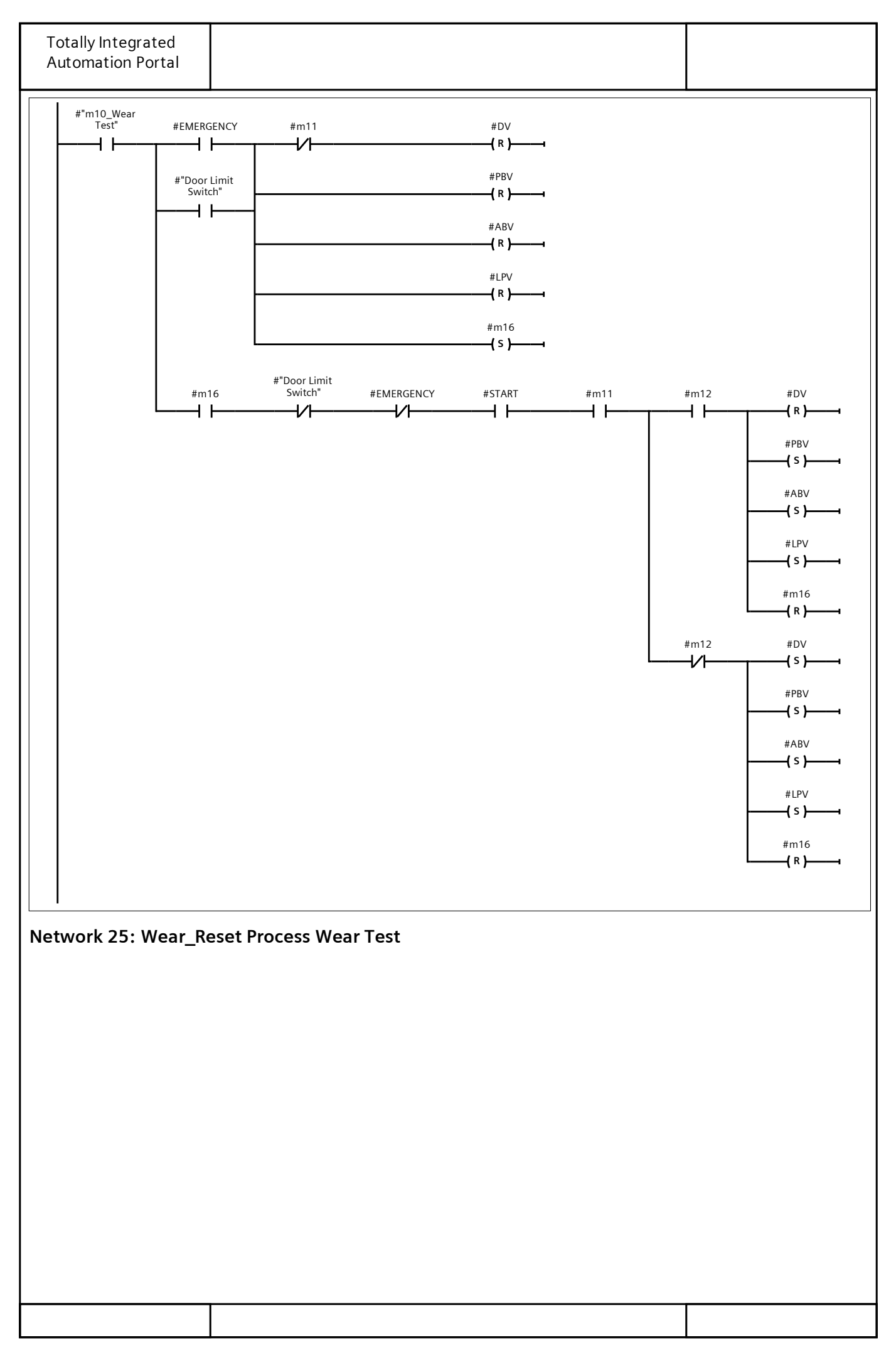

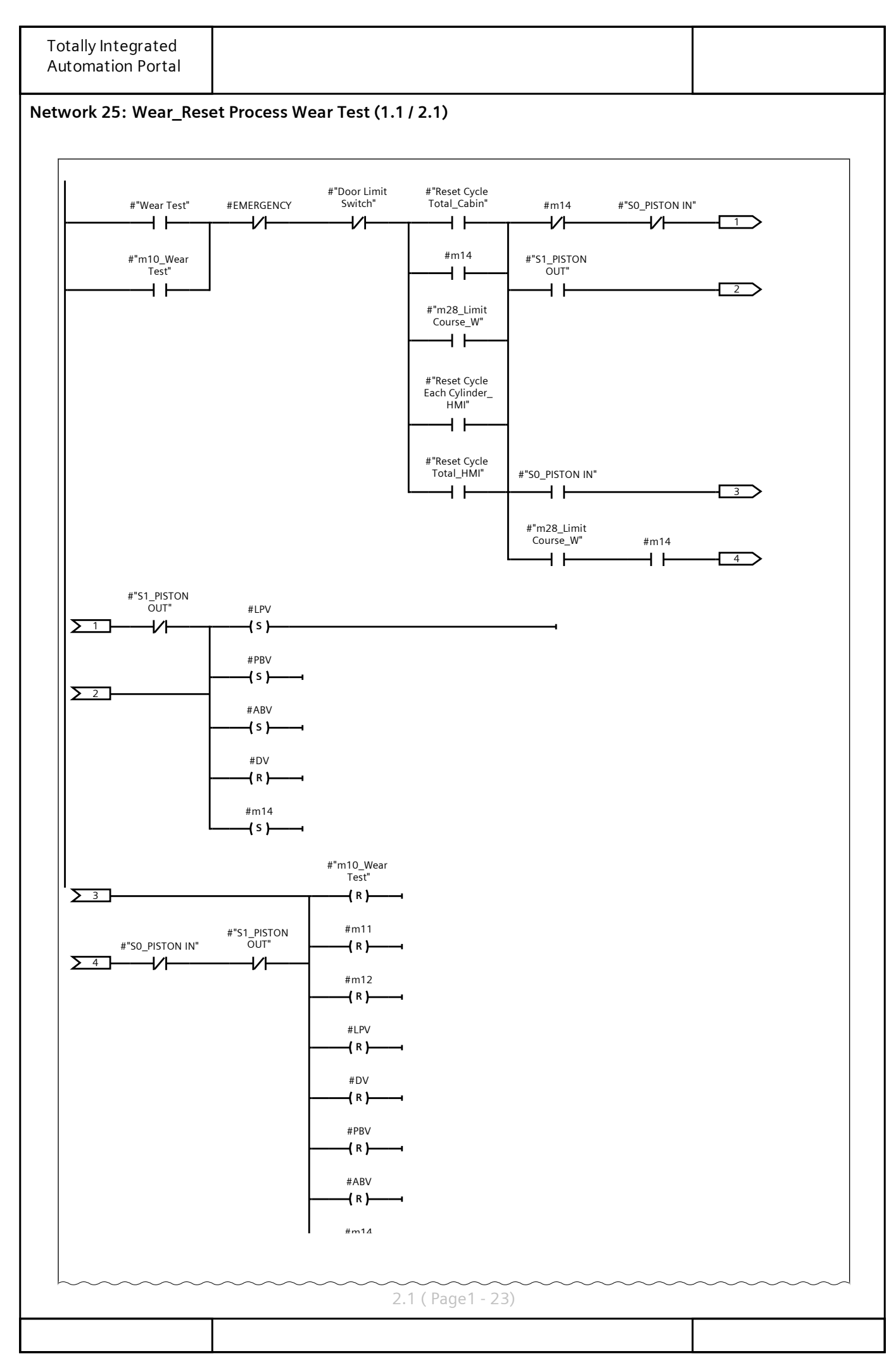

| twork 25: Wear_Reset I | Process Wear | Test (2.1 / 2.1 | )           |        |           |
|------------------------|--------------|-----------------|-------------|--------|-----------|
|                        | ~~~~         | Т.Т ( Р.<br>    | age I - 22) | ~~~~~~ | <br>~~~~~ |
|                        |              | ()              |             |        |           |
|                        |              |                 |             |        |           |
|                        |              |                 |             |        |           |
|                        |              |                 |             |        |           |
|                        |              |                 |             |        |           |
|                        |              |                 |             |        |           |
|                        |              |                 |             |        |           |
|                        |              |                 |             |        |           |
|                        |              |                 |             |        |           |
|                        |              |                 |             |        |           |
|                        |              |                 |             |        |           |
|                        |              |                 |             |        |           |
|                        |              |                 |             |        |           |
|                        |              |                 |             |        |           |
|                        |              |                 |             |        |           |
|                        |              |                 |             |        |           |
|                        |              |                 |             |        |           |
|                        |              |                 |             |        |           |
|                        |              |                 |             |        |           |
|                        |              |                 |             |        |           |
|                        |              |                 |             |        |           |
|                        |              |                 |             |        |           |
|                        |              |                 |             |        |           |
|                        |              |                 |             |        |           |
|                        |              |                 |             |        |           |
|                        |              |                 |             |        |           |
|                        |              |                 |             |        |           |
|                        |              |                 |             |        |           |
|                        |              |                 |             |        |           |
|                        |              |                 |             |        |           |

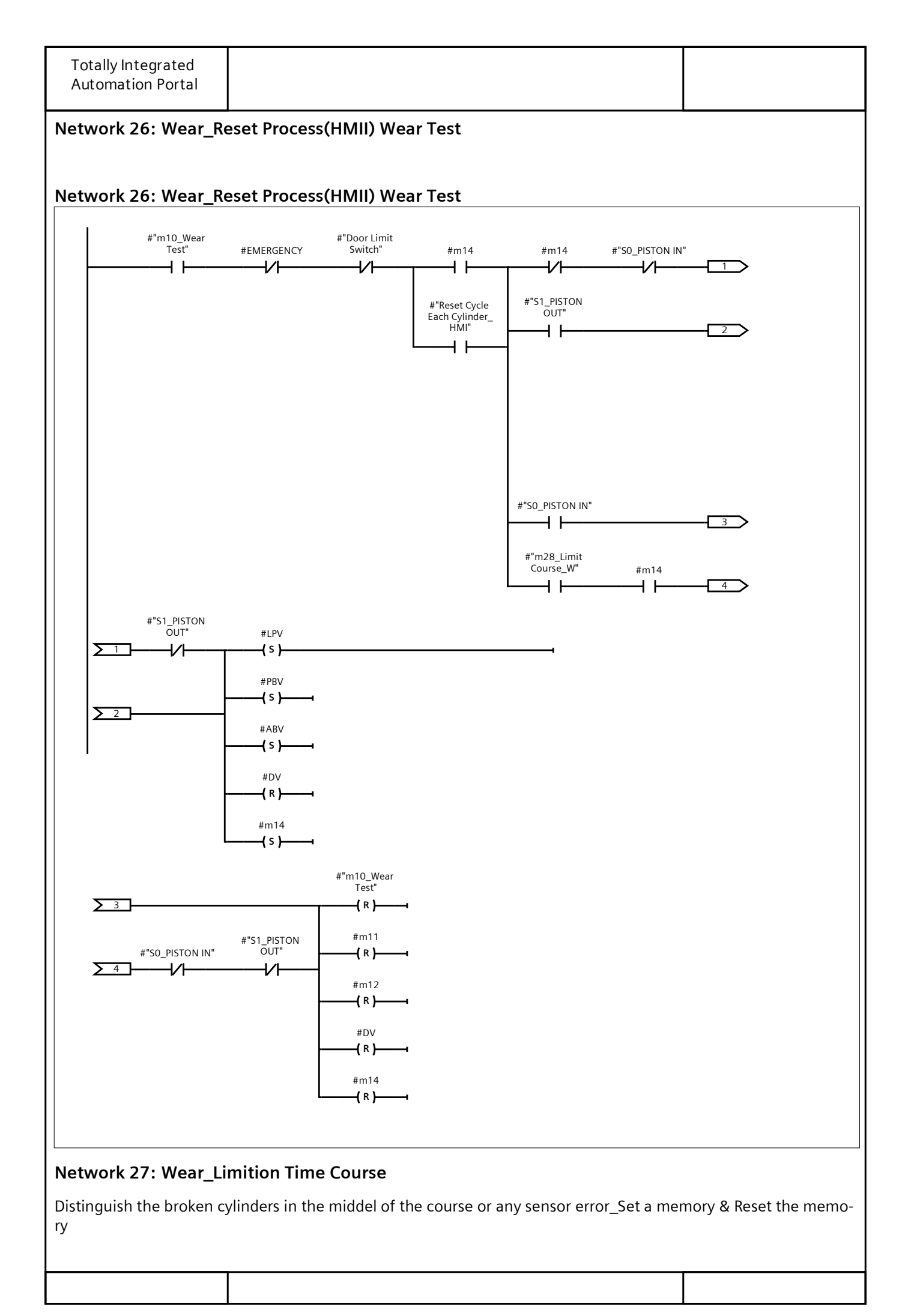

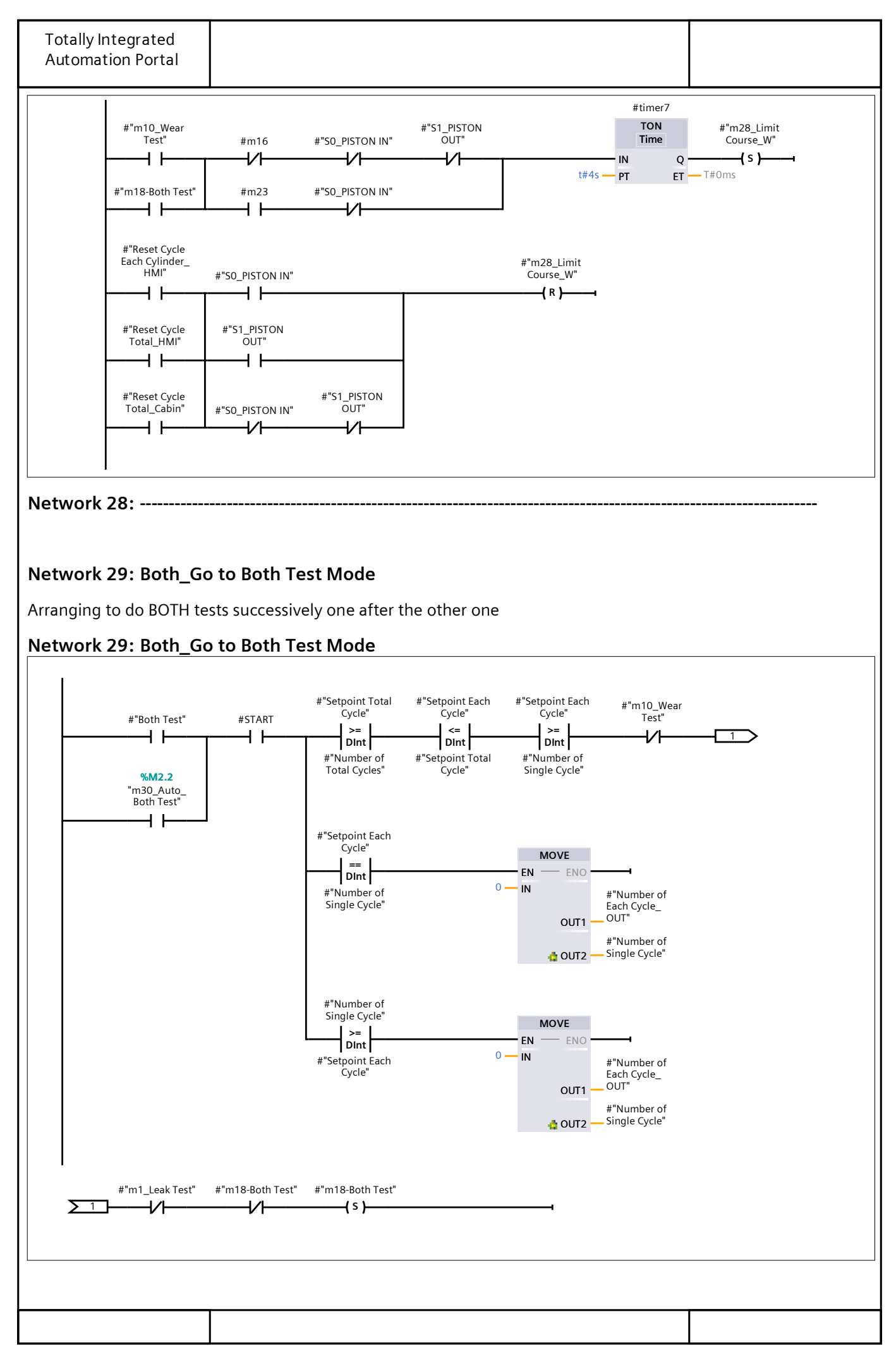

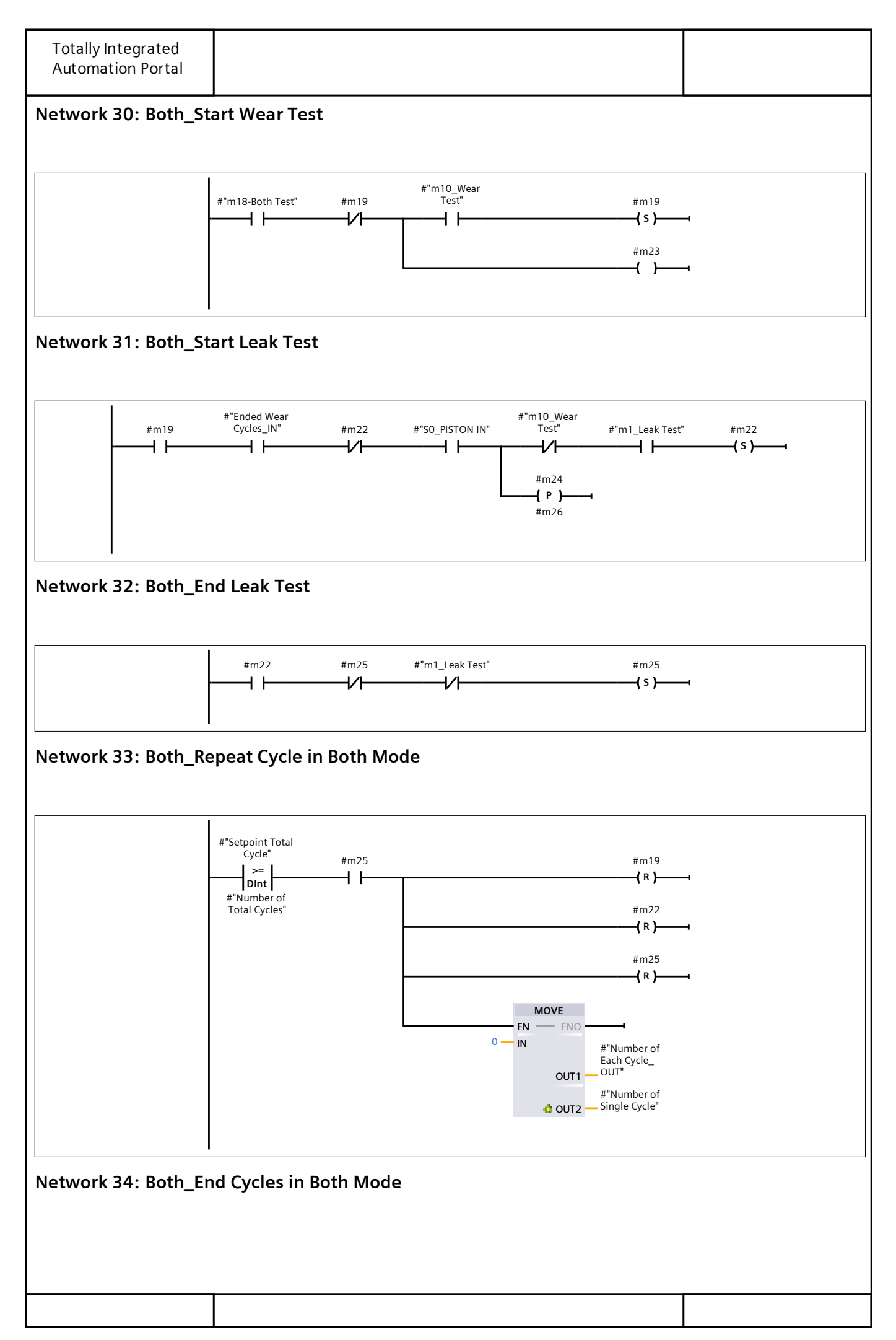

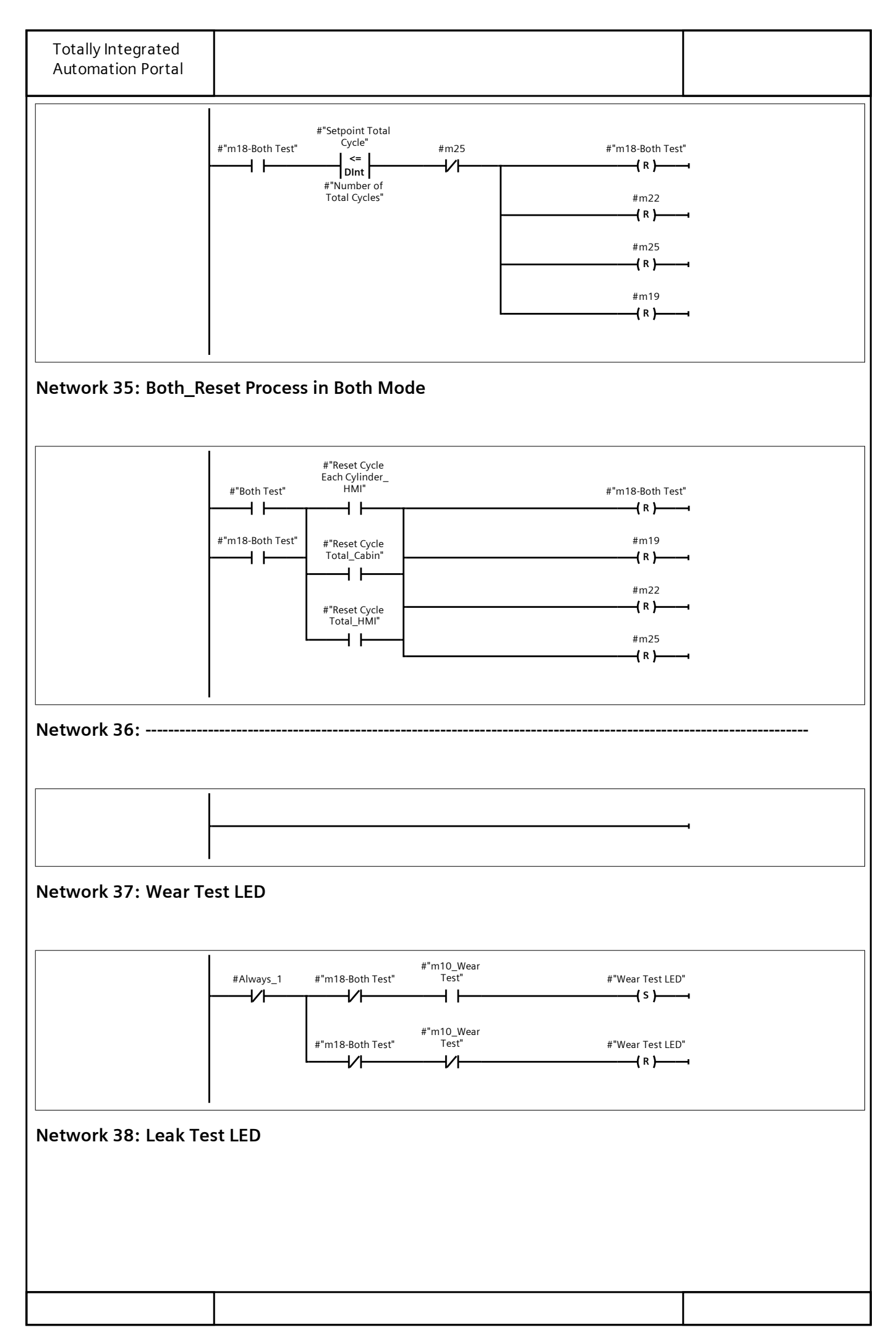

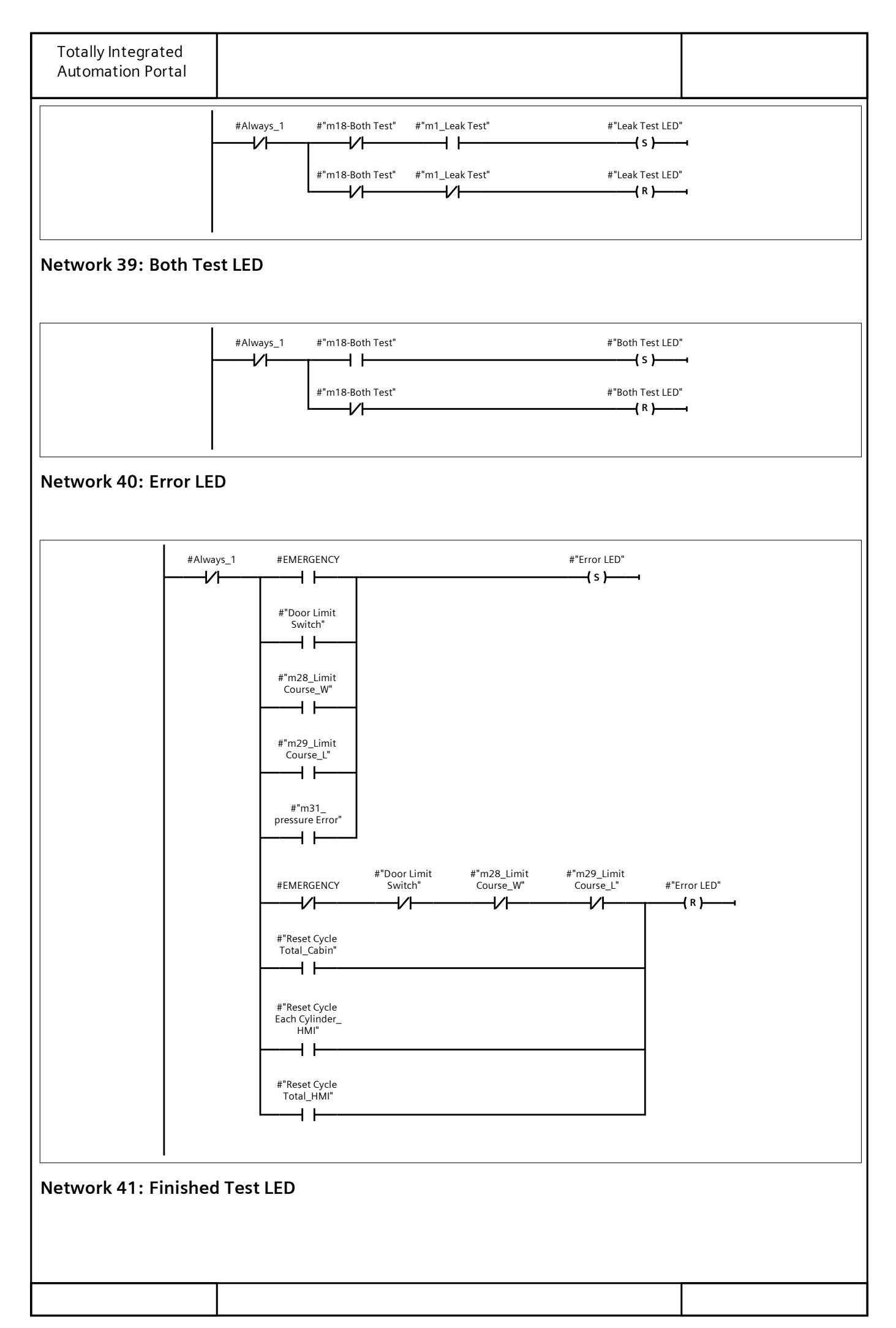

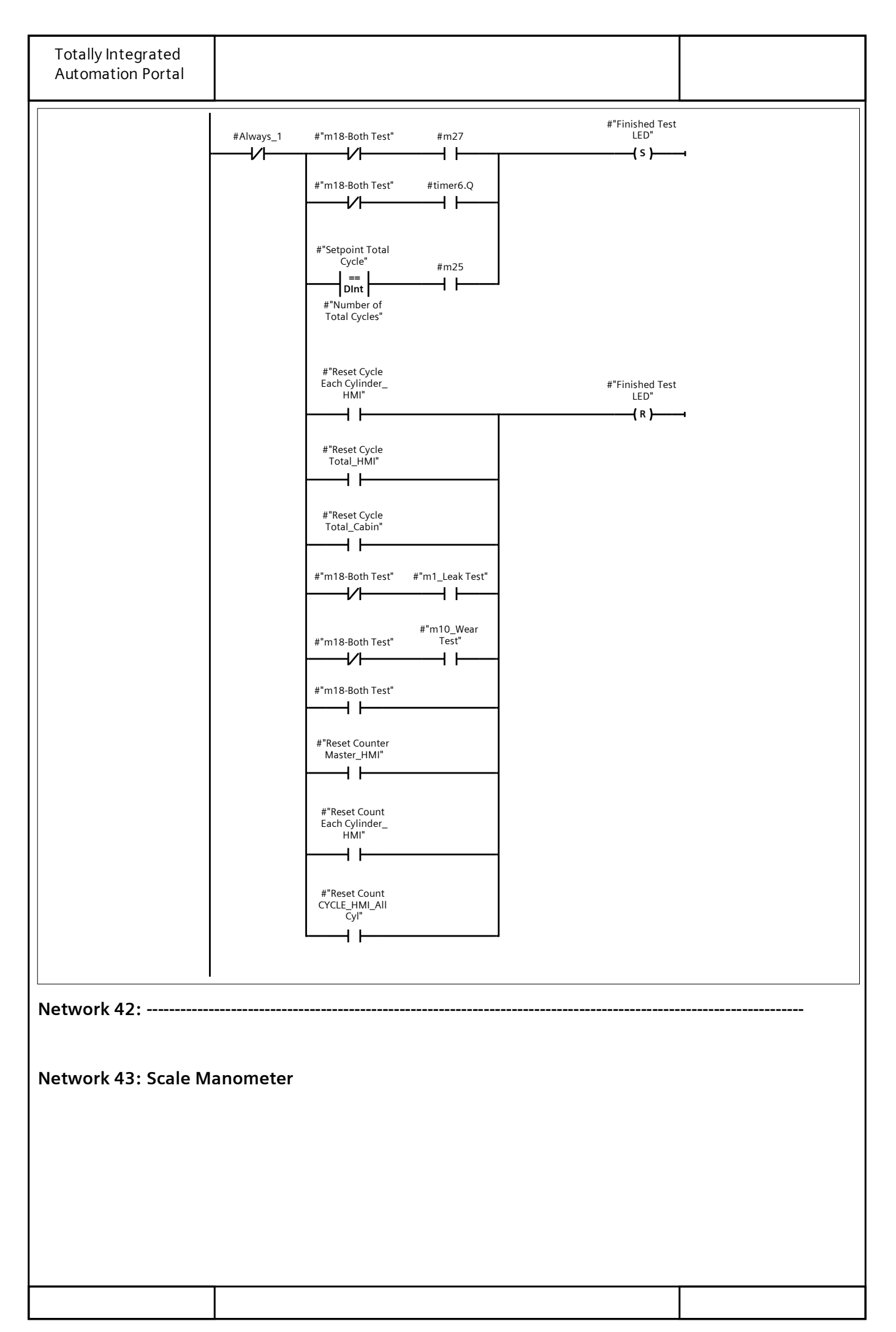

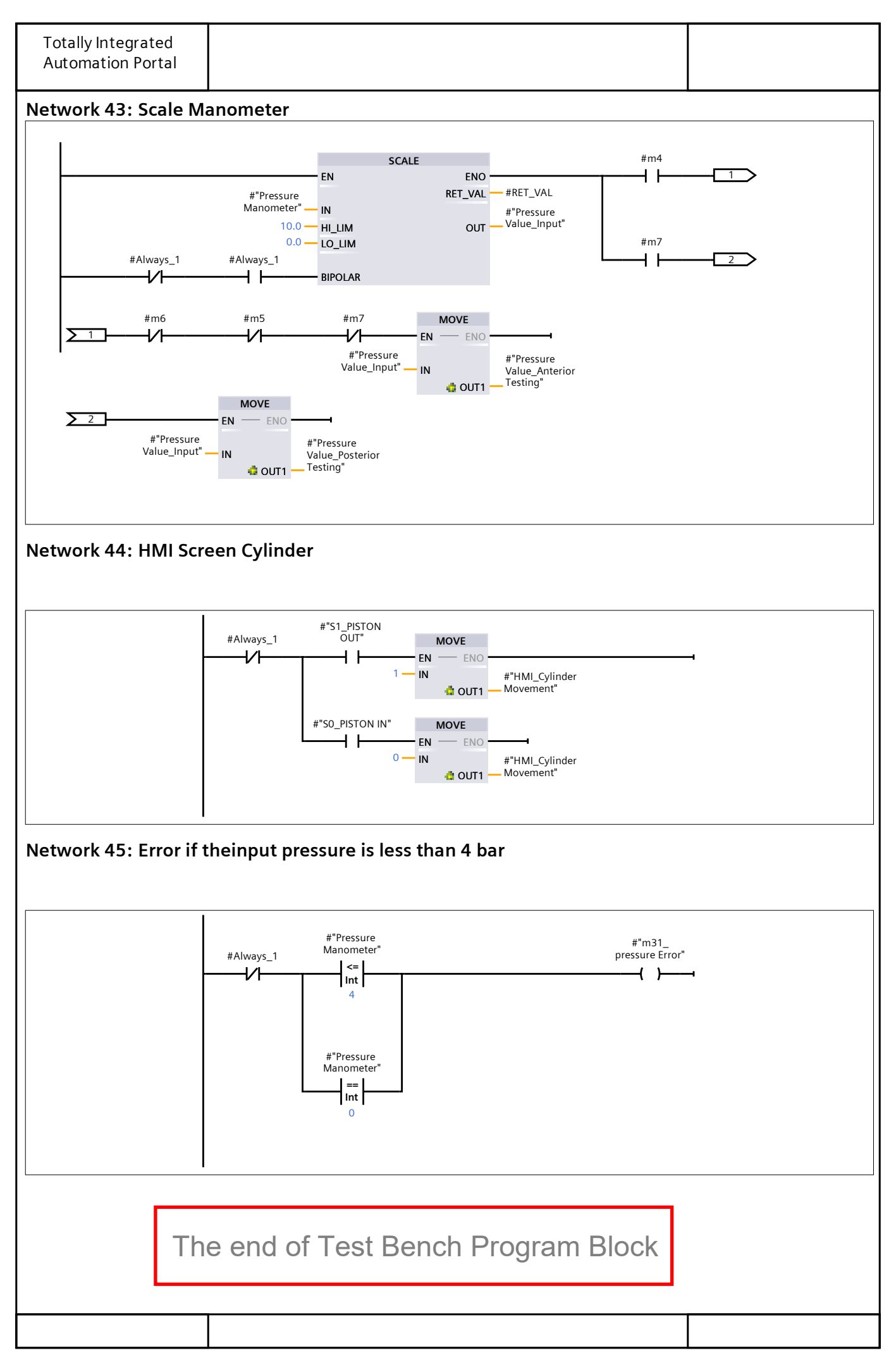

# The beginning of the Selector switch Block

## Automation for All Cyl\_22 / PLC\_6 [CPU 1512C-1 PN] / Program blocks

### Selector Test Mode\_HMI [FB2]

#### Selector Test Mode\_HMI Properties

| General     |                                         |           |           |                    |    |  |  |  |  |  |
|-------------|-----------------------------------------|-----------|-----------|--------------------|----|--|--|--|--|--|
| Name        | Selector Test Mode_HMI                  | Number    | 2         | Туре               | FB |  |  |  |  |  |
| Language    | LAD                                     | Numbering | Automatic |                    |    |  |  |  |  |  |
| Information | nformation                              |           |           |                    |    |  |  |  |  |  |
| Title       | 3-Positiom Selector Test<br>Mode on HMI | Author    |           | Comment            |    |  |  |  |  |  |
| Family      |                                         | Version   | 0.1       | User-defined<br>ID |    |  |  |  |  |  |

### Selector Test Mode HMI

| Name            | Data type | Default value | Retain     | Acces-<br>sible<br>from<br>HMI/OF<br>C UA | Wri<br>ta-<br>ble<br>fro<br>m<br>HM<br>I/O<br>PC<br>UA | Visible<br>in HMI<br>engi-<br>neer-<br>ing | Set-<br>point | Super-<br>vision | Comment |
|-----------------|-----------|---------------|------------|-------------------------------------------|--------------------------------------------------------|--------------------------------------------|---------------|------------------|---------|
| 🕶 Input         |           |               |            |                                           |                                                        |                                            |               |                  |         |
| Wear Mode_In    | Bool      | false         | Non-retain | True                                      | Tru<br>e                                               | True                                       | False         |                  |         |
| Both Mode_In    | Bool      | false         | Non-retain | True                                      | Tru<br>e                                               | True                                       | False         |                  |         |
| Leak Mode_In    | Bool      | false         | Non-retain | True                                      | Tru<br>e                                               | True                                       | False         |                  |         |
| Reset Auto Mode | Bool      | false         | Non-retain | True                                      | Tru<br>e                                               | True                                       | False         |                  |         |
| ▼ Output        |           |               |            |                                           |                                                        |                                            |               |                  |         |
| Wear Mode_Out   | Bool      | false         | Non-retain | False                                     | Fals<br>e                                              | False                                      | False         |                  |         |
| Both Mode_Out   | Bool      | false         | Non-retain | False                                     | Fals<br>e                                              | False                                      | False         |                  |         |
| Leak Mode_Out   | Bool      | false         | Non-retain | False                                     | Fals<br>e                                              | False                                      | False         |                  |         |
| InOut           |           |               |            |                                           |                                                        |                                            |               |                  |         |
| Static          |           |               |            |                                           |                                                        |                                            |               |                  |         |
| Temp            |           |               |            |                                           |                                                        |                                            |               |                  |         |
| Constant        |           |               |            |                                           |                                                        |                                            |               |                  |         |

### Network 1: Leak Mode Selection on HMI

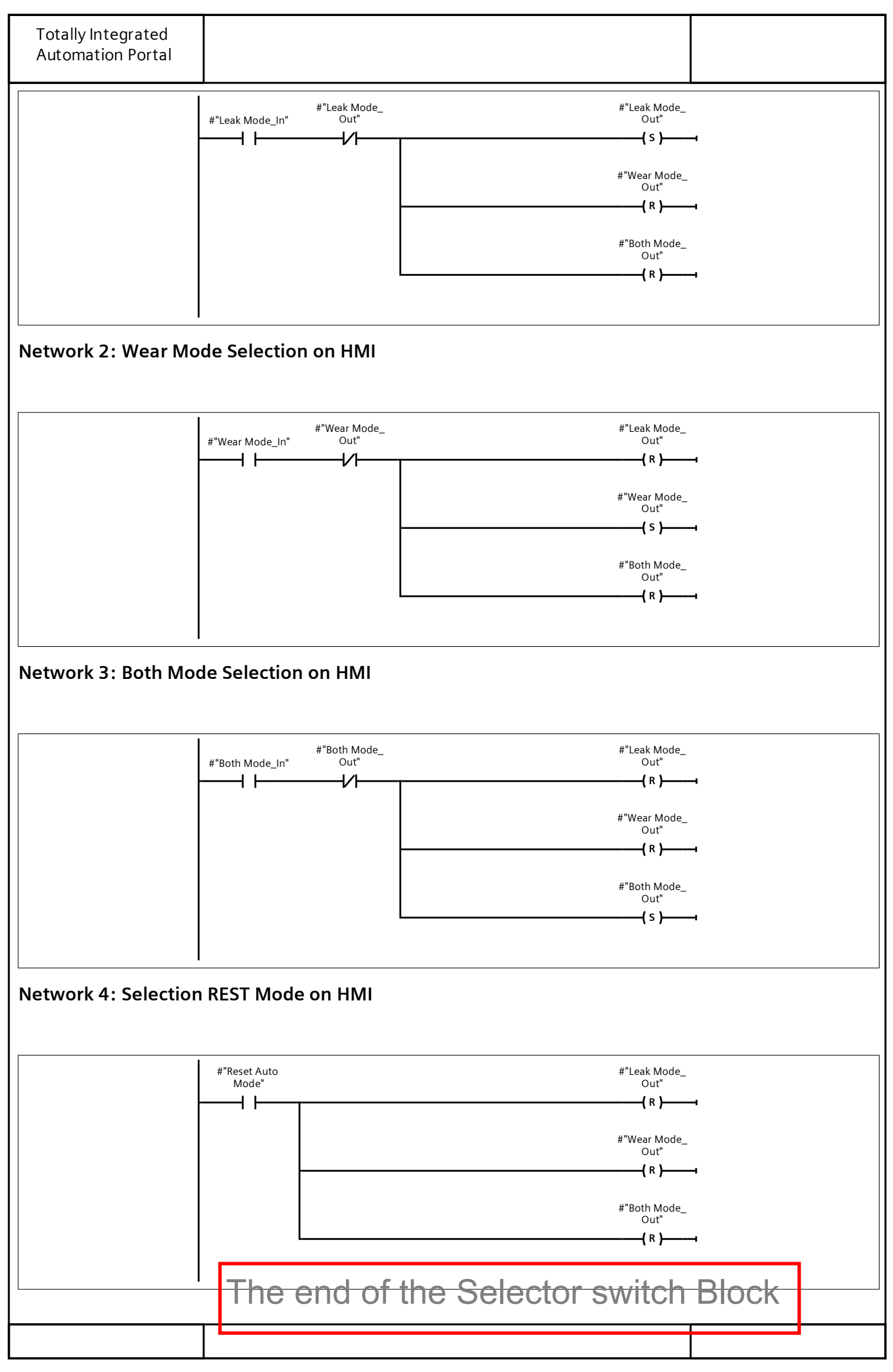

# The beginning of the Light Test Mode Block

#### Automation for All Cyl\_22 / PLC\_6 [CPU 1512C-1 PN] / Program blocks Light around Test Modes Buttons [FC1] Light around Test Modes Buttons Properties General FC Name Light around Test Modes Number 1 Type Buttons LAD Language Numbering Automatic Information Title Light around Test Modes Author Comment Buttons User-defined Family Version 0.1 ID Light around Test Modes Buttons Data type Default value Comment Name 🔻 Input m28\_Auto\_Wear Test Bool Bool m29\_Auto\_Leak Test m30\_Auto\_Both Test Bool Bool **Reset Cycle Button** Output Bool m28\_Auto\_Wear Test\_Light m29\_Auto\_Leak Test\_Light Bool m30\_Auto\_Both Test\_Light Bool InOut Temp Constant 🔻 Return Void Light around Test Modes Buttons Network 1: Light set\_Wear Mode on HMI #"m28\_Auto\_ Wear Test\_ #"m28\_Auto\_ Wear Test" Light" + +-(s)-#"m29\_Auto\_ Leak Test\_ Light" -(R)-#"m30\_Auto\_ Both Test\_ Light" -( R )-Network 2: Light\_Leak Mode on HMI

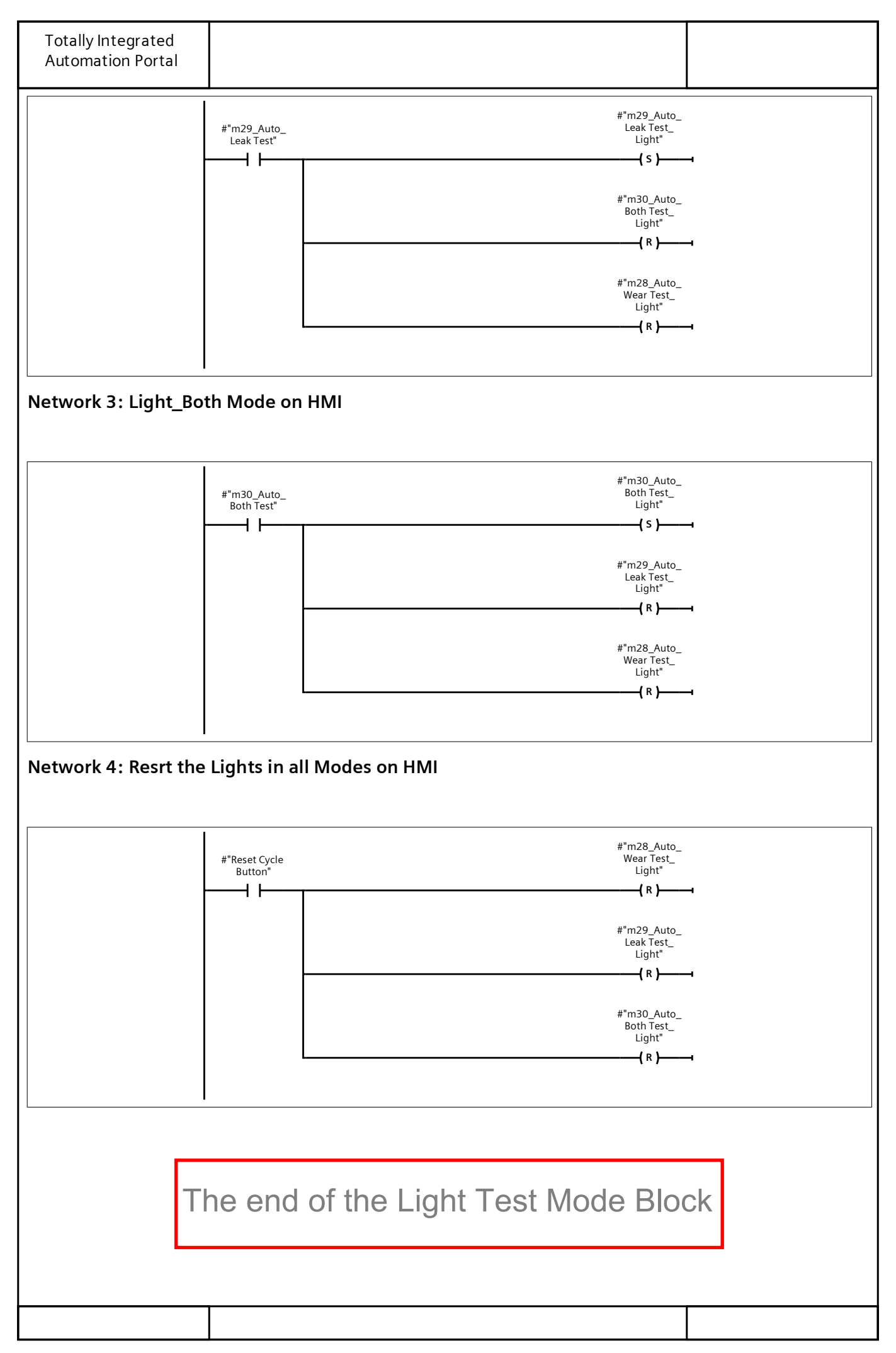

# The beginning of the PLC Tag table

## Automation for All Cyl\_22 / PLC\_6 [CPU 1512C-1 PN]

## PLC tags

|          | Name                           | Data type | Address | Retain | Acces-<br>sible<br>from<br>HMI/O<br>PC UA | Writa-<br>ble<br>from<br>HMI/O<br>PC UA | Visi-<br>ble in<br>HMI<br>engi-<br>neer-<br>ing | Supervision | Comment |
|----------|--------------------------------|-----------|---------|--------|-------------------------------------------|-----------------------------------------|-------------------------------------------------|-------------|---------|
|          | Select leak Test               | Bool      | %10.0   | False  | True                                      | True                                    | True                                            |             |         |
| -21      | Select Wear Test               | Bool      | %I0.1   | False  | True                                      | True                                    | True                                            |             |         |
| -01      | Start Button                   | Bool      | %10.2   | False  | True                                      | True                                    | True                                            |             |         |
| -33      | Reset Cycle But-<br>ton_Memory | Bool      | %M203.1 | False  | True                                      | True                                    | True                                            |             |         |
| -12      | S0-Cylinder 01                 | Bool      | %10.4   | False  | True                                      | True                                    | True                                            |             |         |
| -01      | Door Limit Switch              | Bool      | %I3.0   | False  | True                                      | True                                    | True                                            |             |         |
| -01      | Emergency                      | Bool      | %I3.1   | False  | True                                      | True                                    | True                                            |             |         |
| -12      | Pressure Manometer<br>01       | Int       | %IW130  | False  | True                                      | True                                    | True                                            |             |         |
|          | Pressure Manometer<br>02       | Int       | %IW132  | False  | True                                      | True                                    | True                                            |             |         |
| -3       | Pressure Manometer<br>03       | Int       | %IW134  | False  | True                                      | True                                    | True                                            |             |         |
| -        | Pressure Manometer<br>04       | Int       | %IW136  | False  | True                                      | True                                    | True                                            |             |         |
|          | Pressure Manometer<br>05       | Int       | %IW138  | False  | True                                      | True                                    | True                                            |             |         |
| -        | Pressure Manometer<br>06       | Int       | %IW140  | False  | True                                      | True                                    | True                                            |             |         |
| -13      | Pressure Manometer<br>07       | Int       | %IW142  | False  | True                                      | True                                    | True                                            |             |         |
| -12      | Pressure Manometer<br>08       | Int       | %IW144  | False  | True                                      | True                                    | True                                            |             |         |
| -        | Pressure Manometer<br>09       | Int       | %IW146  | False  | True                                      | True                                    | True                                            |             |         |
| -        | Pressure Manometer<br>10       | Int       | %IW148  | False  | True                                      | True                                    | True                                            |             |         |
| -01      | S1-Cylinder 01                 | Bool      | %10.5   | False  | True                                      | True                                    | True                                            |             |         |
|          | S0-Cylinder 10                 | Bool      | %I2.6   | False  | True                                      | True                                    | True                                            |             |         |
| -01      | S1-Cylinder 10                 | Bool      | %I2.7   | False  | True                                      | True                                    | True                                            |             |         |
| -01      | S0-Cylinder 09                 | Bool      | %I2.4   | False  | True                                      | True                                    | True                                            |             |         |
| -01      | S1-Cylinder 09                 | Bool      | %I2.5   | False  | True                                      | True                                    | True                                            |             |         |
| -01      | S0-Cylinder 08                 | Bool      | %I2.2   | False  | True                                      | True                                    | True                                            |             |         |
|          | S1-Cylinder 08                 | Bool      | %I2.3   | False  | True                                      | True                                    | True                                            |             |         |
| -123     | S0-Cylinder 07                 | Bool      | %I2.0   | False  | True                                      | True                                    | True                                            |             |         |
| -12      | S1-Cylinder 07                 | Bool      | %I2.1   | False  | True                                      | True                                    | True                                            |             |         |
| -        | S0-Cylinder 06                 | Bool      | %I1.6   | False  | True                                      | True                                    | True                                            |             |         |
| -        | S1-Cylinder 06                 | Bool      | %I1.7   | False  | True                                      | True                                    | True                                            |             |         |
|          | S0-Cylinder 05                 | Bool      | %I1.4   | False  | True                                      | True                                    | True                                            |             |         |
|          | S1-Cylinder 05                 | Bool      | %I1.5   | False  | True                                      | True                                    | True                                            |             |         |
|          | S0-Cylinder 04                 | Bool      | %I1.2   | False  | True                                      | True                                    | True                                            |             |         |
| <u> </u> |                                | 1         |         |        |                                           |                                         |                                                 | ·           |         |

| T<br>A | otally Integrated<br>utomation Portal |           |         |        |                                           |                                         |                                                 |             |         |
|--------|---------------------------------------|-----------|---------|--------|-------------------------------------------|-----------------------------------------|-------------------------------------------------|-------------|---------|
|        | Name                                  | Data type | Address | Retain | Acces-<br>sible<br>from<br>HMI/O<br>PC UA | Writa-<br>ble<br>from<br>HMI/O<br>PC UA | Visi-<br>ble in<br>HMI<br>engi-<br>neer-<br>ing | Supervision | Comment |
| -01    | S1-Cylinder 04                        | Bool      | %I1.3   | False  | True                                      | True                                    | True                                            |             |         |
| -93    | S0-Cylinder 03                        | Bool      | %I1.0   | False  | True                                      | True                                    | True                                            |             |         |
| -      | S1-Cylinder 03                        | Bool      | %I1.1   | False  | True                                      | True                                    | True                                            |             |         |
| -23    | S0-Cylinder 02                        | Bool      | %10.6   | False  | True                                      | True                                    | True                                            |             |         |
| -01    | S1-Cylinder 02                        | Bool      | %10.7   | False  | True                                      | True                                    | True                                            |             |         |
| -01    | Wear Test LED                         | Bool      | %Q0.0   | False  | True                                      | True                                    | True                                            |             |         |
| -93    | Leak Test LED                         | Bool      | %Q0.1   | False  | True                                      | True                                    | True                                            |             |         |
| -      | Both Test LED                         | Bool      | %Q0.2   | False  | True                                      | True                                    | True                                            |             |         |
| -03    | Finished Test LED                     | Bool      | %Q0.3   | False  | True                                      | True                                    | True                                            |             |         |
| -01    | Error LED                             | Bool      | %Q0.4   | False  | True                                      | True                                    | True                                            |             |         |
| -01    | HPV                                   | Bool      | %Q0.5   | False  | True                                      | True                                    | True                                            |             |         |
| -12    | LPV                                   | Bool      | %Q0.6   | False  | True                                      | True                                    | True                                            |             |         |
|        | ABV                                   | Bool      | %Q0.7   | False  | True                                      | True                                    | True                                            |             |         |
| -01    | PBV                                   | Bool      | %Q1.0   | False  | True                                      | True                                    | True                                            |             |         |
| -11    | DV_01                                 | Bool      | %Q1.1   | False  | True                                      | True                                    | True                                            |             |         |
|        | DV_02                                 | Bool      | %Q1.2   | False  | True                                      | True                                    | True                                            |             |         |
|        | DV_03                                 | Bool      | %Q1.3   | False  | True                                      | True                                    | True                                            |             |         |
|        | DV_04                                 | Bool      | %Q1.4   | False  | True                                      | True                                    | True                                            |             |         |
| -11    | DV_05                                 | Bool      | %Q1.5   | False  | True                                      | True                                    | True                                            |             |         |
| -01    | DV_06                                 | Bool      | %Q1.6   | False  | True                                      | True                                    | True                                            |             |         |
|        | DV_07                                 | Bool      | %Q1.7   | False  | True                                      | True                                    | True                                            |             |         |
| -21    | DV_08                                 | Bool      | %Q2.0   | False  | True                                      | True                                    | True                                            |             |         |
|        | DV_09                                 | Bool      | %Q2.1   | False  | True                                      | True                                    | True                                            |             |         |
|        | DV_10                                 | Bool      | %Q2.2   | False  | True                                      | True                                    | True                                            |             |         |
| -12    | Auto_Manu                             | Bool      | %M100.0 | False  | True                                      | True                                    | True                                            |             |         |
| -63    | Select leak Test_HMI                  | Bool      | %M100.1 | False  | True                                      | True                                    | True                                            |             |         |
| -63    | Select Wear Test_HMI                  | Bool      | %M100.2 | False  | True                                      | True                                    | True                                            |             |         |
| -23    | Both Test Mode_HMI                    | Bool      | %M100.3 | False  | True                                      | True                                    | True                                            |             |         |
| -93    | System_Byte                           | Byte      | %MB1    | False  | True                                      | True                                    | True                                            |             |         |
| -23    | FirstScan                             | Bool      | %M1.0   | False  | True                                      | True                                    | True                                            |             |         |
| -21    | DiagStatusUpdate                      | Bool      | %M1.1   | False  | True                                      | True                                    | True                                            |             |         |
| -01    | AlwaysTRUE                            | Bool      | %M1.2   | False  | True                                      | True                                    | True                                            |             |         |
| -21    | AlwaysFALSE                           | Bool      | %M1.3   | False  | True                                      | True                                    | True                                            |             |         |
| -12    | System_Byte(1)                        | Byte      | %MB2    | False  | True                                      | True                                    | True                                            |             |         |
| -23    | System_Byte(2)                        | Byte      | %MB3    | False  | True                                      | True                                    | True                                            |             |         |
|        | System_Byte(3)                        | Byte      | %MB4    | False  | True                                      | True                                    | True                                            |             |         |
| -12    | Clock_Byte                            | Byte      | %MB0    | False  | True                                      | True                                    | True                                            |             |         |
| -23    | Clock_10Hz                            | Bool      | %M0.0   | False  | True                                      | True                                    | True                                            |             |         |
|        | Clock_5Hz                             | Bool      | %M0.1   | False  | True                                      | True                                    | True                                            |             |         |
| -      | Clock_2.5Hz                           | Bool      | %M0.2   | False  | True                                      | True                                    | True                                            |             |         |
| -63    | Clock_2Hz                             | Bool      | %M0.3   | False  | True                                      | True                                    | True                                            |             |         |
|        |                                       |           |         |        |                                           |                                         |                                                 |             |         |
|        |                                       |           |         |        |                                           |                                         |                                                 |             |         |

L

| Tot<br>Aut | ally Integrated<br>omation Portal |           |         |        |                                           |                                         |                                                 |             |         |
|------------|-----------------------------------|-----------|---------|--------|-------------------------------------------|-----------------------------------------|-------------------------------------------------|-------------|---------|
| Na         | me                                | Data type | Address | Retain | Acces-<br>sible<br>from<br>HMI/O<br>PC UA | Writa-<br>ble<br>from<br>HMI/O<br>PC UA | Visi-<br>ble in<br>HMI<br>engi-<br>neer-<br>ing | Supervision | Comment |
| -01        | Clock_1.25Hz                      | Bool      | %M0.4   | False  | True                                      | True                                    | True                                            |             |         |
| -02        | Clock_1Hz                         | Bool      | %M0.5   | False  | True                                      | True                                    | True                                            |             |         |
|            | Clock_0.625Hz                     | Bool      | %M0.6   | False  | True                                      | True                                    | True                                            |             |         |
| -123       | Clock_0.5Hz                       | Bool      | %M0.7   | False  | True                                      | True                                    | True                                            |             |         |
| -01        | m28_Auto_Wear Test                | Bool      | %M2.0   | False  | True                                      | True                                    | True                                            |             |         |
| -01        | m29_Auto_Leak Test                | Bool      | %M2.1   | False  | True                                      | True                                    | True                                            |             |         |
| -83        | m30_Auto_Both Test                | Bool      | %M2.2   | False  | True                                      | True                                    | True                                            |             |         |
| -          | m28_Auto_Wear<br>Test_Light       | Bool      | %M2.3   | False  | True                                      | True                                    | True                                            |             |         |
|            | m29_Auto_Leak<br>Test_Light       | Bool      | %M2.4   | False  | True                                      | True                                    | True                                            |             |         |
| -          | m30_Auto_Both<br>Test_Light       | Bool      | %M2.5   | False  | True                                      | True                                    | True                                            |             |         |
| -12        | Leak Test LED_HMI                 | Bool      | %M100.4 | False  | True                                      | True                                    | True                                            |             |         |
| -01        | Wear Test LED_HMI                 | Bool      | %M100.5 | False  | True                                      | True                                    | True                                            |             |         |
| -          | Both Test LED_HMI                 | Bool      | %M100.6 | False  | True                                      | True                                    | True                                            |             |         |
|            | PV_Anterior_Cylin-<br>der_01      | Real      | %MD100  | False  | True                                      | True                                    | True                                            |             |         |
|            | PV_Anterior_Cylin-<br>der_03      | Real      | %MD108  | False  | True                                      | True                                    | True                                            |             |         |
| -          | PV_Anterior_Cylin-<br>der_04      | Real      | %MD112  | False  | True                                      | True                                    | True                                            |             |         |
| -01        | PV_Anterior_Cylin-<br>der_05      | Real      | %MD116  | False  | True                                      | True                                    | True                                            |             |         |
| -01        | PV_Anterior_Cylin-<br>der_06      | Real      | %MD120  | False  | True                                      | True                                    | True                                            |             |         |
| -123       | PV_Anterior_Cylin-<br>der_07      | Real      | %MD124  | False  | True                                      | True                                    | True                                            |             |         |
| -01        | PV_Anterior_Cylin-<br>der_08      | Real      | %MD128  | False  | True                                      | True                                    | True                                            |             |         |
| -12        | PV_Anterior_Cylin-<br>der_09      | Real      | %MD132  | False  | True                                      | True                                    | True                                            |             |         |
| -123       | PV_Anterior_Cylin-<br>der_10      | Real      | %MD136  | False  | True                                      | True                                    | True                                            |             |         |
| -123       | PV_Anterior_Cylin-<br>der_02      | Real      | %MD104  | False  | True                                      | True                                    | True                                            |             |         |
| -01        | PV_Posterior_Cylin-<br>der_01     | Real      | %MD140  | False  | True                                      | True                                    | True                                            |             |         |
| -123       | PV_Posterior_Cylin-<br>der_02     | Real      | %MD144  | False  | True                                      | True                                    | True                                            |             |         |
| -23        | PV_Posterior_Cylin-<br>der_03     | Real      | %MD148  | False  | True                                      | True                                    | True                                            |             |         |
| -01        | PV_Posterior_Cylin-<br>der_04     | Real      | %MD152  | False  | True                                      | True                                    | True                                            |             |         |
| -01        | PV_Posterior_Cylin-<br>der_05     | Real      | %MD156  | False  | True                                      | True                                    | True                                            |             |         |
| -          | PV_Posterior_Cylin-<br>der_06     | Real      | %MD160  | False  | True                                      | True                                    | True                                            |             |         |
| -01        | PV_Posterior_Cylin-<br>der_07     | Real      | %MD164  | False  | True                                      | True                                    | True                                            |             |         |
|            |                                   |           |         |        |                                           |                                         |                                                 | F           |         |

| T<br>A | otally Integrated<br>Automation Portal        |           |         |        |                                           |                                         |                                                 |             |         |
|--------|-----------------------------------------------|-----------|---------|--------|-------------------------------------------|-----------------------------------------|-------------------------------------------------|-------------|---------|
|        | Name                                          | Data type | Address | Retain | Acces-<br>sible<br>from<br>HMI/O<br>PC UA | Writa-<br>ble<br>from<br>HMI/O<br>PC UA | Visi-<br>ble in<br>HMI<br>engi-<br>neer-<br>ing | Supervision | Comment |
| -21    | PV_Posterior_Cylin-<br>der_08                 | Real      | %MD168  | False  | True                                      | True                                    | True                                            |             |         |
| -23    | PV_Posterior_Cylin-<br>der_09                 | Real      | %MD172  | False  | True                                      | True                                    | True                                            |             |         |
| -23    | PV_Posterior_Cylin-<br>der_10                 | Real      | %MD176  | False  | True                                      | True                                    | True                                            |             |         |
| -00    | ON-OFF_HMI Cylin-<br>der 1                    | Bool      | %M101.0 | False  | True                                      | True                                    | True                                            |             |         |
| -63    | ON-OFF_HMI Cylin-<br>der 2                    | Bool      | %M101.1 | False  | True                                      | True                                    | True                                            |             |         |
| -01    | ON-OFF_HMI Cylin-<br>der 3                    | Bool      | %M101.2 | False  | True                                      | True                                    | True                                            |             |         |
| -21    | ON-OFF_HMI Cylin-<br>der 4                    | Bool      | %M101.3 | False  | True                                      | True                                    | True                                            |             |         |
| -01    | ON-OFF_HMI Cylin-<br>der 5                    | Bool      | %M101.4 | False  | True                                      | True                                    | True                                            |             |         |
| -01    | ON-OFF_HMI Cylin-<br>der 6                    | Bool      | %M101.5 | False  | True                                      | True                                    | True                                            |             |         |
| -23    | ON-OFF_HMI Cylin-<br>der 7                    | Bool      | %M101.6 | False  | True                                      | True                                    | True                                            |             |         |
| -01    | ON-OFF_HMI Cylin-<br>der 8                    | Bool      | %M101.7 | False  | True                                      | True                                    | True                                            |             |         |
| -01    | ON-OFF_HMI Cylin-<br>der 9                    | Bool      | %M102.0 | False  | True                                      | True                                    | True                                            |             |         |
| -23    | ON-OFF_HMI Cylin-<br>der 10                   | Bool      | %M102.1 | False  | True                                      | True                                    | True                                            |             |         |
| -01    | Screen_Button & Indi-<br>cators               | Bool      | %M102.2 | False  | True                                      | True                                    | True                                            |             |         |
| -01    | Ended Wear Cy-<br>cles_Cylinder_1             | Bool      | %M5.0   | False  | True                                      | True                                    | True                                            |             |         |
| -01    | Ended Wear Cy-<br>cles_Cylinder_2             | Bool      | %M5.1   | False  | True                                      | True                                    | True                                            |             |         |
| -03    | Ended Wear Cy-<br>cles_Cylinder_3             | Bool      | %M5.2   | False  | True                                      | True                                    | True                                            |             |         |
| -01    | Ended Wear Cy-<br>cles_Cylinder_4             | Bool      | %M5.3   | False  | True                                      | True                                    | True                                            |             |         |
| -01    | Ended Wear Cy-<br>cles_Cylinder_5             | Bool      | %M5.4   | False  | True                                      | True                                    | True                                            |             |         |
| -01    | Ended Wear Cy-<br>cles_Cylinder_6             | Bool      | %M5.5   | False  | True                                      | True                                    | True                                            |             |         |
| -01    | Ended Wear Cy-<br>cles_Cylinder_7             | Bool      | %M5.6   | False  | True                                      | True                                    | True                                            |             |         |
| -23    | Ended Wear Cy-<br>cles Cylinder 8             | Bool      | %M5.7   | False  | True                                      | True                                    | True                                            |             |         |
| -01    | Ended Wear Cy-<br>cles_Cylinder_9             | Bool      | %M6.0   | False  | True                                      | True                                    | True                                            |             |         |
| -03    | Ended Wear Cy-<br>cles_Cylinder_10            | Bool      | %M6.1   | False  | True                                      | True                                    | True                                            |             |         |
|        | Priority_Wear & Leak                          | Bool      | %M200.0 | False  | True                                      | True                                    | True                                            |             |         |
| -12    | Reset Count CY-<br>CLE_HMI_All Cylin-<br>ders | Bool      | %M200.2 | False  | True                                      | True                                    | True                                            |             |         |
|        |                                               |           |         |        |                                           |                                         |                                                 |             |         |
|        |                                               |           |         |        |                                           |                                         |                                                 |             |         |

I

| -   | Fotally Integrated<br>Automation Portal |           |         |        |                                           |                                         |                                                 |             |         |
|-----|-----------------------------------------|-----------|---------|--------|-------------------------------------------|-----------------------------------------|-------------------------------------------------|-------------|---------|
|     | Name                                    | Data type | Address | Retain | Acces-<br>sible<br>from<br>HMI/O<br>PC UA | Writa-<br>ble<br>from<br>HMI/O<br>PC UA | Visi-<br>ble in<br>HMI<br>engi-<br>neer-<br>ing | Supervision | Comment |
| -   | Reset Cycle To-<br>tal_HMI              | Bool      | %M200.3 | False  | True                                      | True                                    | True                                            |             |         |
| -61 | Reset Cycle_Cylinder<br>1               | Bool      | %M200.4 | False  | True                                      | True                                    | True                                            |             |         |
| -1  | Reset Cycle_Cylinder<br>2               | Bool      | %M200.5 | False  | True                                      | True                                    | True                                            |             |         |
| -81 | Reset Cycle_Cylinder<br>3               | Bool      | %M200.6 | False  | True                                      | True                                    | True                                            |             |         |
| -83 | Reset Cycle_Cylinder<br>4               | Bool      | %M200.7 | False  | True                                      | True                                    | True                                            |             |         |
| -63 | Reset Cycle_Cylinder<br>5               | Bool      | %M201.0 | False  | True                                      | True                                    | True                                            |             |         |
| -8  | Reset Cycle_Cylinder<br>6               | Bool      | %M201.1 | False  | True                                      | True                                    | True                                            |             |         |
| -   | Reset Cycle_Cylinder<br>7               | Bool      | %M201.2 | False  | True                                      | True                                    | True                                            |             |         |
| -   | Reset Cycle_Cylinder<br>8               | Bool      | %M201.3 | False  | True                                      | True                                    | True                                            |             |         |
| -12 | Reset Cycle_Cylinder<br>9               | Bool      | %M201.4 | False  | True                                      | True                                    | True                                            |             |         |
| -12 | Reset Cycle_Cylinder<br>10              | Bool      | %M201.5 | False  | True                                      | True                                    | True                                            |             |         |
| -12 | Reset Count_Cylinder<br>1               | Bool      | %M201.6 | False  | True                                      | True                                    | True                                            |             |         |
| -01 | Reset Count_Cylinder<br>2               | Bool      | %M201.7 | False  | True                                      | True                                    | True                                            |             |         |
| -81 | Reset Count_Cylinder<br>3               | Bool      | %M202.0 | False  | True                                      | True                                    | True                                            |             |         |
| -12 | Reset Count_Cylinder<br>4               | Bool      | %M202.1 | False  | True                                      | True                                    | True                                            |             |         |
| -01 | Reset Count_Cylinder<br>5               | Bool      | %M202.2 | False  | True                                      | True                                    | True                                            |             |         |
| -81 | Reset Count_Cylinder<br>6               | Bool      | %M202.3 | False  | True                                      | True                                    | True                                            |             |         |
| -81 | Reset Count_Cylinder<br>7               | Bool      | %M202.4 | False  | True                                      | True                                    | True                                            |             |         |
| -63 | Reset Count_Cylinder<br>8               | Bool      | %M202.5 | False  | True                                      | True                                    | True                                            |             |         |
| -63 | Reset Count_Cylinder<br>9               | Bool      | %M202.6 | False  | True                                      | True                                    | True                                            |             |         |
| -93 | Reset Count_Cylinder<br>10              | Bool      | %M202.7 | False  | True                                      | True                                    | True                                            |             |         |
| -   | Reset Count Mas-<br>ter_HMI             | Bool      | %M203.0 | False  | True                                      | True                                    | True                                            |             |         |
| -12 | Reset Cycle Button                      | Bool      | %10.3   | False  | True                                      | True                                    | True                                            |             |         |
| -12 | Start Button_HMI                        | Bool      | %M203.2 | False  | True                                      | True                                    | True                                            |             |         |

# The end of the PLC tag table